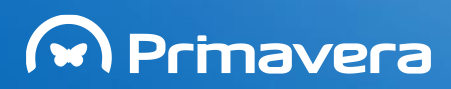

# Manual do Utilizador v7.50

PRIMAVERA Business Software Solutions (última atualização em 26.09.2013)

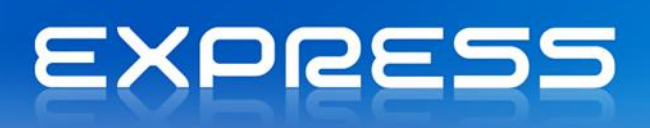

## Índice

| Indice                                                                                                    | 1                                                                                                    |
|----------------------------------------------------------------------------------------------------|----------------------------------------------------------------------------------------------------|
| Introdução                                                                                                    | 7                                                                                                    |
| A sua empresa fatura mais de 30 mil $\in$ / ano?                                                                                                    | 7                                                                                                    |
| Posso continuar a utilizar a versão 6?                                                                                                    | 7                                                                                                    |
| Ajuda Online                                                                                                    | 8                                                                                                    |
| Instalação do Software                                                                                                    | 9                                                                                                    |
| Requisitos Mínimos                                                                                                    | 9                                                                                                    |
| Instalação do Software PRIMAVERA                                                                                                    | 9                                                                                                    |
| Procurar atualizações                                                                                                    | 13                                                                                                    |
| Desinstalação do Software PRIMAVERA                                                                                                    | 13                                                                                                    |
| Migração                                                                                                    | 14                                                                                                    |
| Atualização da versão 6.40 para a v7.50                                                                                                    | 14                                                                                                    |
| Administrador                                                                                                    | 18                                                                                                    |
| Introdução                                                                                                    |                                                                                                    |
| Inicialização da Plataforma                                                                                                    | 20                                                                                                    |
| Manutenção de Empresas                                                                                                    | 23                                                                                                    |
| Criação de Novas Empresas                                                                                                    | 23                                                                                                    |
| Outros Dados Relativos à Empresa                                                                                                    | 29                                                                                                    |
|                                                                                                    |                                                                                                    |
| Cópias de Segurança                                                                                                    |                                                                                                    |
| Cópias de Segurança<br>Reorganização da Base de Dados                                                                                                    |                                                                                                    |
| Cópias de Segurança<br>Reorganização da Base de Dados<br>Compactação da Base de Dados                                                                                                    |                                                                                                    |
| Cópias de Segurança<br>Reorganização da Base de Dados<br>Compactação da Base de Dados<br>Propriedades da Base de Dados                                                                                                    |                                                                                                    |
| Cópias de Segurança<br>Reorganização da Base de Dados<br>Compactação da Base de Dados<br>Propriedades da Base de Dados<br><b>Parâmetros e Serviços</b>                                                                                                    | 32<br>34<br>35<br>36<br><b>39</b>                                                                          |
| Cópias de Segurança<br>Reorganização da Base de Dados<br>Compactação da Base de Dados<br>Propriedades da Base de Dados<br>Parâmetros e Serviços<br>Segurança                                                                                                    | 32<br>34<br>35<br>36<br><b>39</b><br>40                                                                    |
| Cópias de Segurança<br>Reorganização da Base de Dados<br>Compactação da Base de Dados<br>Propriedades da Base de Dados<br>Parâmetros e Serviços<br>Segurança<br>Definição de Perfis                                                                                                    |                                                                                                    |
| Cópias de Segurança<br>Reorganização da Base de Dados<br>Compactação da Base de Dados<br>Propriedades da Base de Dados<br><b>Parâmetros e Serviços</b><br><b>Segurança</b><br>Definição de Perfis<br>Definição de Utilizadores                                                                            |                                                                                                    |
| Cópias de Segurança<br>Reorganização da Base de Dados<br>Compactação da Base de Dados<br>Propriedades da Base de Dados<br><b>Parâmetros e Serviços</b><br><b>Segurança</b><br>Definição de Perfis<br>Definição de Utilizadores                                                                            |                                                                                                    |
| Cópias de Segurança<br>Reorganização da Base de Dados<br>Compactação da Base de Dados<br>Propriedades da Base de Dados<br><b>Parâmetros e Serviços</b><br><b>Segurança</b><br>Definição de Perfis<br>Definição de Utilizadores<br><b>Navegador</b><br><b>Introdução</b>                                   |                                                                                                    |
| Cópias de Segurança<br>Reorganização da Base de Dados<br>Compactação da Base de Dados<br>Propriedades da Base de Dados<br>Parâmetros e Serviços<br>Segurança<br>Definição de Perfis<br>Definição de Utilizadores<br>Navegador<br>Introdução<br>Atalhos                                                    |                                                                                                    |
| Cópias de Segurança<br>Reorganização da Base de Dados<br>Compactação da Base de Dados<br>Propriedades da Base de Dados<br>Parâmetros e Serviços<br>Segurança<br>Definição de Perfis<br>Definição de Perfis<br>Definição de Utilizadores<br>Navegador<br>Introdução<br>Atalhos<br>Categorias de Informação |                                                                                                    |
| Cópias de Segurança<br>Reorganização da Base de Dados<br>Compactação da Base de Dados<br>Propriedades da Base de Dados<br>Parâmetros e Serviços<br>Segurança<br>Definição de Perfis<br>Definição de Utilizadores<br>Navegador<br>Introdução<br>Atalhos<br>Categorias de Informação<br>Listas              | 32<br>34<br>35<br>36<br><b>39</b><br>40<br>41<br>41<br>43<br>43<br><b>46</b><br>43<br>46<br>46<br>47<br>49 |

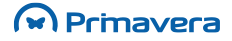

| Campos                                    | 55 |
|-------------------------------------------|----|
| Expressões Condicionais (Condições)       |    |
| Totais                                    |    |
| Agrupamentos                              |    |
| Formatações Condicionais                  |    |
| Consulta de Listas                        | 61 |
| Propriedades de uma Lista                 | 61 |
| Operações sobre uma Lista                 |    |
| Listas da Categoria                       |    |
| Edição de Registos                        |    |
| Filtros Rápidos                           |    |
| Pesquisas Rápidas                         |    |
| Pesquisas                                 | 64 |
| Ordenação de Registos                     |    |
| Impressão da Lista                        |    |
| Impressão de Mapas                        |    |
| Exportação de Registos                    |    |
| Exportação Rápida para Word/Excel         | 65 |
| Envio de Mensagens por E-mail             |    |
| Pesquisas e Listas                        | 66 |
| Permissões                                | 67 |
| Permissões Genéricas                      |    |
| Funcionalidades Comuns                    | 69 |
| Manutenção de Tabelas e dos seus Registos | 69 |
| Configuração de Mapas                     | 69 |
| Manuseamento de Grelhas                   | 71 |
| Mail Merge                                | 74 |
| Preferências de Sistema                   | 76 |
| Sistema                                   |    |
| Listas                                    |    |
| Listas por Defeito                        |    |
| Cores                                     |    |
| Email                                     |    |
| Mapas                                     |    |
| Navegador                                 |    |
| Vendas                                    |    |

| Documentos de Venda                              | 83  |
|--------------------------------------------------|-----|
| Editor de Vendas                                 |     |
| Cabeçalho do Documento                           |     |
| Totalizadores                                    |     |
| Outros Campos do Cabeçalho                       |     |
| Grelha de Introdução                             |     |
| Opções da Grelha de Introdução                   |     |
| Tratamento de Dimensões                          |     |
| Outros Campos da Linha                           |     |
| Barra de Opções                                  |     |
| Certificação de Software                         | 92  |
| O que muda?                                      |     |
| Comunicação de documentos de transporte          | 93  |
| Documentos ao abrigo do Regime de IVA de Caixa   | 94  |
| Explorações                                      | 94  |
| Consultas                                        | 94  |
| Mapas de Exploração                              | 96  |
| Stocks                                           |     |
| A janela de Stocks                               |     |
| Fórmula de cálculo do PCM                        |     |
| Tratamento de Dimensões                          |     |
| Documentos de Stock Inicial                      | 100 |
| Exploração sobre Stocks                          |     |
| Entradas/Saídas                                  | 101 |
| Extratos                                         |     |
| Inventários                                      |     |
| Contas Correntes                                 |     |
| Novos Documentos                                 | 104 |
| Novos pendentes com descritivos/linhas pendentes | 104 |
| Pendente com retenções                           | 105 |
| Liquidações                                      | 105 |
| Para alterar um pendente                         | 107 |
| Como estornar uma operação já efetuada           | 108 |
| Liquidar um pendente que efetue retenção         | 109 |
| Documentos ao abrigo do Regime de IVA de Caixa   | 110 |
| Pendentes                                        |     |

| Extratos de Conta                                   |     |
|-----------------------------------------------------|-----|
| Avisos de Vencimento                                | 114 |
| Antiguidade de Saldos                               | 116 |
| Pontos de Venda                                     |     |
| Configuração                                        |     |
| Impressoras                                         |     |
| Visores                                             |     |
| Postos de Venda                                     |     |
| Teclas de função (PLU's)                            |     |
| Teclas de acesso rápido às opções do Ponto de Venda |     |
| Fundo de maneio                                     |     |
| Documentos                                          |     |
| Modelos de Impressão                                |     |
| Movimentos do Ponto de Venda                        |     |
| Abertura de Caixa                                   |     |
| Entradas de Caixa                                   |     |
| Saídas de Caixa                                     |     |
| Fecho de Caixa                                      |     |
| Vendas ao Balcão                                    |     |
| Teclas Configuráveis                                |     |
| Configuração do Front Office                        |     |
| Gravação de um Documento                            |     |
| Balanças                                            |     |
| Exploração                                          |     |
| Estado dos Postos                                   |     |
| Resumos de Caixa                                    |     |
| Listagem de Vendas                                  |     |
| Duplicação de Fita                                  |     |
| Outros Processamentos                               |     |
| Conversão de Documentos                             | 135 |
| Configurações e Parâmetros                          |     |
| Parâmetros da Empresa – Logística e Tesouraria      |     |
| Parâmetros Gerais                                   |     |
| Gerais                                              |     |
| Internet                                            |     |
| Taxas de IVA                                        |     |

| Outros                                           |     |
|--------------------------------------------------|-----|
| Parâmetros de Vendas                             |     |
| Preços de Venda                                  |     |
| Editor                                           |     |
| Parâmetros de Contas Correntes                   |     |
| Crédito                                          |     |
| Avisos Vencimento                                |     |
| Retenção na Fonte                                |     |
| Parâmetros de Stocks                             |     |
| Artigo                                           |     |
| Parâmetros da Empresa – Transacções Electrónicas | 147 |
| Parâmetros de Comunicação AT                     |     |
| Serviços e Utilitários                           |     |
| Serviços                                         | 148 |
| Diagnósticos                                     |     |
| Diagnósticos sobre Documentos e Contas Correntes |     |
| Verificar a existência de códigos                |     |
| Reconstruções                                    | 150 |
| Criação de Séries                                | 151 |
| Outros Utilitários                               | 156 |
| Alteração de códigos                             | 156 |
| Exportação SAF-T                                 | 157 |
| Alteração de Preços                              | 162 |
| Preços em Moeda                                  | 164 |
| Recálculo de Stocks                              | 165 |
| Etiquetas                                        | 166 |
| Mapas Fiscais                                    |     |
| Mapas Periódicos do IVA                          | 168 |
| Reimpressão de Documentos                        | 169 |
| Anexo – Tabelas Mestre                           |     |
| Artigos                                          |     |
| Famílias                                         |     |
| Clientes                                         |     |
| Anexo – Tabelas de Documentos                    |     |
| Documentos de Venda                              |     |
| Documentos de Stocks                             |     |

| Documentos de Contas Correntes |     |
|--------------------------------|-----|
| Anexo – Tabelas Auxiliares     |     |
| Condições de pagamento         |     |
| Vendedores                     |     |
| Bancos                         |     |
| Contas Bancárias               | 190 |
| Moedas                         | 193 |
| Tipos de Dimensões             | 194 |
| Dimensões                      | 194 |
| Etiquetas                      | 195 |
| Taxas de IVA                   | 196 |
| Secções de Venda               | 197 |
| Outras Tabelas                 | 197 |
|                                |     |

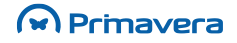

## Introdução

O PRIMAVERA EXPRESS foi o primeiro *software* de gestão de marca reconhecida a ser disponibilizado para *download* de forma totalmente gratuita.

Desde 2006 que milhares de microempresas portuguesas gerem os seus negócios com esta solução sem custos, lançada com o objetivo de impulsionar as pequenas estruturas empresariais.

Face à publicação da legislação que alarga o âmbito da obrigatoriedade de utilização de programas informáticos de faturação certificados (Portaria n.º 22-A/2012, de 24 de Janeiro), com <u>entrada em vigor a</u> <u>partir de 1 de Abril de 2012</u>, a PRIMAVERA disponibiliza o PRIMAVERA EXPRESS 7.50, uma solução assente em tecnologia mais recente, **certificada pela Autoridade Tributária e Aduaneira**.

Com esta nova versão, a PRIMAVERA prossegue a sua política de apoio às microempresas e Empresários em Nome Individual, disponibilizando-lhes uma solução de software certificado que permite efetuar a faturação e gestão de empresas com um **volume de faturação até 30 mil euros** (para a constituição deste valor exclui-se o valor do IVA bem como valores em notas de crédito), recorrendo a tecnologia de topo, sem qualquer tipo de custo.

O PRIMAVERA EXPRESS 7.50 é um produto de rápida e fácil configuração e utilização que não depende da emissão de qualquer tipo de licença ou senha por parte da PRIMAVERA ou qualquer outra entidade e que, após instalação, **pode ser utilizado de imediato**, funcionando exclusivamente em ambiente monoposto ou mono-utilizador.

Juntamente com o *download* gratuito do produto, a PRIMAVERA disponibiliza este manual de apoio à instalação e utilização que lhe permitirá facilmente usufruir das potencialidades da solução. Caso a sua empresa sinta necessidade de um apoio adicional poderá, ainda, recorrer aos serviços de um dos 400 Parceiros da rede PRIMAVERA **ou efetuar o seu registo nos Serviços de Suporte** PRIMAVERA EXPRESS.

#### A sua empresa fatura mais de 30 mil € / ano?

Para as organizações que ultrapassem este volume de faturação anual a PRIMAVERA disponibiliza a <u>gama</u> <u>Starter</u> (mais informações disponíveis <u>aqui</u>) composta por três configurações distintas de *software* que garantem a utilização de toda a informação atualmente existente e sua evolução para produtos mais ajustados à dimensão da sua empresa.

#### Posso continuar a utilizar a versão 6?

Sim. A nova legislação não o impede de continuar a utilizar o PRIMAVERA EXPRESS V6, versão não certificada. No entanto, esta versão deixará de estar disponível para *download*, a partir de 1 de Abril de 2012, altura em que também deixará de beneficiar de apoio técnico da PRIMAVERA, uma vez que a legislação não permite ao fornecedor de software a manutenção de soluções não certificadas. Nesse sentido, a PRIMAVERA aconselha à migração para a nova versão EXPRESS 7, que se encontra certificada.

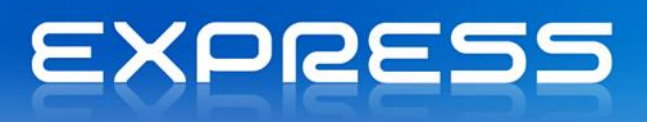

### **Ajuda Online**

Com esta versão é disponibilizada a possibilidade do utilizador aceder à ajuda *online* dos produtos PRIMAVERA, garantindo-lhe o acesso a todas as ajudas do produto (constantemente atualizadas). Assim, para além deste manual, sempre que o utilizador selecionar o botão "Ajuda" ou, em alternativa, clicar em F1, este será direcionado para a PRIMAVERA KnowledgeBase (PKB).

Para consultar os artigos relativos ao Express 7.50 na PKB deverá ser garantida a sequência de atributos indicada na imagem:

Localização Portugal 🔻 Produto Express 🔻 Versão v7.50 💌

Esta informação pode ser ainda consultada na secção de Atributos do artigo:

Atributos Localização Portugal, Espanha Produto Starter Easy, Express Versão v7.50

Ao longo deste documento serão disponibilizados links para artigos publicados na PKB, que poderá consultar. Caso não saiba a *password* de acesso, sugere-se que realize F1 no produto (a autenticação será automática) e depois volte a clicar no link do artigo do PKB disponível neste manual.

**РКВ** Manual do Produto

Manual Express 7.50

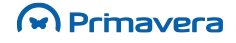

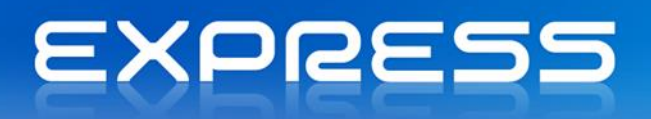

## Instalação do Software

A instalação do *software* PRIMAVERA segue as normas utilizadas pela maioria dos produtores internacionais de software. O programa de instalação guia o utilizador na instalação das aplicações.

### **Requisitos Mínimos**

- Sistema Operativo: Microsoft Windows XP SP3 ou superior;
- Processador: Processador 1.4 GHz x86 / x64 (recomendado 2.0 GHz ou superior)
- Memória: 512 MB RAM (recomendado 1 GB);
- Espaço livre em Disco: 2 GB;
- Resolução de ecrã mínima 1024x768;
- Placa de rede para acesso Internet.

### Instalação do Software PRIMAVERA

Para instalar o PRIMAVERA Express, siga os seguintes passos:

- 1. Comece por fechar os programas que eventualmente estejam abertos no sistema;
- 2. Descompacte o ficheiro de distribuição do produto PRIMAVERA Express;
- 3. Execute o programa de instalação "Setup.exe" se este não arrancar automaticamente,
- 4. Selecione o idioma em que o produto deve ser instalado;

| Escolha o | idioma para instalação 🛛 💽                                                         |
|-----------|------------------------------------------------------------------------------------|
| 2         | Selecione o idioma para instalação a partir<br>das opções apresentadas em seguida. |
|           | Português (Padrão) 🔻                                                               |
|           | OK Cancelar                                                                        |

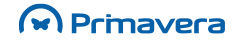

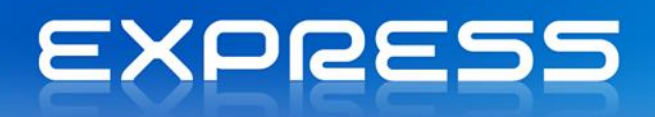

| Instalação do PRIMAVERA EX | PRESS v7.50                                                                                                    | ×   |
|----------------------------|----------------------------------------------------------------------------------------------------|-----|
| EXPRESS                    | Bem-vindo ao programa de configuração<br>PRIMAVERA EXPRESS v7.50.<br>O Assistente do InstallShield vai instalar PRIMAVERA<br>EXPRESS v7.50 no computador. Para continuar, faça<br>clique sobre Seguinte. |     |
|                            | < Anterior Seguinte > Cance                                                                                                    | lar |

5. O ecrã seguinte está relacionado com questões legais de licenciamento. Aceitar as condições descritas para prosseguir;

| Instalação do PRIMAVERA EXPRESS v7.50                                                                                                    | x |
|----------------------------------------------------------------------------------------------------|---|
| Licença para utilização dos produtos PRIMAVERA                                                                                                    |   |
| Copyright PRIMAVERA Business Software Solutions, S.A. 1993 - 2012<br>LICENÇA DE UTILIZAÇÃO DO PRODUTO PRIMAVERA EXPRESS.<br>ATENÇÃO: ANTES DE UTILIZAR O PROGRAMA, LEIA COM CUIDADO ESTA<br>LICENÇA DE UTILIZAÇÃO.<br>1. PRIMAVERA EXPRESS É UM SOFTWARE DE DISTRIBUIÇÃO GRATUITA, QUE<br>EXECUTA AS FUNCIONALIDADES BÁSICAS DE UMA GESTÃO DE VENDAS/POS,<br>STOCKS E CONTAS CORRENTES DE CLIENTES. FUNCIONA EXCLUSIVAMENTE EM<br>AMBIENTE MONOPOSTO OU MONO UTILIZADOR, NÃO PODENDO COMO TAL SER<br>INSTALADO E UTILIZADO NUM SISTEMA MULTI-UTILIZADOR (REDE DE<br>COMPUTADORES). | ] |
| Não aceito os termos do contrato de licença InstallShield                                                                                                    |   |

6. Os passos seguintes permitem-lhe selecionar a diretoria de instalação e a pasta de programas até terminar a instalação;

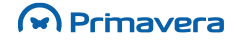

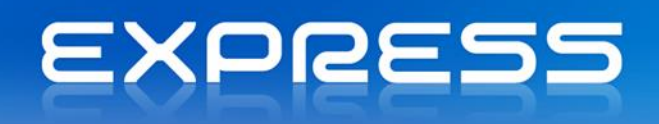

| Instalação do           | PRIMAVERA EX                       | KPRESS v7.50                                                                                  |                                                                                                    |                                                     |
|-------------------------|------------------------------------|-----------------------------------------------------------------------------------------------|----------------------------------------------------------------------------------------------------|-----------------------------------------------------|
| Seleccione<br>Seleccion | e a localizaçã<br>e a pasta onde ( | o de destino<br>o programa irá instalar os ficheiros.                                         | Primavera                                                                                            |                                                     |
|                         | Instalar PRIM/<br>C:\Program Fi    | AVERA EXPRESS v7.50 para:<br>les\PRIMAVERA                                                    | Alterar                                                                                              | _                                                   |
|                         |                                    | Instalação do PRIMAVERA EXPR                                                                  | ESS v7.50                                                                                            | <b>—</b>                                            |
|                         |                                    | Seleccionar a Pasta de pro<br>Seleccione uma pasta do pro <u>c</u>                            | gramas<br>rama.                                                                                      | Primavera                                           |
|                         |                                    | O programa de configuração ir<br>abaixo. Pode escrever um no<br>existentes. Faça clique sobre | á adicionar ícones do programa à F<br>vo nome de pasta ou seleccionar ur<br>Seguinte para continuar. | 'asta de programas listada<br>na da lista de pastas |
|                         |                                    | Pastas do programa:                                                                           |                                                                                                    |                                                     |
| InstallShield -         |                                    | PRIMAVERA EXPRESS v7.5                                                                        | 50                                                                                                   |                                                     |
|                         |                                    | Pastas existentes:                                                                            |                                                                                                    |                                                     |
|                         |                                    | Accessories<br>Administrative Tools<br>Games<br>Maintenance<br>Startup<br>Tablet PC           |                                                                                                    |                                                     |
|                         |                                    | InstallShield                                                                                 |                                                                                                    | J                                                   |
|                         |                                    |                                                                                               | < Anterior                                                                                           | Seguinte > Cancelar                                 |

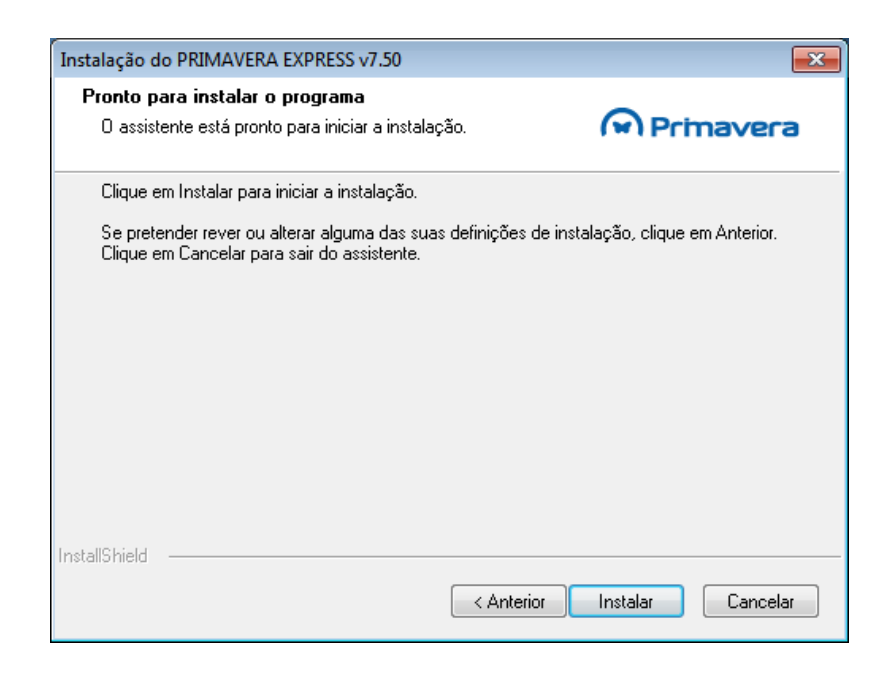

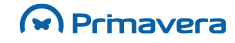

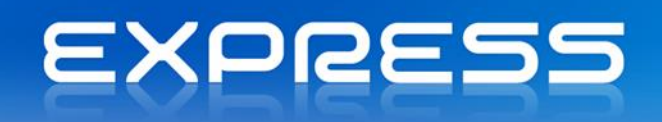

| Estado do programa de o                   |                                                                                                    |
|-------------------------------------------|----------------------------------------------------------------------------------------------------|
| O programa de configuraçã<br>necessárias. | šo do PRIMAVERA EXPRESS v7.50 está a executar as operações                                                                                                    |
|                                           |                                                                                                    |
| stallShield                               | Cancelar                                                                                                    |
|                                           |                                                                                                    |
|                                           |                                                                                                    |
| nstalação do PRIMAVERA E                  | XPRESS v7.50                                                                                                    |
| nstalação do PRIMAVERA E                  | XPRESS v7.50<br>InstallShield Wizard concluído                                                                                                    |
| nstalação do PRIMAVERA E                  | XPRESS v7.50<br>InstallShield Wizard concluído<br>O assistente foi interrompido antes de concluir a instalação do<br>PRIMAVERA EXPRESS v7.50.                                                                                                    |
| istalação do PRIMAVERA E                  | XPRESS v7.50<br>InstallShield Wizard concluído<br>O assistente foi interrompido antes de concluir a instalação do<br>PRIMAVERA EXPRESS v7.50.<br>O seu sistema não foi modificado. Para instalar este programa<br>mais tarde, execute novamente o programa de configuração.                                 |
| EXPRESS                                   | InstallShield Wizard concluído O assistente foi interrompido antes de concluir a instalação do PRIMAVERA EXPRESS v7.50. O seu sistema não foi modificado. Para instalar este programa mais tarde, execute novamente o programa de configuração. Clique em Terminar para sair do assistente de configuração. |

7. Para começar a trabalhar aceda ao programa através do menu "Iniciar" ("Start").

A instalação do PRIMAVERA EXPRESS v7.50 deverá ser efetuada para a mesma unidade de disco onde se encontra instalado o sistema operativo que tipicamente é "C:". O cenário de instalação para unidades, locais ou remotas, não é suportado.

| РКВ                         |                 |
|-----------------------------|-----------------|
| Requisitos Mínimos dos Proc | dutos PRIMAVERA |

### Procurar atualizações

Com esta versão existe a possibilidade de se obter, sempre que se desejar e de forma rápida, a última versão disponível do produto (Express v.7.50). Esta operação é útil sobretudo porque pode beneficiar de forma fácil de atualizações realizadas ao produto e que pode desconhecer.

Para realizar o procedimento de verificação de existência de atualizações, realizar os seguintes passos:

- 1. No Administrador aceder a Ajuda | Procurar atualizações;
- O sistema irá então realizar um processo de verificação da última versão disponível, comparando com a versão que tem instalada. Uma vez que a operação pode ser morosa, existe a possibilidade de aparecer um diálogo de progresso a indicar que o sistema se encontra a efetuar essa operação;
- Caso não exista uma atualização da versão o utilizador é informado que "Tem a última versão instalada". Caso exista uma atualização aparece uma mensagem a informar que "Foi encontrada uma versão mais recente. Deseja fazer o download agora?".
  - Escolhendo a opção "NÃO" a janela é encerrada sem que qualquer operação seja realizada.
  - Escolhendo a opção "SIM" é aberto o navegador de internet (browser) predefinido pelo utilizador/posto e efetuado o download do ficheiro que contém a atualização (dependendo do browser, o utilizador poderá guardar ou executar o ficheiro da versão atualizada). Em ambos os casos será necessário identificar a pasta para onde deve ser extraído o ficheiro da versão, descompactar o ficheiro (unzip) e, por fim, abrir a pasta especificada e executar o setup (.exe) manualmente.

Antes de proceder à atualização, deverá fechar a aplicação.

PKB

Como procurar novas atualizações?

### Desinstalação do Software PRIMAVERA

A desinstalação dos programas pertencentes ao Sistema de Gestão PRIMAVERA pode ser efetuada através do "Painel de Controlo" ("Control Panel"), no ícone "Adicionar/Remover Programas" ("Add/Remove Programs"). Siga as instruções apresentadas pelo Windows e remova, de forma correta o(s) programa(s) que entender.

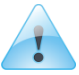

Só através desta opção do "Painel de Controlo" é possível remover na totalidade e de forma correta os programas da PRIMAVERA - Business Software Solutions, S.A.

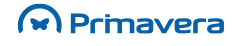

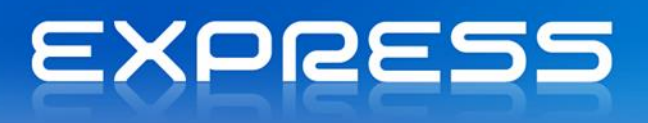

## Migração

### Atualização da versão 6.40 para a v7.50

Nos casos em que se encontra previamente instalada a versão 6.40 do PRIMAVERA Express, a migração/atualização para a versão 7.50 do PRIMAVERA Express obedece aos seguintes passos:

- 1) Proceder à instalação da v7.50 (ver capítulo anterior);
- No final da instalação verificar que ambas as versões ficam instaladas (v6.40 e v7.50) e que é despoletado o Setup and Go;

| 😿 PRIMAVERA EXPRESS - : | Setup and Go v7.50                                                       | X                                                                               |
|-------------------------|--------------------------------------------------------------------------|---------------------------------------------------------------------------------|
| n primavera             | Bem-vindo ao Assiste<br>Aplicações PRIMAVER<br>Este assistente vai ajude | ente de Migração das<br>LA<br>á-lo a realizar a migração de empresas<br>IMAVERA |
| Bem-vindo               |                                                                          |                                                                                 |
| Plataforma              |                                                                          |                                                                                 |
| Configuração            | 👿 PRIMAVERA EXPRESS - Se                                                 | tup and Go v7.50 🔀                                                              |
| Diagnósticos            |                                                                          | Linha e Versão do Produto PRIMAVERA anterior                                    |
| Resultados              | ด primavera                                                              |                                                                                 |
| Migração                |                                                                          |                                                                                 |
| Fim                     | <b>≣</b> Bem-vindo                                                       |                                                                                 |
|                         | <br>Plataforma                                                           |                                                                                 |
| Aiuda                   | Configuração                                                             | Linha de Produtos: Versão:<br>Linha Express 6.40 V                              |
|                         | Diagnósticos                                                             | , <u> </u>                                                                      |
|                         | Resultados                                                               |                                                                                 |
|                         | Migração                                                                 |                                                                                 |
|                         | Fim                                                                      |                                                                                 |
|                         |                                                                          | Seleccione Próximo para continuar.                                              |
|                         | Aju <u>d</u> a                                                           | Anterior Próximo > Cancelar                                                     |

- Após referência à Linha e Versão do produto anterior começa o processo de migração onde são realizados vários passos:
  - são realizadas cópias de segurança, disponíveis na pasta default da instância SQL Server (backup)
  - podem ser escolhidas as empresas a migrar
  - dependendo da instância SQL usada na versão 6.40 podem existir os seguintes cenários:
    - Instância MSDE

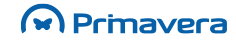

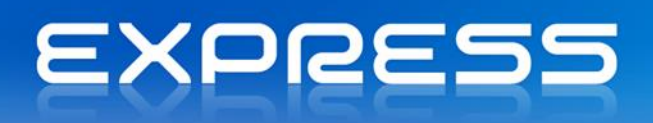

- Instância SQL2005
- Instância SQL2008

De acordo com estes cenários, podem existir dois comportamentos:

- Instância MSDE ou SQL2005 é criada uma nova instância SQL2005 com o nome "PRIEXPRESS750". O Priempre e as Bases de Dados PRIDEMO e PRIEXPRESS são copiados para esta nova instância e as bases de dados atualizadas nesta instância;
- Instância SQL2008 são atualizadas as bases de dados no SQL2008. A instância "PRIEXPRESS750" é igualmente criada, mas como a versão é superior à 2005, apenas é atualizada a instância superior.

| 👿 PRIMAVERA EXPRESS - Se | PRIMAVERA EXPRESS - Setup and Go v7.50                     |  |  |  |
|--------------------------|------------------------------------------------------------|--|--|--|
| R primavera              | Inicialização da Base de Dados PRIMAVERA                   |  |  |  |
|                          | Inicialização da Base de Dados em curso. Aguarde por favor |  |  |  |
| ≣ Bem-vindo              |                                                            |  |  |  |
| Plataforma               |                                                            |  |  |  |
| Configuração             |                                                            |  |  |  |
| Diagnósticos             |                                                            |  |  |  |
| Resultados               |                                                            |  |  |  |
| Migração                 | A copiar a base de dados PRIEMPRE                          |  |  |  |
| Fim                      |                                                            |  |  |  |
|                          |                                                            |  |  |  |
| Aju <u>d</u> a           | Anterior Próximo > Cancelar                                |  |  |  |

4. No passo seguinte, selecionar as empresas que se pretende atualizar para a última versão disponível;

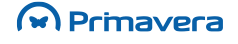

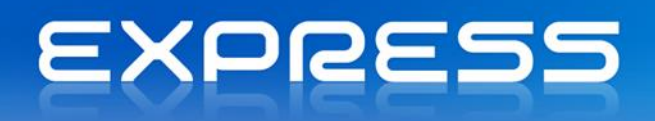

| PRIMAVERA EXPRESS - 5      | etup and Go ¥7.50<br>Selecção das Empi                                                 | resas a actualizar                                                                      | X                               |
|----------------------------|----------------------------------------------------------------------------------------|-----------------------------------------------------------------------------------------|---------------------------------|
| Bem-vindo<br>Plataforma    | O Setup&Go encont<br>Linha Express, Sele<br>para a ultima versão<br>Empresas encontrao | rou as seguintes empresas di:<br>ccione todas aquelas que pret<br>o disponível.<br>das: | sponíveis na<br>ende actualizar |
| Configuração               | Código                                                                                 | Descrição                                                                               | Versão                          |
| Diagnósticos<br>Resultados |                                                                                        | Empresa de demonstr<br>Empresa Express (PRI                                             | 03.09<br>03.09                  |
| Migração                   |                                                                                        |                                                                                         |                                 |
| Fim                        | •                                                                                      |                                                                                         | <b>►</b>                        |
|                            |                                                                                        |                                                                                         |                                 |
| Aju <u>d</u> a             |                                                                                        | <u>Anterior</u> <u>P</u> róximo >                                                       | Cancelar                        |

- De seguida o utilizador será informado que o processo de migração pode avançar, caso exista a informação necessária;
- 6. Selecionar "Próximo" de modo a dar início ao processo de migração;
- Durante o processo de verificação, caso se registe a ocorrência de erros, deverá proceder-se à sua correção. Na ausência de erros deverá selecionar "Próximo" de modo a iniciar o processo de migração;

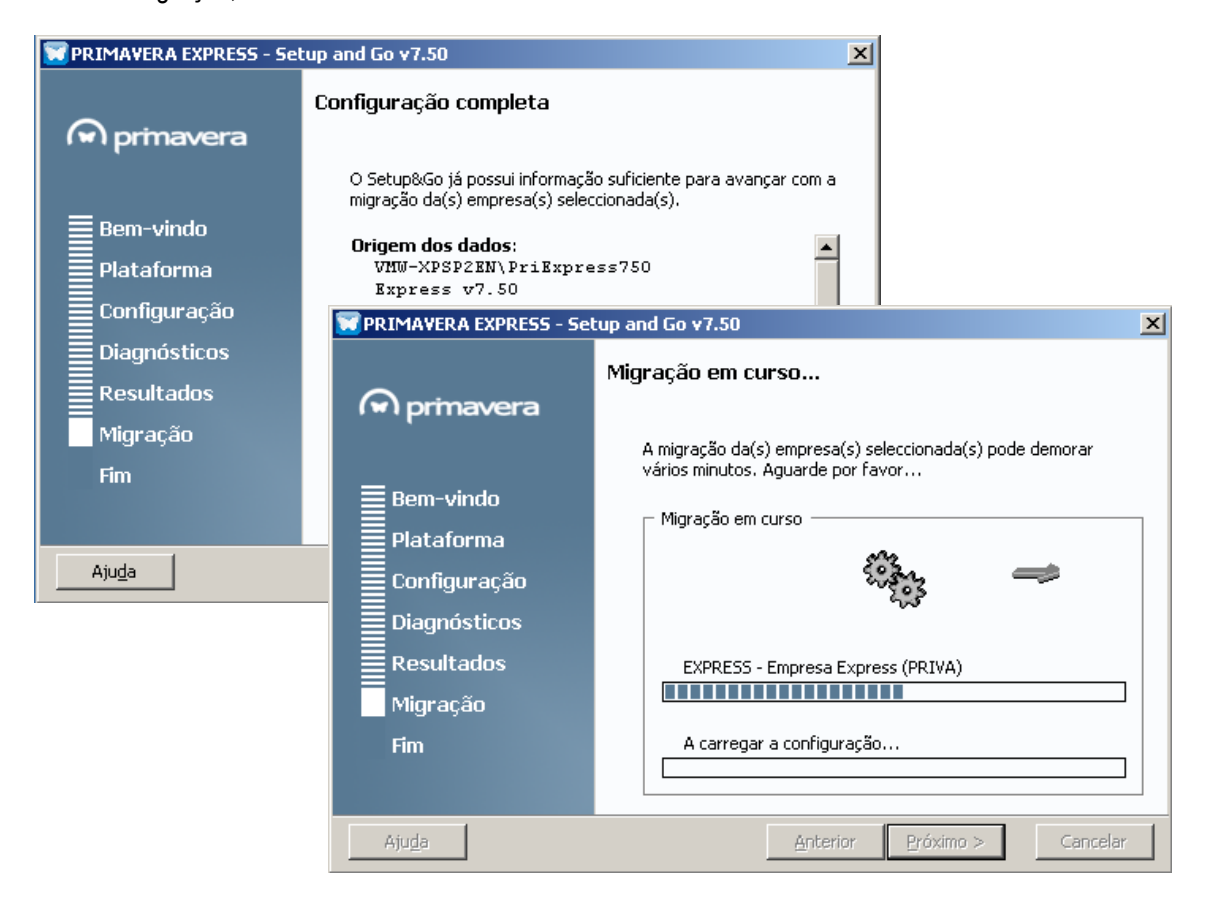

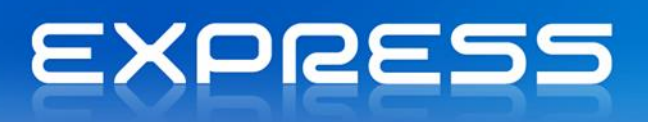

 Conclusão da migração. Toda a informação referente ao relatório de migração (ver artigo relacionado à direita do ecrã), nomeadamente, a interpretação a dar aos dados reportados, será disponibilizada no final deste processo.

| 🗑 PRIMAVERA EXPRESS - Se     | up and Go v7.50                                                                                                    |
|------------------------------|----------------------------------------------------------------------------------------------------|
| R primavera                  | Resumo da Migração                                                                                                    |
| <br>≣ Bem-vindo              | A actualização das empresas terminou com sucesso. Consulte o<br>Relatório de Migração para obter mais informações.                                                         |
| Plataforma                   | PRIMAVERA Setup&Go - Relatório de Migração - Windows Internet Explorer                                                                                                    |
| Configuração                 | C:\Program Files\PRIM 🔽 5 🗶 K 🕼 Live Search                                                                                                    |
| Diagnósticos                 | File Edit View Favorites Tools Help                                                                                                    |
| Resultados                   | 🙀 Favorites 🙀 🖉 Suggested Sites 🔹 🙋 Free Hotmail 🖉 Web Site Gallery 👻                                                                                                    |
| Fim                          |                                                                                                    |
| Aju <u>d</u> a               | Resumo da Migração                                                                                                    |
|                              | Instância Default                                                                                                    |
|                              | Código da Descrição da Empresa inicial final Diagnósticos<br>Empresa Descrição da Empresa inicial final Diagnósticos<br>✓ EXPRESS Empresa Express (PRIVA) 03.09 07.69100 · |
| PKB                          |                                                                                                    |
| Como atualizar as versões da | empresas ?                                                                                                    |

Se ocorrer algum erro na migração a versão 6.40 pode continuar a ser usada (instância PRIEXPRESS). Para poder usar a v7.50 devem ser corrigidos os erros (para resolver os problemas poderá ser contactado um Parceiro da rede PRIMAVERA ou efetuado o registo nos Serviços de Suporte PRIMAVERA Express).

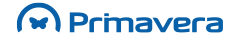

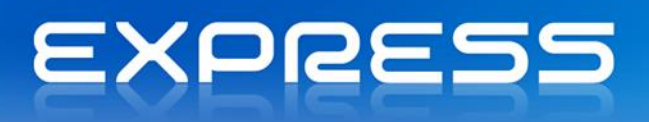

## **Administrador**

### Introdução

Na solução de gestão da PRIMAVERA – Business Software Solutions, S.A., o Administrador (ADM) ocupa um lugar de destaque pela sua importância relativa a todos os outros programas instalados no sistema. É através do ADM que o responsável fará a gestão do sistema instalado, nomeadamente:

- Criação e abertura da empresa de trabalho
- Parametrizações relativas ao funcionamento das aplicações
- Definição de utilizadores e respetivos acessos

O ADM deve ser manuseado pelos técnicos responsáveis pelo suporte ao sistema e pelo utilizador responsável pelo conjunto de importantes definições que são feitas neste programa e que irão interferir com o funcionamento de todos os programas instalados. Refira-se em especial que cabe ao administrador do sistema definir os tipos de acessos relativamente aos outros utilizadores.

Apesar da responsabilidade inerente ao seu funcionamento, o ADM é fácil de manusear. O número de opções disponíveis é reduzido pelo que rapidamente o utilizador deverá identificar-se com as várias opções do programa. Enquanto não forem definidos utilizadores, qualquer pessoa pode aceder ao ADM.

Ao aceder ao ADM o utilizador depara-se com o seguinte ecrã que identifica as várias áreas de intervenção disponíveis. Pode fazer duplo clique em cima de cada um dos ícones à direita ou desdobrar a árvore Administrador à esquerda.

Na imagem seguinte apresenta-se a organização mais detalhada do Administrador.

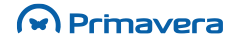

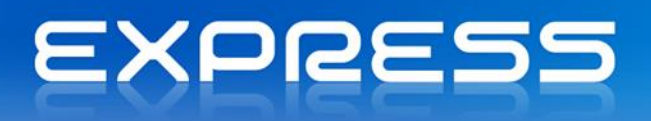

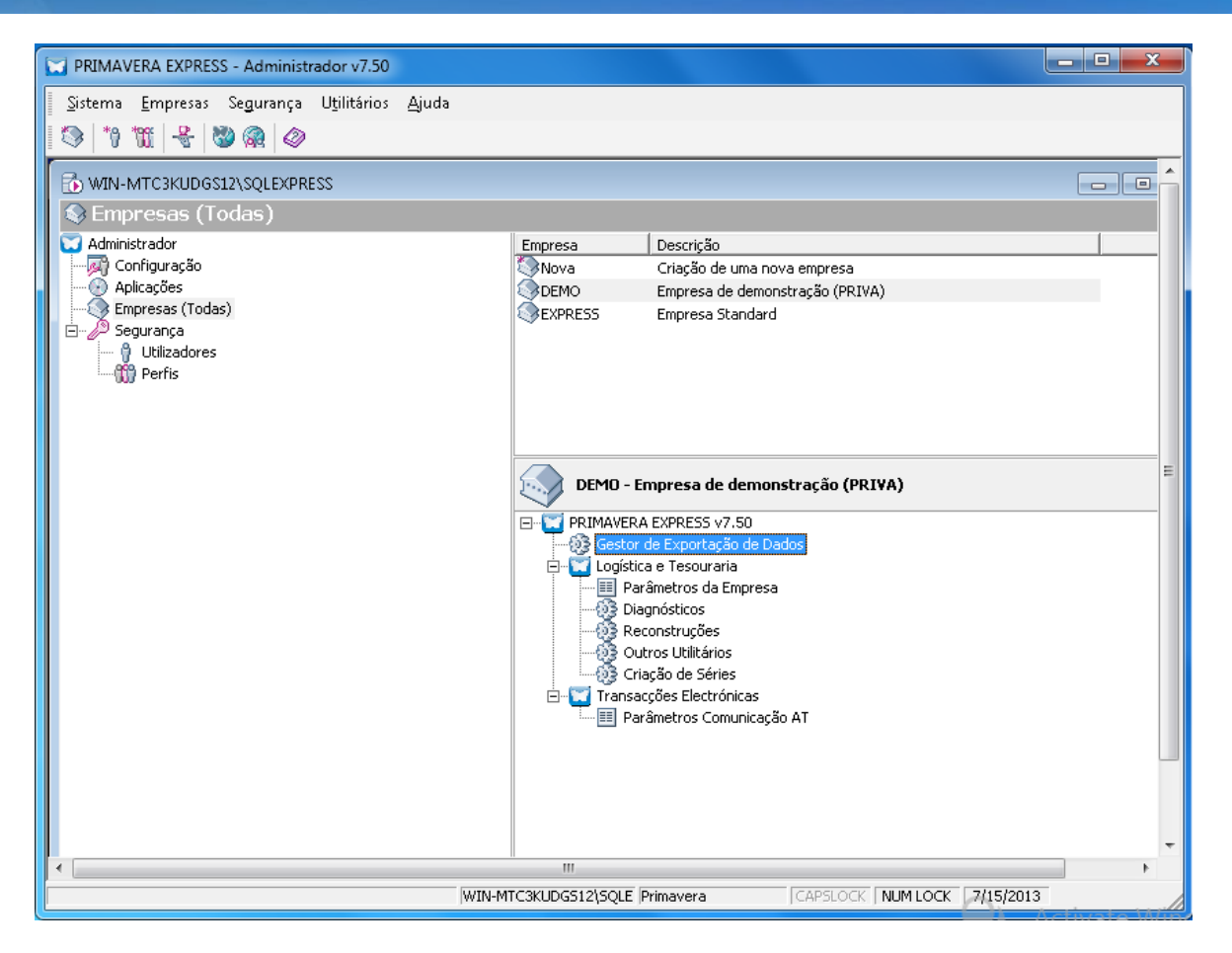

Na opção "Aplicações", o utilizador pode visualizar as várias aplicações instaladas no sistema. Depois de instalar uma aplicação, a mesma passa a ser reconhecida automaticamente pelo ADM nesta opção.

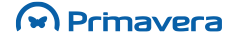

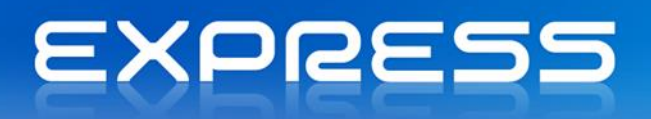

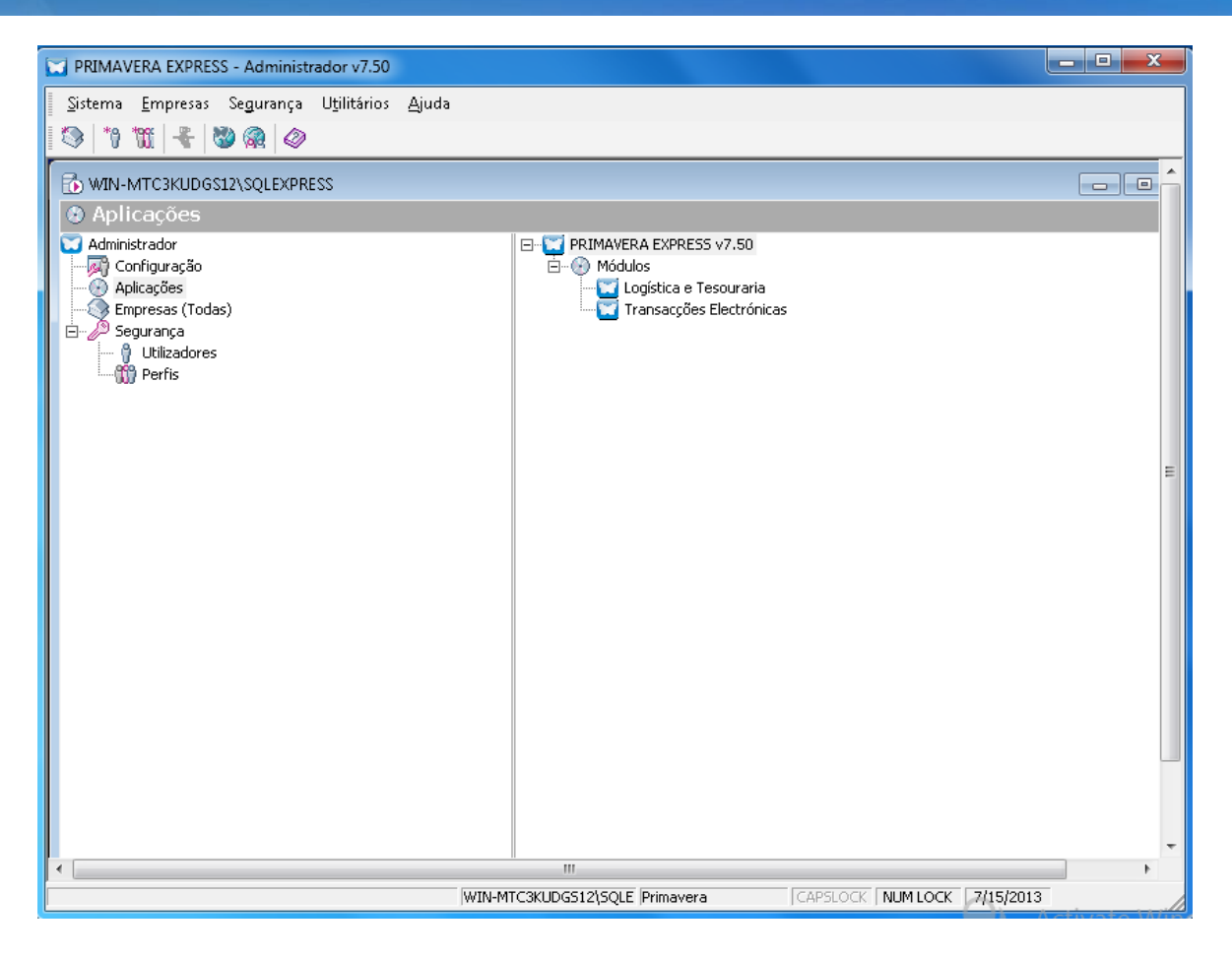

### Inicialização da Plataforma

Depois de efetuada a instalação a inicialização da plataforma PRIMAVERA é efetuada automaticamente.

Por omissão, após instalação do PRIMAVERA Express, a Plataforma já está inicializada para o servidor de dados (local)\PRIExpress750. Esta instância de SQL Server 2005 Express é instalada durante a instalação do produto.

Porém, esta operação pode ser realizada no Administrador e será iniciada automaticamente por este sempre que detetar que ainda não foi realizada. Se for esse o caso, ao abrir o ADM será iniciado o assistente de inicialização da plataforma (em alternativa, aceder a Utilitários | Inicialização da Plataforma):

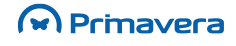

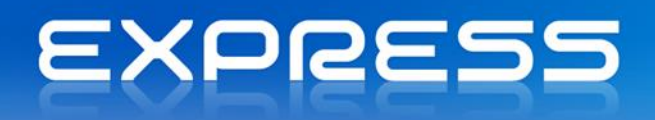

| Assistente de Inicialização da Plataforma PRIMAVERA |                                                                                                    |  |
|-----------------------------------------------------|----------------------------------------------------------------------------------------------------|--|
|                                                     | Bem-vindo ao Assistente de Inicialização da<br>Plataforma PRIMAVERA                                                             |  |
| EXPRESS                                             | Este assistente vai ajudá-lo a incializar e configurar a<br>Plataforma PRIMAVERA EXPRESS.<br>Para continuar seleccione Próximo. |  |
|                                                     | Anterior <u>Próximo &gt;</u> <u>C</u> ancelar                                                                                   |  |

Este assistente apenas deve ser executado nos casos em que a instância SQL for diferente da instalada por omissão com o produto. O assistente pedirá ao utilizador a informação necessária para configurar a ligação das aplicações PRIMAVERA ao servidor de dados SQL Server e instalará nesse servidor a base de dados de empresas. Os passos são os seguintes:

- 1. Depois de iniciado o assistente (imagem anterior) selecionar "Próximo";
- 2. No passo seguinte será pedida a identificação do servidor SQL:

| Assistente de Inicialização da Plataforma PRIMAVERA |                                                                      |                         |                        |                  |
|-----------------------------------------------------|----------------------------------------------------------------------|-------------------------|------------------------|------------------|
| <b>Servidor d</b><br>Indiqu                         | Servidor de Dados<br>Indique o nome do servidor de dados SQL Server. |                         |                        |                  |
| Indiqu<br>SQL Se                                    | e o nome do servidor de<br>erver.                                    | dados, onde se encontra | i instalado o Microsof | t                |
| Ē                                                   | <u>S</u> ervidor de dados:                                           |                         |                        |                  |
|                                                     | <u>T</u> empo de espera:                                             | 120 • segundos          |                        |                  |
|                                                     |                                                                      |                         |                        |                  |
|                                                     |                                                                      |                         |                        |                  |
|                                                     |                                                                      |                         |                        |                  |
|                                                     |                                                                      | Anterior                | <u>P</u> róximo >      | <u>C</u> ancelar |

Se o servidor estiver no mesmo domínio da máquina atual, poder-se-á utilizar o nome do servidor. Caso contrário dever-se-á utilizar o endereço IP.

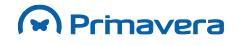

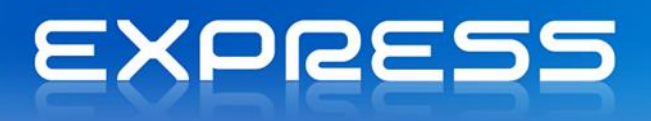

3. No passo seguinte é pedida a conta de acesso interna à base de dados:

| Assistente de Inicialização da Plata                                                                                    | atorma PRIMAVERA                                                                                                    |
|----------------------------------------------------------------------------------------------------|----------------------------------------------------------------------------------------------------|
| Conta de Acesso ao Servidor<br>Indique a conta de acesso e                                                              | e a password para acesso ao servidor.                                                                                                    |
| A plataforma PRIMAVERA re<br>forma a aceder aos dados.<br>possuir privilégios de admini<br>ainda possuir autenticação : | equer uma conta (login) no servidor de dados, por<br>Esta conta deve ser previamente criada, e deve<br>stração (server roles - system administrators). Deve<br>SQL Server (general - SQL Server authentication). |
| <u>C</u> onta de acesso:                                                                                                |                                                                                                    |
| Password:                                                                                                    |                                                                                                    |
|                                                                                                    |                                                                                                    |
|                                                                                                    |                                                                                                    |
|                                                                                                    |                                                                                                    |
|                                                                                                    |                                                                                                    |
|                                                                                                    | <u>A</u> nterior <u>P</u> róximo > <u>C</u> ancelar                                                                                                    |

 De seguida é solicitado o idioma que será usado por omissão para todos os utilizadores (que não tenham um definido);

| Assistente de Inicialização da Plataforma PRIMAVERA                                                                                                    |         |
|----------------------------------------------------------------------------------------------------|---------|
| Idioma por Defeito<br>Indique por favor o idioma por defeito da instalação.                                                                                                    |         |
| O idioma por defeito será utilizado para todos os utilizadores que não tenham<br>um idioma específico definido e sempre que não seja possível determinar o<br>utilizador activo. |         |
| Idioma: Português                                                                                                    |         |
| <u>A</u> nterior <u>P</u> róximo > <u>C</u> a                                                                                                    | incelar |

5. Por fim, o assistente procederá à inicialização da base de dados PRIEMPRE (das empresas). Quando terminar, o ADM será reinicializado novamente com a inicialização da plataforma já feita.

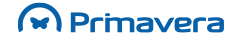

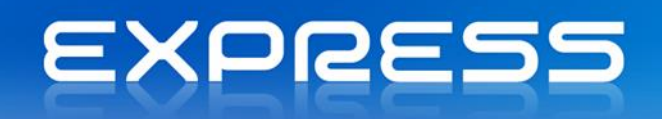

| Assistente de Iniciali                   | zação da Plataforma PRIMAVER                              | A                                                                    |              |
|------------------------------------------|-----------------------------------------------------------|----------------------------------------------------------------------|--------------|
| <b>Inicialização da</b><br>Clique em Pro | <b>Plataforma</b><br>óximo, para inicializar a plataforma | . 🜍                                                                  |              |
| Este assister                            | nte vai proceder agora à inicializaçã                     | ão da plataforma PRIMAVERA.                                          |              |
| Clique em Pr                             | óximo, para continuar.                                    |                                                                      |              |
|                                          | Assistente de Inicialização da l                          | Plataforma PRIMAVERA                                                 |              |
|                                          |                                                           | Terminando o Assistente de Inic<br>Plataforma PRIMAVERA              | ialização da |
|                                          |                                                           | Terminou com sucesso o assistente de inicia<br>plataforma PRIMAVERA. | alização da  |
|                                          | EXPRESS                                                   |                                                                      |              |
|                                          |                                                           | Para fechar este assistente seleccione Fina                          | lizar.       |
|                                          |                                                           | Anterior                                                             | ⊆ancelar     |
| РКВ                                      |                                                           |                                                                      |              |
| Inicialização da Plata                   | aforma                                                    |                                                                      |              |

### Manutenção de Empresas

#### Criação de Novas Empresas

A criação de empresas pode ser considerada como o segundo passo no processo de instalação do sistema. O ADM auxilia o utilizador nesse processo, através de uma sequência de ecrãs.

Importa referir que, de sistema, o EXPRESS tem já criadas duas empresas origem: uma *standard* e uma de demonstração. Apenas é possível conter uma empresa *standard*, porém podem ser criadas todas as empresas de demonstração desejadas.

Para criar uma nova empresa *standard*, por exemplo, com o nome da própria empresa, é necessário eliminar a empresa standard existente ("EXPRESS") e criar uma nova. Em alternativa, poderá utilizar-se a existente preenchendo os dados, mas não poderá ser alterado o nome da mesma, ficando como nome "EXPRESS".

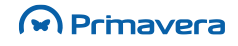

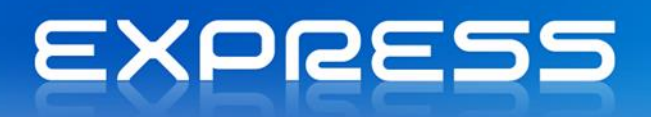

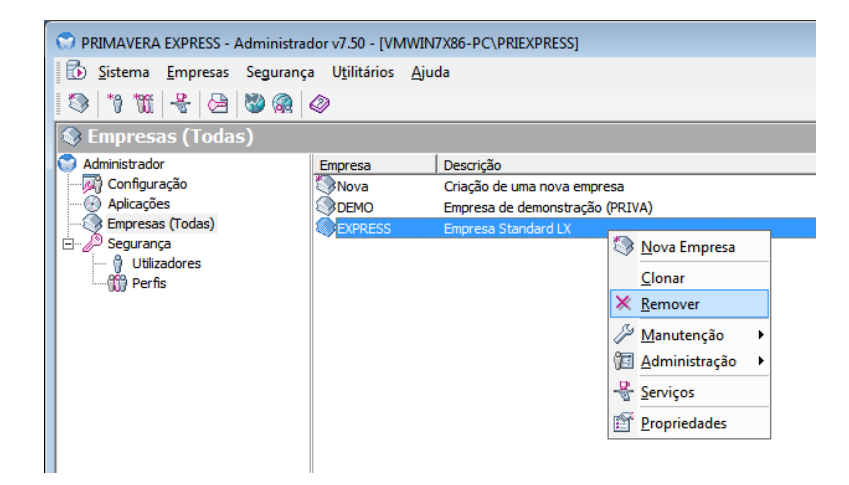

Para aceder à criação de uma empresa, realizar os seguintes passos:

 Escolher no menu "Empresas" a opção "Nova". No primeiro passo da sequência de ecrãs, começar por dizer que se pretende partir, por exemplo, de uma "Empresa de Demonstração". Pode ainda criar uma empresa preenchida com dados *standard* (se for o seu primeiro ano de trabalho);

| Assistente de Criação de               | Empresas                 |                  |                   |                  |
|----------------------------------------|--------------------------|------------------|-------------------|------------------|
| Tipo de Empresa<br>Seleccione por favo | r o tipo de empresa que  | pretende criar.  |                   |                  |
| Indique se deseja o                    | riar uma empresa vazia ( | ou uma empres    | a de demonstraçã  | o.               |
| C Empresa st                           | andard                   |                  |                   |                  |
| (• Empresa d                           | e demonstração           |                  |                   |                  |
| Empresa a criar                        |                          |                  |                   |                  |
| Identificador:                         | DEMOPT                   |                  |                   |                  |
| Categoria:                             | Empresas (Todas)         |                  |                   |                  |
|                                        |                          |                  |                   |                  |
|                                        |                          |                  |                   |                  |
|                                        |                          | <u>A</u> nterior | <u>P</u> róximo > | <u>C</u> ancelar |

2. No passo seguinte selecionar o tipo de exercício e a localização da sede mais adequada à organização/empresa. Embora esteja disponível uma lista com várias sedes e de se poder criar uma empresa com uma sede diferente de Portugal, a partir do passo seguinte só será possível continuar a operação com uma configuração base de empresas direccionada a empresas com sede em Portugal.

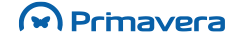

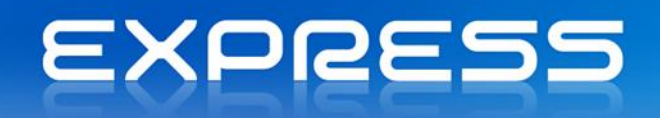

| Assistente de Criação de Empresas                                                                                                    |                                                                                                    |
|----------------------------------------------------------------------------------------------------|----------------------------------------------------------------------------------------------------|
| VS<br><b>Tipo de Exercício e Localização da Sede</b><br>Seleccione por favor o tipo de exercício e a loc                                                                             | alização da sede.                                                                                             |
| Seleccione o tipo de exercício e a localização da<br>organização. Seleccione Próximo para continua<br>Tipo de exercício:<br>Image: Organizações Privadas<br>Image: Exercício Privado | a sede mais apropriados à sua<br>ar.<br>Descrição<br>Exercício aplicável a todas as<br>organizações privadas. |
| Localização da sede:                                                                                                    |                                                                                                    |
|                                                                                                    | Anterior Próximo > Cancelar                                                                                   |

3. Em seguida, deve ser selecionada a *script* de inicialização da base de dados;

| Assistente de Criação de Empresas                                                                                                    |
|----------------------------------------------------------------------------------------------------|
| Selecção da configuração base<br>A empresa pode ser criada com uma das seguintes configurações base. Seleccione<br>a configuração base pretendida |
| Empresa de Demonstração (PRIVA) - Portugal<br>Script de inicialização de base de dados de demonstração genérica.                                  |
| <u>A</u> nterior <u>C</u> ancelar                                                                                                    |

4. Neste passo, depois de detetar as aplicações que estão instaladas no sistema, é necessário identificar as aplicações que trabalharão com a empresa que se está a abrir;

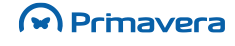

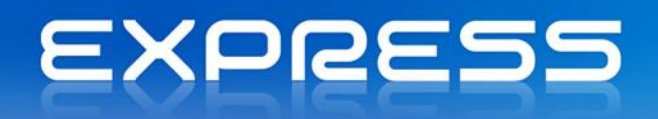

| Assistente de Criação de Empresas                                                                                                    |  |  |  |  |
|----------------------------------------------------------------------------------------------------|--|--|--|--|
| Aplicações Instaladas         Seleccione pelo menos uma aplicação a instalar na empresa.                                                                                                    |  |  |  |  |
| As seguintes aplicações encontram-se instaladas no sistema. Seleccione aquelas que<br>pretende abrir para a empresa. Seleccione Próximo para continuar.                                                                                                    |  |  |  |  |
| Aplicações disponiveis:                                                                                                    |  |  |  |  |
| PRIMAVERA EXPRESS v7.50 Second and the second and the s |  |  |  |  |
|                                                                                                    |  |  |  |  |
|                                                                                                    |  |  |  |  |
|                                                                                                    |  |  |  |  |
| <u>A</u> nterior <u>P</u> róximo > <u>C</u> ancelar                                                                                                    |  |  |  |  |

5. O quinto passo do assistente indica a localização física dos ficheiros da base de dados;

| Assistente de Criação de Empre                                                            | esas                                                                                                    |  |  |  |
|-------------------------------------------------------------------------------------------|----------------------------------------------------------------------------------------------------|--|--|--|
| Ficheiros da Base de Dado<br>Seleccione a localização fís                                 | Ficheiros da Base de Dados<br>Seleccione a localização física dos ficheiros da base de dados.                         |  |  |  |
| Serão criados os seguintes<br>lógico e a localização física<br>Ficheiros da base de dados | ficheiros da base de dados da empresa. Pode alterar o nome<br>dos ficheiros. Seleccione Próximo para continuar.<br>:: |  |  |  |
| Ficheiro                                                                                  | Localização                                                                                                    |  |  |  |
| PRIDEMOPT_Data                                                                            | C:\Program Files\Microsoft SQL Server\MSSQL.1\MSSQ                                                                    |  |  |  |
| PRIDEMOPT_Log                                                                             | C:\Program Files\Microsoft SQL Server\MSSQL.1\MSSQ                                                                    |  |  |  |
| Total:                                                                                    | Criando estrutura da base de dados                                                                                    |  |  |  |
|                                                                                           |                                                                                                    |  |  |  |
|                                                                                           |                                                                                                    |  |  |  |
|                                                                                           | <u>Anterior</u> <u>P</u> róximo > <u>C</u> ancelar                                                                    |  |  |  |

6. Depois de criar a base de dados, introduzir os dados principais da nova empresa;

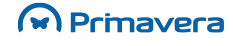

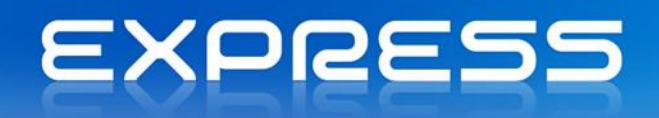

| Assistente de Criação de Em                 | presas             | N                              |                        |
|---------------------------------------------|--------------------|--------------------------------|------------------------|
| Dados da Empresa<br>Introduza os dados prin | cipais da empresa  |                                |                        |
| Preencha os dados relat                     | tivos à empresa er | m criação. Seleccione Pró      | ximo para continuar.   |
| Nome:                                       | Empresa de demo    | nstração (PRIVA)               |                        |
| NIF:                                        |                    |                                |                        |
| Moedas de Trabalho                          |                    |                                |                        |
| Moeda Base:                                 | EUR 💌              | Sentido de Câmbios:            | Directo 💌              |
| Moeda Alternativa:                          | EUR 👻              | Visualizar Valores ao          | Câmbio Histórico       |
| Moeda Euro:                                 | EUR 👻              |                                |                        |
| L                                           |                    |                                |                        |
|                                             |                    |                                |                        |
|                                             |                    | <u>A</u> nterior <u>P</u> róxi | imo > <u>C</u> ancelar |

7. No passo seguinte são solicitados alguns dados importantes para o tratamento da Contabilidade;

| Assistente de Criação de Empresas                                                        |                               |
|------------------------------------------------------------------------------------------|-------------------------------|
| Dados da Empresa<br>Introduza os dados principais da empresa.                            |                               |
| Regime/Periodicidade do IVA    Normal - mensal   Normal - trimestral   Isento  Exercício |                               |
| Mês inicial: Janeiro                                                                     | Mês <u>fi</u> nal: Dezembro 💌 |

8. Neste passo devem ser identificados os utilizadores que terão acesso à empresa.

O passo de definição de permissões por utilizador apenas será apresentado se existir pelo menos um utilizador definido no sistema.

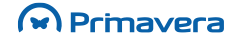

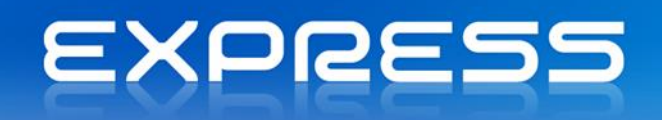

| Assistente de Criação de Empresas                                                              |                       |                                |                    |                  |
|------------------------------------------------------------------------------------------------|-----------------------|--------------------------------|--------------------|------------------|
| Permissões<br>Seleccione os utiliza                                                            | dores que podem acede | ч <del>с</del><br>r à empresa. |                    |                  |
| Indique quais os utilizadores que podem aceder à empresa. Clique em Próximo para<br>continuar. |                       |                                |                    |                  |
| Utilizadores/Perfis o                                                                          | om acesso à empresa:  |                                |                    |                  |
| Utilizador                                                                                     | Perfil                |                                |                    |                  |
|                                                                                                |                       |                                | Permissões         |                  |
|                                                                                                |                       |                                | <u>-</u> ermissoes |                  |
|                                                                                                |                       | <u>A</u> nterior               | <u>P</u> róximo >  | <u>C</u> ancelar |

A definição dos perfis de utilizadores pode ser feita em qualquer altura, pelo que é possível avançar sem preocupação. Será, aliás, numa fase posterior de trabalho, depois de conhecer com alguma profundidade a informação de maior ou menor relevância, que poderá definir os diversos perfis e atribuí-los aos diversos utilizadores do sistema (ver secção relativa aos perfis).

9. O último passo consiste no registo da base de dados que suporta a empresa. Escolher "Finalizar", para proceder a esse passo.

| Assistente de Criação de Empresas |                                                                                                    |  |
|-----------------------------------|----------------------------------------------------------------------------------------------------|--|
|                                   | Terminando o Assistente de Criação de<br>Empresas                                                            |  |
|                                   | Este assistente irá agora criar a nova empresa e realizar todas<br>as operações de actualização necessárias. |  |
|                                   | Seleccione Finalizar para terminar este assistente.                                                          |  |
|                                   | Esta operação pode demorar alguns minutos. Aguarde por<br>favor.                                             |  |
| EXPRESS                           |                                                                                                    |  |
|                                   |                                                                                                    |  |
|                                   | Anterior <u>Einalizar</u> <u>C</u> ancelar                                                                   |  |

A informação que foi solicitada neste assistente pode voltar a ser alterada acedendo à opção "Propriedades", do menu "Empresas", quando posicionado sob o ícone da empresa.

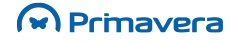

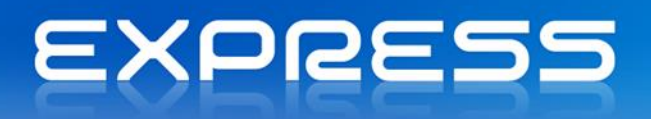

#### PKB

Manutenção de Empresas

#### Outros Dados Relativos à Empresa

Pode aceder-se à introdução da totalidade dos dados relativos a uma empresa em qualquer momento através do menu "Empresa", opção "Propriedades", quando posicionado sob o ícone da empresa.

| 🐼 DEMO - Pro            | opriedades 💽                                                                         | S DEMO - Propriedades                                                                                   |
|-------------------------|--------------------------------------------------------------------------------------|----------------------------------------------------------------------------------------------------|
| Parâmetros<br>Id. Geral | ;   Estatísticas   Versões  <br>Id. Fiscal   Id. Comercial   Id. Outros   Permissões | Parâmetros     Estatústicas     Versões       Id. Geral     Id. Fiscal     Id. Comercial     Id. Outros |
| - <b>S</b>              | EMO - Empresa de demonstração (PRIVA)                                                | Localização da sede: Portugal Continental                                                               |
| Código:                 | DEMO Exercício: Privado                                                              | NIF: 123456789                                                                                          |
| Nome:                   | Empresa de demonstração (PRIVA)                                                      | CAE:                                                                                                    |
| Morada:                 | Rua Cidade do Porto                                                                  | NIF Min. Finanças:                                                                                      |
| Número:                 | 79 Escada:                                                                           | NIF T.O.C.:                                                                                             |
| Porta:                  | Andar, sala:                                                                         | NIF Rep. Legal:                                                                                         |
| Localidade:             | Braga                                                                                | Regime/Periodicidade do IVA                                                                             |
| Freguesia:              | Ferreiros                                                                            | Normal - mensal                                                                                         |
| Cod. Postal:            | 4709-003 Braga                                                                       | C Normal - trimestral                                                                                   |
| Concelho:               | Braga                                                                                | C Isento                                                                                                |
| Distrito:               | Braga                                                                                |                                                                                                    |
| Telefone:               | 253 309 900 Fax: 253 309 909                                                         | Repartição de Finanças Competente     Concelho: Bairro fiscal: Código da RF:                            |
| E-mail:                 |                                                                                      |                                                                                                    |
| Web:                    |                                                                                      |                                                                                                    |
|                         | Empresa inactiva                                                                     |                                                                                                    |
|                         | Empresa utilizada para fins de formação                                              | P                                                                                                    |
|                         | Confirmar Cancelar Ajuda                                                             | Confirmar Cancelar Ajuda                                                                                |

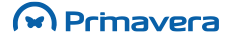

| S DEMO - Propriedades                                                                                                    | DEMO - Propriedades                                            |
|----------------------------------------------------------------------------------------------------|----------------------------------------------------------------|
| Parâmatros Estatísticas Varsãos                                                                                                    | Parâmatros Estatéricas Versãos                                 |
| Id. Geral   Id. Fiscal Id. Comercial   Id. Outros   Permissões                                                                                                    | Id. Geral   Id. Fiscal   Id. Comercial Id. Outros   Permissões |
| Caracterização da actividade                                                                                                    |                                                                |
| Actividade principal:                                                                                                    | Código de Localização (GLN):                                   |
| Outras actividades:                                                                                                    |                                                                |
| % Vol. do negóc. princ.: 0,00 + Ano de início: 0 +                                                                                                    |                                                                |
| Volume de negócios: 0,00 🔍 (Moeda)                                                                                                    |                                                                |
| Natureza Juridica/Registo Comercial                                                                                                    |                                                                |
| Natureza júridica:                                                                                                    | Exercício                                                      |
| Conserv. Reg. Comercial:                                                                                                    | Mês inicial: Janeiro 💌 Mês final: Dezembro 💌                   |
| Matrícula, livro, folhas:                                                                                                    | Moedas de Trabalho                                             |
|                                                                                                    | Moeda <u>b</u> ase: EUR 		Sentido de Câmbios: Directo          |
| Capital Social                                                                                                    | Moeda alternativa:                                             |
| Capital social: 0,00 (Moeda)                                                                                                    | Moeda Euro:                                                    |
| % Capital nacional: 0,00 + % Capital estrangeiro: 0,00 +                                                                                                    |                                                                |
| % Capital público: 0,00 Total ( % ) : 0,00                                                                                                    | Códigos Quadro Pessoal                                         |
|                                                                                                    | Localidade: Concelho: Assoc. patronal:                         |
|                                                                                                    | Freguesia: Distrito: Natureza júridica:                        |
|                                                                                                    |                                                                |
| C <u>o</u> nfirmar <u>C</u> ancelar Ajuda                                                                                                    | C <u>o</u> nfirmar <u>C</u> ancelar Ajuda                      |
| Parâmetros       Estatísticas       Versões         Id. Geral       Id. Fiscal       Id. Comercial       Id. Outros         Perfis       comercial       Id. Outros       Permissões         Utilizadores/Perfis com acesso a esta empresa:       Utilizador       Perfil |                                                                |
| Permissões                                                                                                    |                                                                |
| Confirmar <u>C</u> ancelar Ajuda                                                                                                    |                                                                |

Na janela seguinte escolha simultaneamente o utilizador e o perfil com que pretende que o mesmo tenha acesso à empresa, cujas propriedades está a definir. No exemplo abaixo, é definido que para a empresa em causa o utilizador "Administrador" vai ter acesso com o perfil de "Armazém".

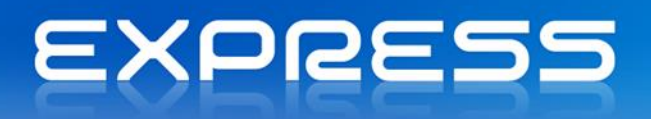

| 🛞 DEMO - Proprie      | dades                 |   |    |                      |                | <b>—</b> |
|-----------------------|-----------------------|---|----|----------------------|----------------|----------|
| Utilizadores Disponív | eis:                  |   |    | Utilizadores com ace | esso à empresa | a:       |
| Utilizador            | Descrição             |   |    | Utilizador           | Perfil         |          |
| 💡 ADMIN               | Administrador         |   |    |                      |                |          |
|                       |                       | - |    |                      |                |          |
|                       |                       |   |    |                      |                |          |
|                       |                       |   |    |                      |                |          |
| J                     |                       |   |    |                      |                |          |
| Perfis disponíveis:   |                       |   |    |                      |                |          |
| Perfil                | Descrição             |   |    |                      |                |          |
| 🗊 Armazém             | Resp. Stocks/Armazéns | = |    |                      |                |          |
| 🗱 Comercial I         | Vendedores            |   |    |                      |                |          |
| 📆 Comercial II        | Direcção Comercial    |   | <  |                      |                |          |
| Compras               | Resp. Departamento d  |   |    |                      |                |          |
| Contabilidade         | Resp. Introducão Con  | Ŧ |    |                      |                |          |
|                       |                       |   | Cg | nfirmar <u>C</u> an  | celar          | Ajuda    |

Podem combinar-se vários perfis para cada utilizador. Se, por exemplo, se atribuir o perfil "Armazém" e o perfil "Compras" a um utilizador para uma determinada empresa, esse utilizador terá todas as permissões definidas para os dois perfis.

O programa oferece total flexibilidade na definição de acessos às diversas empresas. Na secção dedicada à Segurança é explicado com detalhe o funcionamento das configurações de acesso às aplicações.

| BEMO - Propriedades                                                                                                    | ×                                                                                                    |                                                                                                    |                 |                  |       |
|----------------------------------------------------------------------------------------------------|----------------------------------------------------------------------------------------------------|----------------------------------------------------------------------------------------------------|-----------------|------------------|-------|
| DEMO - Propriedades      Id. Geral   Id. Fiscal   Id. Comercial   Id.     Parâmetros   Estatísticas   Versões        Aplicações/Parâmetros disponíveis. Seleccione pa      DEMO     DEMO     PIIMAVERA EXPRESS v7.50     DEMO     DEMO     DEMO     DEMO     DEMO     Transacções Electrónicas     DEATO     Parâmetros Comunicação A | Outros     Permissões       ara configurar.       DEMO - Propriedades       Id. Geral     Id. Fiscal       Id. Geral     Id. Fiscal       Vers       Logins       Nº. de logins:     0       Último login:     (nenhum)       Top 5 empresas/aplicações | ercial Id. Outros Permissões<br>šes<br>uplicação Acessos<br>DEMO - Propriedades<br>Id. Geral Id. Fiscal Id. Comer<br>Parâmetros Estatísticas Versõe<br>Versão da Base de Dados | rcial   Id. Out | ros   Permissões | ×     |
|                                                                                                    |                                                                                                    | Id. Geral     Id. Fiscal     Id. Comer       Parâmetros     Estatísticas     Versõe       Versão     Base de Dados                                                             | rcial   Id. Out | ros Permissões   |       |
| Primavera                                                                                                    |                                                                                                    | IEAD 07 10                                                                                                    | Confirmar       | <u>C</u> ancelar | Ajuda |

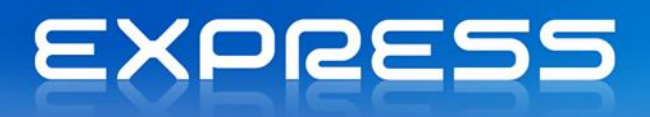

#### PKB

Como configurar as propriedades de uma empresa?

Como remover uma categoria?

#### Cópias de Segurança

As cópias de segurança da empresa devem ser realizadas regularmente.

Para fazer cópias de segurança de uma empresa, realizar os seguintes passos:

- 1. Aceder a Empresas | Manutenção | Cópia de Segurança;
- 2. Definir o nome, descrição e localização da cópia;

| 🛇 EXPRESS - Cópias de Segurança 🗾 💽                           |  |  |  |  |
|---------------------------------------------------------------|--|--|--|--|
| Geral                                                         |  |  |  |  |
| EXPRESS - Empresa Standard LX                                 |  |  |  |  |
| Nome: Dópias de Segurança - EXPRESS                           |  |  |  |  |
| Descrição:                                                    |  |  |  |  |
| Destino da Cópia de Segurança                                 |  |  |  |  |
| Efectuar a cópia de segurança para o disco                    |  |  |  |  |
| Ficheiro: C:\Program Files\Microsoft SQL Server\MSSQL.1\MSSQL |  |  |  |  |
| Conteúdo                                                      |  |  |  |  |
| Tipo de Cópia de Segurança                                    |  |  |  |  |
| ← Completa                                                    |  |  |  |  |
| Ficheiro                                                      |  |  |  |  |
| Verificar cópia de segurança, depois da operação              |  |  |  |  |
| Confirmar Cancelar Ajuda                                      |  |  |  |  |

#### Repor uma cópia de segurança

Poderá repor-se uma cópia de segurança para uma empresa existente, ou em alternativa, criar uma nova empresa com a informação na cópia de segurança.

Permitir a realização de backups /restauro de bases de dados em SQL Express 2005

Nestas operações, quando se possui o SQL Express 2005 instalado poderá surgir o seguinte erro:

*"SQL Server blocked access to procedure 'sys.xp\_cmdshell' of component 'xp\_cmdshell' because this component is turned off as part of the security configuration for this server. A system administrator* 

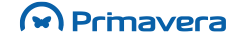

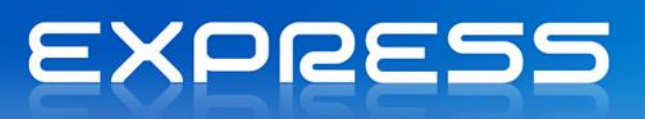

can enable the use of 'xp\_cmdshell' by using sp\_configure. For more information about enabling 'xp\_cmdshell', see "Surface Area Configuration" in SQL Server Books Online."

Isto ocorre porque quando o SQL Server Express é instalado são aplicadas as configurações padrões para que este seja o mais seguro possível. A Microsoft chama essa configuração segura por padrão.

Para ultrapassar o problema executar os seguintes passos:

1. Aceder à ferramenta SQL Server Surface Area Configuration localizada em (Start | Programs | SQL Server 2005 menus | SQL Server 2005 Configuration Tools);

- 2. Selecionar "Surface Configuration Area for Features";
- Selecionar "xp\_cmdshell";
- 4. Ativar a opção "Enable xp\_cmdshell";
- 5. Confirmar.

É possível obter mais informações sobre esta questão acedendo a http://www.microsoft.com/brasil/servidores/sql/techinfo/whitepapers/managing-sql-serverexpress.mspx

Existe um assistente que permite repor uma cópia de segurança, de acordo com os seguintes passos:

- Selecionar Manutenção | Reposição de Cópia de Segurança e escolha "Próximo";
- Selecionar a empresa que se pretende sobrepor, ou introduzir o código da nova empresa a ser criada;

| Assistente de Reposição de Cópias de Segurança                                             |                                                                                    |                                                                                             |  |  |
|--------------------------------------------------------------------------------------------|------------------------------------------------------------------------------------|---------------------------------------------------------------------------------------------|--|--|
| Base de Dados a Repor<br>Pode repor uma base de dados existente ou criar uma nova empresa. |                                                                                    |                                                                                             |  |  |
|                                                                                            | Quer repor uma cópia de se<br>uma empresa nova?<br>© <u>Repor cópia de segurar</u> | gurança para uma base de dados existente ou quer criar<br>ça para a seguinte base de dados: |  |  |
|                                                                                            | Base Dados                                                                         | Descrição                                                                                   |  |  |
|                                                                                            | PRIDEMO                                                                            | Empresa de demonstração (PRIVA)                                                             |  |  |
|                                                                                            | ( PRIEXPRESS                                                                       | Empresa Standard                                                                            |  |  |
|                                                                                            | C Criar uma empresa nov                                                            | a e repor a cópia para essa empresa;                                                        |  |  |
|                                                                                            | Empresa a criar                                                                    |                                                                                             |  |  |
|                                                                                            | Identificador:                                                                     |                                                                                             |  |  |
|                                                                                            |                                                                                    | <u>Anterior</u> <u>Próximo &gt;</u> <u>Cancelar</u>                                         |  |  |

3. Escolher o ficheiro que contém a cópia de segurança;

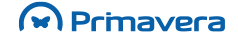

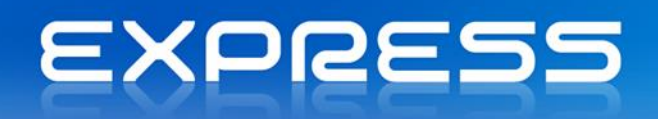

| Assistente de Reposição de Cópias de Segurança |                                                                                                    |
|------------------------------------------------|----------------------------------------------------------------------------------------------------|
| <b>Orige</b><br>Po<br>fic                      | m da Cópia de Segurança<br>de repor uma cópia registada para a base de dados ou indicar um<br>heiro com a cópia.                         |
|                                                | Tem a possibilidade de recuperar uma cópia de segurança de uma base de dados ou<br>pode selecionar um ficheiro de uma cópia de segurança |
|                                                | C Usar uma das cópias de segurança registadas para a base de dados                                                                       |
|                                                | <ul> <li>Usar um ficheiro para ler a cópia de segurança;</li> </ul>                                                                      |
|                                                | C:\Program Files\Microsoft SQL Server\MSSQL,1\MSSQL\Backup\                                                                              |
|                                                |                                                                                                    |
|                                                |                                                                                                    |
|                                                |                                                                                                    |
|                                                |                                                                                                    |
|                                                |                                                                                                    |
|                                                | <u>A</u> nterior <u>P</u> róximo > <u>C</u> ancelar                                                                                      |

4. Selecionar a cópia de segurança pretendida e em seguida "Próximo".

Caso se tenha optado por criar uma nova empresa preencher a restante informação necessária.

#### Reorganização da Base de Dados

É possível reorganizar toda a base de dados, isto é, reorganizar os índices e os dados, remover espaço livre na base de dados e verificar a sua integridade.

Para reorganizar uma base de dados realizar os seguintes passos:

1. Aceder a Empresas | Manutenção | Reorganização da Base de Dados", definir as opções pretendidas de reorganização e, em seguida, selecionar "Confirmar".

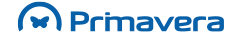

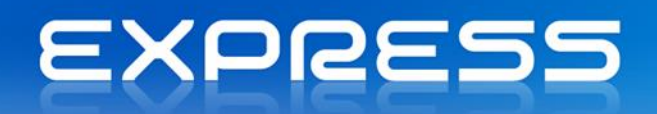

| 🛞 EXPRESS - Reorganização da Base de Dados | <b>—</b> ——————————————————————————————————— |
|--------------------------------------------|----------------------------------------------|
| Geral                                      |                                              |
| EXPRESS - Empresa Standard LX              |                                              |
| Reorganizar dados e índices                |                                              |
| ✓ Remover espaço livre da base de dados    |                                              |
| Comprimir base de dados quando superior a: | 50 ÷ MB                                      |
| ✓ Verificar integridade da base de dados   |                                              |
|                                            |                                              |
|                                            |                                              |
|                                            |                                              |
|                                            |                                              |
|                                            |                                              |
| Confirmar Cancelar                         | Ajuda                                        |

### Compactação da Base de Dados

O espaço ocupado em disco pela base de dados associada a cada empresa registada no sistema pode ser diminuído.

Para compactar uma base de dados, realizar os seguintes passos:

1. Aceder a Empresas | Manutenção | Compactação da Base de Dados, definir os parâmetros da compactação e selecionar "Confirmar".

| 🕞 EXPRESS - Compactação da Base de Dados 🗾 💽            |  |  |
|---------------------------------------------------------|--|--|
| Geral Avançado                                          |  |  |
| EXPRESS - Empresa Standard LX                           |  |  |
| Tamanho                                                 |  |  |
| Espaço alocado: 50,00 MB                                |  |  |
| Espaço disponível: 17,74 MB (35%)                       |  |  |
| Espaço Livre<br>Espaço livre máximo após compactação: % |  |  |
| C <u>o</u> nfirmar <u>C</u> ancelar Ajuda               |  |  |

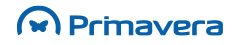
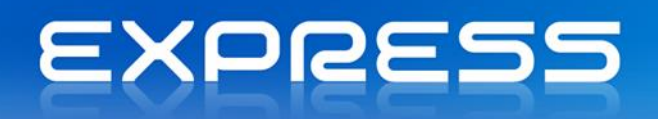

| BEXPRESS - Compact                                                                                                    | ação da Base de Da | dos                 | ×   |  |  |
|----------------------------------------------------------------------------------------------------|--------------------|---------------------|-----|--|--|
| Geral Avançado                                                                                                    |                    |                     |     |  |  |
| Comprimir ficheiros ir                                                                                                    | ndividualmente:    | PRIEXPRESS_Data     | •   |  |  |
| Detalhes                                                                                                    |                    |                     |     |  |  |
| Localização:                                                                                                    | C:\Programas\Micr  | osoft SQL           |     |  |  |
| Tamanho actual:                                                                                                    | 38,38 MB           |                     |     |  |  |
| Espaço utilizado:                                                                                                    | 29,38 MB           |                     |     |  |  |
| Acção de Compressão<br>Comprimir páginas e depois truncar espaço livre do ficheiro<br>Comprimir ficheiro até: 29 - MB (minímo de 29,38 MB) |                    |                     |     |  |  |
|                                                                                                    | C <u>o</u> nfirmar | <u>C</u> ancelar Aj | uda |  |  |

**Comprimir ficheiros individualmente -** Poderá comprimir toda a base de dados ou cada um dos ficheiros que a constituem (dados ou log).

**Comprimir páginas e depois truncar espaço livre do ficheiro** - Comprimir a base de dados e eliminar todo o espaço livre.

"Comprimir ficheiro até:" - Definir o tamanho do ficheiro após compressão.

#### Propriedades da Base de Dados

Existe um conjunto de propriedades da base de dados associadas a cada empresa registada no sistema que poderão ser definidas.

Para consultar as propriedades de uma base de dados, realizar os seguintes passos:

- 1. Aceder a Empresas | Manutenção | Propriedades da Base de Dados;
- 2. A primeira página apresenta os dados gerais da base de dados;

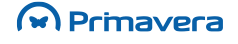

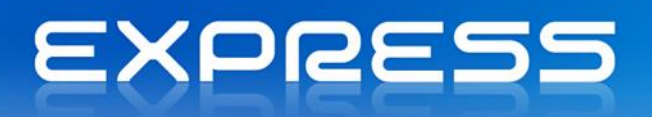

| 🖯 EXPRESS - Propriedades da Bas  | e de Dados                              | ×  |
|----------------------------------|-----------------------------------------|----|
| Geral Ficheiros de Dados Tra     | ansaction Log Opções                    |    |
| EXPRESS - Empresa Stand          | dard LX                                 |    |
| Base de Dados                    |                                         | -  |
| Estado:                          | Normal                                  |    |
| Owner:                           | sa                                      |    |
| Data criação:                    | 15-02-2012 17:00:50                     |    |
| Tamanho:                         | 47,047 MB                               |    |
| Espaço disponível:               | 15,920 MB                               |    |
| Nº. utilizadores:                | 4                                       |    |
| Cópia de Segurança               |                                         | _  |
| Última cópia da base de dados:   | (nunca)                                 |    |
| Última cópia do transaction log: | (nunca)                                 |    |
| Manutenção                       |                                         | _  |
| Planos de manutenção:            | (nenhum)                                |    |
| Collation:                       | Latin1_General_CI_AS                    |    |
|                                  | C <u>o</u> nfirmar <u>C</u> ancelar Aju | da |

3. À medida que vai sendo necessário aumentar o ficheiro que contém os dados, este poderá aumentar um determinado tamanho em megabytes, ou em percentagem.

| EXPRESS - Propriedades da Base de Dados                                                                                                    |
|----------------------------------------------------------------------------------------------------|
| Geral Ficheiros de Dados Transaction Log Opções                                                                                                    |
| Ficheiros de dados:                                                                                                    |
| Nome Ficheiro Grupo                                                                                                    |
| PRIEXPRESS_Data C: \Programas\Microsoft SQL Server\ PRIMARY                                                                                                |
| Espaço Alocado                                                                                                    |
| Utilizado: 29,000 MB                                                                                                    |
| Disponível: 9,375 MB                                                                                                    |
| Total: 38,375 MB                                                                                                    |
| ✓ Aumentar tamanho automaticamente         Crescimento do Ficheiro         C Em MB:       1 →         Image: C Em %:       10 →         C Em %:       10 → |
| Confirmar Cancelar Ajuda                                                                                                    |

4. As opções que se aplicam ao ficheiro de dados são válidas para o ficheiro de log.

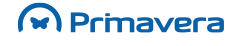

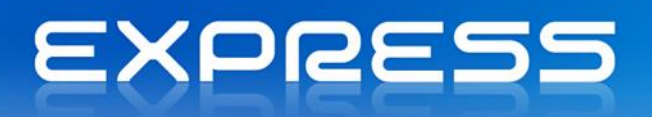

| 🕞 EXPRESS - Propriedades da Base de Dados                | ×   |
|----------------------------------------------------------|-----|
| Geral Ficheiros de Dados Transaction Log Opções          |     |
| Ficheiros do transaction log:                            |     |
| Nome Ficheiro                                            |     |
| PRIEXPRESS_Log C:\Programas\Wicrosoft SQL Server\MSSQL.1 |     |
|                                                          |     |
| Espaço Alocado                                           |     |
| Utilizado: 2,167 MB                                      |     |
| Disponível: 6,498 MB                                     |     |
| Total: 8,664 MB                                          |     |
|                                                          | _   |
| Aumentar tamanho automaticamente                         | ٦ I |
| Crescimento do Ficheiro Tamanho Máximo                   |     |
| C Em MB: 1 - C Aumento ilimitado                         |     |
| C Restringir aumento (MB):                               |     |
|                                                          |     |
| <u>Co</u> nfirmar <u>C</u> ancelar Ajud                  | a   |

5. Finalmente podem alterar-se todas as outras propriedades da base de dados.

| 🗑 EXPRESS - Propriedades da Base de | e Dados 🗾                | s |
|-------------------------------------|--------------------------|---|
| Geral Ficheiros de Dados Transa     | action Log Opções        |   |
| Acesso                              |                          |   |
| Acesso a um único utilizador        |                          |   |
| Acesso só de leitura                |                          |   |
| Recuperação                         |                          |   |
| Modelo: Simples                     | •                        |   |
| Definições                          |                          |   |
| ANSI NULL default                   | Auto dose                |   |
| Recursive triggers                  | ✓ Auto shrink            |   |
| Auto update statistics              | Auto create statistics   |   |
| Torn page detection                 | Use quoted identifiers   |   |
|                                     |                          |   |
|                                     |                          |   |
|                                     |                          |   |
|                                     |                          |   |
|                                     |                          |   |
|                                     | Confirmar Cancelar Ajuda |   |

Opções disponíveis:

- Acesso a um único utilizador Esta opção permite bloquer o acesso à base de dados permitindo apenas o acesso ao administrador de sistema (opção não disponível sobre MSDE).
- Acesso só de leitura Permite bloquear qualquer alteração nos dados da base de dados (opção não disponível sobre MSDE).

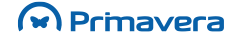

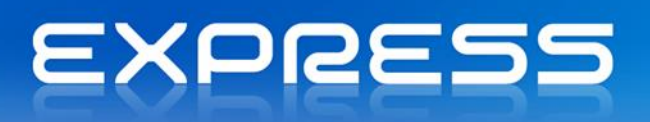

- **Modelo de recuperação -** Define o modelo de recuperação e cópias de segurança em caso de falha do sistema.
- Auto close Esta opção deve estar desativada para maximizar o desempenho do servidor.
- Auto shrink Despoleta a compactação automática dos ficheiros de dados da base de dados em disco. Para reduzir a ocupação de espaço em disco, deve estar ativada.
- Auto create statistics Geração automática de estatísticas internas de utilização de tabelas, campos e índices na base de dados. Deve estar ativada.

## PKB

Manutenção de Bases de Dados

## Parâmetros e Serviços

A descrição dos processamentos existentes sob as opções "Parâmetros" e "Serviços" faz parte dos manuais de cada uma das aplicações.

Por "**Parâmetros**" deve entender-se o conjunto de opções de parametrização da aplicação para cada empresa.

Por "**Serviços**" entende-se um conjunto de opções de diagnóstico e correção da informação, próprias de cada aplicação.

É a seguinte a imagem da janela de parâmetros e serviços.

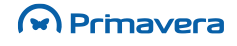

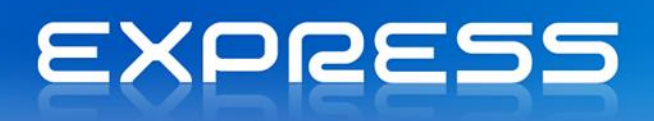

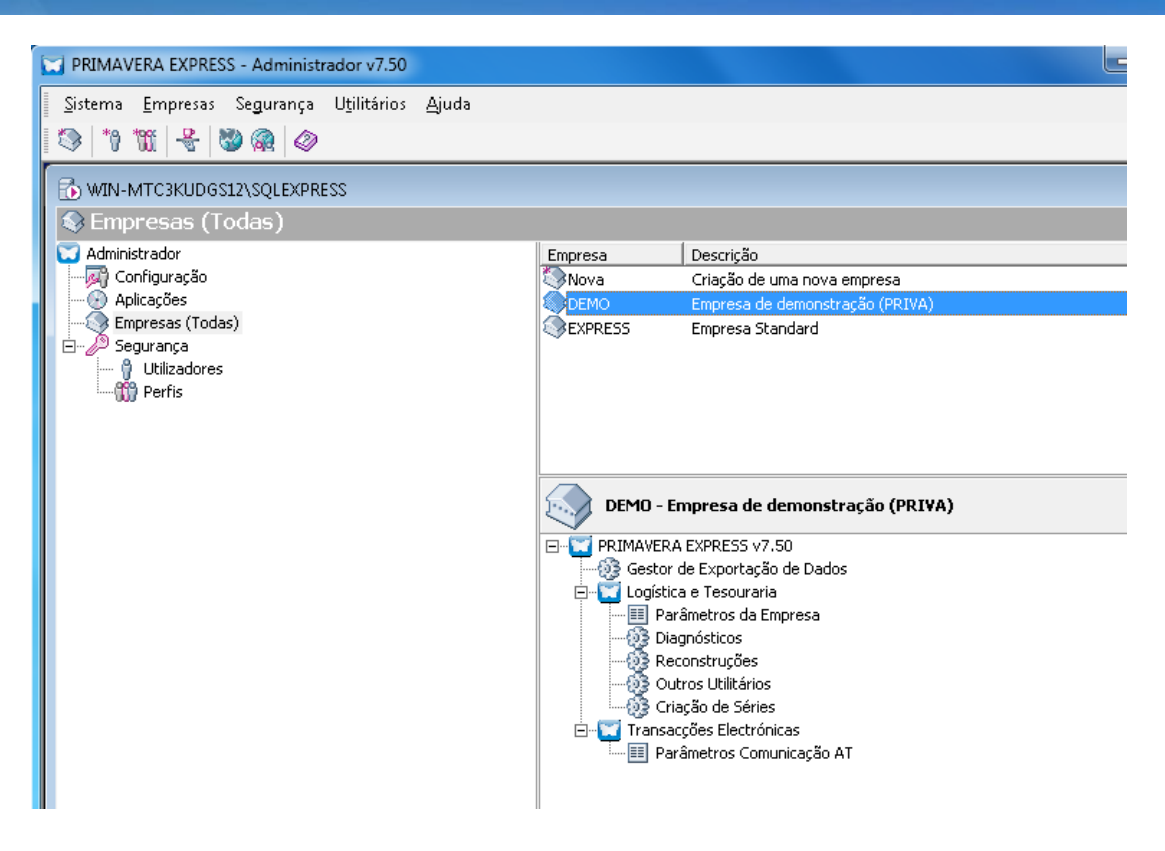

## Segurança

O sistema de segurança PRIMAVERA permite ao administrador do mesmo definir:

- Quem são os utilizadores que podem aceder ao sistema de aplicações;
- Para cada utilizador atribuir um ou mais perfis de utilização;
- · Para cada utilizador definir as aplicações/empresas a que tem acesso e com que perfil o tem;
- Desativar/ativar a totalidade do acesso ao sistema por parte de um utilizador.

O sistema pode funcionar em dois modos distintos:

- Sem sistema de segurança. Nesse modo, não existem utilizadores definidos. Todos os utilizadores são administradores, isto é, acedem de forma ilimitada à informação presente no sistema.
- Com sistema de segurança ativado. Neste modo cada utilizador deve estar registado como tal no ADM. Cabe ao administrador do sistema, a definição dos utilizadores e respetivos perfis. Como é lógico, apenas o administrador do sistema pode definir Perfis de Utilização e respetivos utilizadores. Apenas ele tem acesso aos códigos de acesso de cada um dos utilizadores definidos no sistema.

Antes de prosseguirmos é importante que entenda os seguintes conceitos utilizados pelo sistema.

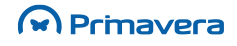

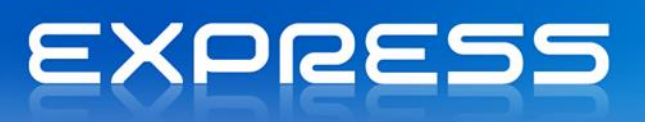

- Utilizador Operador/Pessoa que pode trabalhar com as aplicações instaladas. O seu número não tem limites, devendo estar cada um deles devidamente registado no sistema.
- Aplicação diferentes módulo disponibilizados pela aplicação (por exemplo: módulo de Logística e Tesouraria).
- Empresa de Trabalho Porque o sistema permite a criação de uma ou mais empresas, cada empresa é identificada com um código (entre 3 e 10 carateres). Uma Holding constituída por quatro empresas pode fazer a faturação, a contabilidade, etc., de cada uma das quatro empresas com o sistema de gestão da PRIMAVERA.
- Perfil do Utilizador Conjunto de tarefas atribuídas a um ou mais utilizadores. O perfil a atribuir a um utilizador será função da sua responsabilidade, isto é, do conjunto de tarefas e do tipo de informação a que deverá ter acesso. Vejamos um exemplo que pode perfeitamente aplicar-se a uma organização de média dimensão. No menu principal do ADM tem acesso às opções de configuração de acessos ao sistema.

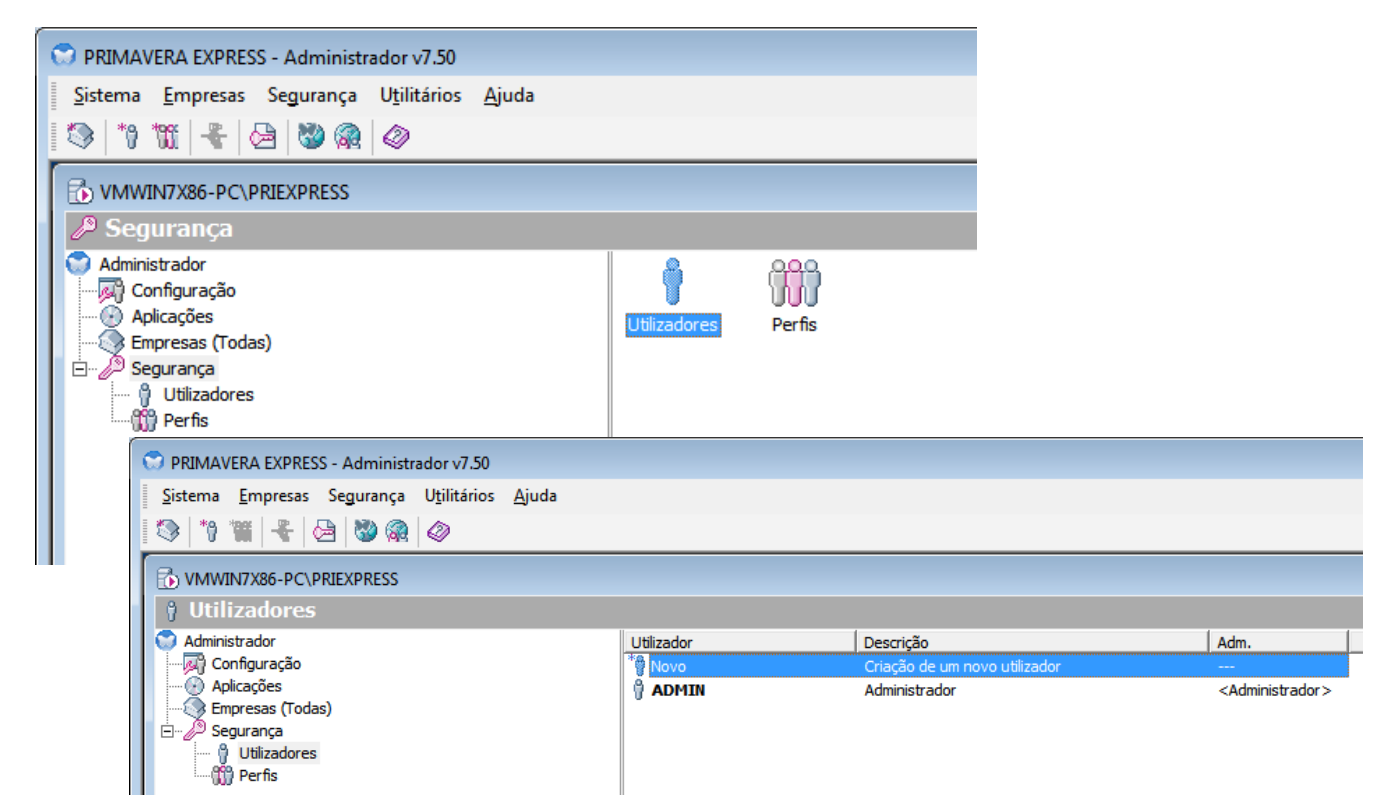

Escolhendo a opção "Perfis", o programa sugere um conjunto de perfis. A imagem seguinte ilustra uma grelha possível de perfis.

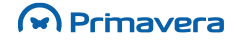

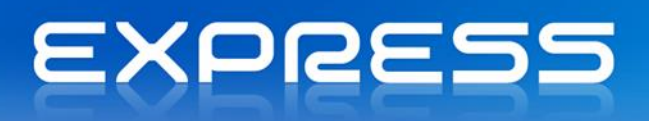

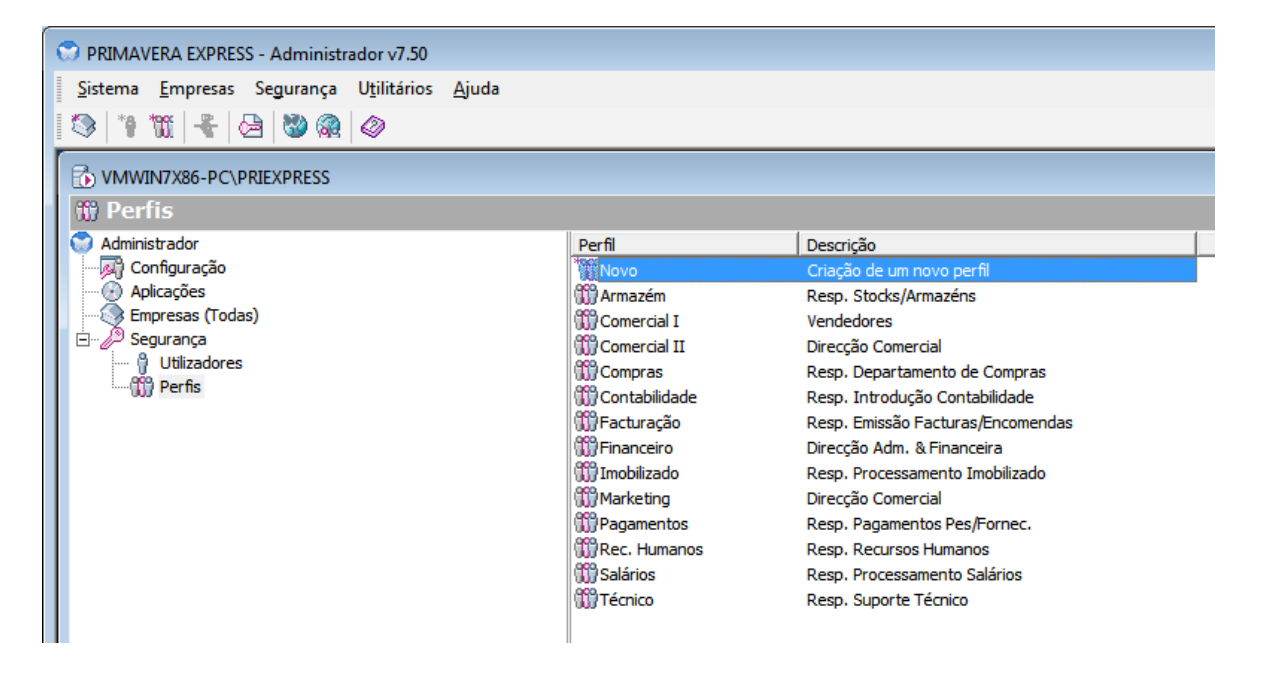

Exemplos do que podem ser os acessos oferecidos a alguns desses perfis.

| Responsável Serviços                                                                          | Tem acesso a todo o sistema, isto é, todas as aplicações, todas as                                                                                                    |
|-----------------------------------------------------------------------------------------------|----------------------------------------------------------------------------------------------------|
| Administrativos                                                                               | empresas.                                                                                                    |
| Responsável Área                                                                              | Tem acesso total às aplicações de Contabilidade, Recursos Humanos,                                                                                                    |
| Administrativa                                                                                | Equipamentos e Ativos.                                                                                                    |
| Responsável Área<br>Comercial                                                                 | Tem acesso total à aplicação de Logística e Tesouraria.                                                                                                    |
| Operador de Faturação                                                                         | Tem acesso à janela de faturação.                                                                                                    |
| Operador de                                                                                   | Tem acesso à janela de introdução de documentos de contabilidade. Para                                                                                                    |
| Operador de<br>Contabilidado                                                                  | além disso é-lhe dado acesso à criação de novas contas nos Planos de                                                                                                    |
| Contabilitate                                                                                 | Contas.                                                                                                    |
| Utilizador Comercial de                                                                       | Tem acesso apenas à Logística e Tesouraria e exclusivamente às opções                                                                                                    |
| Consultas                                                                                     | de Exploração de Dados.                                                                                                    |
| Operador de Faturação<br>Operador de<br>Contabilidade<br>Utilizador Comercial de<br>Consultas | Tem acesso à janela de faturação.<br>Tem acesso à janela de introdução de documentos de contabilidade. Par<br>além disso é-lhe dado acesso à criação de novas contas nos Planos de<br>Contas.<br>Tem acesso apenas à Logística e Tesouraria e exclusivamente às opçõe<br>de Exploração de Dados. |

Para criar um perfil, realizar os seguintes passos:

- 1. Escolher no menu "Segurança" a opção "Novo";
- 2. Na janela seguinte identificar o perfil com um código e uma descrição;

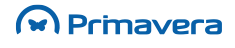

## EXPRESS

3. Depois de identificar o perfil, passar ao separador "Operações". Aqui, consoante as aplicações instaladas no sistema, definir o conjunto de opções a que cada um dos perfis tem acesso. Para que um utilizador tenha acesso à opção de Rascunhos, opção disponível no editor de Vendas, é necessário ativar ao nível dos Perfis a opção "Documentos de rascunho" que está disponível nas operações do módulo de Vendas.

| 🗰 Novo Perfil 📃 🗖                                                                                                    | ×  |
|----------------------------------------------------------------------------------------------------|----|
| Identificação Operações Operações por Empresa                                                                                                    |    |
| Modo de Segurança: Positiva<br>Deve seleccionar as operações a que pretende que o perfil tenha acesso.                                                                                        |    |
| Operações disponíveis para este perfil:                                                                                                    |    |
| PRIMAVERA EXPRESS - Administrador v7.50     PRIMAVERA EXPRESS v7.50     Primer Configuração da Empresa (no Administrador)     Immer Sistema                                                   | Î  |
| V Ferramentas     Utilizador     Módulos     Tabelas                                                                                                    | E  |
| <ul> <li></li></ul>                                                                                                    |    |
| <ul> <li>Valterar Preço Unitário nas Vendas</li> <li>Valterar Descontos nas Vendas</li> <li>Desbloquear documentos de versões anteriores</li> <li>Desbloquear documentos impressos</li> </ul> |    |
| Documentos de rascunho     Documentos de rascunho (todos os utilizadores)                                                                                                    | Ŧ  |
| Nº de operações inactivas: U                                                                                                    |    |
| <u>Co</u> nfirmar <u>C</u> ancelar Ajud                                                                                                    | la |

Como se pode observar não coube na definição de cada perfil identificar a que empresas esse perfil tem acesso. Veja-se então onde é feita a definição de quem tem ou não tem acesso a cada uma das empresas. Na opção "Utilizadores", no menu "Segurança", pode ver-se de seguida os passos a dar na criação de um novo utilizador.

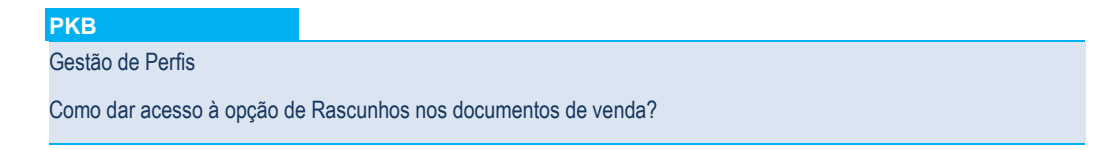

#### Definição de Utilizadores

Para definir novos utilizadores, realizar os seguintes passos:

- 1. Aceder a Segurança | Utilizadores" ou clicar no ícone "Novo";
- 2. Na janela seguinte identificar o utilizador;

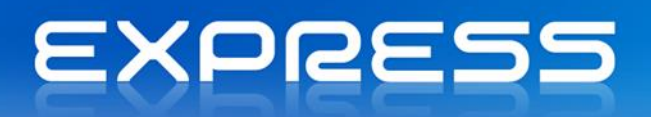

| 🖗 Novo Utilizador |                                              | ×  |
|-------------------|----------------------------------------------|----|
| Identificação P   | ermissões                                    |    |
| Pe                | dro Ribeiro - Pedro Ribeiro                  |    |
| Utilizador:       | Pedro Ribeiro                                |    |
| Nome:             | Pedro Ribeiro                                |    |
| Perfil sug.:      | Técnico 🗨                                    |    |
| Idioma:           | Português 💌                                  |    |
| Password:         | ***                                          |    |
| Password:         | *** (Confirmação)                            |    |
| Login Windows:    | ▼ ⊗                                          |    |
| E-mail:           |                                              |    |
| Telemóvel:        |                                              |    |
| Administrador     | (com acesso ilimitado a todas as aplicações) |    |
| 🔽 Utilizador acti | vo 📃 Utilizador não pode alterar a password  |    |
|                   | Confirmar Cancelar Ajud                      | da |

 Depois de identificado o operador e os seus códigos de acesso passar ao separador "Permissões". Inicialmente a janela aparece em branco, visto este utilizador ainda não ter permissões de acesso definidas. Escolher a opção "Permissões".

| 🕆 Novo Utilizador                                                                                                    |                            |                       |   |                       |              |            |          |
|----------------------------------------------------------------------------------------------------|----------------------------|-----------------------|---|-----------------------|--------------|------------|----------|
| Identificação Permissões                                                                                                  |                            |                       |   |                       |              |            |          |
| Empresas/Perfil a que o utilizador tem acesso:                                                                            |                            |                       |   |                       |              |            |          |
| Empresa Perfil                                                                                                    |                            |                       |   |                       |              |            |          |
| DEMO Técnico                                                                                                    |                            |                       |   |                       |              |            |          |
| EXPRESS Técnico                                                                                                    | -                          |                       |   |                       |              |            |          |
|                                                                                                    | 🕴 - Propriedades           |                       |   |                       |              |            | <b>X</b> |
|                                                                                                    | Empresas Disponíveis       |                       |   | Perm                  | issões do Ut | tilizador: |          |
| ,                                                                                                    | Empresa                    | Descrição             |   | Emp                   | presa        | Perfil     |          |
|                                                                                                    | <pre><todas></todas></pre> |                       |   | <u>ا (ا</u>           | DEMO         | Técnico    |          |
| Aplicações/módulos a que o utilizador tem acesso                                                                          | DEMO                       | Empresa de demonstr   |   |                       | EXPRESS      | Técnico    |          |
| <ul> <li>✓ ✓ PRIMAVERA EXPRESS v7.50</li> <li>✓ ✓ Logística e Tesouraria</li> <li>✓ ✓ Transacções Electrónicas</li> </ul> | <pre></pre>                | Empresa Standard LX   |   |                       |              |            |          |
|                                                                                                    | Perfis disponíveis:        |                       |   |                       |              |            |          |
|                                                                                                    | Perfil                     | Descrição             |   | >>                    |              |            |          |
|                                                                                                    | Pagamentos                 | Resp. Pagamentos Pe   | - |                       |              |            |          |
|                                                                                                    | Rec. Humanos               | Resp. Recursos Huma   | _ |                       |              |            |          |
|                                                                                                    | 📆 Salários                 | Resp. Processamento   |   | <                     |              |            |          |
| Confi                                                                                                    | Técnico                    | Resp. Suporte Técnico |   | <<                    |              |            |          |
|                                                                                                    |                            |                       |   | ,<br>C <u>o</u> nfirm | nar <u>C</u> | ancelar Aj | uda      |

Nesta página pode ainda definir-se de uma forma muito simples se um determinado utilizador pode aceder de todo a um determinada aplicação. Ou seja, se na janela anterior indicar que o novo utilizador não pode aceder à Contabilidade, ele não terá acesso a essa aplicação mesmo que o perfil associado o permita.

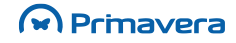

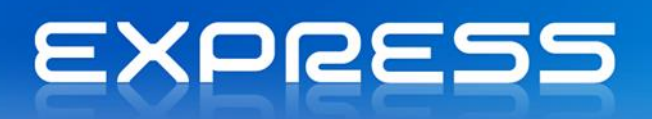

4. Escolher a(s) empresa(s) a que o utilizador terá acesso. Em simultâneo escolher para cada uma delas o perfil com que o utilizador deverá aceder às empresas.

Em resultado das escolhas feitas, a janela de Permissões, anteriormente em branco, passa a apresentar o conjunto de permissões dadas ao novo utilizador.

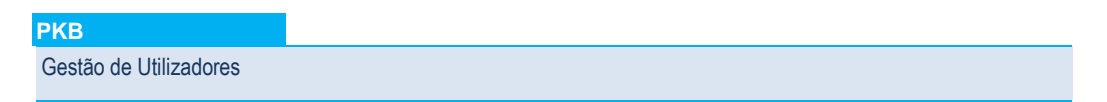

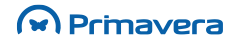

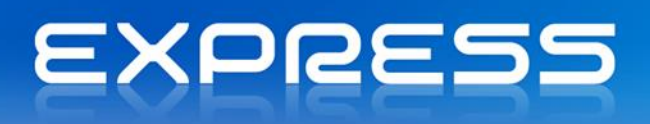

## **Navegador**

## Introdução

O Navegador oferece ao utilizador a possibilidade de configurar o ambiente de trabalho em cada uma das aplicações PRIMAVERA, adaptando-o às suas necessidades. Usando esta funcionalidade, o utilizador pode:

- Configurar as suas próprias vistas sobre os dados mais importantes da aplicação;
- Consultar e editar registos (de tabelas base e/ou documentos);
- Adicionar atalhos para aplicações ou documentos externos.

Na perspetiva do administrador de sistema, responsável pela configuração da solução PRIMAVERA, o Navegador fornece as ferramentas necessárias para adaptá-la a cada perfil de utilizadores:

- Garantindo que cada utilizador tem acesso a toda a informação relevante para o seu trabalho, no formato correto;
- Permitindo a implementação de regras de segurança adicionais;
- Disponibilizando todas as ferramentas de extensibilidade de uma forma totalmente integrada com a aplicação.

Como ferramenta de produtividade, o Navegador é, genericamente, um configurador de atalhos e de listas. Está integrado em cada uma das aplicações como a imagem seguinte demonstra:

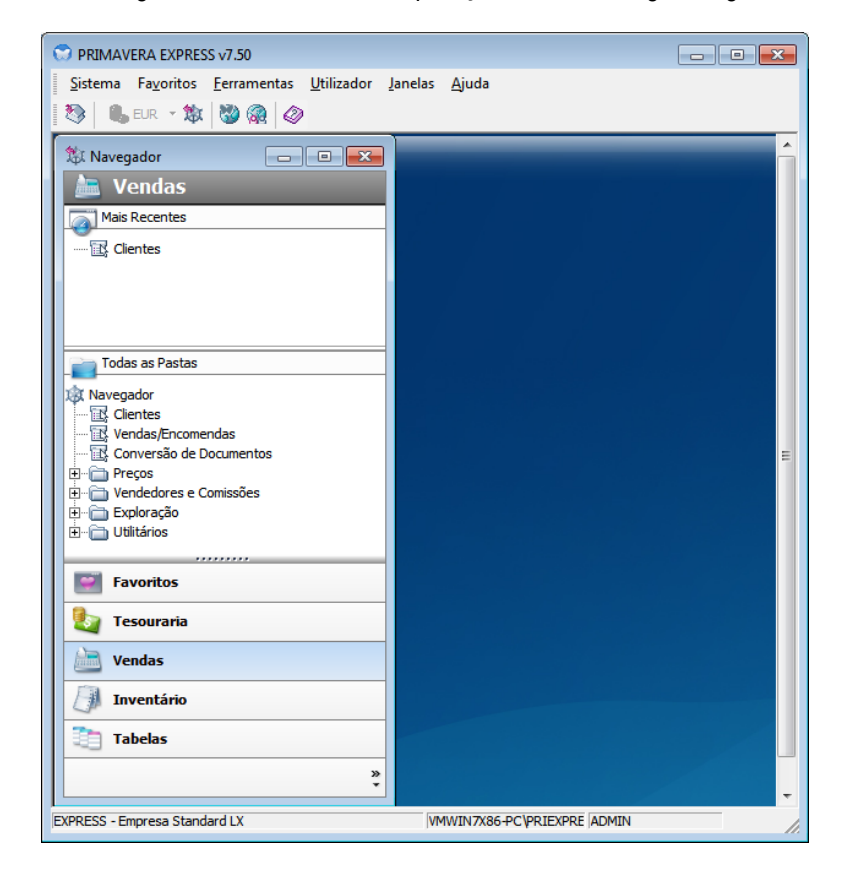

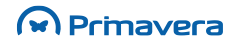

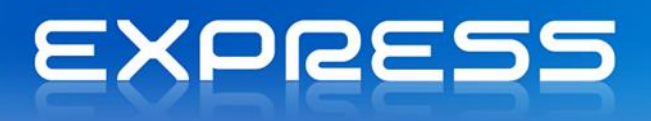

## **Atalhos**

O utilizador poderá criar os seguintes tipos de atalhos:

- Listas;
- Aplicações externas;
- Documentos;
- Páginas Web;
- Empresas;
- Pastas.

Todos os atalhos podem ser organizados e agrupados em pastas, numa estrutura semelhante à disponível no Windows para organizar os ficheiros.

Para criar um atalho para uma aplicação externa, realizar os seguintes passos:

- 1. Aceder ao Navegador, aos Favoritos;
- No menu de contexto dos Favoritos (clicar com o botão direito do rato) selecionar Novo Atalho | Aplicação Externa;
- 3. Na janela seguinte, selecionar a aplicação externa e definir as restantes propriedades do atalho:

| Ravegado                  | r 🔀                                                                                |
|---------------------------|------------------------------------------------------------------------------------|
| Novo atalho<br>Seleccio   | para uma Aplicação Externa<br>ne a Aplicação para a qual pretende criar um atalho. |
| Aplicação:<br>Parâmetros: |                                                                                    |
| _<br>Iniciar em:          |                                                                                    |
| E <u>x</u> ecutar:        | Janela Normal                                                                      |
|                           |                                                                                    |
|                           |                                                                                    |
|                           |                                                                                    |
|                           |                                                                                    |
|                           | C <u>o</u> nfirmar <u>C</u> ancelar Ajuda                                          |

Para criar um atalho para um documento, realizar os seguintes passos:

- 1. No menu de contexto do Navegador, selecionar Novo Atalho | Documento;
- 2. Na janela seguinte, selecionar o documento a associar ao atalho:

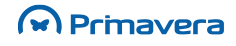

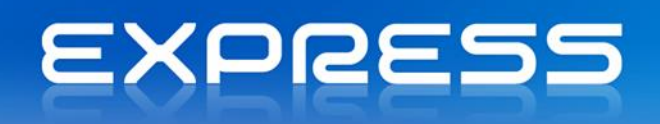

Para criar um atalho para uma página Web, realizar os seguintes passos:

- 1. No menu de contexto do Navegador, selecionar Novo Atalho | Página Web;
- 2. Na janela seguinte, introduza o endereço da página ou selecionar uma das páginas disponíveis nos favoritos:

| 🖗 Navegado             | pr                                                                                                    | ×  |
|------------------------|----------------------------------------------------------------------------------------------------|----|
| Novo atalho<br>Selecci | o para uma Página Web<br>one a Página Web para a qual pretende criar um atalho.                                                                                                    |    |
| Endereço:              | http://                                                                                                    |    |
| <u>F</u> avoritos:     | Favoritos<br>Links<br>Sites Sugeridos<br>Microsoft Websites<br>Microsoft Store<br>Site do IE em Microsoft.com<br>Get Windows Live<br>Windows Live<br>Windows Live Gallery<br>Windows Live Gallery<br>Windows Live Spaces |    |
|                        | C <u>o</u> nfirmar <u>C</u> ancelar Aju                                                                                                    | da |

Para criar um atalho para uma empresa, realizar os seguintes passos:

- 1. No menu de contexto do Navegador, selecionar Novo Atalho | Empresa;
- 2. Na janela seguinte selecionar a empresa a associar ao atalho.

A criação de atalhos para empresas fornece um mecanismo para abrir rapidamente uma empresa em particular. Esta ferramenta será particularmente útil em instalações com muitas empresas como, por exemplo, gabinetes de contabilidade. Nesta versão em particular, a EXPRESS, apenas é possível criar atalhos para as empresas de demonstração ou, dentro de uma empresa de demonstração, para a empresa *standard*.

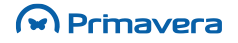

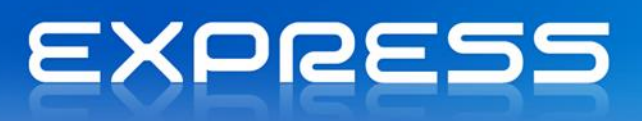

## Categorias de Informação

A funcionalidade mais importante do Navegador é, no entanto, a definição de listas sobre os dados da aplicação.

A criação de listas permite:

- O acesso a todos os dados de uma determinada entidade, para além do conceito de tabelas;
- A configuração de filtros, condições e ordenações sobre os dados de cada entidade;
- Outras funcionalidades de manipulação dos dados como, por exemplo, exportações.

Assim, todos os dados de cada aplicação PRIMAVERA estão organizados em Categorias que agrupam todas as tabelas relevantes para obter a informação relevante sobre determinada entidade.

Na prática, isto quer dizer que a categoria de Clientes disponibiliza todos os dados relacionados com clientes, para além da tabela associada, inclui dados de vendedores, vendas, contactos, moedas, etc.

Ao ampliar este conceito de categorias de informação a todas as entidades de todas as aplicações, o Navegador torna-se na principal fonte de dados para o utilizador e numa ferramenta imprescindível para configurar a solução e adaptá-la a cada situação em particular.

As categorias disponíveis dependerão de cada uma das aplicações. A título de exemplo, as categorias da Logística e Tesouraria incluem algumas das seguintes:

- Inventário Extrato de artigo
- Inventário Movimentos
- Movimentos de Contas Correntes Linhas
- Tabelas Artigos
- Tabelas Clientes
- Tabelas Contactos
- Tabelas Outros Terceiros
- Tesouraria Documentos Pendentes
- Tesouraria Extrato de Conta Corrente
- Tesouraria Movimentos sobre Contas Correntes
- Vendas Movimentos.

## Listas

#### Criação de Novas Listas

Para criar uma nova lista, realizar os seguintes passos:

- 1. Ativar o Navegador;
- 2. No menu de contexto, selecionar "Novo Atalho | Lista";

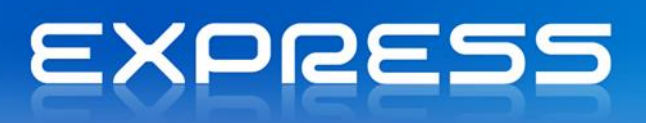

3. Na janela seguinte, selecionar a categoria para a qual se pretende criar uma nova lista. Verificar que são mostradas todas as listas já disponíveis para a Categoria selecionada. Selecionar "Nova...":

| 📒 Navegado                          | or                                                  |                       |                          | ×      |
|-------------------------------------|-----------------------------------------------------|-----------------------|--------------------------|--------|
| Novo atalho<br>Seleccio             | <b>o para uma Lista</b><br>one as Listas para as qu | uais pretende criar a | atalhos.                 |        |
| Ca <u>t</u> egoria:<br>Listas dispo | Tabelas - Artigos<br>✓ Listar apenas as<br>míveis   | categorias principais | S                        | •      |
| Nome                                |                                                     | Тіро                  | Criada                   |        |
| Artigos                             |                                                     | Sistema               | 16-05-2006               |        |
| Artigos                             | /Preços<br>os Artigos                               | Sistema<br>Sistema    | 13-02-2012<br>13-02-2012 |        |
|                                     | N                                                   | ova <u>D</u> upli     | icar Editar              | Anular |
|                                     |                                                     | Cor                   | nfirmar <u>C</u> ancelar | Ajuda  |

4. No primeiro passo do assistente de criação de listas, selecionar "Próximo":

| Assistente de Criação de Lista | s                                                                                                    |
|--------------------------------|----------------------------------------------------------------------------------------------------|
|                                | Bem-vindo ao Assistente de Criação de Listas                                                                                           |
|                                | Este assistente vai ajudá-lo a criar uma nova lista sobre os<br>dados da categoria seleccionada.<br>Seleccione Próximo para continuar. |
| EXPRESS                        |                                                                                                    |
|                                |                                                                                                    |
|                                | Anterior <b><u>P</u>róximo &gt;</b> <u>Cancelar</u>                                                                                    |

5. O passo seguinte permite selecionar as colunas da lista a partir de cada tabela que compõe a categoria de informação. Todas as tabelas e campos disponíveis na categoria selecionada são mostrados. Usando as setas disponíveis podem escolher-se os campos desejados. À direita estão disponíveis opções adicionais que permitem definir ordenações, aliases e expressões.

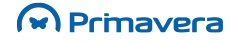

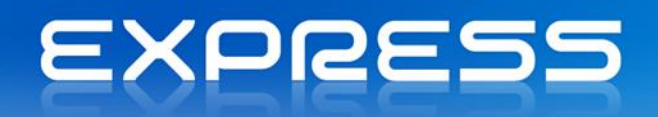

| Campos da Lista<br>Seleccione os campos e expres<br>ordenação dos registos.                                                                                                    | sões a apresentar no resultado e a                                                                                                    |                               |
|----------------------------------------------------------------------------------------------------|----------------------------------------------------------------------------------------------------|-------------------------------|
| Campos disponíveis:<br>Artigos<br>Preço Custo Médio<br>Preço Custo Padrão<br>Quant. económica<br>Rub. Dim. 1<br>Rub. Dim. 2<br>Rub. Dim. 3<br>Stock actual<br>Stock máximo<br>Stock reposição<br>SubFamília | Campos visiveis:<br>Campos visiveis:<br>Campos visiv | ↑<br>↓<br>₽₽<br>₫e<br>ੈ*<br>* |

6. No passo seguinte definir totalizadores sobre as colunas numéricas selecionadas previamente:

| Totais Agregados<br>Seleccione os campos numério | cos sobre os quais pretende calcular totais |
|--------------------------------------------------|---------------------------------------------|
|                                                  |                                             |
| Calcular totais agregados sobre                  | e as seguintes colunas:                     |
| Coluna                                           | Função                                      |
| Stock actual                                     | Nenhuma                                     |
| Stock máximo                                     | Nenhuma                                     |
| Stock mínimo                                     | Nenhuma                                     |
|                                                  |                                             |
|                                                  |                                             |
|                                                  |                                             |
|                                                  |                                             |
|                                                  |                                             |
|                                                  |                                             |
|                                                  |                                             |
|                                                  |                                             |
|                                                  |                                             |
|                                                  |                                             |

7. De seguida pode definir-se agrupamentos lógicos sobre os registos:

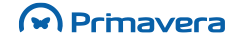

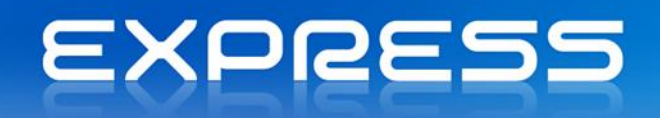

| sistente de Criação de Listas                        |   |                                                     |                    |
|------------------------------------------------------|---|-----------------------------------------------------|--------------------|
| Agrupamentos<br>Seleccione os agrupamentos da lista. |   |                                                     |                    |
| Agrupar registos por                                 | • | <ul> <li>Ascendente</li> <li>Descendente</li> </ul> | 🗍 Visualizar campo |
| Depois por (nenhuma)                                 | • | <ul> <li>Ascendente</li> <li>Descendente</li> </ul> | 🔲 Visualizar campo |
| Depois por (nenhuma)                                 | Ŧ | <ul> <li>Ascendente</li> <li>Descendente</li> </ul> | 🔲 Visualizar campo |
| Depois por (nenhuma)                                 | Y | <ul> <li>Ascendente</li> <li>Descendente</li> </ul> | 🔲 Visualizar campo |
|                                                      |   | Anterior                                            | Próximo > Cancelar |

8. Há ainda a possibilidade de selecionar os campos numéricos sobre os quais se pretende calcular os totais;

| Seleccione os campos numéri<br>Estes totais serão apresenta | cos sobre os quais pretende calcular totais. |
|-------------------------------------------------------------|----------------------------------------------|
| Calcular totais sobre as seguin                             | tes colunas:                                 |
| Coluna                                                      | Função                                       |
| Stock actual                                                | Nenhuma                                      |
| Stock máximo                                                | Nenhuma                                      |
| Stock mínimo                                                | Nenhuma                                      |
|                                                             |                                              |
|                                                             |                                              |
|                                                             |                                              |
|                                                             |                                              |
|                                                             |                                              |
|                                                             |                                              |
|                                                             |                                              |
|                                                             |                                              |

9. No passo seguinte pode definir-se formatações condicionais a aplicar aos registos da lista;

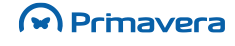

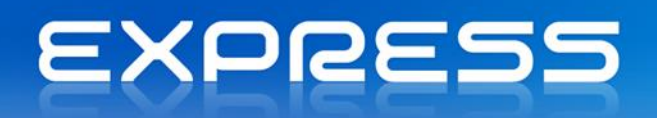

| Assistente de Criaçã                                                                                             | ăo de Listas |  |       |  |   |
|----------------------------------------------------------------------------------------------------|--------------|--|-------|--|---|
| Formatações Condicionais<br>Adicione expressões condicionais para alterar a formatação dos registos<br>da lista. |              |  |       |  | 3 |
| Condições:                                                                                                    |              |  |       |  |   |
| Campo                                                                                                    | Condição     |  | Valor |  |   |
| Stock actual                                                                                                    | Menor que    |  | 5     |  |   |
| 1                                                                                                    |              |  |       |  |   |
|                                                                                                    |              |  | [ .   |  |   |

 Por fim, indicar se se pretende, ou não, pré-visualizar o resultado. Selecionando a opção de prévisualização, ser-lhe-á apresentado o resultado no passo seguinte. Neste passo pode ainda definirse opções avançadas da lista;

| Assistente de Criação de Listas                                                                                      |
|----------------------------------------------------------------------------------------------------|
| Pré-visualização da Lista<br>Indique se pretende pré-visualizar a lista com a configuração actual.                   |
| Já foram definidas as propriedades necessárias da lista. Pode agora pré-visualizar os<br>resultados da lista criada. |
| <ul> <li>Sim, guero pré-visualizar a lista configurada</li> </ul>                                                    |
| O Não, quero finalizar a criação da lista imediatamente                                                              |
| Pode ainda definir outras opções avançadas para a nova lista.                                                        |
| Opções A <u>v</u> ançadas                                                                                            |
|                                                                                                    |
|                                                                                                    |
| <u>A</u> nterior <u>P</u> róximo > <u>C</u> ancelar                                                                  |

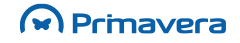

## EXPRESS

| 🗄 Opções Avançadas                                | 🗄 Opções Avançadas                                                                    |
|---------------------------------------------------|---------------------------------------------------------------------------------------|
| Registos Paginação                                | Registos Paginação                                                                    |
| Número de Registos                                | Abertura da Lista                                                                     |
| Número máximo de registos:                        | Modo: Paginação em memória (no diente)                                                |
| Registos Duplicados                               | ( Recomendado para listas com um número                                               |
| Eliminar <u>r</u> egistos duplicados do resultado | reduzido de registos e/ou para listas grandes<br>onde se pretenda efectuar pesquisas. |
| Confirmar Cancelar Ajuda                          | Confirmar Cancelar Ajuda                                                              |

- Número máximo de registos Permite limitar o número máximo de registos apresentados no resultado da lista. Esta opção pode ser útil em listas com muitos registos e em que, à partida, seja possível prever que o registo procurado está entre os primeiros.
- Eliminar registos duplicados Permitir eliminar todos os registos repetidos na lista apresentando apenas um.
- Modo de abertura da lista Define se a paginação dos registos é efetuada em memória no cliente ou no servidor. A primeira opção oferece o máximo rendimento para listas com poucos registos ou em listas que seja usual percorrer todos os registos. A segunda opção é recomendada para listas com muitos registos e sempre que seja possível prever a uitlização imediata de registos existentes nas primeiras páginas (reduzindo a comunicação e os dados transferidos do servidor).
- Finalmente, indicar o nome da nova lista e a respetiva disponibilidade para os restantes utilizadores de acordo com os perfis existentes (esta última só aparece num passo seguinte, depois de selecionar que pretende criar a lista);
- 12. Depois de concluído o assistente, a nova lista ficará disponível para ser adicionada no Navegador;

| 🖅 Navegador                                                                            |                                  |                      | ×      |
|----------------------------------------------------------------------------------------|----------------------------------|----------------------|--------|
| Novo atalho para uma Lista.<br>Seleccione as Listas para a                             | <br>s quais pretende criar atall | nos.                 |        |
| Ca <u>t</u> egoria: <b>Tabelas - Artigo</b><br>✓ Listar apenas<br>✓ Listas disponíveis | s<br>as categorias principais    |                      |        |
| Nome                                                                                   | Tipo                             | Criada               |        |
| Artigos                                                                                | Sistema                          | 16-05-2006           |        |
| Artigos/Preços                                                                         | Sistema                          | 13-02-2012           |        |
| Todos os Artigos                                                                       | Sistema                          | 13-02-2012           |        |
| Lista Stock de Artigos                                                                 | Utilizador                       | 16-02-2012           |        |
|                                                                                        |                                  |                      |        |
|                                                                                        | Nova Duplicar                    | <u>E</u> ditar,,     | Anular |
|                                                                                        | Confin                           | mar <u>C</u> ancelar | Ajuda  |

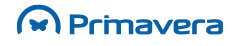

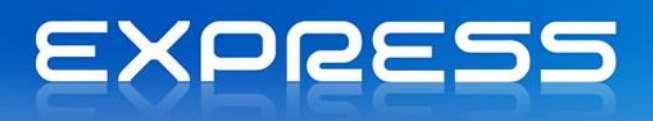

13. Para adicionar a nova lista ao Navegador, escolhê-la na lista e selecionar "Confirmar";

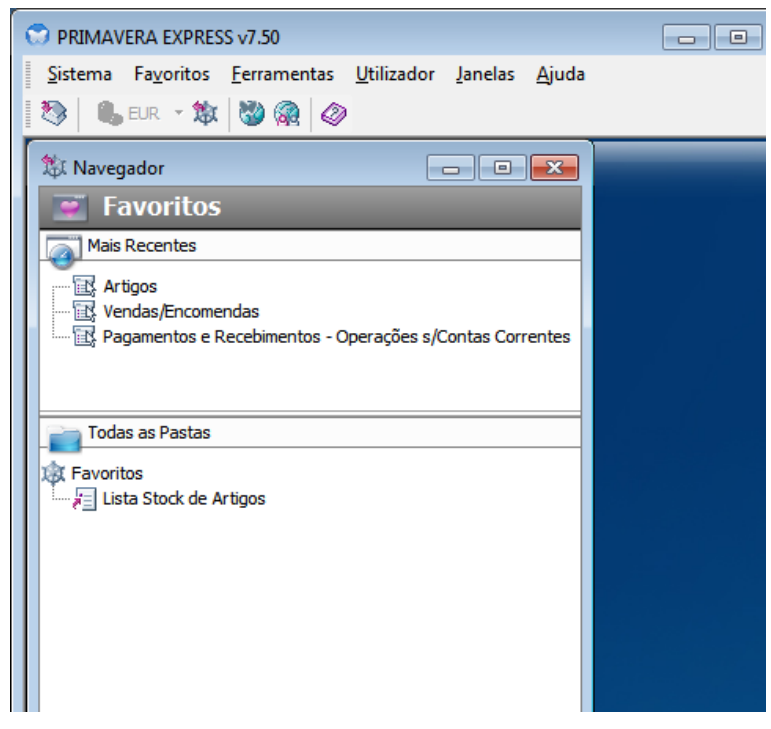

14. Já na lista, clicando com o botão direito do rato é possível aceder às "Propriedades" da Lista e editálas.

#### Campos

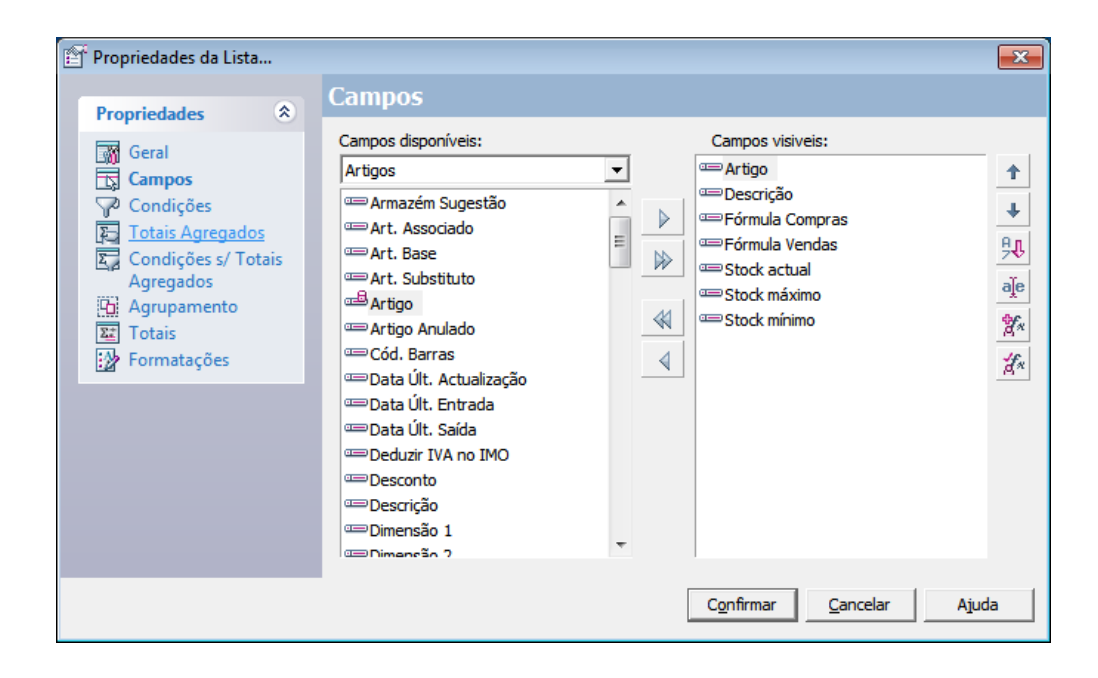

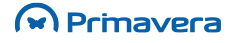

# EXPRESS

**Mudar posição dos campos (para cima ou para baixo) -** A ordem das colunas na lista pode ser definida no formulário de criação da lista.

**Ordenação dos Registos -** Pode definir-se até cinco critérios de ordenação dos registos da lista. Para definir os critérios de ordenação deve indicar cada um dos campos de ordenação e a respetiva ordem.

**Mudar o nome do Campo (Alias) -** Em determinadas situações, nomeadamente, em listas resultantes da agregação de várias tabelas, pode ser necessário renomear algumas das colunas. Para tal, selecionar a coluna a renomear, escolher o botão respetivo e indicar o novo nome da coluna.

**Expressões (Valores Calculados) -** Pode também definir-se colunas na lista como resultado de expressões calculadas (a partir de outras colunas na lista). Para adicionar uma nova expressão selecionar o botão "Nova Expressão" no assistente. Ser-lhe-á então apresentado um formulário que permite a definição da expressão calculada.

| 🖙 Expressão     |                                            |           | <b>-X</b> -      |
|-----------------|--------------------------------------------|-----------|------------------|
| Campos Dispor   | níveis                                     |           |                  |
| R<br>S          | ub. Dim. 3<br>tock actual<br>tock máximo   |           | *                |
| S               | tock mínimo<br>tock reposição<br>ubFamília |           |                  |
| S               | ugestão Preço Composto<br>uieito Retencão  |           | ~                |
| - Funções Dispo | níveis                                     |           |                  |
|                 | res Aritméticos                            |           |                  |
|                 | de Configuração<br>sobre Datas             |           | -                |
| Propriedades    | da Expressão                               |           |                  |
| Expressão:      | Artigo.STKActual*2                         |           |                  |
| Nome:           | StockdeSeguranca                           |           |                  |
| <u>A</u> lias:  | Stock de Segurança                         |           |                  |
| Testar          |                                            | Confirmar | <u>C</u> ancelar |

#### Expressões Condicionais (Condições)

Uma expressão condicional permite a definição de uma condição que filtrará os resultados da lista mediante um determinado critério. Esta é a funcionalidade mais importante das listas porque permite ao utilizador definir listas configuradas à exata medida das suas necessidades de informação, facilitando:

- A focalização nos dados mais relevantes;
- A obtenção de toda a informação pertinente sobre cada a entidade;

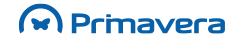

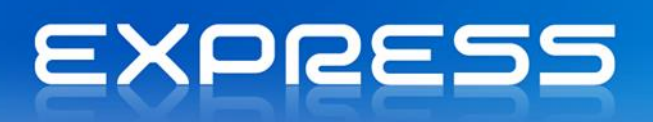

- A formatação de vistas diferentes sobre os mesmos dados;
- O desempenho geral da aplicação dado que, filtrando os dados, é reduzida a quantidade informação acedida em cada momento, acelerando o seu processamento.

A configuração de listas permite definir tantas condições, quantas necessárias, suportando a combinação de expressões usando os operadores lógicos "E" e "OU".

Para criar uma nova expressão condicional, realizar os seguintes passos:

1. Na lista de expressões condicionais, selecionar "Nova...";

| 😭 Propriedades da Lista                                                                                                    |                                               | ×  |
|----------------------------------------------------------------------------------------------------|-----------------------------------------------|----|
| Propriedades 💲                                                                                                    | Condições                                     |    |
| Geral<br>Campos<br>Condições<br>Totais Agregados<br>Condições s/ Totais<br>Agregados<br>Agregados<br>Totais<br>Totais<br>Formatações | Condições:<br>✓ Aplicam-se todas as condições |    |
|                                                                                                    | Nova Editar Anular Sub-Express                | ão |
|                                                                                                    | C <u>o</u> nfirmar <u>C</u> ancelar Ajuda     |    |

Selecionar a coluna sobre a qual se pretende aplicar a condição. Definir a condição e escolher "Confirmar".

| 🖓 CI | ausulas                                                                     | ×    |
|------|-----------------------------------------------------------------------------|------|
| 1.   | Escolha a tabela e o campo que pretente incluir na expressão<br>condicional |      |
|      | Iabela:     Artigos       Campo:     Artigo                                 |      |
| 2.   | Escolha um dos operadores disponíveis                                       |      |
|      | Co <u>n</u> dição: Igual                                                    |      |
| 3.   | Introduza um valor para completar a expressão condicional                   |      |
|      | Valor fixo     Expressão     Outro campo     Lista de valores               | •    |
|      | C <u>o</u> nfirmar <b>Cance</b>                                             | elar |

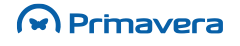

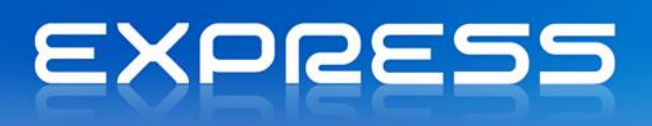

As várias condições definidas podem ser combinadas em subexpressões às quais serão aplicados os operadores lógicos E ou OU.

Para criar uma subexpressão, realizar os seguintes passos:

- 1. Escolher a opção "Sub-Expressão" na janela de configuração de condições. A subexpressão base já se encontra definida com o operador lógico de que aplica todas as condições.
- 2. Selecionar o tipo de subexpressão a criar;

| 🖓 Lóg              | ica                                                           | <b>-X</b> -      |
|--------------------|---------------------------------------------------------------|------------------|
| $\bigtriangledown$ | Tipo da associação:<br>Aplica-se pelo menos uma das condições | <b>_</b>         |
|                    | Confirmar                                                     | <u>C</u> ancelar |

Estão disponíveis os seguintes operadores:

- Aplicam-se todas as condições Expr1 AND Expr2 AND Expr3
- Aplica-se pelo menos uma das condições Expr1 OR Expr2 OR Expr3
- Nenhuma das condições se aplica NOT (Expr1 AND Expr2 AND Expr3)
- Nem todas as condições se aplicam NOT (Expr1 OR Expr2 OR Expr3)
- 3. Definir todas as condições a combinar na subexpressão:

| 😭 Propriedades da Lista |                                                                                                    |
|-------------------------|----------------------------------------------------------------------------------------------------|
| Propriedades            | Condições:<br>Aplicam-se todas as condições<br>Pamilia Igual 'A0'<br>Aplica-se pelo menos uma das condições<br>Stock actual Menor que Stock mínimo<br>Stock actual Maior que Stock máximo |
|                         | Nova Editar Anular Sub-Expressão                                                                                                    |
|                         | C <u>o</u> nfirmar <u>C</u> ancelar Ajuda                                                                                                    |

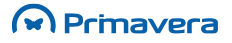

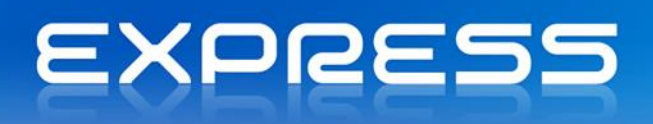

Algo que torna este módulo particularmente funcional é a possibilidade de parametrizar cada uma das condições definindo uma lista de valores possíveis para a condição.

Para criar uma expressão parametrizável, realizar os seguintes passos:

- 1. Nas Condições selecionar "Nova";
- 2. Indicar que se pretende uma "Lista de Valores".

| ୍ଦି ପ | ausulas                                     |                |                                                     | ×   |
|-------|---------------------------------------------|----------------|-----------------------------------------------------|-----|
| 1.    | Escolha a tal<br>condicional                | bela e o ca    | mpo que pretente induir na expressão                |     |
|       | <u>T</u> abela:                             | Famílias       | •                                                   |     |
|       | Campo:                                      | Família        | •                                                   |     |
| 2.    | Escolha um d                                | los operad     | ores disponíveis                                    |     |
|       | Co <u>n</u> dição:                          | Igual          | •                                                   |     |
| 3.    | Introduza ur                                | n valor par    | a completar a expressão condicional                 |     |
|       | ○ Valor <u>fi</u> xo<br>○ E <u>x</u> pressã | o<br>ăo        | Ainda não foi especificado nenhum valor na<br>lista |     |
|       | ○ Outro ca ○ Lista de                       | mpo<br>valores | <u>Clique aqui para editar a lista</u>              |     |
|       |                                             |                | Confirmar <b>Cance</b>                              | lar |

Existem duas opções distintas para o preenchimento da lista de valores:

• Criar uma lista de valores fixos:

| 🖹 Lista de                       | Valores                                     |                               |          | <b>×</b>                               |
|----------------------------------|---------------------------------------------|-------------------------------|----------|----------------------------------------|
| Preenchir<br>Lista de<br>Lista d | mento da lisi<br>valores fixo<br>le Valores | ta de valores:<br>s<br>Opções | <b>•</b> | C <u>o</u> nfirmar<br><u>C</u> ancelar |
| 1<br>2<br>3<br>4<br>5<br>6       | A01                                         | Valor                         | Defeito  |                                        |

• Criar uma lista de valores resultante da execução de uma query SQL na base de dados:

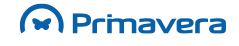

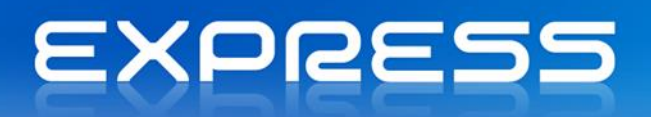

| Preenchimen   | to da lista de valores:        |          | C <u>o</u> nfirmar |
|---------------|--------------------------------|----------|--------------------|
| Lista definid | a através de uma query SQL     | •        | Cancelar           |
| Preenchin     | nento   Instrução SQL   Opções | 1        |                    |
| Tabela:       | Familias                       | -        |                    |
| Campos:       | <b>▼</b> Familia               | <u> </u> |                    |
|               | Descricao                      |          |                    |
|               | DataUltimaActualizacao         |          |                    |
|               | Etiqueta                       |          |                    |
|               | TipoDim 1                      | -        |                    |

Esta configuração resultará numa lista parametrizada. Sempre que o utilizador iniciar a sua edição, todos os valores parametrizados ser-lhe-ão solicitados. O que permite, por exemplo, definir listas genéricas que se adaptam às necessidades do utilizador em cada momento.

#### Totais

Pode definir-se totalizadores sobre qualquer um dos campos numéricos definidos na lista. Estão disponíveis as seguintes operações:

- Contador;
- Soma;
- Média;
- Mínimo;
- Máximo;
- Desvio Padrão;
- Contador dos Valores.

#### Agrupamentos

Pode definir-se agrupamentos automáticos sobre os registos resultantes da lista. Esta funcionalidade está limitada a um número máximo de quatro agrupamentos.

#### Formatações Condicionais

As formatações condicionais permitem salientar na lista aqueles registos que obedeçam a determinada condição.

Para criar uma nova formatação condicional, realizar os seguintes passos:

1. Na lista de formatações condicionais, selecionar "Nova...";

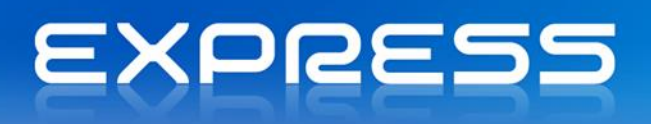

- 2. Selecionar a coluna sobre a qual se pretende aplicar a formatação;
- 3. Selecionar "Novo" e definir a condição;
- 4. Selecionar as cores das letras e do fundo a aplicar aos registos que obedeçam ao critério.

Podem combinar-se várias formatações condicionais na mesma lista.

Cada uma das formatações condicionais será aplicada sequencialmente a cada um dos registos da lista pela ordem definida no assistente de configuração.

#### Consulta de Listas

Todas as listas configuradas pelo utilizador podem ser acedidas/consultadas a partir:

- do Navegador através de atalhos;
- das manutenções associadas (na barra de ferramentas);
- de pesquisas (F4) efetuadas a partir de vários formulários da aplicação, onde basta colocar o cursor no campo desejado e clicar na tecla F4 (ver imagem abaixo).

| 🛅 Editor de Vendas         |                 |                                  |                |              |                  |
|----------------------------|-----------------|----------------------------------|----------------|--------------|------------------|
| 📗 🔚 Gravar 🕒 Novo 🗎 Duplic | ar 📙 Imprimir   | 📓 Rascunhos 🛛 🔎 Procurar         | 🔄 Enviar 🛛 🛞 🕻 | Contexto 🛛 ⊘ | Ajuda 🕴 Cancelar |
| Geral Condições Transacção | Impressão 🛛 Car | ga/Descarga   Observações   Esta | do             | Merc./S      | erv.:            |
| Documento: Factura         | 🖹 Todos os A    | rtigos                           |                |              | - • •            |
| Entidade                   | 📑 Listas        | 🗅 Novo 🛃 🖓 Filtrar 🔎             | 🔁 Agrupar 🕎    | Part ar      | 🖸 • 占 • 🚳 📑 »    |
|                            | 🕨 Artigo        | Descrição                        | Unidade Base   | PVP1         | PVP2 PVP3 ^      |
|                            | A0001           | Computador Celeron 800MHz        | UN             | 598,56       | 698,32           |
|                            | A0002           | Computador Pentium III 800MHz    | UN             | 698,32       | 798,08           |
|                            | A0003           | Computador Pentium III 1GHz      | UN             | 798,08       | 847,96           |
| Contribuinte               | A0004           | Computador Pentium IV 1,2GHz     | UN             | 997,60       | 1.047,48         |
|                            | A0005           | Mesa p/ PC                       | UN             | 62,35        | 63,85            |
| Artigo                     | B0001           | Monitor 7JT-1024*1024            | UN             | 199,52       | 249,40           |
|                            | B0002           | CD Rom CDX 47A 8x                | UN             | 99,76        | 109,74           |
|                            | B0003           | Monitor 747D 14                  | UN             | 159,62       | 189,54           |
|                            | B0004           | CD Rom CDX 47A 10x               | UN             | 129,69       | 139,66           |
|                            | B0005           | Monitor 747D 15                  | UŅ             | 249.40       | 269.35           |
|                            | •               |                                  |                |              | •                |
|                            | 412 registo(s). |                                  |                |              | 11.              |

#### Propriedades de uma Lista

A definição de uma lista pode ser alterada:

- Usando a opção "Propriedades" da barra de ferramentas da lista;
- Usando a opção "Propriedades..." no menu de contexto do Navegador sobre um atalho existente para lista;

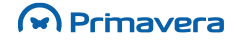

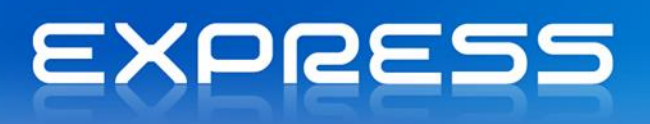

• No assistente de criação de atalhos do Navegador, usando a opção "Editar".

#### Operações sobre uma Lista

Mais do que uma ferramenta de consulta de dados, as listas disponibilizam ao utilizador um conjunto de funcionalidades que permitem manipular os dados de modo a obter informação adicional, efetuar a sua publicação e utilizá-la como suporte às mais variadas funções de gestão.

As operações sobre as listas e os seus dados estão disponíveis na barra de ferramentas e no menu de contexto:

| E Todos os Ar   | tigos                    |                                                                                                    |                |                       |          |    |
|-----------------|--------------------------|----------------------------------------------------------------------------------------------------|----------------|-----------------------|----------|----|
| 🔡 Listas 🛛 🗌    | 🖹 Novo 🏼 🔤 🖓 Filtrar     | Agrupar                                                                                                    | <b>₽ ₽ ₽ ₽</b> | 🖻 • 占 •   🤅           | 3 🖆 🕹 🕈  | Ø  |
| Artigo          | Descrição                | Unidade Ba                                                                                                    | ase PVP1       | PVP2                  | PVP3     | •  |
| A0001           | Computador Celeron 800M  | 1Hz UN                                                                                                    | 598,56         | 698,32                | 748,20   |    |
| A0002           | Computador Pentium III 8 | 🙆 Actualizar                                                                                                    |                | 798,08                | 897,84   | =  |
| A0003           | Computador Pentium III 1 |                                                                                                    | Ctrl+N         | 847,96                | 897,84   |    |
| A0004           | Computador Pentium IV 1, | Editar                                                                                                    | Ctrl+E         | 1.047,48              | 1.097,36 |    |
| A0005           | Mesa p/ PC               |                                                                                                    | Cui+L          | 63,85                 | 64,84    |    |
| B0001           | Monitor 7JT-1024*1024    | Drill-Down                                                                                                    |                | 249,40                | 289,30   |    |
| B0002           | CD Rom CDX 47A 8x        | Procurar                                                                                                    | Ctrl+F         | 109,74                | 119,71   |    |
| B0003           | Monitor 747D 14          |                                                                                                    |                | 189 <mark>,</mark> 54 | 0,00     |    |
| B0004           | CD Rom CDX 47A 10x       |                                                                                                    |                | 139,66                | 149,64   |    |
| B0005           | Monitor 747D 15'         |                                                                                                    |                | 269,35                | 289,30   |    |
| B0006           | Monitor 747D 17          | = <u>T</u> otais                                                                                                    | Þ              | 498,88                | 548,68   |    |
| B0007           | Rato R17B                | Pré- <u>v</u> isualizar                                                                                                    | •              | 5,99                  | 6,98     |    |
| B0008           | Rato R17C                | 📇 Imprimir                                                                                                    | •              | 10,97                 | 11,97    |    |
| C0001           | Computador Pentium - 100 | Company and the second second |                |                       | 0,00     |    |
| C0002           | Scanner Ty2-474          | Exportar                                                                                                    | •              |                       | 0,00     |    |
| C0003           | Hand Scanner -TR89       | 🖄 Mail Merge                                                                                                    |                | MS <u>W</u> ord       | 0,00     |    |
| CJ001           | Conjunto Multimédia      | Enviar Mensagem                                                                                                    |                | MS Excel              | 132,18   |    |
| D0001           | Teclado Ergonómico PT-77 | Cripe Actividedee                                                                                                    |                |                       | 59,86    |    |
| D0002           | Microfone MicroTec M1    |                                                                                                    |                |                       | 9.98     | Ŧ  |
| 412 registo(s). |                          | Propriedades da Li                                                                                                    | ista F3        |                       |          | /_ |

#### Listas da Categoria

Esta opção, disponível apenas na barra de ferramentas, permite consultar todas as listas existentes para a categoria correspondente à lista atual:

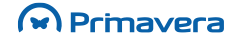

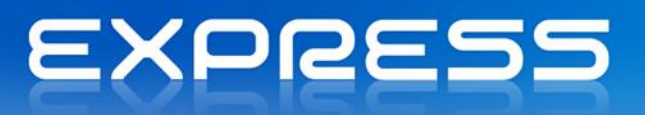

| 😳 PRIMAVERA E                  | XPRESS v7.5         | 0                    |               |                 |               |
|--------------------------------|---------------------|----------------------|---------------|-----------------|---------------|
| <u>S</u> istema Fa <u>v</u> or | ritos <u>F</u> erra | mentas <u>U</u> tili | zador         | <u>J</u> anelas | <u>A</u> juda |
| 🦄 🔒 Eur 🕙                      | - 🎕 🔯               | 2                    |               |                 |               |
| 🗄 Todos os Art                 | tigos               |                      |               |                 |               |
| Listas                         | Novo 🏼              | 🖓 Filtrar            | $\mathcal{P}$ | C Agrup         | ar 🐺          |
| Artigos                        |                     |                      |               | 🕨 Unid          | ade Base      |
| Artigos/Pi                     | reços               | Celeron 800MH        | łz            | UN              |               |
| Todos os                       | Artigos             | Pentium III 80(      | DMHz          | UN              |               |
| A0003                          | computation         | Pentium III 1G       | Hz            | UN              |               |
| A0004                          | Computador          | Pentium IV 1,2       | GHz           | UN              |               |
| A0005                          | Mesa p/ PC          |                      |               | UN              |               |
| B0001                          | Monitor 7JT-        | 1024*1024            |               | UN              |               |
| B0002                          | CD Rom CDX          | 47A 8x               |               | UN              |               |
| B0003                          | Monitor 747         | ) 14'                |               | UN              |               |
| B0004                          | CD Rom CDX          | 47A 10x              |               | UN              |               |

#### Edição de Registos

A partir de cada lista pode:

- Criar novos registos selecionando "Novo" na barra de ferramentas ou no menu de contexto, ou ainda pressionando "Ctrl+N";
- Editar o(s) registo(s) selecionado(s): selecionando "Editar" no menu de contexto ou pressionando "Ctrl+E".

Esta versão da Plataforma PRIMAVERA permite a edição/consulta de registo mesmo em listas configuradas sobre categorias de documentos ou de movimentos (por exemplo: Documentos de Venda na Logística e Tesouraria).

#### Filtros Rápidos

A opção "Filtrar" na barra de ferramentas permite aplicar condições simples sobre qualquer um dos campos visíveis na lista:

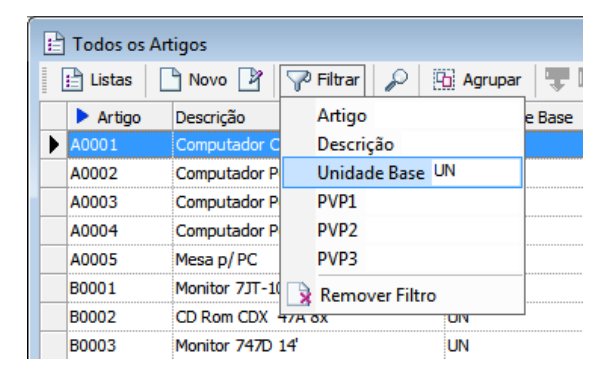

#### Pesquisas Rápidas

Pode efetuar pesquisas rápidas sobre qualquer uma das colunas da lista. Para o efeito basta escrever o texto a procurar diretamente na grelha e pressionar "Enter" para efetuar a pesquisa:

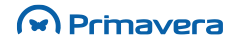

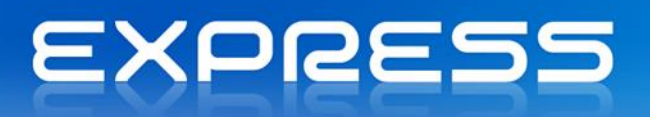

| 📄 Listas   | 🗋 Novo 📓 🖓 Filtrar 🔎          | 🚯 Agrupar 🕎  | III ₽ A |
|------------|-------------------------------|--------------|---------|
| 🕨 Artigo 🥡 | 1 Descrição                   | Unidade Base | PVP1    |
| A0001      | Computador Celeron 800MHz     | UN           | 598,56  |
| A0002      | Computador Pentium III 800MHz | UN           | 698,32  |
| C0*        | Computador Pentium III 1GHz   | UN           | 798,08  |
| A0004      | Computador Pentium IV 1,2GHz  | UN           | 997,60  |
| A0005      | Mesa p/PC                     | UN           | 62,35   |
| B0001      | Monitor 7JT-1024*1024         | UN           | 199,52  |
| B0002      | CD Rom CDX 47A 8x             | UN           | 99,76   |
| B0003      | Monitor 747D 14               | UN           | 159,62  |
| B0004      | CD Rom CDX 47A 10x            | UN           | 129,69  |
| B0005      | Monitor 747D 15'              | UN           | 249,40  |
| B0006      | Monitor 747D 17               | UN           | 448,92  |
| B0007      | Rato R178                     | UN           | 4,99    |
| B0008      | Rato R17C                     | UN           | 9,98    |
| C0001      | Computador Pentium - 100      | UN           | 523,74  |
| C0002      | Scanner Ty2-474               | UN           | 199,52  |
| C0003      | Hand Scanner -TR89            | UN           | 99,76   |
| CJ001      | Conjunto Multimédia           | UN           | 99,76   |

#### Pesquisas

Caso pretenda efetuar pesquisas complexas com outros operadores sobre qualquer uma das colunas da lista:

- 1. Selecione a opção "Procurar" (ícone com uma lupa) na barra de ferramentas (ou pressione "Ctrl+F");
- 2. Na janela seguinte introduza o critério de pesquisa:

| 🔎 Pesquisa                    |                                     |
|-------------------------------|-------------------------------------|
| P <u>r</u> ocurar na coluna:  | Artigo 💌                            |
| Cri <u>t</u> ério a utilizar: | Igual 💌 🦳 Pesquisa "Case Sensitive" |
| <u>V</u> alor a pesquisar:    | Sofrio                              |
|                               |                                     |
|                               | Procurar Cancelar Ajuda             |

#### Ordenação de Registos

A ordenação dos registos na grelha pode ser alterada em qualquer momento:

- Usando os opções de ordenação na barra de ferramentas ou no menu de contexto;
- Clicando duas vezes sobre a coluna a ordenar.

#### Impressão da Lista

Pode pré-visualizar ou imprimir o conteúdo da lista, conforme esteja configurado no momento, usando as opções na barra de ferramentas ou no menu de contexto.

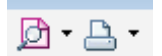

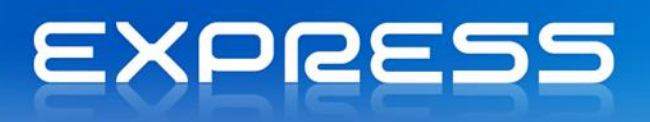

A pré-visualização da lista apresenta uma nova janela com o que seria o resultado da impressão.

#### Impressão de Mapas

Para a maioria das categorias da aplicação são disponibilizados um conjunto de mapas que permitem imprimir os registos apresentados na lista, num formato *standard* baseado no Crystal Reports. Estes são os mapas "pré-definidos":

| 🖹 Todos o     | s Artigos                     |               |            |
|---------------|-------------------------------|---------------|------------|
| 📔 Listas      | 📄 Novo 隆 🖓 Filtrar 🔎 🎚        | 👌 Agrupar 🛛 🐺 | La St St   |
| Artigo        | Descrição                     | Unidade Base  | PVP1       |
| ▶ A0002       | Computador Dentium III 800MHz | i n           | 698,32     |
| A0003         | Actualizar                    | IN            | 798,08     |
| A0004         | Novo Ctrl+N                   | N             | 997,60     |
| A0005         | Editar Ctrl+E                 | IN            | 62,35      |
| B0001         | - Prill Down                  | -IN           | 199,52     |
| B0002         | Dim-Down                      | _IN           | 99,76      |
| B0003         | Procurar Ctrl+F               | IN            | 159,62     |
| B0004         | ₽ Ascendente                  | IN            | 129,69     |
| B0005         | Descendente                   | IN            | 249,40     |
| B0006         | Totais                        | IN            | 448,92     |
| B0007         |                               | _IN           | 4,99       |
| B0008         | Pré- <u>v</u> isualizar       | ▶ <u>N</u>    | 9,98       |
| C0001         | 📥 Imprimir                    | Pré-defin     | idos 23,74 |
| C0002         | Exportar                      | Vista         | 99,52      |
| C0003         |                               |               | 99,76      |
| CJ001         |                               | _IN           | 99,76      |
| D0001         | Enviar <u>M</u> ensagem       | IN            | 29,93      |
| 412 registo(s | <u>Criar Actividades</u>      |               |            |

#### Exportação de Registos

Toda a informação da lista pode ser exportada para os seguintes formatos:

- HTML (.htm);
- Microsoft Word (.doc);
- Microsoft Excel (.xls);
- XML (.xml).

Para exportar todos os registos de uma lista para HTML basta selecionar a opção "Exportar | HTML" no menu de contexto.

#### 1.

Para exportar apenas alguns registos para Microsoft Excel basta selecionar os registos a exportar na lista e escolher a opção "Exportar | MS Excel" no menu de contexto.

#### Exportação Rápida para Word/Excel

As listas PRIMAVERA suportam também um mecanismo de exportação rápida – por Drag&Drop – dos dados de uma lista para Microsoft Word ou Microsoft Excel. Para tal, realizar os seguintes passos:

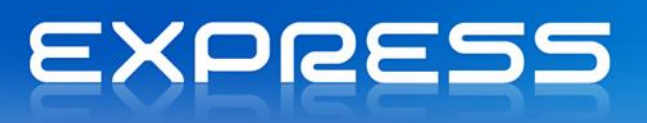

- 1. Abrir o Microsoft Excel;
- 2. Ativar a aplicação PRIMAVERA;
- 3. Selecionar os registos a exportar na lista;
- 4. Arrastar os registos da lista para o Microsoft Excel.

#### Envio de Mensagens por E-mail

Também pode enviar mensagens de e-mail para os endereços definidos pelos registos selecionados na lista.

- 1. Selecionar os registos pretendidos na lista;
- 2. Escolha a opção "Enviar Mensagem" no menu de contexto.

Algumas das categorias das aplicações incluem colunas que identificam endereços de email. Nessas categorias, serão essas as colunas usadas para identificar o endereço. Caso esta operação seja executada sobre as restantes categorias, a aplicação solicitará ao utilizador que indique qual é a coluna que contém os endereços.

## Pesquisas e Listas

Todas as pesquisas de registos, em qualquer um dos formulários da aplicação, serão efetuadas sobre as listas definidas para a categoria respetiva.

Por exemplo, no editor de vendas da Logística e Tesouraria a pesquisa do cliente (usando o F4) será efetuada sobre uma das listas definidas na categoria de clientes. Se não existir nenhuma lista definida pelo utilizador, será usada a lista de sistema. Caso contrário, será usada aquela que tiver sido definida como lista por defeito para o utilizador ativo.

A lista por defeito para cada categoria pode ser definida de duas formas:

- No Administrador PRIMAVERA, pelo administrador de sistema, para cada empresa e para os vários utilizadores registados no sistema;
- Nas preferências de sistema (disponíveis na aplicação) por cada utilizador, desde que tenha permissões para isso.

A primeira opção será especialmente útil na perspetiva do utilizador responsável pela configuração inicial do sistema.

A segunda opção deverá ser usada pelos utilizadores com permissões mais avançadas e/ou com necessidades adicionais de flexibilidade na utilização da aplicação.

Para definir as listas por defeito nas Preferências da Aplicação, na própria aplicação, realizar os seguintes passos:

1. Aceder ao menu Utilizador | Preferências | Sistema;

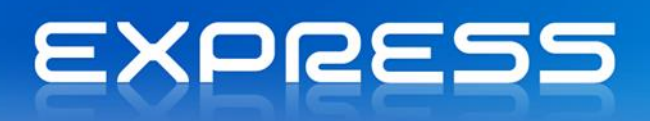

- 2. Ativar o separador "Listas por Defeito";
- 3. Selecionar a categoria pretendida e, para essa categoria, selecionar a lista por defeito a utilizar em pesquisas:

| 🕅 Preferências                                                                                                    |                                                                                                    |
|----------------------------------------------------------------------------------------------------|----------------------------------------------------------------------------------------------------|
| Preferências 🛞                                                                                                    | Listas por defeito                                                                                                    |
| <ul> <li>➢ Sistema</li> <li>➢ Listas</li> <li>☑ Listas por defeito</li> <li>△ Cores</li> <li>☑ E-mail</li> <li>ᢙ Mapas</li> <li>☑ Navegador</li> </ul> | Seleccione a lista por defeito em pesquisas de registos para cada<br>categoria de informação da aplicação.          Categoria       Istas         Subfamílias       Istas         Tabelas - Artigos       Artigos         Tabelas - Contactos       Artigos/Preços         Tabelas - Outros Terceiros       Todos os Artigos         Tesouraria - Novimentos sobre C       Image: Contactos         Tipos Contacto       Image: Contactos         Tipos Contacto       Image: Confirmar         Confirmar       Confirmar |
|                                                                                                    |                                                                                                    |
|                                                                                                    |                                                                                                    |
| РКВ                                                                                                    |                                                                                                    |
| Como definir a lista por defeite                                                                                                    | o para uma categoria de informação?                                                                                                    |

## Permissões

É possível definir um conjunto de permissões sobre os elementos do Navegador e das listas.

#### Permissões Genéricas

Pode definir permissões genéricas sobre as operações que cada um dos utilizadores pode realizar sobre o Navegador e as listas existentes no sistema. Para tal, no Administrador aceder a Segurança | Perfis e realizar duplo clique sobre o perfil ou com o botão direito do rato selecionar a opção "Propriedades".

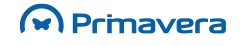

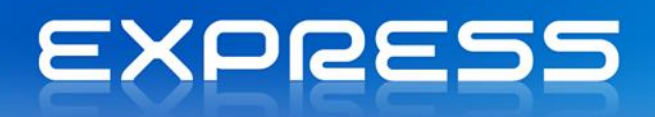

| 🕅 Armazém - Propriedades 📃 🖃 💌                                                                                                    |  |  |
|----------------------------------------------------------------------------------------------------|--|--|
| Identificação Operações   Operações por Empresa                                                                                                    |  |  |
| Modo de Segurança: Positiva<br>Deve seleccionar as operações a que pretende que o perfil tenha acesso.                                                                                                    |  |  |
| Operações disponíveis para este perfil:                                                                                                    |  |  |
| Operações disponíveis para este perm:         Image: Image: Imag |  |  |
| Nº de operações inactivas: 290                                                                                                    |  |  |
| <u>Co</u> nfirmar <u>C</u> ancelar Ajuda                                                                                                    |  |  |

As opções apresentadas definem permissões genéricas para realizar determinadas operações (por exemplo, criar listas). Estas permissões são de granularidade inferior em relação às apresentadas de seguida. Por exemplo, se um utilizador não tiver acesso à categoria de Artigos, não poderá criar listas sobre essa categoria mesmo que possua a permissão genérica de criação de listas.

PKB

Gestão de Listas

Como definir as permissões de acesso sobre uma lista?

Como enviar a informação da lista por email?

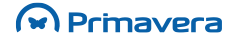

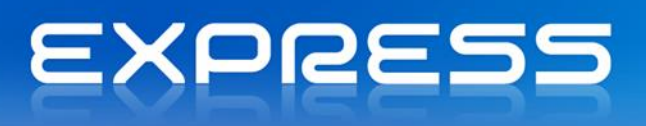

## **Funcionalidades Comuns**

## Manutenção de Tabelas e dos seus Registos

A informação gerida pelas aplicações é armazenada em bases de dados, que por seu turno estão organizadas em tabelas. Estas, existentes em todas as aplicações num menu do mesmo nome, são essenciais para o bom funcionamento dos programas. São elas que dão consistência à informação gerida na sua totalidade e permitem uma otimização dos recursos gastos no armazenamento da mesma.

O número de tabelas é dependente de cada aplicação. A forma como uma aplicação informática manuseia as suas tabelas é uma característica fundamental da qualidade da sua interface.

Poderá aceder-se à edição de registos de cada tabela através de uma de duas formas com comportamentos distintos:

- Através do menu "Tabelas": neste caso a manutenção da tabela selecionada será aberta diretamente em modo de inserção;
- Através das listas associadas ao Navegador: permitindo a inserção de novos registos ou a edição de registos existentes a partir da grelha.

A configuração e funcionamento das listas associadas às categorias de informação das aplicações são descritos no capítulo referente ao Navegador.

## Configuração de Mapas

O sistema PRIMAVERA disponibiliza inúmeros mapas e permite que os utilizadores os configurem qualquer mapa ou listagem a seu gosto. É possível duplicá-los e editá-los adicionando informação específica da empresa. As possibilidades oferecidas pela ferramenta de geração de *reports*, Crystal Reports, do conhecido produtor mundial Crystal Decisions são imensas.

Todos os mapas ou listagens gerados a partir do software PRIMAVERA utilizam o Crystal Reports. Os programas oferecem em cada opção uma configuração, a qual se tipificou como sendo <SIST>, isto é, a configuração do sistema, a configuração segundo a PRIMAVERA BSS. Esse *report* não deve ser alterado pelo utilizador que, para o efeito, deverá duplicá-lo dando-lhe um outro nome e sobre essa duplicação proceder às alterações que entender. Assim garante-se que por acidente, ou por utilização incorreta, o utilizador não danificará os mapas de base que lhe foram entregues com o produto.

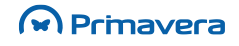

# EXPRESS

| 🚈 Documento de Venda 🛛 🔀                             |                                                                                                    |  |  |  |
|------------------------------------------------------|----------------------------------------------------------------------------------------------------|--|--|--|
| 🔚 Gravar 🗋 Novo 📄 Anular 📄 Listas ⊘ Ajuda 👫 Cancelar |                                                                                                    |  |  |  |
| Documento: FA 🔎 Factura                              |                                                                                                    |  |  |  |
| Gerais Séries Internet                               | 🖃 Manutenção de Mapas - Empresa Standard LX 🛛 🔀                                                                     |  |  |  |
| Série Descrição<br>2008 Série do Ano 2008            | Categoria: Documentos de Venda                                                                                      |  |  |  |
|                                                      | Mapas da Categoria                                                                                                  |  |  |  |
|                                                      | Def. Mapa Descrição Tipo 🔺                                                                                          |  |  |  |
| Geraic Pontos de Venda Impressão Supestão            | GcpVls02 Doc. de Venda c/Numeros de Serie c/Logoti <sist> 🔤</sist>                                                  |  |  |  |
| ⊂ Configuração da impressão                          | GCPVLS22 Doc. de Venda c/Numeros de Serie c/Logoti <sist></sist>                                                    |  |  |  |
| Pelatório: Doc Venda s/Logotion                      | GcpVls12 Doc. de Venda c/Numeros de Serie s/Logoti <sist></sist>                                                    |  |  |  |
|                                                      | GCPVLS32 Doc. de Venda c/Numeros de Serie s/Logoti <sist></sist>                                                    |  |  |  |
| Nº Vias: 1÷ Pré-Visualizar ✔ Configurar 2 I          | GCPVLS08 Doc. Venda (ES) <sist></sist>                                                                              |  |  |  |
| 3                                                    | GCPVLS15 Doc. Venda A5 c/Logotipo <sist></sist>                                                                     |  |  |  |
| 5                                                    | COMISSE Des Vends AE al Lenstine albim                                                                              |  |  |  |
|                                                      | <u>D</u> uplicar <u>N</u> ovo <u>A</u> nular <u>P</u> ropriedades <u>Pr</u> é-visualizar<br><u>Co</u> nfirmar Ajuda |  |  |  |

Para duplicar um mapa, realizar os seguintes passos:

- 1. Aceder à Manutenção de Mapas do ERP. Por exemplo, para aceder aos mapas de Vendas, navegar para Tabelas | Vendas | Documentos;
- 2. Selecionar um Documento (por ex. Fatura) e aceder ao separador "Séries", de seguida ao separador "Impressão", opção "Configurar".
- 3. Selecionar o mapa a duplicar;
- 4. Selecionar o botão "Duplicar" e responder "Sim" à mensagem de aviso;
- 5. Indicar o nome para o novo mapa (até o máximo de 8 carateres);
- 6. OK;
- 7. O novo mapa aparece então na janela de Manutenção de Mapas;

Para alterar o desenho de um Mapa, realizar os seguintes passos:

- 1. Selecionar o Mapa cuja configuração se pretende alterar;
- 2. Escolher a opção "Propriedades".
- 3. Aceder à seguinte janela:

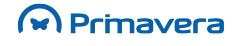

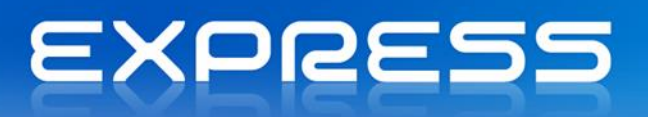

| 🕼 Vendas - Propriedades 🛛 💌                                                                                                 |                                                                    |  |
|----------------------------------------------------------------------------------------------------|--------------------------------------------------------------------|--|
| Ē                                                                                                    | Vendas.rpt<br>Cópia de Doc. de Venda c/Numeros de Serie c/Logotipo |  |
| <u>M</u> apa:                                                                                                    | Vendas.rpt                                                         |  |
| Percurso:                                                                                                    | C:\PROGRAM FILES\PRIMAVERA\SGX750\MAPAS\EX\WOVOS\                  |  |
| Idioma:                                                                                                    | Português 💌                                                        |  |
| Descrição:                                                                                                    | Cópia de Doc. de Venda c/Numeros de Serie c/Logotipo               |  |
| <ul> <li>Disponível para todas as empresas definidas no sistema</li> <li>Disponível apenas para a empresa actual</li> </ul> |                                                                    |  |
| Confirmar Cancelar Ajuda                                                                                                    |                                                                    |  |

- Aceder ao Crystal Reports através da opção "Editar". Caso o produto não esteja instalado no sistema a aplicação avisa desse facto;
- 2. Depois de se proceder às alterações do mapa, gravar as mesmas no Crystal Reports e sair do programa. A partir desse momento, pode passar a utilizar-se o mapa sempre que se quiser.

A vantagem deste processo é aproveitar a estrutura dos mapas já existentes e a partir destes, através de alterações simples, adaptá-los ao negócio de cada empresa

Tal como qualquer outro mapa de utilizador, este estará disponível na pasta "NOVOS" da diretoria dos mapas PRIMAVERA.

O manuseamento do Crystal Reports é explicado no manual que acompanha o produto, em formato digital ou através da ajuda desse programa. O Crystal Reports é um produto desenvolvido em inglês e o nível de dificuldade da sua utilização varia do muito simples ao mais complicado, dependendo das pretensões dos utilizadores.

## Manuseamento de Grelhas

Um dos suportes principais de consulta de informação são as grelhas. A flexibilidade e a facilidade de manuseamento oferecida pelas grelhas transformam-nas na interface prioritária de consulta de informação dos produtos PRIMAVERA. As grelhas utilizadas nas aplicações da PRIMAVERA BSS apresentam as seguintes funcionalidades:

- Ordenação da grelha por qualquer coluna e em ambos os sentidos (ascendente e descendente);
- Editar o documento selecionado na grelha;
- Cálculo dos valores totais de qualquer coluna numérica;
- Envio da informação presente na grelha por e-mail;
- Procurar valores na grelha segundo vários critérios;

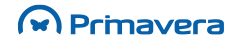
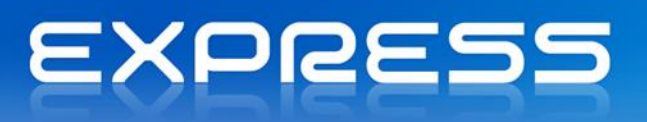

- Exportação da informação presente na grelha para formatos: HTML, Excel, Word e XML;
- Impressão da informação presente na grelha.

| Actualizar       Imprimir       ↓       ▷       CRM         Cliente       ▼       SOFRIO         Documentos       ▼       SOFRIO         ● Iodos       ▼       SOFRIO         ✓ Vencidos entre       01-01-2012 ▼       e       17-02-20:         Moeda: <todas> ▼       Agrupar por Idade         Conta       Doc       Série       Número       Prt         CCC       FA       2007       7       1       PEN         CCC       FA       2007       7       1       PEN         CCC       FA       2007       7       1       PEN         CCC       FA       2007       7       1       PEN         CCC       FA       Scendente       1       PEN         CCC       Gráfico       1       PEN       1       PEN         Image: Calculadora       Procurar       Exportar       Fastreabilidade       Fastreabilidade</todas>   | 🥹 Consulta de Pendentes                                                                                                    |                                                                    |
|----------------------------------------------------------------------------------------------------|----------------------------------------------------------------------------------------------------|--------------------------------------------------------------------|
| Cliente <ul> <li>SOFRIO</li> </ul> Documentos <ul> <li>Iodosi</li> <li>Vencidos entre</li> <li>01-01-2012 • e</li> <li>17-02-20:</li> </ul> Moeda: <ul> <li>Conta</li> <li>Doc, Série</li> <li>Número</li> <li>Prt</li> <li>Estado</li> <li>CCC</li> <li>FA</li> <li>2007 7</li> <li>PEN</li> <li>CCC</li> <li>Drill-Down</li> <li>1</li> <li>PEN</li> <li>CCC</li> <li>Descendente</li> <li>PEN</li> <li>Calculadora</li> <li>Procurar</li> <li>Exportar</li> <li>Rastreabilidade</li> </ul>                                                                                                    | 🛛 🔄 Actualizar 🕒 Imprimir                                                                                                    |                                                                    |
| Documentos            • Todos             • Vencidos entre         01-01-2012         • e         17-02-20:          Moeda:                Agrupar por Idade          Conta          Doc         Série         Número         Prt         Estado          CCC          FA         2007         7         1         PEN         1         PEN         1         PEN         1         PEN         20         Gráfico         Gráfico         Gráfico         Gráfico         Gráfico         Procurar         Exportar                                                                                                    | Cliente 💌 SO                                                                                                    | FRIO                                                               |
| Conta       Doc       Série       Número       Prt       Estado         CCC       FA       2007       1       PEN         CCC       Drill-Down       1       PEN         202       Ascendente       1       PEN         202       Envijar       1       PEN         201       Gráfico       2       Envijar         201       Gráfico       2       Ascendenta         202       Envijar       1       PEN         203       Envijar       1       PEN         204       Envijar       1       PEN         203       Envijar       1       PEN         204       Envijar       1       PEN         203       Envijar       1       PEN         204       Envijar       1       PEN         204       Envijar       1       PEN         205       Calculadora       2       Procurar         Rastreabilidade       Envijar       1 | Documentos  Todos  Vencidos entre 01-01-2012  Moeda: <todas></todas>                                                                                                    | e 17-02-20:                                                        |
|                                                                                                    | Conta       Doc       Série       Número         CCC       FA       2007       7         CCC       Drill-Down       2007       7         CCC       Drill-Down       2007       7         QL       Ascendente       2007       7         QL       Descendente       2007       2         QL       Ascendente       2       2         QL       Descendente       2       2         QL       Gráfico       2       2         QL       Calculadora       2       2         Procurar       Exportar       4         Rastreabilidade       2       3 | 0 Prt Estado<br>1 PEN<br>1 PEN<br>1 PEN<br>1 PEN<br>1 PEN<br>1 PEN |

Para ordenar a grelha por determinada coluna (só possível se fizer sentido), realizar os seguintes passos:

- 1. Marcar a coluna que se pretende ordenar, fazendo clique sobre o seu título;
- 2. Aceder ao menu com o botão direito do rato;
- Escolher a opção de ordenação que interessar. A grelha fica ordenada pela coluna selecionada. Para repor a situação original processar novamente a grelha.

Para obter um gráfico a partir dos valores da grelha, realizar os seguintes passos:

- 1. Selecionar as células da grelha, cuja informação se pretende visualizar em gráfico;
- 2. Aceder ao menu da grelha com o botão direito do rato. Escolher a opção "Gráfico";
- Explorar a panóplia de formatos e configurações possíveis com o módulo de visualização de gráficos;
- 4. Depois de ter no ecrã o gráfico que melhor leitura oferece, pode imprimir, exportar para um dos vários formatos possíveis ou enviá-lo para quem quiser por e-mail.

Para exportar a informação presente na grelha para outros formatos, realizar os seguintes passos:

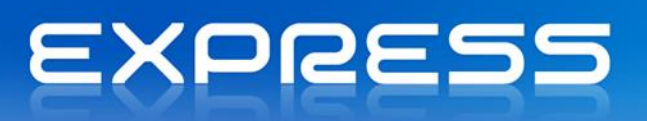

- 1. Selecionar as células da grelha, cuja informação pretende se visualizar em gráfico;
- Aceder ao menu da grelha com o botão direito do rato. Escolher a opção "Exportar" e depois "HTML", "MS Word", "MS Excel" ou "XML";
- 3. Se estiver instalado este processador ou folha de cálculo no sistema, os dados aparecem de imediato nesses programas. Fica o trabalho de os formatar a seu gosto.

Para aceder à calculadora da grelha, realizar os seguintes passos:

- 1. Marcar os valores que se pretende calcular na grelha. Pode marcar-se valores não consecutivos, pressionando em simultâneo no rato e na tecla "Ctrl";
- 2. Aceder ao menu da grelha com o botão direito do rato. Escolher a opção "Calculadora".

Para imprimir a informação presente na grelha, realizar os seguintes passos:

 Escolher a opção "Imprimir" presente na janela principal da opção. É então despoletado o acesso a uma janela onde com facilidade se poderá escolher o tipo de impressão (ecrã, impressora) e o layout do mapa, caso estejam disponíveis mais que um.

Para enviar por e-mail a informação contida numa grelha, realizar os seguintes passos:

- 1. Marcar os valores que se pretende enviar por e-mail e em formato HTML;
- 2. Aceder ao menu da grelha com o botão direito do rato. Escolher a opção "Enviar";
- O programa apresenta de seguida a janela em que por defeito deverá já estar presente o endereço da entidade a quem se pretende enviar o e-mail;
- Validar o endereço, incluir um assunto à mensagem e alguma informação adicional, caso seja necessária;
- 5. Escolher "Send" ("Enviar").

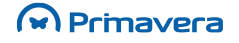

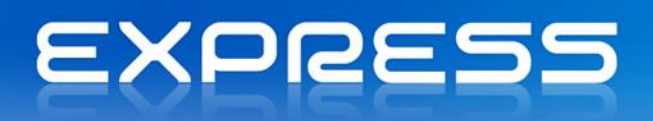

| 🖻 Análise de Pendentes - Message (Rich Text)                                        |
|-------------------------------------------------------------------------------------|
| Eile Edit View Insert Format Tools Actions Help                                     |
| ] 🖃 <u>Se</u> nd   🛃 🗃   🐰 🗈 隆   💷 🍢   🍷   🌾   🖻 O <u>p</u> tions   🎯 🛛 🕎 ! 註 筆 👘 🦉 |
| This message has not been sent.                                                     |
| To gestor.conta@empresa.pt                                                          |
| <u>C</u> c                                                                          |
| <u>B</u> cc                                                                         |
| Subject: Análise de Pendentes Attachment Options                                    |
| Conforme combinado segue em anexo o resultado da análise de pendentes.              |
|                                                                                     |
|                                                                                     |
| ✓temp.htm (12 KB)                                                                   |
|                                                                                     |

Sugere-se explorar e de utilizar as facilidades oferecidas pela exportação da informação. A possibilidade de partilhar a informação do sistema, com as entidades que rodeiam a empresa – Clientes, Fornecedores, Funcionários e Fisco – e com quem no fundo o sistema trabalha, a possibilidade de o fazer com rapidez e comodidade através de e-mail evitando a impressão da informação e o envio via fax, irá melhorar o relacionamento com essas entidades, diminuir custos de comunicação e, em simultâneo, aumentar a competitividade da organização.

## **Mail Merge**

A operação de Mail Merge permite a criação de vários documentos de uma única vez, com formatos idênticos, onde cada documento difere no seu conteúdo. As aplicações PRIMAVERA permitem a geração e edição de documentos utilizando esta funcionalidade, a partir de uma determinada lista.

A funcionalidade de Mail Merge é realizada através de duas operações. A primeira consiste na edição de um documento Word para Mail Merge. O Word será configurado para ajudar na edição, e uma lista de campos disponíveis da tabela selecionada será disponibilizada. A segunda consiste na realização do Mail Merge a partir do documento Word criado.

Existe um assistente que permite a criação e edição de documentos através da operação de Mail Merge.

Para utilizar o assistente, realizar os seguintes passos:

- 1. Abrir a lista pretendida;
- No menu de contexto selecionar "Mail Merge". Esta opção também se encontra disponível na barra de ferramentas (Outras | Mail Merge);
- 3. Selecionar "Próximo" para inicializar o assistente;
- 4. Selecionar a opção "Editar um documento de Mail Merge no Word";
- No passo seguinte, poderá optar-se por criar ou editar um documento. Para o efeito, selecionar a operação pretendida;
- 6. Finalizar.

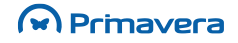

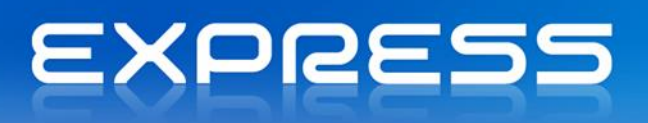

O Word será devidamente configurado e será incluída uma lista com os campos disponíveis da tabela selecionada.

|                | - 0 -                           |                                |                                    |                                   |                             | Documento               | 1 - N       | licrosoft Word                    |          |     |                              |                    |                                    | >                          | x      |
|----------------|---------------------------------|--------------------------------|------------------------------------|-----------------------------------|-----------------------------|-------------------------|-------------|-----------------------------------|----------|-----|------------------------------|--------------------|------------------------------------|----------------------------|--------|
| Base           | Inserir Esc                     | uema de Página                 | a Referências                      | Mailings                          | Rever                       | Ver                     |             |                                   |          |     |                              |                    |                                    |                            | 0      |
| Etiquetas      | Iniciar Impressão<br>em Série ~ | Seleccionar<br>Destinatários * | Editar a Lista de<br>Destinatários | Realçar Campos<br>Impressão em Sé | de Bloco de<br>rie Endereço | Linha de<br>s Saudações | Ins<br>Impr | erir Campo de<br>essão em Série * | Regras * | tas | Pré-visualizar<br>Resultados | Localizar D        | estinatário<br>Automática de Erros | Concluir e<br>Intercalar * |        |
| Criar          | Inicia                          | Impressão em S                 | Série                              |                                   |                             | Escrever e l            |             | Cliente                           |          |     |                              | Pré-visualizar Res | ultados                            | Concluir                   | 2      |
|                |                                 | _                              |                                    |                                   |                             |                         |             | Nome                              |          | -   |                              |                    |                                    |                            | ŝ,     |
|                |                                 |                                |                                    |                                   |                             |                         |             | Fac_Mor                           |          |     |                              |                    |                                    |                            | n      |
|                |                                 |                                |                                    |                                   |                             |                         |             | Fac_Local                         |          |     |                              |                    |                                    |                            |        |
|                |                                 |                                |                                    |                                   |                             |                         |             | Fac_Cp                            |          |     |                              |                    |                                    |                            |        |
|                |                                 |                                |                                    |                                   |                             |                         |             | Fac_Cploc                         |          |     |                              |                    |                                    |                            |        |
|                |                                 |                                |                                    |                                   |                             |                         |             | Fac Fax                           |          |     |                              |                    |                                    |                            |        |
|                |                                 |                                |                                    |                                   |                             |                         |             | Desconto                          |          |     |                              |                    |                                    |                            |        |
|                |                                 |                                |                                    |                                   |                             |                         |             | TipoPrec                          |          |     |                              |                    |                                    |                            |        |
|                |                                 |                                |                                    |                                   |                             |                         |             | TipoCred                          |          |     |                              |                    |                                    |                            |        |
|                |                                 |                                |                                    |                                   |                             |                         |             | LimiteCred                        |          |     |                              |                    |                                    |                            |        |
|                |                                 |                                |                                    |                                   |                             |                         |             | TotalDeb                          |          |     |                              |                    |                                    |                            |        |
|                |                                 |                                |                                    |                                   |                             |                         |             | NumContrib                        |          |     |                              |                    |                                    |                            |        |
|                |                                 |                                |                                    |                                   |                             |                         |             | Pais                              |          |     |                              |                    |                                    |                            |        |
|                |                                 |                                |                                    |                                   |                             |                         |             | TipoCli                           |          |     |                              |                    |                                    |                            |        |
|                |                                 |                                |                                    |                                   |                             |                         |             | AvisosVenc                        |          |     |                              |                    |                                    |                            |        |
|                |                                 |                                |                                    |                                   |                             |                         |             | ModoPag                           |          |     |                              |                    |                                    |                            |        |
|                |                                 |                                |                                    |                                   |                             |                         |             | CondPag                           |          |     |                              |                    |                                    |                            |        |
|                |                                 |                                |                                    |                                   |                             |                         |             | Moeda                             |          |     |                              |                    |                                    |                            |        |
|                |                                 |                                |                                    |                                   |                             |                         |             | ModoExp                           |          |     |                              |                    |                                    |                            |        |
|                |                                 |                                |                                    |                                   |                             |                         |             | Zona                              |          |     |                              |                    |                                    |                            |        |
|                |                                 |                                |                                    |                                   |                             |                         |             | NumViasDoc                        |          |     |                              |                    |                                    |                            |        |
|                |                                 |                                |                                    |                                   |                             |                         |             | ExcluirRecap                      |          |     |                              |                    |                                    |                            | •      |
|                |                                 |                                |                                    |                                   |                             |                         |             | EnderecoWeb                       |          |     |                              |                    |                                    |                            | ±<br>0 |
|                |                                 |                                |                                    |                                   |                             |                         |             | DataCriacao                       |          |     |                              |                    |                                    |                            | ¥      |
| Página: 1 de 1 | Palavras: 0 Port                | uguês (Portugal                | ŋ                                  |                                   |                             |                         |             |                                   | ·        |     |                              |                    | 2 🗐 100% 😑 🗕                       |                            | ÷      |

A edição de um documento Word para Mail Merge passa, entre outros, pela utilização dos campos disponíveis de uma tabela que serão posteriormente preenchidos com os dados, gerando tantos documentos quantos os registos existentes.

No exemplo seguinte são utilizados alguns dados do cliente:

|        | ي<br>ا⊒ ا¢ - ان =                                                                                                    | Documento1 - Microsoft Word                                                                                                    | - = X             |
|--------|----------------------------------------------------------------------------------------------------|----------------------------------------------------------------------------------------------------|-------------------|
|        | Base Inserir Esquema d                                                                                                    | Página Referências Mailings Rever Ver                                                                                                    | 0                 |
| Criar  | <ul> <li>Iniciar Impressão em Série *</li> <li>Seleccionar Destinatários *</li> <li>Editar a Lista de Destinatários<br/>Iniciar Impressão em Série</li> </ul> | Bloco de Endereços<br>Linha de Saudações<br>Impressão em Série Inserir Campo de Impressão em Série Inserir Campos<br>Escrever e Inserir Campos | re<br>ar≁<br>air  |
|        | Cliente: «Clie<br>NIF: «NumCo<br>Exmo. Sr. «N                                                                                                    | nte»<br>intrib»<br>ome»                                                                                                    | €3<br>■<br>■<br>■ |
| Página | : 1 de 1 🛛 Palavras: 7 🛛 🎸 Portu                                                                                                    | juês (Portugal) 📋 🛱 📮 📋 100                                                                                                    | ; ;; ÷            |

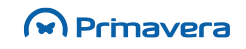

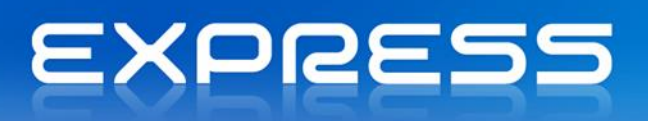

- Para realizar a operação de Mail Merge deve iniciar-se novamente o assistente e, no primeiro passo, selecionar a operação "Mail Merge";
- 2. É possível editar o documento no Word, enviá-lo por correio eletrónico, por fax ou o imprimir;
- 3. Como exemplo, será selecionado "Editar documento". Em seguida, selecionado "Próximo".

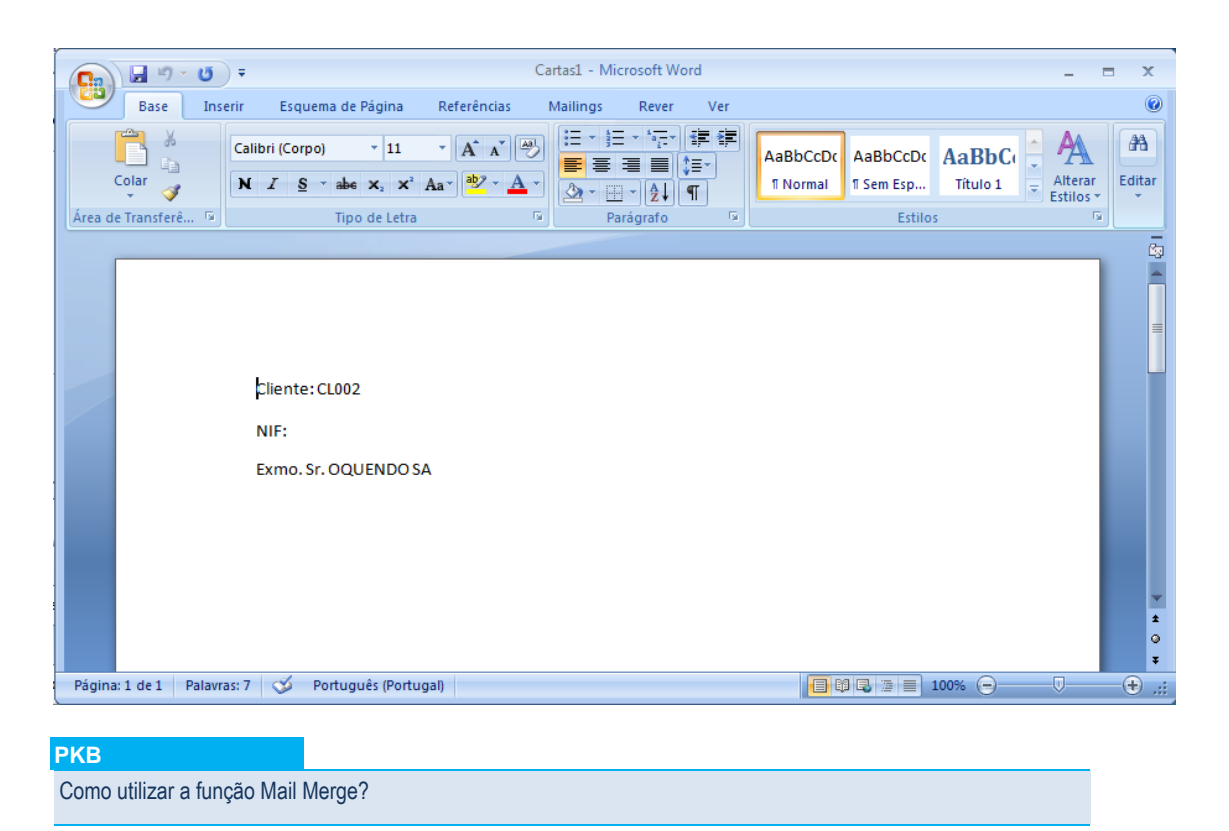

## Preferências de Sistema

Todas as aplicações incluem um conjunto de preferências que podem ser configuradas de uma forma sistematizada entre todas essas aplicações.

Para aceder às Preferências de Sistema deve ser selecionada a opção "Preferências | Sistema" a partir do menu "Utilizador".

A janela de preferências é constituída pelas seguintes páginas.

#### Sistema

Este separador inclui preferências genéricas de sistema.

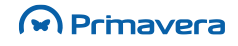

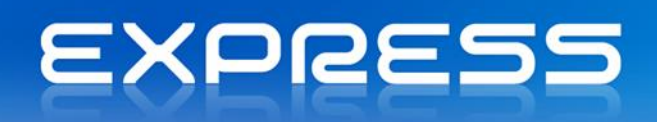

| 🖏 Preferências                                                                                                    |                                                                                                    |
|----------------------------------------------------------------------------------------------------|----------------------------------------------------------------------------------------------------|
| <ul> <li>Preferências</li> <li>Preferências</li> <li>Sistema</li> <li>Listas</li> <li>Listas por defeito</li> <li>Cores</li> <li>E-mail</li> <li>Mapas</li> <li>Navegador</li> </ul> | Sistema<br>Manutenções<br>↓Utilizar sempre a mesma janela de edição<br>↓ Confirmar anulações de registos<br>Timeout de edição de registos: 60÷ mins.<br>Outras<br>↓ Abrir última empresa automaticamente                                                                        |
|                                                                                                    | <ul> <li>Preservar posição das janelas</li> <li>Posicionamento inteligente das janelas</li> <li>Bloquear abertura de empresa se ocorrer um erro ao inicializar o VBA</li> <li>Utilizar ajuda online (PRIMAVERA Knowledge Base)</li> <li>Confirmar fecho da aplicação</li> </ul> |
|                                                                                                    | Confirmar <u>C</u> ancelar Ajuda                                                                                                    |

**Utilizar sempre a mesma janela de edição (fichas) -** Indica se a abertura de manutenções das tabelas base deve ser feita sempre na mesma janela.

**Confirmar anulações -** Quando ativada esta opção, antes de remover algum registo da base de dados será apresentada uma mensagem de confirmação ao utilizador.

**Timeout de edição de registos -** Tempo máximo que um determinado registo pode permanecer bloqueado pelo mesmo utilizador numa manutenção.

Abrir última empresa automaticamente - Quando ativada esta opção, ao abrir a aplicação, será automaticamente aberta a última empresa utilizada.

**Preservar posição das janelas -** Indica se a posição e tamanho de todas as janelas das aplicações devem ser preservadas entre aberturas.

#### Listas

Este separador inclui preferências genéricas de sistema.

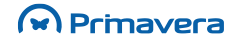

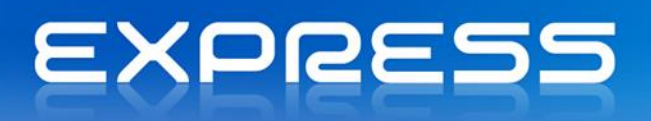

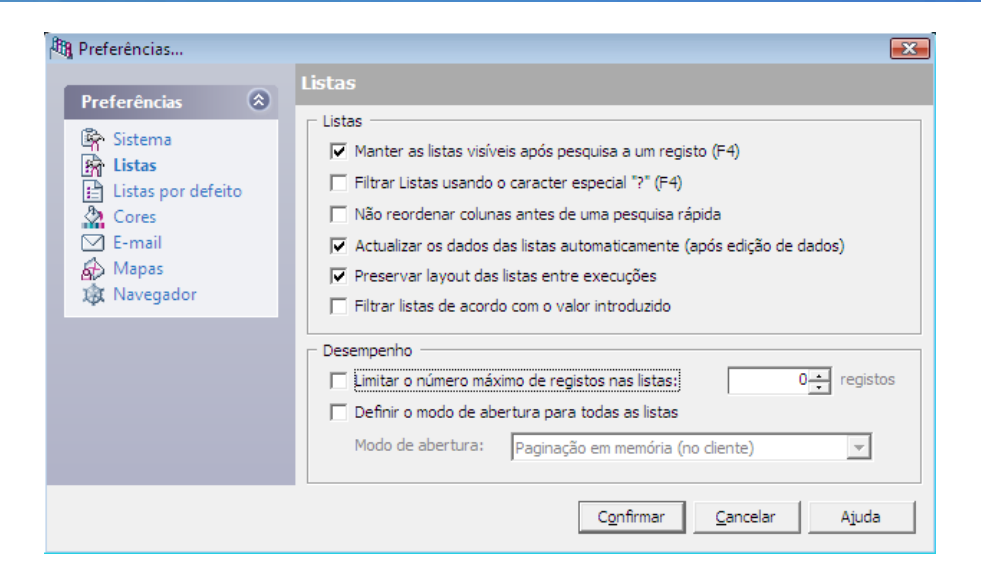

Manter listas visíveis após pesquisa - Indica se a última lista deve permanecer aberta depois de selecionado um registo.

Filtrar Listas usando o caracter Especial "?" (F4) - Ativando esta opção, é possível usar o caracter '?' num campo que abra uma lista com F4. Usando este caracter, que é interpretado como um '\*' pela plataforma, é possível indicar que se pretende elementos do tipo "Começado por", "Acaba em" ou "Contém". Ex: Ao colocar no campo "Cliente123?", e depois carregando em F4, serão mostrados os clientes que começam por "Cliente123".

**Não reordenar colunas antes de uma pesquisa rápida -** Quando é efetuada uma pesquisa rápida numa lista, a coluna onde se pretende efetuar a pesquisa é reordenada. Utilize esta opção se pretender que a ordenação da coluna não seja alterada.

**Preservar layout das listas entre execuções -** Indica se a posição e tamanho das listas deve ser preservada sempre que a mesma lista for consultada (largura das colunas, etc.).

### Listas por Defeito

Como referido anteriormente, este separador permite que o utilizador ativo selecione as suas listas por defeito para cada categoria de informação.

#### Cores

Este separador permite configurar a definição de cores utilizadas em todas as grelhas da aplicação.

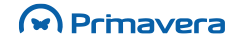

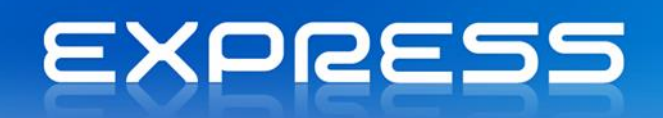

| 🕮 Preferências                                                                                                    |                                                                                    |                                      |                    |                  | X     |
|----------------------------------------------------------------------------------------------------|------------------------------------------------------------------------------------|--------------------------------------|--------------------|------------------|-------|
| Preferências       Image: Constraint of the second second s | Cores<br>Fundo da Janela Print<br>Fundo:<br>Grelhas<br>Esquema de cores:<br>Cores: | ipal<br>Fundo 2<br>16 Cores<br>Rosas | <b>•</b>           |                  |       |
|                                                                                                    |                                                                                    |                                      | C <u>o</u> nfirmar | <u>C</u> ancelar | Ajuda |

#### Email

O separador "email" permite configurar o sistema de correio eletrónico utilizado em cada posto de trabalho.

| Preferências                                                                                                    | E-mail                                                                                                    |
|----------------------------------------------------------------------------------------------------|----------------------------------------------------------------------------------------------------|
| Image: Conservation         Image: Conservation         Image: Conservat | Sistema de E-mail         © Sistema Microsoft (MS Outlook, MS Exchange, etc.))         Profile:         O Outros sistemas         Servidor SMTP:         Utilizador:         Prassword:         E-mail:         Exportação/Anexos         Formato por defeito:         HTML 4.0 (*.htm)         © Compactar (em formato ZIP) todos os anexos antes de enviar |
|                                                                                                    | C <u>o</u> nfirmar <u>C</u> ancelar Ajuda                                                                                                    |

**Sistema Microsoft -** Esta opção deve ser ativada quando o sistema de correio ativo for baseado num servidor Microsoft (ex.: Exchange).

Profile - Nome do profile no MS Exchange correspondente ao utilizador ativo.

Outros sistemas - Esta opção deve ser ativada quando se pretender enviar o correio eletrónico via SMTP.

Servidor SMTP - Nome ou endereço IP do servidor de correio SMTP.

Com autenticação - Se o servidor usar autenticação SMTP deve indicá-lo com esta opção

Utilizador - Nome do utilizador SMTP, caso seja selecionada autenticação SMTP

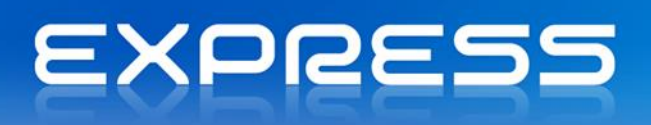

Password - Senha de acesso ao servidor SMTP, caso seja selecionada autenticação SMTP.

Email - Endereço de email a utilizar para efetuar o login no servidor SMTP.

**Compactar todos os anexos antes de enviar** - Quando esta opção for ativada, todos os anexoes de mensagens serão automaticamente compactados (formato ZIP) antes do envio da mensagem.

#### Mapas

Este separador inclui várias configurações para a impressão de mapas.

| 🖽 Preferências                   |                                                                                           |
|----------------------------------|-------------------------------------------------------------------------------------------|
| Preferências 🛞                   | Mapas<br>_ Impressora                                                                     |
| Listas<br>E Listas por defeito   | Utilizar sempre a impressora definida nos mapas (se existir)     Definições de Cores      |
| E-mail<br>Mapas<br>May Navegador | Não alterar definições     Forçar impressão a Preto e Branco     Eorcar impressão a cores |
|                                  | Qualidade de impressão:                                                                   |
|                                  | Outras                                                                                    |
|                                  | C <u>o</u> nfirmar <u>C</u> ancelar Ajuda                                                 |

Utilizar sempre a impressora definida nos mapas (se existir) - Esta opção só deve ser desativada quando se pretender que todos os mapas sejam impressos de acordo com a definição da impressora por defeito do Windows.

**Definição de cores -** Permite definir a definição de cores e qualidade de impressão de todos os mapas (independentemente do definido no mapa e/ou impressora ativa).

**Suspender remoção das tabelas temporárias -** Quando ativada, depois de imprimir um mapa que utilize tabelas temporárias, desde que a aplicação não seja terminada, essas tabelas permanecerão no servidor de dados. Esta opção é particularmente útil para configurar mapas que utilizem tabelas temporárias.

#### Navegador

Este separador inclui várias configurações do Navegador.

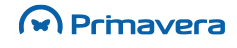

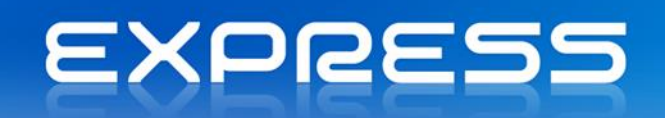

| 🖓 Preferências                                                                                                    | ×                                                                                                    |
|----------------------------------------------------------------------------------------------------|----------------------------------------------------------------------------------------------------|
| Preferências       Image: Constraint of the second second s | Navegador          Image: Mostrar Navegador ao iniciar a aplicação         Configurações do Navegador: |
|                                                                                                    | Confirmar <u>C</u> ancelar Ajuda                                                                       |

**Mostrar Navegador ao iniciar a aplicação -** Esta opção permite visualizar o Navegador na abertura da aplicação. Por defeito, esta opção encontra-se ativa.

**Configurações do Navegador -** Neste menu são definidas as páginas que devem constar no Navegador, bem como a sua disposição. Para tal, clicar em "Detalhes" (ver imagens seguintes).

| 🔅 Opções do Navegador                |                                                                                                    |
|--------------------------------------|----------------------------------------------------------------------------------------------------|
| Preferências (*)<br>Geral<br>Páginas | Geral          Navegador         Image: Preservar dimensão da janela do Navegador         Image: Preservar dimensão da janela do Navegador         Image: Preservar dimensão da janela do Navegador com um único clique         Posição inicial do Navegador:         Esquerda         Image: Preservar tamanho do painel         Número máximo de elementos:         5÷ |
|                                      | Confirmar <u>C</u> ancelar Ajuda                                                                                                    |

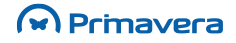

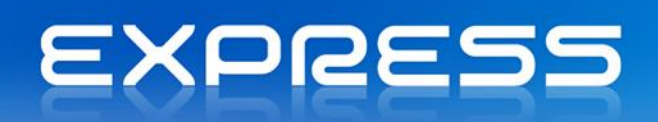

| 🔅 Opções do Navegador |                                                             | X |
|-----------------------|-------------------------------------------------------------|---|
| Preferências 🙁        | Páginas                                                     |   |
| 爵 Geral<br>译 Páginas  | Seleccione as páginas que pretende visualizar no Navegador. |   |
|                       | Páginas<br>Vesouraria<br>Vendas<br>Inventário<br>Tabelas    | _ |
|                       | Número de páginas visíveis: 10                              |   |
|                       | Confirmar <u>C</u> ancelar Ajuda                            | 3 |

PKB Lista de Preferências

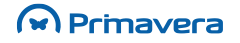

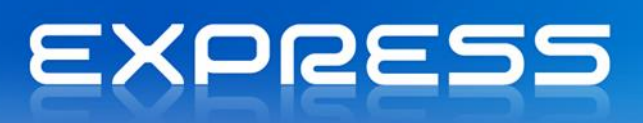

## Vendas

O registo de documentos é uma das principais operações e será certamente aquela em que o utilizador estará posicionado mais tempo, particularmente os documentos de Vendas. Por este facto, foi dada particular atenção a este capítulo.

Como se poderá verificar ao utilizar a aplicação, os diferentes módulos interligam-se entre si de uma forma natural, do que resulta um nível de integração bastante grande entre as diferentes áreas. Por exemplo, no que se refere às entidades, o utilizador, de uma forma automática, poderá no momento da faturação ver lançado na conta corrente da entidade, o respetivo pendente. Também as quantidades em stock são atualizadas no momento.

O módulo de Logística e Tesouraria é distribuído com uma biblioteca de documentos, onde constam todos os documentos, tratados pelo programa, em formatos diversos. A alteração de qualquer desenho de documento pode ser efetuada através da utilização do software Crystal Reports.

Por configuração, os documentos a ser impressos podem ser listados previamente no ecrã, num visualizador WYSIWYG "What You See Is What You Get", permitindo a sua prévia validação.

## Documentos de Venda

Para obter a máxima produtividade é importante conhecer todos os pormenores subjacentes à utilização do editor de vendas, pelo que serão descritos com especial cuidado, todas zonas que o compõem.

Os documentos de vendas dividem-se em vários tipos segundo uma ordem de caracterização:

- Pedidos de Cotação
- Cotação (Orçamento)
- Stock/Transporte
- Financeiros

Só a entidade Clientes é permitida na realização dos documentos.

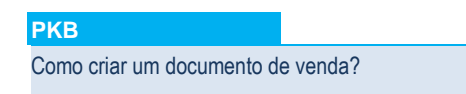

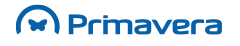

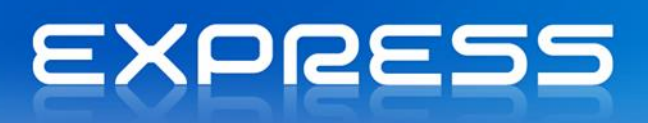

#### Editor de Vendas

| ៉ Editor de Ve  | endas                                                                  |           |            |        |                     |             |        |             |      |           | - • •        |
|-----------------|------------------------------------------------------------------------|-----------|------------|--------|---------------------|-------------|--------|-------------|------|-----------|--------------|
| 🔄 🔚 Gravar      | 🕒 Novo 🗎 Duplicar                                                      | 📙 Imprim  | nir 🛛 🔯    | Rascun | nos 🔎 Procurar      | $\square$   | Enviar | 🔅 Conte     | exto | 🖉 Ajuda   | 위 🗍 Cancelar |
| Geral Condi     | Geral Condições Transacção Impressão Carga/Descarga Observações Estado |           |            |        |                     |             |        |             |      |           |              |
|                 |                                                                        |           | .a. ga/2 c |        |                     |             |        |             | Mer  | c./Serv.: | 1.167,20     |
| Documento: F    | actura                                                                 |           |            | 200    | 8 🔻                 | 2÷          | 17-0   | )2-2012 🔻   | Des  | contos:   | 121,03       |
| For Killer In . | 05010                                                                  |           |            |        |                     |             | Data V | lenc.:      | IVA  |           | 219,70       |
| Entidade Su     | UFRIO                                                                  |           |            |        |                     | <u>&gt;</u> | 02-0   | 4-2012      | Out  | ros:      | 0,00         |
| S               | ofrio, Lda                                                             |           |            |        |                     |             | 1 02 0 |             | Sub  | -Total:   | 1.265,87     |
| A               | V. DO ETERNO GELO, 88                                                  | 888       |            |        |                     |             | Desc.  | Cliente:    | Ace  | rto:      | 0,00         |
| P               | OLO NORTE                                                              |           |            |        |                     |             |        | 10,00       | Eco  | valor:    | 0,00         |
| 1               | 000                                                                    | LISBOA    |            |        |                     |             | Desc.  | financeiro: | Tot  | tal:EUR   | 1.265,87     |
| Contribuinte 5  | 03141604                                                               | V/Refer.  |            |        |                     | P           |        | 0,00        | Sto  | ock:      | 0,000        |
|                 |                                                                        |           |            |        |                     |             |        |             |      |           |              |
| Artigo          | Descrição                                                              |           | CIVA       | IVA    | IVA - Regra Cálculo | Pr. U       | Jnit.  | Desc.       | UN   | Quant.    | Total Liq. 🔺 |
| A0004           | Computador Pentium                                                     | IV 1,2GHz | 6          | 21,00  | Normal              | 993         | 7,60   | 0,00        | JN   | 1,00      | 897,84       |
| B0008           | Rato R17C                                                              |           | 6          | 21,00  | Normal              | 9           | 9,98   | 0,00        | JN   | 1,00      | 8,98         |
| B0003           | Monitor 747D 14                                                        |           | 6          | 21,00  | Normal              | 159         | 9,62   | 3,00        | JN   | 1,00      | 139,35       |
|                 |                                                                        |           |            |        |                     |             |        |             |      |           |              |
|                 |                                                                        |           |            |        |                     |             |        |             |      |           |              |
|                 |                                                                        |           |            |        |                     |             |        |             |      |           |              |
|                 |                                                                        |           |            |        |                     |             |        |             |      |           |              |

Antes se verificar a forma de introdução de documentos, suas potencialidades e particularidades, vai descrever-se as várias zonas do ecrã de introdução de documentos.

#### Cabeçalho do Documento

Nesta secção é introduzida informação global ao documento. Parte da informação aqui presente é sugerida com base na ficha da entidade.

#### Cabeçalho do Documento

**Doc.** - Tipo de Documento que pretende criar ou visualizar. O campo à sua direita identifica o número do documento. Num documento novo, o número sugerido para o novo documento é sempre o próximo número da secção selecionada. Se desejar, o utilizador pode aceder aos documentos anteriores para visualização e/ou edição desde que refira o número do documento desejado.

**Data Doc. -** Data de emissão do documento. Conforme configuração na tabela de documentos de venda, a data sugerida pode ser a data de hoje (do sistema) ou a data do último documento emitido.

**Data Venc. -** Data de Vencimento do documento. É calculada a partir da condição de pagamento associada aa entidade, podendo no entanto, ser alterada.

**Desc. Entidade -** Desconto de Entidade definido na respetiva ficha. O campo é preenchido automaticamente e pode ser alterado pelo utilizador para o documento em tratamento.

**Desconto Financeiro -** Desconto Financeiro definido através da condição de pagamento definida para a entidade. Pode ser alterado para o documento em tratamento.

#### **Totalizadores**

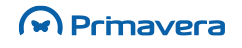

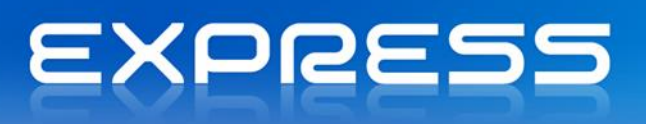

Para maior produtividade e clareza, o ecrã de introdução disponibiliza uma área onde se podem visualizar de uma forma condensada os diversos totais do documento selecionado.

|              | 1 1 57 20 |
|--------------|-----------|
| Merc./Serv.: | 1.167,20  |
| Descontos:   | 121,03    |
| IVA          | 219,70    |
| Outros:      | 0,00      |
| Sub-Total:   | 1.265,87  |
| Acerto:      | 0,00      |
| Ecovalor:    | 0,00      |
| Total:EUR    | 1.265,87  |
| Stock:       | 0,000     |
|              |           |

Total Merc. - Valor total bruto relativo a mercadorias e serviços.

**Descontos -** Valor total dos descontos presentes no documento. Incluindo os descontos em valor sobre a mercadoria ou sobre os serviços.

I.V.A. - Valor total do IVA relativo ao documento.

Outros - Soma dos valores das linhas especiais, Portes e Outros Serviços.

**Total Doc. Acerto -** Merc./Serv. - Descontos + IVA + Outros. Valor relativo à soma das linhas especiais de Acerto.

**A Pagar -** Valor a pagar (Total Doc. - Acertos).

#### Outros Campos do Cabeçalho

Os restantes campos do cabeçalho estão distribuídos por vários separadores:

**Condições** (refere-se às condições e modo de pagamento), **Transação** (dados do tipo de transação referente ao documento), **Impressão** (refere-se à impressão do documento, incluindo o n.º de vias a imprimir), **Carga/Descarga** (referente aos dados de carga e descarga da mercadoria), **Observações** (notas do documentos) e **Estado** (estado do documento).

O número de vias a imprimir do documento (separador "Impressão") depende da configuração efetuada na tabela de *Documentos de Venda* ou na ficha da entidade, sendo dada prioridade a esta última.

#### Grelha de Introdução

É nesta grelha que o utilizador pode efetuar o lançamento das diversas linhas que compõem um documento. Serve também para visualizar ou editar as linhas de um documento existente. As colunas da grelha que se segue podem ser alteradas na configuração de editores.

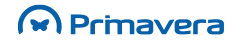

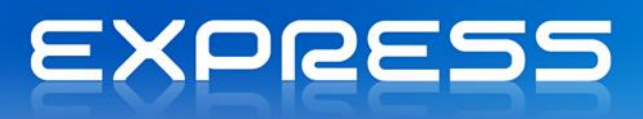

| Artigo | Descrição                    | CIVA | IVA   | IVA - Regra Cálculo | Pr. Unit. | Desc. | UN | Quant. | Total Lig. |  |
|--------|------------------------------|------|-------|---------------------|-----------|-------|----|--------|------------|--|
| A0004  | Computador Pentium IV 1,2GHz | 6    | 21,00 | Normal              | 997,60    | 0,00  | UN | 1,00   | 897,84     |  |
| B0008  | Rato R17C                    | 6    | 21,00 | Normal              | 9,98      | 0,00  | UN | 1,00   | 8,98       |  |
| B0003  | Monitor 747D 14              | 6    | 21,00 | Normal              | 159,62    | 3,00  | UN | 1,00   | 139,35     |  |
|        |                              |      |       |                     |           |       |    |        |            |  |
|        |                              |      |       |                     |           |       |    |        |            |  |

Artigo - Esta coluna pode ser preenchida com três tipos de informação:

- Código do artigo, quando o campo seleção (rodapé da janela), contém indicação de "Cód. Artigo".
- Código do Barras, quando o campo seleção (rodapé da janela), contém indicação de "Cód. Barras".
- Linha Especial (Portes, Outros Serviços, ...) acessível através de teclas de função ou fazendo clique com o botão direito do rato. Na 2ª opção acede a um menu de operações de linhas especiais, para posterior seleção. A composição deste menu encontra-se descrita mais adiante.

**Pr. Unit.-** Preço unitário de venda do artigo. Preenchido automaticamente pela aplicação, pode ser sugerido utilizando vários mecanismos descritos mais adiante. Para aceder a um dos 6 preços definidos na ficha do artigo utilize o menu disponível através do clique com o botão direito do rato. Os preços apresentados diferem em função da moeda.

**Desc. -** Desconto de Linha. Tal como o preço unitário, pode ser sugerido segundo várias configurações, descritas mais adiante.

**Total Liq. -** Apenas de consulta. O valor apresentado é resultante da seguinte fórmula: (Quantidade \* Preço Unitário) – Descontos.

Qualquer um dos valores apresentados na grelha pode ser alterado.

#### Opções da Grelha de Introdução

Posicionado na grelha de linhas do documento, pressionando o botão direito do rato é apresentado o menu de contexto. As opções são efetuadas no contexto da linha em que o cursor está posicionado.

|     | Drill-Down                                  |        |
|-----|---------------------------------------------|--------|
| ₽   | Insere Linha                                |        |
| ×   | <u>R</u> emove Linha                        |        |
|     | Preços de <u>V</u> enda                     | •      |
| 89  | Desconto em Valor sobre <u>M</u> ercadorias | F5     |
| ₽   | Desconto em Valor sobre <u>S</u> erviços    | F6     |
| 3   | <u>A</u> certo                              | F7     |
| ಱ   | <u>P</u> ortes                              | F8     |
| -   | <u>O</u> utros Serviços                     | F9     |
| -00 | A <u>d</u> iantamentos                      | Ctrl+A |
|     | Outros campos da <u>l</u> inha              | F10    |
|     | Procurar linha                              | Ctrl+L |
| P   | <u>P</u> rocurar                            |        |
| >>  | Rastrea <u>b</u> ilidade da Linha           |        |
|     | <u>D</u> imensões                           | Ctrl+D |

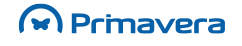

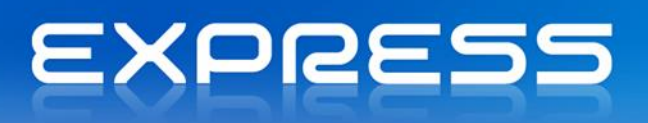

Segue-se uma breve explicação das opções mais relevantes.

#### Tratamento de Dimensões

No editor dos documentos de vendas, para cada linha que tenha artigos que tratem dimensões, é possível aceder ao formulário para tratar essas dimensões. Para tal, estando posicionado na linha pretendida, basta pressionar o botão direito do rato e escolher "Dimensões", podendo atribuir-se diversas quantidades às dimensões de um artigo. A diferença entre um artigo que trate dimensões e um outro que não trate dimensões, apenas varia nesta janela, ou seja na atribuição ou não de valores às dimensões. Este tratamento é idêntico quer nas Compras quer nos Stocks.

#### Outros Campos da Linha

No editor dos documentos de vendas, para cada linha, é possível aceder a um conjunto de campos para além das colunas visíveis na grelha. Para tal, estando posicionado na linha pretendida, basta pressionar o botão direito do rato e escolher Outros Campos da Linha ou fazer diretamente F10.

| 🚈 Outros Campos da Linha    |                                          |
|-----------------------------|------------------------------------------|
| B0008 - Rato R17C           | Linha: 2 🔣 🕨                             |
| Informação Adicional        |                                          |
| Descontos Sucessivos        | Movimento de Stock                       |
| Desconto <u>1</u> : 10,00 % | Data movimento: 17-02-2012 15:08 - Todas |
| Desconto <u>2</u> : 0,00 %  | ,                                        |
| Desconto <u>3</u> : 0,00 %  |                                          |
| Desc. calculado: 10,000 %   |                                          |
| Vendedor: 2 Ven             | dedor #2 <u>I</u> odas                   |
| Comissão: 3,00 %            | Todas                                    |
|                             | C <u>o</u> nfirmar Ajuda                 |

As setas ao lado do número da linha, são utilizadas para navegar pela informação de todas as linhas do documento.

Se o artigo movimentar stocks, é permitido inserir/alterar a data de movimento do stock bem como o fator de conversão da venda.

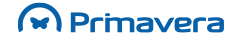

# EXPRESS

| 🛅 Editor de           | Vendas                |             |          |         |                     |       |        |             |      |          |            | ×          |
|-----------------------|-----------------------|-------------|----------|---------|---------------------|-------|--------|-------------|------|----------|------------|------------|
| 📗 🔚 Gravar            | 🗋 Novo 🗎 Duplicar     | 📙 Imprin    | nir 🛛 🔯  | Rascun  | nos 🔎 Procurar      |       | Enviar | 💮 😳 Cont    | exto | 🖉 Ajuda  | 🕅 Cancelar |            |
| Geral Con             | dições Transacção Im  | pressão 🛛 C | Carga/De | escarga | Observações Esta    | do    |        |             |      | 6        | 1 1 67 20  |            |
| Documento:            | Factura               |             |          | - 200   | 18 -                | 2     | 17-    | -02-2012 -  | De   | scontos: | 1.167,20   | 3          |
| Entidado              |                       |             |          |         | ,                   |       | Data   | Venc.:      | IVA  | Α        | 219,70     | D          |
| Enudaue               |                       |             |          |         |                     | 2     | 02-    | -04-2012 +  | Ou   | tros:    | 0,00       | 0          |
|                       | Somo, Lda             |             |          |         |                     |       | 1 02   |             | Sul  | b-Total: | 1.265,87   | 7          |
|                       | AV. DO ETERNO GELO, 8 | 8888        |          |         |                     |       | Desc.  | . Cliente:  | Ace  | erto:    | 0,00       | 0          |
|                       | POLO NORTE            |             |          |         | •                   |       |        | 10,00       | Eco  | ovalor:  | 0,00       | 0          |
|                       | 1000                  | LISBOA      |          |         |                     |       | Desc.  | financeiro: | To   | tal:EUR  | 1.265,87   | 7          |
| Co <u>n</u> tribuinte | 503141604             | V/Refer.    |          |         |                     | P     |        | 0,00        | St   | ock:     | 0,00       | 0          |
|                       |                       |             |          |         |                     |       |        |             |      |          |            |            |
| Artigo                | Descrição             | 2           | CIVA     | IVA     | IVA - Regra Cálculo | Pr. U | Jnit.  | Desc.       | UN   | Quant.   | Total Lig. | _ <b>_</b> |
| A0004                 | Computador Pentium    | n IV 1,2GHz | 6        | 21,00   | Normal              | 997   | 7,60   | 0,00        | UN   | 1,00     | 897,84     | 1          |
| B0008                 | Rato R17C             |             | 6        | 21,00   | Normal              | 9     | 9,98   | 0,00        | UN   | 1,00     | 8,98       | 3 —        |
| B0003                 | Monitor 747D 14       |             | 6        | 21,00   | Normal              | 159   | 9,62   | 3,00        | UN   | 1,00     | 139,35     | 5          |
|                       |                       |             |          |         |                     |       |        |             |      |          |            |            |
|                       |                       |             |          |         |                     |       |        |             |      |          |            |            |
|                       |                       |             |          |         |                     |       |        |             |      |          |            |            |
|                       |                       |             |          |         |                     |       |        |             |      |          |            |            |

#### Barra de Opções

Neste local é possível aceder a todas as operações disponíveis, tais como:

Gravar - Permite efetuar a gravação do documento.

**Novo -** Permite efetuar a criação de um documento novo. Todas as alterações efetuadas ao documento atual serão perdidas.

Duplicar - Permite a duplicação de um documento. Para mais detalhes ver Duplicação de Documentos.

**Imprimir -** Permite a impressão do documento atual. A gravação do documento será sempre efetuada quando selecionada esta opção.

**Rascunhos** – No âmbito da certificação dos programas informáticos de faturação deixou de ser permitido alterar dados com relevância fiscal nos documentos de venda após a emissão e impressão (mesmo que seja devido a enganos na sua criação). Apenas é permitida a alteração de dados sem relevância fiscal, tais como, por exemplo, o modo de pagamento ou o local de descarga.

Os "Rascunhos" permitem que no processo de criação de um documento de venda se possa guardar a informação introduzida sem se avançar para o registo do documento de forma efetiva. Toda a informação neles inserida será guardada sem executar qualquer transação (por exemplo, movimento de stocks, registo nas Contas Correntes, etc.).

Os documentos gravados em modo Rascunho podem ser recuperados em qualquer momento, de forma a serem alterados, e gravados novamente em modo Rascunho ou procedendo à gravação do documento de forma efetiva, isto é, gerar um documento de venda. Mais informações disponíveis <u>aqui</u>.

**Procurar -** Permite efetuar uma pesquisa aos documentos existentes. Para mais detalhes ver Procura de Documentos.

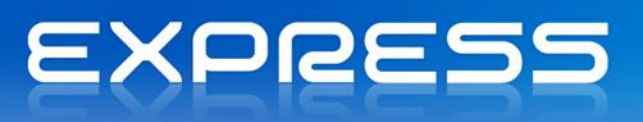

**Enviar -** Permite o envio do documento para email, caso o documento esteja devidamente configurado para o efeito.

Contexto - Permite um conjunto de operações adicionais:

**Outras condições do documento -** Permite a consulta/alteração de outras condições do documento, tais como, moeda, tipo de pagamento, modelo de impressão, etc... Para mais detalhes ver Outras Condições do Documento.

**Transformação de documentos -** Permite a seleção de outros documentos/linhas que deverão ser consideradas no novo documento. Para mais detalhes ver Transformação de Documentos.

Ajuda - Permite aceder à ajuda.

Cancelar - Permite sair da janela. Todas as alterações serão perdidas.

| кв                           |
|------------------------------|
| ocumentos de Venda           |
| como criar um documento de   |
| como dar acesso à opção de   |
| como tratar a Inversão do Si |
| nversão do Sujeito Passivo ( |
|                              |

Para criar um documento financeiro, cotação ou pedido de cotação, realizar os seguintes passos:

- 1. Aceder ao menu Vendas e selecionar Vendas/Encomendas;
- Escolher o tipo de Documento que se pretende efetuar no campo "Doc.".
   A série e o número do documento são sugeridos logo após a seleção do tipo de documento;
- Introduzir o código da entidade. Os campos do cabeçalho são preenchidos em função dos dados da entidade, podendo estes serem alterados;
- Posicionar o cursor na grelha de introdução e inserir as linhas do documento que se desejar. À medida que forem introduzidas, alteradas ou removidas linhas da grelha os totalizadores vão sendo atualizados;
- 5. Finalmente, utilizar a opção "Gravar" para registar o documento ou "Imprimir" se se pretender também imprimi-lo.

Para pesquisar um documento já emitido, realizar os seguintes passos:

 Pressionar o botão de procura ("Procurar") no editor de vendas. Se o campo Entidade estiver preenchido, por sugestão são apresentados os documentos para essa entidade. Este critério de seleção pode no entanto ser alterado, de modo a permitir outros tipos de procura;

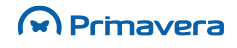

# EXPRESS

- Escolher os critérios para procura, datas, documentos e ordenação pretendidos e pressionar "Procurar". Os documentos já emitidos que verifiquem as condições indicadas serão apresentados na grelha dos *documentos encontrados*;
- 3. Para ver um dos documentos, basta selecionar na grelha e realizar duplo clique na grelha.

#### Para criar Vendas a Dinheiro para clientes indiferenciados, realizar os seguintes passos:

- 1. Aceder ao menu Vendas e selecionar Vendas/Encomendas;
- Escolher o tipo de Documento no campo "Doc.". Tem de ser um dos documentos que permitem emissão para clientes indiferenciados (ver Tabela de Documentos de Vendas, disponível em Tabelas | Vendas);
- 3. Introduzir o código da entidade específico para Vendas a Dinheiro indiferenciadas ("VD" por exemplo). Esse código de cliente deve estar registado na tabela de Clientes. Nos Parâmetros da Aplicação, separador de "Vendas" deve estar também identificado o código "VD" como sendo o código de cliente indiferenciado. Se estas condições se verificarem os campos relativos à morada e ao número de contribuinte da entidade ficam disponíveis para edição devendo introduzir os respetivos dados;
- 4. Seguir os passos descritos no tópico sobre como criar um documento e venda (acima) a partir do ponto 4.

Para **efetuar uma venda a prestações** (Pagamentos Repartidos), deve ter-se em conta os seguintes aspetos:

- 1. Escolher uma condição de pagamento repartida (ver Tabela de "Condições de Pagamento", disponível em Tabelas | Gerais | Terceiros | Outras Tabelas);
- 2. Ao gravar ou imprimir o documento é apresentada uma janela com o plano de pagamentos. Este plano é calculado em função do que estiver definido na condição de pagamento.

| Prestação | Data Venc. | Valor  |   |
|-----------|------------|--------|---|
| 1         | 13-06-2003 | 15,58  |   |
| 2         | 13-07-2003 | 28,05  |   |
| 3         | 12-08-2003 | 28,05  |   |
| 4         | 11-09-2003 | 28,05  |   |
| 5         | 11-10-2003 | 28,05  |   |
| 6         | 10-11-2003 | 28,05  |   |
|           |            |        | • |
|           |            | 155,83 |   |

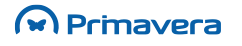

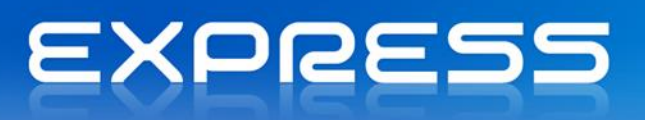

Cada linha desta grelha vai gerar um pendente em conta corrente. O número do documento que lhe deu origem é o mesmo diferindo apenas o número da prestação.

Um documento de venda, com vários pendentes a si associados, pode ser alterado desde que nenhum dos pendentes tenha sido parcial ou totalmente liquidado.

#### Para criar documentos novos com base em documentos já existentes, realizar os seguintes passos:

- Carregar o documento que se pretende que sirva de base. Pode utilizar-se a pesquisa de documentos;
- 2. Escolher a opção "Copiar" disponível na janela;

| 🚈 Cópia de Documento                                                                                                    |         | <b>X</b>             |
|----------------------------------------------------------------------------------------------------|---------|----------------------|
| Documento a Copiar                                                                                                    |         |                      |
| Factura                                                                                                    | G       | Nº 44                |
| Criar novo documento do tipo:                                                                                                    |         |                      |
| Abono<br>Albarán<br>Devolución Contado<br>Factura<br>Factura Inmovilizado<br>Factura Intracomunitaria<br>Orden de Servicio<br>Presupuesto<br>Ventas Contado |         |                      |
|                                                                                                    |         |                      |
|                                                                                                    | Confirm | nar <u>C</u> ancelar |

- 3. Na janela "Cópia de Documento" identificar o tipo documento para o qual se pretende efetuar a cópia e confirmar;
- 4. Na janela de vendas o novo documento é apresentado. Realizar as alterações desejadas e gravar o documento.

Com a certificação de software deixa de ser possível **alterar um documento de venda**, apenas é possível alterar um documento existente no caso de se tratar de campos sem relevância fiscal (mais informações disponíveis aqui e no capítulo referente à Certificação de Software).

Para **introdução de artigos com Código de Barras**, a aplicação suporta a introdução de artigos nos Documentos de Venda com um leitor de código de barras. São suportados apenas os leitores que enviam os carateres para o teclado. O programa deteta automaticamente se a introdução é feita pelo código do artigo ou pelo código de barras.

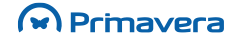

## EXPRESS

## Certificação de Software

A 1 de Janeiro de 2011 a Certificação do Software tornou-se obrigatória. Trata-se de um requisito da Administração Fiscal que estabelece que o *software* deve obrigatoriamente estar certificado por esta, sob pena de não estar a cumprir o estabelecido na **Portaria n.º 363/2010**, de 26 de Junho de 2010.

Esta é uma medida da AT (Autoridade Tributária e Aduaneira, antiga Direcção-Geral das Contribuições e Impostos) que visa facilitar o cruzamento de dados e a criação de mecanismos de controlo e auditoria integrados no *software*, com o objetivo de impedir fraudes fiscais (ver aqui mais informações).

Face à publicação da legislação que alarga o âmbito da obrigatoriedade de utilização de programas informáticos de faturação certificados (Portaria n.º 22-A/2012, de 24 de Janeiro), com <u>entrada em vigor a</u> <u>partir de 1 de Abril de 2012</u>, o PRIMAVERA Express 7.50 encontra-se já certificado pela Autoridade Tributária e Aduaneira.

Esta solução de software certificado permite efetuar a faturação e gestão de empresas com um volume de faturação até 30 mil euros (para a constituição deste valor exclui-se o valor do IVA bem como valores em notas de crédito).

#### O que muda?

Com a Certificação de Software...

- Os documentos de venda passam a ser obrigatoriamente assinados através de uma assinatura baseada numa chave privada de conhecimento exclusivo do produtor de software e de uma chave pública do conhecimento da DGCI.
- Deixa de ser permitido alterar dados com relevância fiscal nos documentos de venda após a emissão e impressão (mesmo que seja devido a enganos na sua criação). Apenas é permitida a alteração de dados sem relevância fiscal, tais como, por exemplo, o modo de pagamento ou o local de descarga. Pode conhecer <u>aqui</u> os campos que não podem ser alterados.

A certificação define que um documento, quando assinado, deve-o ser conjugando a sua informação (data do documento, data e hora do registo do documento, valor do documento). Mais detalhes podem ser consultados nos artigos 6º da Portaria 363/2010 e 36º do Código do IVA. Nesses casos, quando o documento já foi impresso, pelo facto de ficar automaticamente bloqueado para alteração, é necessário editar o documento e nas operações de contexto selecionar a opção "Desbloquear".

- Nos casos em que se deseja alterar dados com relevância fiscal pode, contudo, proceder-se ao
  estorno de forma a "anular" o documento (ver na secção "Liquidações" como estornar uma
  operação já efetuada pág.111 ou <u>aqui</u>). O estorno consiste na geração de um documento com a
  natureza contrária, que permite anular os valores e movimentos envolvidos (por terem sinal
  contrário).
- No sentido de permitir que no processo de criação de um documento de venda se possa guardar a informação introduzida sem se avançar para o registo do documento de forma efetiva, no Express v7.50 é disponibilizado o conceito dos documentos em modo "Rascunho".

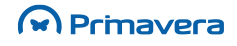

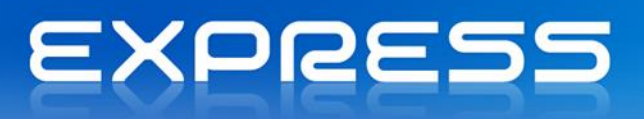

Ao gravar um documento em modo Rascunho, toda a informação que foi nele inserida será guardada sem executar qualquer transação (por exemplo, movimento de stocks, registo nas Contas Correntes, etc.).

Os documentos gravados em modo Rascunho podem ser recuperados em qualquer momento, de forma a poderem ser alterados gravando-os novamente em modo Rascunho ou procedendo à gravação do documento de forma efetiva, isto é, gerar um documento de venda. Mais informações disponíveis <u>aqui</u>.

 Nos documentos de venda impressos (faturas, talões de venda e documentos equivalentes) a informação "Documento processado por computador" foi substituída pela expressão "Processado por programa certificado nº <número do certificado atribuído pela DGCI>" antecedida de 4 caracteres da assinatura do documento em causa. Exemplo:

#### XYZ1-Processado por Programa Certificado nº 0030/AT/ © PRIMAVERA BSS /

Os caracteres "XYZ1" no exemplo são parte da assinatura do documento e correspondem às posições 1<sup>a</sup>, 11<sup>a</sup>, 21<sup>a</sup> e 31<sup>a</sup> da assinatura.

Na exportação do ficheiro SAF-T PT passa a ter de ser incluída a assinatura (Hash) e a versão da chave privada (HashControl). Também os documentos financeiros gerados a partir de outros documentos deverão ter na posição 4.1.4.14.2 (OrderReferences) do ficheiro o documento que foi a base para a sua geração (ex: identificação da guia de remessa que deu origem à fatura).
 E porque se trata de um software certificado, terá ainda de incluir o número do certificado que lhe foi atribuído pelas Finanças (SoftwareCertificateNumber).

Todos os documentos do tipo financeiro existentes no sistema serão exportados para o ficheiro SAF-T.

PKB

Recomenda-se também a consulta da seguinte documentação relativa à Certificação de Software:

Certificação de Software

Quem fica obrigado à certificação?

É possível regravar um documento já gravado ao abrigo da Certificação de Software?

## Comunicação de documentos de transporte

Com a publicação da portaria **161/2013**, a partir de **1 de Julho de 2013** as entidades com um volume de negócios superior a 100.000€ são obrigadas a comunicar os documentos de transporte à Autoridade Tributária (AT) antes do início do transporte.

A comunicação dos documentos de transporte pressupõe que são efetuadas algumas configurações prévias nas séries dos documentos e nos tipos de documentos de venda. Para mais informação legal ou técnica

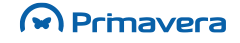

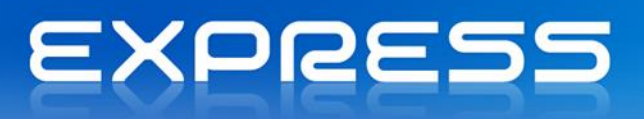

relativa à comunicação de documentos de transporte, deverá consultar os artigos disponíveis no PKB da PRIMAVERA.

#### PKB

Comunicação de Documentos de Transporte à AT (portaria 161/2013)

Como configurar os tipos de documentos de transporte para comunicação via Webservice/SAF-T?

Questões Frequentes (FAQ) - Comunicação Obrigatória de Documentos de Transporte

## Documentos ao abrigo do Regime de IVA de Caixa

O regime do IVA de caixa aprovado pelo **Decreto-Lei nº 71/2013**, de 30 de maio prevê um regime de contabilidade de caixa em sede de Imposto sobre o Valor Acrescentado (IVA), o qual tem um carácter facultativo.

Este novo regime permite que as empresas entreguem o IVA liquidado nas faturas emitidas aos seus clientes apenas no momento do seu recebimento. Ao mesmo tempo, a dedução do imposto suportado nas aquisições de bens e serviços destinados à atividade do sujeito passivo apenas será possível no momento do respetivo pagamento aos seus fornecedores.

Para ativar o tratamento de IVA de Caixa para os documentos de venda que são ao abrigo deste regime, deverá ativar o parâmetro "IVA sob o regime de caixa", disponível na configuração dos documentos de venda.

Para além de a empresa estar ao abrigo deste regime, também os clientes desta o poderão estar. Neste caso, torna-se necessário ativar o parâmetro "**Sujeito a regime de IVA de caixa**", disponível na ficha de Cliente, no separador de Dados Fiscais. Este parâmetro irá fazer com que as faturas criadas para o cliente passem a ser ao abrigo deste regime, assim como os recibos consequentemente criados.

#### PKB

Questões Frequentes (FAQ) - IVA de Caixa

Como Deduzir/Liquidar IVA no momento de recebimento/liquidação (IVA de caixa)?

## **Explorações**

A exploração de Vendas (disponível em Vendas | Exploração | Vendas) divide-se em duas grandes opções. Uma de consultas em grelha com várias funcionalidades sobre os dados que a grelha apresenta, nomeadamente gráficos e uma outra de emissão de mapas. Esta última permite também exportar a informação para alguns formatos bem conhecidos, como por exemplo o Excel.

#### Consultas

A janela que se segue mostra as consultas que a aplicação disponibiliza (Vendas | Exploração | Vendas | Resumos). Trata-se pois de uma forma expedita de aceder à informação.

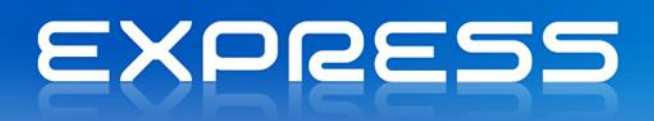

| Resultad          | os   <u>R</u> estrições |             |              |        |                                 |  |
|-------------------|-------------------------|-------------|--------------|--------|---------------------------------|--|
|                   | Total Merc.             | Total Desc. | Total Lig.   | Outros | Documentos                      |  |
| Jan<br>Fev<br>Mar | 5.020.646.00            | 252 624 00  | 4 818 022 00 | 40.00  | Devolução a Dinheiro<br>Factura |  |
| Abr               | 5.676.646,66            | 232.02.900  | 10101022,00  | 40,00  | Orçamento                       |  |
| Mai               | 16.920,00               | 0,00        | 16.920,00    | 0,00   | Venda-a-Dinheiro                |  |
| Jun<br>Jul        | 5.202,00                | 120,00      | 5.082,00     | 0,00   |                                 |  |
| Ago<br>Set        |                         |             |              |        | J                               |  |
| Out               | 2.932,00                | 0,00        | 2.932,00     | 0,00   | Restrições                      |  |
| Nov<br>Dez        | 9.345,00                | 100,00      | 9.245,00     | 0,00   | Período: Mensal - Ano<br>2008   |  |
| fotal             | 5.105.045,00            | 252.844,00  | 4.852.201,00 | 40,00  |                                 |  |
|                   |                         |             |              |        |                                 |  |

#### Filtrar a informação

Para filtrar a informação da grelha de valores utiliza-se o separador de filtros no qual se pode filtrar a informação pelas seguintes entidades: cliente, vendedor, zona, secção, artigo, família, utilizador e posto caixa. É possível também filtrar os documentos e o período de análise, com se observa na seguinte figura:

| 🚈 Resumos de Vendas                                                                                              |                         | - • • |
|----------------------------------------------------------------------------------------------------|-------------------------|-------|
| 🛛 🚱 Actualizar 🕒 Imprimir                                                                                        | 🖉 Ajuda  🖞 🗍 Cancelar   |       |
| <u>R</u> esultados <u>R</u> estrições                                                                            |                         | 1     |
| Cliente(s)                                                                                                    |                         |       |
| Vendedor(es)                                                                                                    |                         |       |
| Zona(s)                                                                                                    |                         |       |
| Secção(ões)                                                                                                    |                         |       |
| Artigo(s)                                                                                                    |                         |       |
| Familia(s)                                                                                                    |                         |       |
| Posto(s)/Caixa(s)                                                                                                |                         |       |
| Utilizador                                                                                                    |                         |       |
| Documentos<br>Guia Transporte<br>Nota Crédito<br>Nota Débito<br>Orçamento<br>Venda-a-Dinheiro<br>Paríodo Análise | Series Original Congens |       |
|                                                                                                    |                         |       |

Para efetuar um gráfico relativo aos valores apresentados na grelha, efetuar os seguintes passos:

1. Marcar um bloco dentro da grelha com os valores;

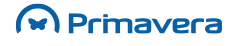

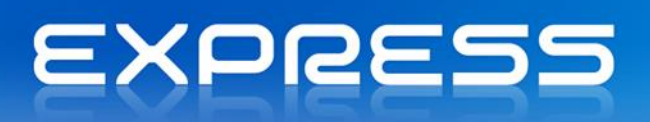

- 2. Sobre o bloco selecionado, carregar no botão direito do rato;
- 3. No menu que aparece, selecionar a opção "Gráfico". O gráfico é mostrado no ecrã, podendo o utilizador definir o seu estilo (Linhas, Barras, etc.), enviá-lo por e-mail entre outras funcionalidades.

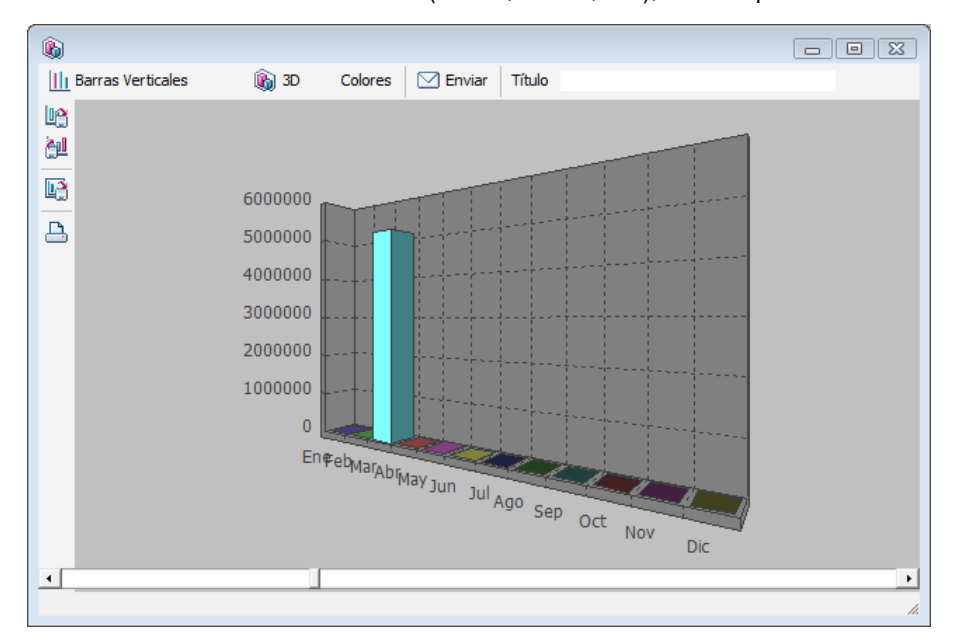

#### Mapas de Exploração

Os mapas são obtidos a partir de uma janela disponível em Vendas | Exploração | Vendas | Mapas de Exploração, onde estão disponíveis uma série de critérios de seleção.

| 🛅 Mapas de Exploração                                                                                                    |                                                                                                    |                                                                                 |
|----------------------------------------------------------------------------------------------------|----------------------------------------------------------------------------------------------------|---------------------------------------------------------------------------------|
| 📗 📇 Imprimir 🛛 🖉 Ajuda  🕅 Cance                                                                                                    | lar                                                                                                    |                                                                                 |
| Estatística  C-Resumos  Carais  Carais Carais  Carais  Carais  Carais  Carais  Carais  Carais  Carais  Carais Carais  Carais  Carais  Carais Carais Carais  Carais  Ca | Resumo<br>Documentos<br>Nota Débito<br>Venda-a-Dinheiro<br>Devolução<br>Devolução a Dinheiro<br>Factura<br>✓<br>Incluir Documentos Convertidos | Opções<br>┌── Resu <u>m</u> ir por Documento<br>┌✔ Ver só <u>T</u> otais        |
| Posto/Caixa<br>Utilizadores<br>⊡ Detalhe                                                                                                    | Período:     Mensal       Qrd. valores:     Nenhuma       Relatório:     Vendas Gerais - Totais       Image: Pré-Visualizar                    | Datas<br>Inicial: 01-01-2012 ▼<br>Final: 17-02-2012 ▼<br>▼<br><u>Configurar</u> |

Atendendo a que o significado de cada uma das colunas presentes nos mapas é comum a todas as estatísticas, segue-se uma breve descrição do significado de cada uma delas.

Colunas dos Mapas:

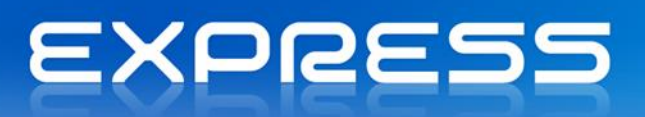

Total Liq. - Total Merc. - Total Desc.

**Total Merc. -** Soma dos valores brutos da mercadoria e dos serviços (definidos como artigos) relativos a cada documento

**Total Desc. -** Soma dos diferentes descontos relativos a cada documento. Total Desc = Total(Descontos Artigo) + Total (Descontos Entidade) + Total (Descontos Financeiros) + Total (Descontos em valor)

Total IVA - Soma dos valores do IVA às diferentes taxas constantes dos documentos.

Total Outros - Total Outros = Total Portes + Total Outros Serviços - Total Acertos

PKB Análise de Vendas

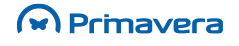

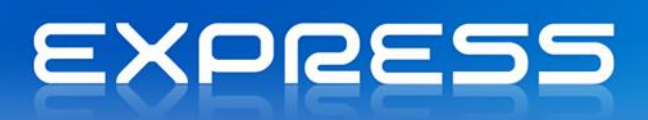

## **Stocks**

Podem ser introduzidos movimentos de stock diretamente. Através desta opção, o utilizador pode introduzir vários tipos de documentos: Entrada, Saída e Stock inicial. Cada documento é devidamente numerado e datado, como se de um documento de Venda ou de Compra se tratasse. Cada documento pode ainda conter um conjunto de linhas onde estão mencionados os artigos que são movimentados.

#### A janela de Stocks

A sugestão da data depende das definições na tabela de documentos.

Esta é a janela de introdução de Documentos de Stock. Nos pontos seguintes serão descritas as suas várias zonas.

| Stocks              |                  |                           |                             |                   |                        |                  |
|---------------------|------------------|---------------------------|-----------------------------|-------------------|------------------------|------------------|
| 🛛 🔚 Gravar          | 🗋 Novo 📇 Imprimi | r 🛛 🔎 Procurar 🛛 🖓 Enviar | 🔅 Contexto 🖉 Aj             | juda  🏾 🕅 Cancela | r                      |                  |
| Documento:          | Acertos de Inven | atário Positivos 💌 🔽      | 07 🔹                        | 1                 | Da <u>t</u> a:         | 17-02-2012 16:31 |
| Moeda Intr:         | EUR 💌            | Taxa Conversão:           | 1,0000000                   | EUR/PTE           | 200,4820000            |                  |
| Ag                  | Artigo           |                           | Descrição                   | Unidade           | Quantidade             | Valor [EUR]      |
|                     |                  |                           |                             |                   |                        | _                |
| St                  | ocks             | Preços de Custo (EUR)     | Tipo de Int <u>r</u> odução |                   | Movimento em:          |                  |
| Máximo              | 0,00 P           | .C Médio 0,00             | Cód. Artigo                 | <b>_</b>          | <u>P</u> reço Unitário |                  |
| Reposição<br>Actual | 0,00             |                           |                             |                   |                        |                  |

Documento - Documento a editar. São listados todos os documentos da tabela.

Valor (EUR) - Visualiza a unidade na qual o movimento será efetuado ("UN").

Movimento em - Indica se os valores indicados nas linhas são Unitários ou Totais.

Preço Unitário ou Total - Depende da opção selecionada em rodapé.

No caso da introdução pelo Total, o valor introduzido em cada uma das linhas diz respeito ao valor total da quantidade introduzida. Neste caso o preço unitário do artigo será (Valor/Quantidade).

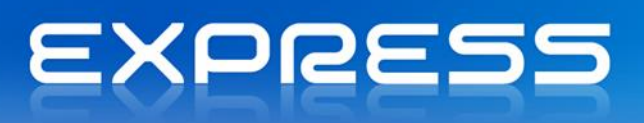

Através do botão "Outras Cond.", é possível associar o documento a uma entidade. Pode ter interesse para constar em diversos mapas.

Deve ter-se ainda em conta os seguintes aspetos:

- O PCM e o Preço de Custo Último só são afetados se o documento estiver configurado dessa forma.
- Nos documentos de Saída de stock, o preço sugerido na coluna Valor é o PCM.
- Nos documentos de Entrada de Stock, o preço sugerido na coluna Valor é o Preço de Custo Último.
- A alteração de qualquer documento já existente, poderá obrigar ao recalculo de stocks opção específica e constante do menu de Utilitários. Nesta situação o programa alerta para a necessidade de recalculo sempre que tal se torne necessário. A operação de recalculo pode ser feita em qualquer altura, garantindo a veracidade dos seguintes campos constantes na ficha do artigo: Stock Atual, PCM e Preço de Custo Último.

#### Fórmula de cálculo do PCM

Nas entradas em stock, o Preço de Custo Médio é atualizado automaticamente. A fórmula utilizada é a seguinte:

Novo PCM = (Valor em Stock + Valor entrado) / (Qt. em Stock + Qt. entrada)

em que:

Valor em Stock = Stock atual \* PCM atual Valor entrado = Qt. entrada \* Preço Unitário de entrada Qt. em Stock = Stock atual

Para dar entrada só em valores, de modo a afetar o PCM é necessário:

- Decidir qual o valor a afetar a cada um dos artigos mencionados no documento de compra;
- No mesmo documento (preferencialmente), introduzir linhas relativas aos artigos cujo PCM se pretende afetar. Preencher apenas a coluna dos Valores;
- Se está em modo de alteração, gravar as alterações efetuadas e proceder ao recálculo de stocks (Menu Inventário | Utilitários | Recalculo de Stock).

#### Tratamento de Dimensões

Os artigos que tratam dimensões têm a quantidade distribuída pelos mesmos. No exemplo abaixo, é ilustrada a forma de especificar para cada dimensão a quantidade afetada. Neste caso estão a ser movimentadas duas unidades do artigo A006 das dimensões Peso 2000g e Processador Intel 900, uma unidade do artigo

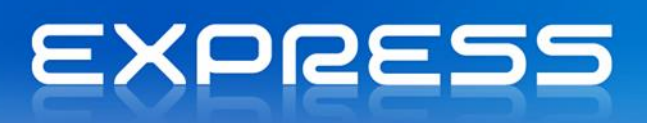

A006 das dimensões Peso 3000g e processador Intel 1000. Também é possível ver o stock atual do artigo para cada dimensão. Esta janela é acedida, sobre as linhas do documento, através do menu de contexto com o botão direito do rato (ou CTRL + D), o mesmo acontece nas Vendas.

| J Stocks                                |                     |                        |                                       |                     | - • ×          |
|-----------------------------------------|---------------------|------------------------|---------------------------------------|---------------------|----------------|
| 📗 🕞 Gravar 🕒 Novo 🕒 Imprimir 🛛 🔎 Pr     | ocurar 🖾 Enviar 🛛 🤅 | 🕃 Contexto 🛛 🖉 Ajuda 🕴 | 🗍 Cancelar                            |                     |                |
| Documento: Acertos de Inventário Positi | vos 💌 2007          | ▼ 1 <u>÷</u>           |                                       | Da <u>t</u> a: 17-0 | 2-2012 16:31 💌 |
| Moeda Intr: EUR 💌 Taxa C                | onversão: 1,00      | 00000 EUR              | /PTE 200,48                           | 320000              |                |
| Ag Artiqo                               | 📠 Artigo: A006 - Po | ortátil                |                                       | x                   | alor [EUR]     |
|                                         | PROCESSADO          | INTEL900 INTEL 1000    | INTEL 1200                            | AMD 1000            |                |
|                                         | 2000G               | 2,00                   |                                       |                     | -              |
|                                         | 3000G               | 1,00                   |                                       |                     |                |
|                                         | 2500G<br>3500G      |                        |                                       |                     |                |
|                                         | 4000G               |                        |                                       |                     |                |
|                                         | 4500G               |                        |                                       |                     |                |
|                                         | 5000G               |                        |                                       |                     |                |
| Stocks Precos (                         |                     |                        |                                       |                     |                |
| Mínimo 0,00 P.C Último                  |                     |                        | · · · · · · · · · · · · · · · · · · · | <b>_</b>            |                |
| Máximo 0,00 P.C Médio                   | Stock: 0,000        |                        | C <u>o</u> nfirmar                    | <u>C</u> ancelar    |                |
| Reposição 0,00                          |                     |                        |                                       |                     |                |
| Actual 0,00                             |                     |                        |                                       |                     |                |

### Documentos de Stock Inicial

Depois de inventariar os artigos em stock, crie um ou mais documentos do tipo SI, onde deverão constar todos os artigos, respetivas quantidades e valores existentes no início dos trabalhos. Esta tarefa pode ser realizada em qualquer altura, mesmo depois do início dos trabalhos com o programa, devendo nesse caso o utilizador criar os documentos de entrada de Stock inicial com a data de 1/1 do ano ou 31/12 do ano anterior. De seguida executar a opção de "Recálculo de Stocks".

Cada artigo só pode constar uma única vez num documento de SI. A aplicação reinicia o contador de Stock Atual sempre que encontra um artigo num documento deste tipo. É por este motivo que os documentos de SI de um artigo devem ter Data do Documento inferior a data de qualquer outro documento onde conste o artigo.

## Exploração sobre Stocks

Como para os restantes módulos, é no menu Exploração (Inventário | Exploração) que está disponível um conjunto de Grelhas/Mapas sobre a informação dos Stocks.

Através das várias opções do referido menu o utilizador terá oportunidade de produzir Grelhas e/ou Mapas devidamente estruturados, com análises resumidas ou detalhadas de:

• Entradas e Saídas de artigos;

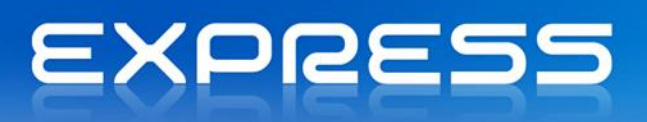

- Extratos de Artigos;
- Inventários de Artigos, valorizados de diversas formas;
- Controlo das Existências em função dos níveis (mínimo, reposição e máximo) de stock definidos.
   Sugestão das quantidades a encomendar por artigo;
- "Monos", ou artigos sem movimentação a partir de determinada data.

#### Entradas/Saídas

Nesta funcionalidade é disponibilizada a informação relativa aos movimentos de entrada ou saída de artigos para determinado período. Simultaneamente são referidos os documentos responsáveis pelos movimentos, bem como as entidades envolvidas.

Selecionando "Imprimir" é obtido um Mapa Resumo de Entradas/Saídas por Artigo. Também se pode obter a informação detalhada por dimensão, para isso, basta selecionar o mapa respetivo.

| 🛅 Entradas/Saídas de Stock                                                                                                    | ×                                                                                                    |
|----------------------------------------------------------------------------------------------------|----------------------------------------------------------------------------------------------------|
| 🛛 📇 Imprimir 🛛 🖉 Ajuda 🛛 💮 Contexto 🛛 🎢 Cancelar                                                                                                    |                                                                                                    |
| Entradas em Stock   Saídas de Stock   Artigo Inicial:                                                                                                    |                                                                                                    |
| Pirina:     Período de Análise       Inicial:     01-01-2012 v       Final:     17-02-2012 v         Mensal     Semestral                                                                                                    | Documentos<br>Variação de Preço na Transformação<br>Devolução<br>Devolução a Dinheiro<br>Nota crédito |
| Tipos de Artigos     Valorização       Materiais Diversos <ul> <li>Preço Unitário</li> <li>Preço Unitário</li> <li>P.C.M.</li> </ul> Produto Acabado           Produto Acabado           Produto Intermédeo           Serviço A | Opções Agrupar por Eamília Resumir por Artigo Relatório: Entrada / Saída de Stock                     |
| Serviço B<br>Serviço C<br>Cub Pondute                                                                                                    | I Pré- <u>Vi</u> sualizar Configurar                                                                  |

#### Extratos

Esta opção oferece a justificação dos stocks atuais de cada artigo, listando todos os movimentos de Entrada e de Saída para o período selecionado, sendo possível listar os movimentos por Lote e por intervalo de Números de Série.

A informação pode ser consultada na grelha, e/ou impressa. Se o artigo trata dimensões, surge um ícon na coluna "**Dim**" que pode ser expandido de forma a mostrar as quantidades por dimensão dos movimentos de stock.

# EXPRESS

| <ul> <li>Extracto d</li> <li>Actualiz</li> <li>Artigo</li> <li>Artigo</li> <li>A0004</li> <li>Datas</li> <li>Inicial:</li> </ul> | le Artigos<br>zar 🕒 Imprimi | ir   ⊲<br>] Compu | Itador Pentiu Final: | vjuda   🔅 Co<br>um IV 1,2GHz<br>17-02-20 | ntexto   000 | Cancela | r            | Documentos<br>Factura<br>Guia Remes<br>Guia Transp<br>Nota Crédit<br>Venda-a-Dir | sa<br>sorte<br>o<br>beiro |     |
|----------------------------------------------------------------------------------------------------|-----------------------------|-------------------|----------------------|------------------------------------------|--------------|---------|--------------|----------------------------------------------------------------------------------|---------------------------|-----|
| Dim. Da                                                                                                    | ata Doc.                    | Série             | Nº Doc               | Pr.Unitário                              | P.C.Médio    | Un.     | Qt. Original | Qtd (UN)                                                                         | Stk. Actual               |     |
|                                                                                                    |                             |                   |                      |                                          |              |         |              |                                                                                  |                           |     |
|                                                                                                    |                             |                   |                      | Stock n                                  | o Periodo:   |         | 0,00         | Stock Actual:                                                                    | 0,                        | ,00 |

#### Inventários

Um inventário consiste numa listagem dos artigos definidos na tabela, valorizados por um dos vários preços geridos. A listagem de inventário é de grande utilidade para o controle efetivo dos stocks da empresa, pois permite ao utilizador efetuar a contagem real dos seus artigos, apoiado nas listagens emitidas pelo CE. Se a contagem efetuada não coincidir com os valores do seu sistema informático; devoluções, artigos perdidos ou estragados, podem ter sido tratados sem que se tenha efetuado o seu registo no programa. Nesse caso, através da opção "Documentos Stock" no menu "Inventário" o utilizador deve atualizar as quantidades relativas a cada um dos artigos efetuando movimentos de entrada ou de saída de stock.

O inventário é também uma medida importante do valor do stock em armazém. Por norma a listagem de inventário mais útil, é aquela relativa a PCM pois coincide com o método usado para valorização dos stocks. O inventário pode ser obtido, consoante a indicação de diversos critérios, como se pode ver na imagem:

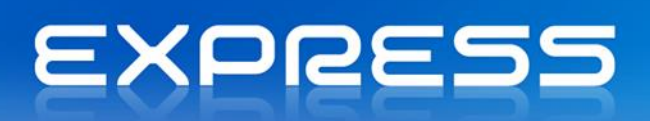

| 6                              |                                   |                             |                                              |
|--------------------------------|-----------------------------------|-----------------------------|----------------------------------------------|
| 🛅 Inventário                   |                                   |                             | <b>—</b> ——————————————————————————————————— |
| 📗 📇 Imprimir 🛛 🎸               | 📎 Ajuda 🛛 🛞 Contexto 🛛 🕅 Cancelar |                             |                                              |
| Artigo                         |                                   |                             |                                              |
| Inicial:                       | 2                                 |                             |                                              |
| Final:                         |                                   |                             |                                              |
| <u>Inventário</u>              | Tipo de Ordenação                 | Outras Opções               |                                              |
| <u>A</u> ctual                 | Crdenação por Valores             | Agrupar por <u>F</u> amília |                                              |
| 0 Fm 17-0                      | 2-2012                            | Excluir Artigos s/Stock     |                                              |
|                                | C Ascendente                      |                             |                                              |
|                                |                                   | 1                           |                                              |
| Relatório: Inv                 | ventário c/ Valorização           | •                           |                                              |
| ,<br>▼ Pré- <u>V</u> isualizar |                                   | Configurar                  |                                              |
|                                |                                   |                             |                                              |
|                                |                                   |                             |                                              |
| РКВ                            |                                   |                             |                                              |
| Inventário                     |                                   |                             |                                              |

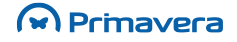

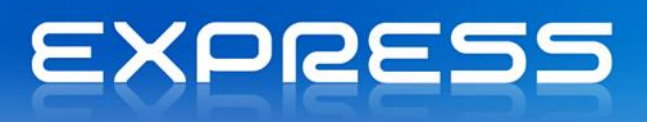

## **Contas Correntes**

## **Novos Documentos**

Todos os pendentes de clientes são gerados a partir da criação dos diversos documentos de vendas. No entanto podem existir situações em que os pendentes de clientes tenham que ser introduzidos manualmente (por exemplo, na instalação da aplicação para introdução dos pendentes já existentes). Neste caso, podemos através da opção "Novos Documentos" disponível no menu Tesouraria | Pagamento e Recebimentos efetuar a introdução manual dos diversos pendentes existentes para cada uma das entidades. Pode efetuar-se a introdução de pendentes para Fornecedores ou Outros através do tabulador apropriado.

| gravar       Novo       Anular       Imprimir       ECRM       Auda       Auda       Cancelar         Detalhe       Observações       Entidade:       Cliente       Imprimir       Entidade:       Decumento:       ADC       Adiantamento de Clientes       2008       1         Documento:       ADC       Imprimir       Adiantamento de Clientes       2008       1         Número       1       Imprimir       Tipo Conta:       Conta Clientes       DE/L:       Data Intr.:       17-02-2012         Moeda:       Imprimir       Câmbio:       0,0000000       Data Intr.:       17-02-2012       Data Venc.:       17-02-2012       Data Intr.:       17-02-2012       Data Venc.:       Intr.:       17-02-2012       Data Intr.:       17-02-2012       Data Intr.:       17-02-2012       Data Venc.:       Intr.:       17-02-2012       Data Venc.:       Intr.:       17-02-2012       Data Venc.:       Intr.:       17-02-2012       Data Venc.:       Intr.:       Intr.:       17-02-2012       Data Venc.:       Intr.:       Intr.:       Intr.:       Intr.:       Intr.:       Intr.:       Intr.:       Intr.:       Intr.:       Intr.:       Intr.:       Intr.:       Intr.:       Intr.:       Intr.:       Intr.:       Intr.:       I                                                                                                    | Novos Docu          | umentos           |                       |                |                |                      | - • •        |
|----------------------------------------------------------------------------------------------------|---------------------|-------------------|-----------------------|----------------|----------------|----------------------|--------------|
| Detalhe       Observações         Entidade:       Cliente       ✓         Documento:       ADC       ✓       Adiantamento de Clientes       2008       ✓       1-         Número       1       Tipo Conta:       Conta Clientes       DE/L:       Data Intr.:       17-02-2012       Data Venc.:       17-02-2012       Data Intr.:       17-02-2012       Data Venc.:       0,0000000         Vendedor:       ✓       Câmbio:       0,00000000       ✓       Conta Banc.:       ✓       ✓         Cond. Pag.:       ✓       Conta Banc.:       ✓       ✓       ✓       ✓       ✓         Vendedor:       ✓       C. Domiciliação:       ✓       ✓       ✓       ✓       ✓         Cond. Pag.:       ✓       C. Domiciliação:       ✓       ✓       ✓       ✓       ✓         Descritivo       Incidência       IVA       Taxa       Valor IVA       Total       %@1@                                                                                                    | Gravar              | 🖹 Novo 📝 Anular 🛛 | 👌 Imprimir 🛛 🔠 CRM    | Ontex<br>Ontex | to 🖉 🖉 Ajuda ( | ) <u>C</u> ancelar   |              |
| Entidade:       Cliente       Image: Cliente       Image: Contant Clientes       2008 Image: Contant Clientes       Image: Contant Clientes       Image: Contant Client                                                                       | Detalhe Obs         | servações         |                       |                |                |                      |              |
| Documento:       ADC       Idiantamento de Clientes       2008       1         Número       1       Tipo Conta:       Conta Clientes       DE/L:         Data Doc.:       17-02-2012       Data Venc.:       17-02-2012       De/L:         Moeda:       Image: Câmbio:       0,0000000       0,0000000         Vendedor:       Image: Conta Banc.:       Image: Conta Banc.:       Image: Conta Banc.:         Cond. Pag.:       Image: Conta Banc.:       Image: Conta Banc.:       Image: Conta Banc.:         T. Mercado:       Image: Conta Banc.:       Image: Conta Banc.:       Image: Conta Banc.:         Image: Image: | Entidade:           | Cliente           |                       | P              |                |                      |              |
| Número       1       Tipo Conta:       Conta Clientes       DE/L:         Daţa Doc.:       17-02-2012       Data Venc.:       17-02-2012       Daţa Intr.:       17-02-2012         Moeda:       Image: Câmbio:       0,0000000       Image: Conta Banc.:       Image: Conta Banc.:       Image: Conta Clientes Conta Banc.:       Image: Conta Clientes Conta Banc.:       Image: Conta Clientes Conta Banc.:       Image: Conta Clientes Conta Banc.:       Image: Conta Clientes Conta Banc.:       Image: Conta Clientes Conta Banc.:       Image: Conta Clientes Conta Banc.:       Image: Conta Clientes Conta Banc.:       Image: Conta Clientes Conta Banc.:       Image: Conta Clientes Conta Banc.:       Image: Conta Clientes Conta Banc.:       Image: Conta Clientes Conta Clientes Conta Clientes Conta Clientes Conta Banc.:       Image: Conta Clientes Conta Banc.:       Image: Conta Clientes Conta Banc.:       Image: Conta Clientes Conta Banc.:       Image: Conta Clientes Conta Banc.:       Image: Conta Clientes Conta Banc.:       Image: Conta Clientes Conta Banc.:       Image: Conta Cl                                                                                                | Documento:          | ADC 💌             | Adiantamento de Clier | ntes           |                | 2008 💌               | 1 -          |
| Daţa Doc.:       17-02-2012 v       Daţa Venc.:       17-02-2012 v         Moeda: <ul> <li>Câmbio:</li> <li>0,0000000</li> </ul> Daţa Intr.:     17-02-2012 v         Vendedor: <ul> <li>Câmbio:</li> <li>0,0000000</li> </ul> Vendedor:         Vendedor: <ul> <li>Conta Banc.:</li> <li>C. Domiciliação:</li> <li>C. Domiciliação:</li> <li>Modo Pag.:</li> <li>DEP v</li> <li>Rec. por Cheque</li> <li>L. Operação:</li> <li>Vendedorie</li> <li>Descritivo</li> <li>Incidência</li> <li>IVA</li> <li>Taxa</li> <li>Valor IVA</li> <li>Total</li> <li>%@1@</li> </ul>                                                                                                    | <u>N</u> úmero      | 1                 | Dipo Conta:           | Conta Clie     | entes 💌        | DE/IL:               |              |
| Moeda: <ul> <li>Câmbio:</li> <li>0,0000000</li> </ul> Vendedor: <ul> <li>Conta Banc.:</li> <li>C. Domiciliação:</li> <li>C. Domiciliação:</li> <li>Rec. por Cheque</li> <li>L. Operação:</li> <li>Descritivo</li> <li>Incidência</li> <li>IVA</li> <li>Taxa</li> <li>Valor IVA</li> <li>Total</li> <li>%@1@</li> </ul>                                                                                                    | Da <u>t</u> a Doc.: | 17-02-2012 -      | Data Venc.:           | 17-            | 02-2012 -      | Da <u>t</u> a Intr.: | 17-02-2012 👻 |
| Vendedor: <ul> <li>Conta Banc.:</li> <li>Conda Pag.:</li> <li>C. Domiciliação:</li> <li>C. Domiciliação:</li> <li>Modo Pag.:</li> <li>DEP              <ul></ul></li></ul>                                                                                                    | Moeda:              | •                 | Câmbio:               |                | 0,000000       |                      |              |
| Cond. Pag.: <ul> <li>C. Domiciliação:</li> <li>Modo Pag.:</li> <li>DEP</li> <li>Rec. por Cheque</li> <li>L. Operação:</li> <li>Descritivo</li> <li>Incidência</li> <li>IVA</li> <li>Taxa</li> <li>Valor IVA</li> <li>Total</li> <li>%@1@</li> <li>.</li> <li>.</li></ul>                                                                                                    | Vendedor:           | •                 |                       | Conta B        | anc.:          | ·]                   |              |
| T. Mercado:     Value       Modo Pag.:     DEP       L. Operação:     V       Descritivo     Incidência       IVA     Taxa       Valor IVA     Total       %@1@                                                                                                    | Cond. Pag.:         | -                 |                       | C. Domi        | ciliação:      |                      |              |
| L. Operação:<br>Descritivo Incidência IVA Taxa Valor IVA Total %@1@                                                                                                    | T. Mercado:         | -                 |                       | <br>Modo Pa    | ag.: DEP 💌     | Rec. por Cheque      |              |
| Descritivo Incidência IVA Taxa Valor IVA Total %@1@                                                                                                    |                     |                   |                       | L. Opera       | ação:          |                      |              |
|                                                                                                    |                     | Descritivo        | Incidência            | IVA Taxa       | Valor IVA      | Total                | %@1@ 🔺       |
|                                                                                                    |                     |                   |                       |                |                |                      |              |
|                                                                                                    |                     |                   |                       |                |                |                      |              |
|                                                                                                    |                     |                   |                       |                |                |                      |              |
|                                                                                                    |                     |                   |                       |                |                |                      |              |
| Totais do documento: 0,00 0,00 0,00                                                                                                    | Totai               | s do documento:   | 0,00                  |                | 0,00           | 0,00                 | •            |

Na imagem seguinte é possível ver a janela onde são introduzidos os novos documentos.

Após a confirmação do documento, caso o mesmo esteja configurado para efetuar Ligação a Bancos, surgirá no seu ecrã uma nova janela. Nela serão sugeridos por omissão todos os valores previamente configurados na aplicação. Os valores que lhe são apresentados na grelha podem no entanto ser alterados no momento.

#### Novos pendentes com descritivos/linhas pendentes

O lançamento de um novo pendente implica a criação de uma ou mais linhas de pendentes, com o detalhe do pendente.

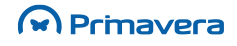

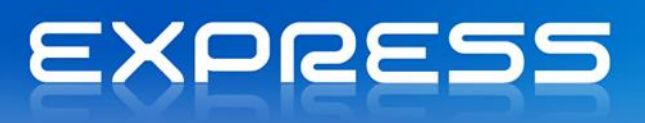

O detalhe do pendente possibilita o lançamento de documentos com mais do que uma taxa de IVA diferentes.

#### Descritivos

Para facilitar a introdução de movimentos repetitivos, existe uma tabela de descritivos e respetivas contabilizações que pode ser usada no momento do registo do documento, de forma similar à utilização dos artigos nas vendas.

Para criar um descritivo, realizar os seguintes passos:

- 1. Aceder à opção de Tabelas | Tesouraria | Pagamentos e Recebimentos | Descritivos;
- Indicar Descrição, código de IVA e contas de Contabilidade (para integração com contabilidade, caso estas dependam exclusivamente do descritivo).

Para lançar o pendente utilizando o descritivo, realizar os seguintes passos:

- Aceder à opção Tesouraria | Pagamentos e Recebimentos | Novos Documentos, colocar o cursor nas linhas de pendentes;
- 2. Selecionar com F4 o descritivo pretendido.

#### Pendente com retenções

No caso da entidade e documento fazerem retenções, aparecerá uma grelha com as retenções configuradas nos parâmetros da empresa e na própria entidade.

Neste resumo pode alterar-se os valores e inserir novas retenções, mas apenas do tipo de rendimento "Outro" e a entidade de retenção um "Outro Credor".

PKB Como criar pendentes manualmente? Como criar um pendente que efetua retenção?

## Liquidações

É através da opção Tesouraria | Pagamentos e Recebimentos | Operações sobre Contas Correntes que se efetua o tratamento dos diversos tipos de contas correntes de clientes.

Através desta opção pode efetuar-se as seguintes operações:

Liquidar total ou parcialmente os pendentes existentes;

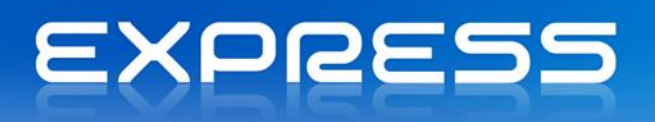

- Criar ou alterar manualmente de novos pendentes;
- Impressão de qualquer documento de liquidação;
- Estorno das operações efetuadas.

Em baixo é possível ver a janela onde são efetuados todos os processamentos mencionados.

| 🧤 Contas Co   | orrentes    |       |                |                                       |              |               |              |               |                 |      |           |     | × |
|---------------|-------------|-------|----------------|---------------------------------------|--------------|---------------|--------------|---------------|-----------------|------|-----------|-----|---|
| 💧 👌 Confirm   | ar 🗋 Novo   | 🕞 E   | storno (       | 🕒 Imprimir                            | 6            | Actualizar 🔎  | Procurar 🔠 C | RM 🛛 🛞 Conte  | xto 🛛 ⊘ Ajuda   | 90 ( | Cancelar  |     |   |
|               |             |       |                |                                       |              |               |              |               |                 |      |           |     |   |
| Cliente       | <b>•</b> 5  | OFRIC | )              | 🔎 Sofr                                | o, Lda       | 1             |              |               |                 |      |           |     |   |
| Lanorico      |             |       |                |                                       |              |               |              |               |                 |      |           |     |   |
| Documento:    |             |       |                |                                       |              |               |              |               | ontas/Estados — |      |           |     |   |
|               | Recebimento |       |                | 2                                     | 013          |               | 3-1 26-09    | -2013 -       | 🗄 🗹 Conta Clier | ntes |           |     | _ |
|               |             |       |                | 14                                    | 015          |               |              | 2013          |                 |      |           |     |   |
| M. Liquid + 0 | -âmbio:     | FI    | IR /FUR        | Va                                    | lor a l      | iquidar:      | Disponível:  |               |                 |      |           |     |   |
|               | 1 0000      |       | 1              |                                       |              |               | Disponition  | 0.00          |                 |      |           |     |   |
|               | 1,0000      | 000 1 | 1,1            | , , , , , , , , , , , , , , , , , , , |              | 0,00          |              | 0,00          |                 |      |           |     |   |
|               |             |       |                |                                       |              |               |              |               |                 |      |           |     |   |
| Moeda Origi   | nal: EUR 🔻  | ÌΓ    | Só <u>v</u> en | cidos 🛛                               | <u>S</u> ele | c. Autom.     |              |               |                 |      |           |     |   |
|               |             | ·     |                |                                       |              |               |              |               |                 |      |           |     |   |
| Dt. Doc.      | Dt. Venc.   | Tp.   | Série          | Num, Doc.                             | Prt          | Total (EUR)   | Pendente     | a Pagar (EUR) | Desc. (EUR)     | Est. | Iva Caixa | Cf. |   |
| 20-01-2011    | 06-03-2011  | FA    | 2011           | 9                                     | 1            | 2.007.581,85  | 2.007.581,85 | 0,00          | 0,00 F          | PEN  |           |     |   |
| 23-01-2011    | 09-03-2011  | NC    | 2011           | 1                                     | 1            | -108.353,70   | -108.353,70  | 0,00          | 0,00 8          | PEN  |           |     |   |
| 02-02-2011    | 19-03-2011  | FA    | 2011           | 11                                    | 1            | 658.651,50    | 658.651,50   | 0,00          | 0,00 1          | PEN  |           |     |   |
| 03-02-2011    | 20-03-2011  | NC    | 2011           | 2                                     | 1            | -51.070,50    | -51.070,50   | 0,00          | 0,00 8          | PEN  |           |     |   |
| 06-12-2012    | 20-01-2013  | NC    | 2012           | 1                                     | 1            | -33.210,00    | -33.210,00   | 0,00          | 0,00 1          | PEN  |           |     |   |
| 06-12-2012    | 20-01-2013  | NC    | 2012           | 2                                     | 1            | -22.140,00    | -22.140,00   | 0,00          | 0,00 1          | PEN  |           |     |   |
| 00-12-2012    | 20-01-2013  | INC.  | 2012           | 5                                     |              | -004,20       | -004,20      | 0,00          | 0,00 1          |      |           |     | • |
|               |             |       | -              |                                       |              |               |              |               |                 |      |           |     |   |
| Limite Crédit | p:  C       | ,00   | ₹              | Totais:                               | 2.43         | 37.692,95 2.4 | 37.692,95    | 0,00          | 0,00            |      |           |     |   |
|               |             |       |                |                                       |              |               |              |               |                 |      |           |     |   |
|               |             |       |                |                                       |              |               |              |               |                 |      |           |     |   |

De seguida identifica-se cada uma das partes que constituem esta janela, começando por escolher o tipo de entidade sobre a qual se pretende trabalhar.

O passo seguinte consiste na identificação da entidade, do documento, os tipos de conta, estados e a moeda sobre a qual se irá efetuar as operações.

Aparecerão então na grelha os pendentes que se encontrem numa determinada conta/moeda para a entidade selecionada.

Nesta grelha as cores auxiliam o utilizador a identificar os diversos pendentes. Assim podemos encontrar as seguintes cores e significados:

**Vermelho no campo "Dt.Venc."** - Os pendentes já vencidos. No rodapé deve estar ativada a opção vencidos e não vencidos.

Verde nos campos "Tp." e "Num. Doc." - Os pendentes inseridos manualmente.

Azul no campo a Pagar - Um pendente que será parcialmente liquidado.

Verde em toda a linha - Pendentes selecionados automaticamente, através da ativação do campo "Seleção automática".

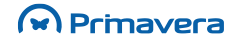

# EXPRESS

No rodapé surgirão os totais de todos os documentos pendentes e ainda a possibilidade de selecionar os que se encontram vencidos e não vencidos.

Para efetuar a liquidação de pendentes a partir de uma quantia, selecionar automaticamente os pendentes realizando os seguintes passos:

- 1. Identificar o tipo de entidade (cliente/conta bancária) e o seu código;
- 2. Identificar o documento a gerar introduzindo o tipo, a série, o número e a data;
- Serão então sugeridos os tipos de conta, podendo no entanto escolher-se apenas o que lhe interessar. As contas têm que ser previamente configuradas como sendo do tipo conta corrente e como se aplicando à entidade selecionada;
- 4. Introduzir o valor total a liquidar;
- Ativar o campo seleção automática. Os pendentes são marcados por ordem cronológica e o valor remanescente, caso exista, é aplicado ao pendente seguinte. Esse valor é impresso na grelha a azul, não havendo lugar na coluna "Cf." à identificação com o sinal correspondente, por este pendente não ficar totalmente pago;
- Escolher "Confirmar" para aceder à janela de resumo de liquidações. Aí escolher a opção "Gravar" para confirmar o valor total da liquidação sem emitir recibo. Selecionar "Imprimir" para proceder à liquidação e à emissão do respetivo documento de liquidação;
- 7. De regresso à grelha, ver que os pendentes totalmente liquidados deixam de constar na mesma e o pendente parcialmente pago foi substituído por um outro de valor igual ao remanescente do original.

Escolhendo manualmente os pendentes que se pretende liquidar, devem ser realizados os seguintes passos:

- 1. Identificar o tipo de entidade (cliente/conta bancária) e o seu código;
- 2. Identificar o documento a gerar introduzindo o tipo, a série, o número e a data;
- 3. Serão sugeridos os tipos de conta. Poder-se-á sempre, consoante o tipo de liquidação que se pretende efetuar, selecionar a conta respetiva;
- 4. Com o rato clicar nas linhas que se pretende liquidar, coluna "Cf." (ou pressionar a tecla de espaços). O sinal de seleção aparece nessa célula, marcando a linha para liquidação. Fazer novo clique (ou pressionar a tecla de espaços) se se pretender desmarcar a linha. Se se pretender cancelar a operação, desmarcando todas as linhas, escolher a opção "Cancelar";
- 5. Escolher "Confirmar" para efetuar a liquidação.

Apresenta-se de seguida um exemplo, onde é possível verificar o processo de liquidação de um pendente através da seleção manual.

#### Para alterar um pendente

Nas operações sobre contas correntes só é possível alterar pendentes inseridos manualmente pelo utilizador. Para tal, faça duplo click ou Enter sobre o pendente. Pode ainda no botão "Novo" identificar a Conta, o Tipo e o Núm. Docum. do pendente a alterar.

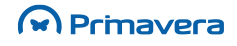
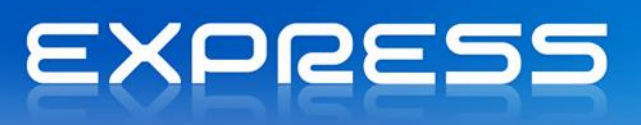

Todos os pendentes gerados automaticamente pelo programa a partir da emissão dos documentos de venda só podem ser alterados alterando o respetivo documento original.

#### Como estornar uma operação já efetuada

É necessário por vezes voltar atrás numa operação já registada. Porque houve um engano, por exemplo, ou porque o cheque com que foi efetuado o pagamento foi devolvido. Nestes casos, a opção "Estorno" da janela de C.C. lista todas as operações de uma determinada entidade permitindo anular as que entender, cabendo ao programa a reposição da situação original.

- 1. Na janela de operações sobre C.C. identificar a entidade, para a qual se pretende efetuar o estorno de uma operação;
- 2. Escolher de seguida a opção "Estorno". A janela "Estorno de liquidações" aparece no ecrã;

| 🧤 Estorno de documentos      |                                                  |                |                                                                    | - • 🔀 |
|------------------------------|--------------------------------------------------|----------------|--------------------------------------------------------------------|-------|
| 🐼 Actualizar 🎽 Estornar      | ⊘ Ajuda  🕅 Cancelar                              |                |                                                                    |       |
| Entidades                    |                                                  |                | umentos                                                            |       |
| Tipo: Cliente                | •                                                | Co             | ntas Correntes                                                     | •     |
| Inicial: SOFRIO              | <u>P</u>                                         | Pa             | gamento a clientes<br>cebimento                                    |       |
| Final: SOFRIO                | 2                                                | Re<br>Re<br>Re | gularização de clientes<br>sumo de Recebimentos<br>cebimento de VD |       |
| Data dos <u>d</u> ocumentos  | -Número dos documentos — Tipo d                  | e Conta        |                                                                    |       |
| Inicial: 01-01-2008 -        | Inicial: 0 ÷ Co                                  | nta Corrente   |                                                                    |       |
| Fi <u>n</u> al: 31-12-2012 🗸 | Fi <u>n</u> al: 999999999 <u>→</u> C <u>I</u> ít | ulos           |                                                                    |       |
| Data Doc. Série              | Número Entidade                                  | Moeda          | Total Imp                                                          |       |
| 10-01-2011 RE 2011           | 7 SOFRIO                                         | EUR            | 29.250,00                                                          |       |
| 06-01-2011 RE 2011           | 5 SOFRIO                                         | EUR            | 351.000,00                                                         |       |
| 04-01-2011 RE 2011           | 3 SOFRIO                                         | EUR            | 175.750,00                                                         |       |
| 03-01-2011 RE 2011           | 1 SOFRIO                                         | EUR            | 117.000,00                                                         |       |
|                              |                                                  |                |                                                                    |       |
|                              |                                                  |                |                                                                    |       |
|                              |                                                  |                |                                                                    |       |
|                              |                                                  |                |                                                                    |       |
|                              |                                                  |                |                                                                    |       |
|                              |                                                  |                |                                                                    | -     |
|                              |                                                  |                |                                                                    |       |

- 3. Na lista de documentos presente posicionar-se sobre aquele que se pretende estornar;
- 4. Se caso se deseje, com um clique no botão direito do rato ou através da tecla F5, tem-se acesso à janela com a informação sobre os documentos que foram liquidados com o documento em questão:

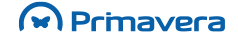

# EXPRESS

|                                                                        | ente                          |                                  |                           |                     |               |
|------------------------------------------------------------------------|-------------------------------|----------------------------------|---------------------------|---------------------|---------------|
| 📇 Imprimir 🛛 🙀 Estornar                                                | 🖉 Ajuda  🕅 Can                | celar                            |                           |                     |               |
| Documento:                                                             |                               |                                  |                           |                     |               |
| Decimentes DE                                                          | Recebimento                   |                                  | V                         | alor                | 29.250,00     |
| Documento: KE                                                          | recebiliterito                |                                  | D                         | escontos            | 0,00          |
| Númeres 2011                                                           | 7                             | Data: 10-01-2011                 | -1 R                      | etenções:           | 0,00          |
|                                                                        | · · ·                         | Data: [10-01-2011]               | <u> </u>                  | . Excesso:          | 0,00          |
| Cliente                                                                |                               |                                  | Т                         | otal:               | 29.250,00     |
|                                                                        |                               |                                  | M                         | loeda EUR           |               |
| SOFRIO Sofric                                                          | ), Lda                        |                                  |                           | âmbio:              | 1.000000      |
| Documentos Inf. adicional                                              |                               |                                  |                           |                     |               |
| Documentos   Inf. adicional                                            |                               |                                  |                           |                     |               |
| Documentos Inf. adicional<br>Data Doc. Fil. Tipo                       | Série Num. Doc                | . Prt Valor Orig.                | Valor Liq.                | Valor Desc.         | Valor Pend.   |
| Documentos Inf. adicional<br>Data Doc. Fil. Tipo<br>15-12-2010 000 NDC | Série Num. Doc<br>2011 990023 | s. Prt Valor Orig.<br>1 29.250,0 | Valor Liq.<br>0 29.250,00 | Valor Desc.<br>0,00 | Valor Pend. 스 |

5. Escolher a opção "Estornar" ou fazer duplo clique sobre a linha que se pretende ver estornada. O documento está estornado. O número do documento estornado pode ser reutilizado aquando da liquidação de um novo documento. Na janela de liquidações será(ão) listado(s) o(s) documento(s) que tinham dado origem à liquidação agora estornada.

#### Liquidar um pendente que efetue retenção

Esta operação está disponível quando a entidade em causa efetuar retenção e no caso de os pendentes terem origem do módulo de vendas a empresa estar sujeita a retenção.

É possível, através do menu de contexto na opção "Mostra retenção", inserir uma coluna na grelha dos pendentes de forma consultar valor total de retenção.

A forma de liquidação pode ser realizada da seguinte forma:

- 1. Selecionar a opção "Mostra retenção" através do menu de contexto da grelha. Desta forma aparece uma coluna na grelha dos pendentes;
- Selecionar o pendente que efetua a retenção a liquidar. Nos pendentes que efetuam retenção o tipo de documento na coluna "Tp." aparece azulado;
- 3. Ao selecionar aparece na coluna retenção o valor;
- No caso de haver descontos ou se tratar de uma liquidação parcial o valor de retenção sugerido incide sobre o valor entregue;
- 5. Clicar em "Confirmar" para efetuar a liquidação;
- No resumo de liquidação é possível consultar os valores, as entidades e os tipos de rendimento envolvidos na liquidação;

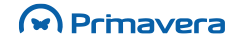

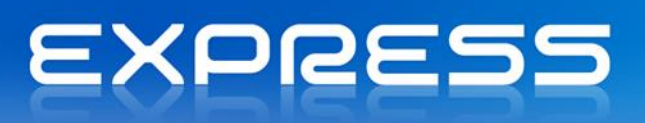

- Ao efetuar a liquidação é possível não efetuar o processamento da retenção, ativando a opção "Ignorar retenções" antes de confirmar;
- 8. Ao efetuar a liquidação é possível também decidir se os descontos vão ser refletidos no valor da retenção. O comportamento standard da aplicação reflete os descontos nos valores de retenção. Para manter os valores de retenção com os valores originais (antes do desconto) deve ativar-se a opção "Ignorar descontos" antes de confirmar.

| РКВ                        |                              |
|----------------------------|------------------------------|
| Operações sobre Conta Cor  | rente                        |
| Como utilizar descontos em | percentagem nas liquidações? |

# Documentos ao abrigo do Regime de IVA de Caixa

Para emitir recibos ao abrigo do Regime de IVA de Caixa, deverá primeiro configurar a designação fiscal do documento de liquidação com o tipo "RC". Esta configuração deverá ser efetuada na ficha de documentos de conta corrente para os documentos em que se pretende que estejam ao abrigo deste regime.

**Nota:** Apenas é possível liquidar documentos de venda que se encontram ao regime de IVA de caixa com recibos configurados com a designação fiscal "RC".

# Pendentes

A listagem de documentos e valores pendentes disponibiliza de forma ordenada, por tipo de entidade, os documentos com data de vencimento compreendida entre duas datas definidas pelo utilizador. Para cada tipo de entidade os documentos listados são ordenados por "Data de Vencimento". Este é o mapa a ser extraído, antes de se dedicar a uma sessão de cobranças.

O número de telefone de cada entidade consta nesta listagem pois permite ao utilizador trabalhar sem recurso a outra listagem onde constem esses números.

São os seguintes os critérios de extração da listagem de pendentes:

- Para que entidades (uma, algumas ou todas) se pretende listar os respetivos pendentes;
- Definir quais os tipos de contas, documentos e estados a incluírem;
- Entre que datas de Vencimento, se pretende listar os documentos;
- Se se pretende listar cada entidade em páginas separadas ou não;
- Se se pretende listar os pendentes da entidade associada;
- Se se pretende ordenar pelos períodos de vencimento;
- Que moedas ou moeda se pretende incluir na visualização dos pendentes.

Visualização dos documentos pendentes no ecrã.

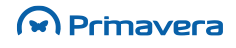

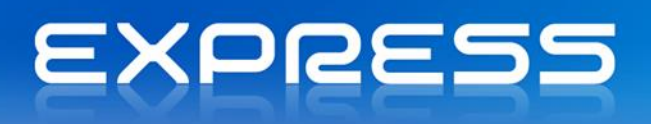

| 🍇 Coi   | nsulta ( | de Pender       | ntes      |           |           |            |                |          |        |             |               |              |                | x |
|---------|----------|-----------------|-----------|-----------|-----------|------------|----------------|----------|--------|-------------|---------------|--------------|----------------|---|
| j 🔊 /   | Actualiz | ar 📇 Im         | nprimir   | ∢ ⊳       | 8E CRI    | M 🖉 Ajuda  | 谢 Cancela      | ar       |        |             |               |              |                |   |
| Cliente | 1        |                 | ▼ SC      | FRIO      |           | 🔎 Sofi     | rio, Lda       |          |        |             |               |              |                |   |
|         | nentos   |                 |           |           |           |            | eríodos após o | o vencim | ento — | Contas/D    | ocumentos/E   | stados       |                | _ |
| • те    | odos     |                 |           |           |           |            | Menos de       | 60       | dias   |             | Conta Cliente | s            |                | - |
| O V     | encidos  | entre 0         | 1-01-2012 | 2 - e     | 21-02-20  | 12 - F     | ntre 60 e      | 90       | dias   |             | Estados       | >            |                |   |
|         |          | ,               |           | . ,       |           |            | ntre 90 e      | 120      | dias   |             |               | 1032         |                |   |
| Moed    | a I      | <todas></todas> | T D       | Agrupar p | oor Idade |            | Mais de        | 120      | dias   |             |               |              |                |   |
| hoco    | . J      |                 |           |           |           |            |                |          |        |             |               |              |                |   |
| Conta   | Doc.,    | Série           | . Númer   | o Prt     | Estado    | Data Venc. | Data Doc.      | Dias     | Moeda  | Câmbio Doc. | Câmbio        | Valor Total  | Valor Pendente |   |
| CCC     | FA       | 2011            | 7         | 1         | PEN       | 01-03-2011 | 15-01-2011     | 357 E    | EUR    | 1,0000      | 1,0000        | 118.980,70   | 118.980,70     |   |
| CCC     | FA       | 2011            | 9         | 1         | PEN       | 06-03-2011 | 20-01-2011     | 352 E    | EUR    | 1,0000      | 1,0000        | 2.007.581,85 | 2.007.581,85   |   |
| CCC     | NC       | 2011            | 1         | 1         | PEN       | 09-03-2011 | 23-01-2011     | 349 E    | EUR    | 1,0000      | 1,0000        | -108.353,70  | -108.353,70    |   |
| CCC     | FA       | 2011            | 11        | 1         | PEN       | 19-03-2011 | 02-02-2011     | 339 E    | EUR    | 1,0000      | 1,0000        | 658.651,50   | 658.651,50     |   |
| CCC     | NC       | 2011            | 2         | 1         | PEN       | 20-03-2011 | 03-02-2011     | 338 E    | EUR    | 1,0000      | 1,0000        | -51.070,50   | -51.070,50     |   |
|         |          |                 |           |           |           |            | 1              | 1        | Totais |             |               | 2.625.789,85 | 2.625.789,85   |   |
|         |          |                 |           |           |           |            |                |          |        |             |               |              |                |   |
|         |          |                 |           |           |           |            |                |          |        |             |               |              |                |   |

Carregando no botão "Imprimir" tem-se a possibilidade de efetuar a impressão dos documentos pendentes.

| 🛂 Listagem de Pendentes             |                            |                               | ×    |
|-------------------------------------|----------------------------|-------------------------------|------|
| 🔚 Imprimir 🖉 Ajuda 🖗 Cancelar       |                            |                               |      |
| Entidade:                           |                            | Contas / Documentos / Estados |      |
| Tipo: Cliente                       |                            | E Conta Clientes              | _    |
|                                     |                            |                               |      |
| Inicial: SOFRIO                     |                            |                               |      |
| Final: SOFRIO                       |                            |                               |      |
| Data Vencimento                     | Agrupar por                |                               |      |
| ⊙ Todos                             | Entidade                   |                               |      |
| C Entre 01-01-2012 v e 21-02-2012 v | 🔿 Resp. Cobrança           |                               |      |
|                                     |                            |                               |      |
| Moeda: <todas></todas>              | Relatório: Listagem        | m de Pendentes                | urar |
| Emissão por Pácina                  | Relationo: Elistagem       |                               |      |
|                                     | J♥ Pre- <u>v</u> isualizar |                               |      |

O resultado desta extração, pode ser visto no visualizador e/ou em papel e tem a seguinte informação.

| Val    | ores a Re | ceber |           |                      |             |              | Val          | ores em EUF |          |
|--------|-----------|-------|-----------|----------------------|-------------|--------------|--------------|-------------|----------|
| Filial | Documento | Série | Prt. Moe. | Câmbio Dt. Doc. Dt   | . Venc.     | Valor Total  | VI. Pendente | Est.        | Conta B. |
| SOFR   | 10        |       |           |                      |             |              |              |             |          |
| Sofric | o, Lda    |       |           | ☎ 1.38484844         | 18          |              |              |             |          |
| 000    | FA 7      | 2011  | 1 EUR     | 1.0000 15-01-2011 01 | -03-2011    | 118.980,70   | 118.980,70   | PEN         |          |
| 000    | FA 9      | 2011  | 1 EUR     | 1.0000 20-01-2011 06 | 6-03-2011   | 2.007.581,85 | 2.007.581,85 | PEN         |          |
| 000    | NC 1      | 2011  | 1 EUR     | 1.0000 23-01-2011 09 | -03-2011    | -108.353,70  | -108.353,70  | PEN         |          |
| 000    | FA 11     | 2011  | 1 EUR     | 1.0000 02-02-2011 19 | -03-2011    | 658.651,50   | 658.651,50   | PEN         |          |
| 000    | NC 2      | 2011  | 1 EUR     | 1.0000 03-02-2011 20 | -03-2011    | -51.070,50   | -51.070,50   | PEN         |          |
|        |           |       |           | Total d              | e SOFRIO    | 2.625.789,85 | 2.625.789,85 |             |          |
|        |           |       |           | Tot                  | tais Gerais | 2.625.789.85 | 2.625.789.85 |             |          |

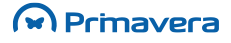

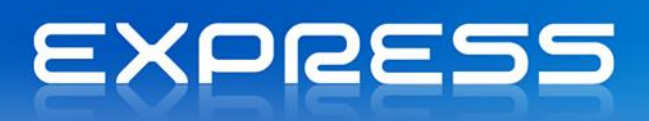

Na listagem de pendentes são referidos todos os documentos de Venda com ligação a Conta Corrente ou documentos de Contas Correntes não liquidados ou parcialmente pagos.

Pode ainda selecionar-se os pendentes relativos aos clientes da responsabilidade de uma determinada entidade. Para isso deve-se ativar a opção de agrupamento por entidade: Banco ou Responsável de cobrança.

# Extratos de Conta

Um extrato de conta consiste na listagem de todos os movimentos (documentos) ocorridos entre duas datas, entre a empresa e a entidade. Estes mapas, de uso constante pelos serviços administrativos das organizações, identificam de forma exaustiva todos os documentos trocados entre a empresa e as entidades externas.

São os seguintes os critérios de extração da listagem de extratos:

- Possibilidade de selecionar o tipo de entidade a que se destina o extrato;
- Para que entidades (uma, algumas ou todas) se pretendem listar os respetivos extratos;
- Definir quais os tipos de contas, documentos e estados a incluírem;
- Entre que datas, se pretende listar os documentos;
- Que moedas ou moeda se pretende incluir nos movimentos.

Exemplo de visualização do extrato no ecrã:

| 🧤 Extracto de                | 2 Extracto de conta corrente |        |       |         |              |        |               |              |            |              |            |           |           |              |
|------------------------------|------------------------------|--------|-------|---------|--------------|--------|---------------|--------------|------------|--------------|------------|-----------|-----------|--------------|
| Actualiza                    | ar 📇 Imprim                  | ir   < | 1 🕨   | 8 CRM   | 🖉 Aju        | da 🕅   | Cancelar      |              |            |              |            |           |           |              |
|                              |                              |        |       | _       | ~ .          |        | ~             |              |            |              |            |           |           |              |
| Cliente SOFRIO D Sofrio, Lda |                              |        |       |         |              |        |               |              |            |              |            |           |           |              |
| Jenerite                     |                              |        |       |         | J            |        |               |              |            |              |            |           |           |              |
| Extracto                     | Extracto Contas/Documentos   |        |       |         |              |        |               |              |            |              |            |           |           |              |
| Exagen                       |                              |        |       |         |              | 5/00cu | et :          |              |            |              |            |           |           |              |
| Complete                     | )                            |        |       |         |              | Cont   | a Clientes    |              |            |              |            |           |           |              |
| C Entre                      | 01-01-2012                   | - e    | 20-02 | -2012 - |              |        | vendas>       |              |            |              |            |           |           |              |
| Data da Da                   | ,<br>                        | _      |       |         | <sup>1</sup> |        | Contas Corren | ues>         |            |              |            |           |           |              |
| L Data do Doc                | .ginenco j                   |        |       |         |              |        |               |              |            |              |            |           |           |              |
|                              |                              |        |       |         |              |        |               |              |            |              |            |           |           |              |
| Moeda:                       | <todas></todas>              | -      |       |         |              |        |               |              |            |              |            |           |           |              |
| 1                            |                              | _      |       |         |              |        |               |              |            |              |            |           |           |              |
|                              |                              | 1      | 1     |         | 1            |        |               |              |            |              |            |           |           |              |
| Data Doc.                    | Data Ext.                    | Doc.   | Série | Número  | Prt          | Moed   | a Câmbio      | Débito       | Crédito    | Saldo        | Dif.Câmbio | Dif.Arred | Descontos | Adiantamento |
| 20.01.2000                   | 20.01.2005                   | 540    | 2007  | Ant.    |              | -      | 1.0000000     | 0,00         | 0,00       | 0,00         | 0,00       | 0,00      | 0,00      | 0,00         |
| 28-01-2006                   | 28-01-2006                   | FAC    | 2007  | 9/5621  | 1<br>1       | EUR    | 1,0000000     | 1/5./50,00   |            | 1/5./50,00   | 0,00       | 0,00      | 0,00      | 0,00         |
| 15-10-2006                   | 15-10-2006                   | NDC    | 2007  | 90730   | 1            | EUR    | 1,0000000     | 29,250,00    |            | 292.750,00   | 0,00       | 0,00      | 0,00      | 0,00         |
| 29-12-2006                   | 29-12-2006                   | EAC    | 2007  | 02125   | 1            | EUR    | 1,0000000     | 25.230,00    |            | 522.000,00   | 0,00       | 0,00      | 0,00      | 0,00         |
| 02-01-2007                   | 02-01-2007                   | FA     | 2007  | 1       | 1            | FUR    | 1,0000000     | 271 095 00   |            | 944 095 00   | 0,00       | 0,00      | 0,00      | 0,00         |
| 03-01-2007                   | 03-01-2007                   | DE     | 2007  | 1       | 1            | FUR    | 1,0000000     | 271.055,00   | 117 000 00 | 827.095.00   | 0.00       | 0,00      | 0,00      | 0,00         |
| 04-01-2007                   | 04-01-2007                   | RE     | 2007  | 3       | 1            | FUR    | 1.0000000     |              | 175.750.00 | 651.345.00   | 0.00       | 0.00      | 0.00      | 0.00         |
| 06-01-2007                   | 06-01-2007                   | RE     | 2007  | 5       | 1            | FUR    | 1.0000000     |              | 351.000.00 | 300.345.00   | 0.00       | 0.00      | 0.00      | 0.00         |
| 10-01-2007                   | 10-01-2007                   | RE     | 2007  | 7       | 1            | EUR    | 1.0000000     |              | 29.250.00  | 271.095.00   | 0.00       | 0.00      | 0.00      | 0.00         |
| 15-01-2007                   | 15-01-2007                   | FA     | 2007  | 7       | 1            | EUR    | 1.0000000     | 118,980,70   |            | 390.075.70   | 0.00       | 0.00      | 0.00      | 0.00         |
| 20-01-2007                   | 20-01-2007                   | FA     | 2007  | 9       | 1            | EUR    | 1,0000000     | 2.007.581,85 |            | 2.397.657.55 | 0,00       | 0,00      | 0,00      | 0,00         |
| 23-01-2007                   | 23-01-2007                   | NC     | 2007  | 1       | 1            | EUR    | 1,0000000     |              | 108.353,70 | 2.289.303.85 | 0,00       | 0,00      | 0,00      | 0,00         |
| 02-02-2007                   | 02-02-2007                   | FA     | 2007  | 11      | 1            | EUR    | 1,0000000     | 658.651,50   |            | 2.947.955,35 | 0,00       | 0,00      | 0,00      | 0,00         |
| 03-02-2007                   | 03-02-2007                   | NC     | 2007  | 2       | 1            | EUR    | 1,0000000     |              | 51.070,50  | 2.896.884,85 | 0,00       | 0,00      | 0,00      | 0,00         |
|                              |                              |        |       |         |              |        |               |              |            |              |            |           |           |              |
|                              |                              |        |       | Period. |              |        |               | 3.729.309,05 | 832.424,20 | 2.896.884,85 | 0,00       | 0,00      | 0,00      | 0,00         |
|                              |                              |        |       | Acum.   |              |        |               | 3.729.309,05 | 832.424,20 | 2.896.884,85 | 0,00       | 0,00      | 0,00      | 0,00         |
|                              |                              |        |       |         |              |        |               |              |            |              |            |           |           | <b>•</b>     |

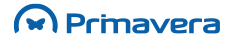

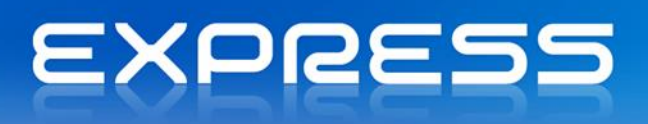

Carregando no botão "Imprimir" tem-se a possibilidade de efetuar a impressão do extrato.

| 🐉 Extractos de Conta                                                                                                    | ×                                                                                                    |
|----------------------------------------------------------------------------------------------------|----------------------------------------------------------------------------------------------------|
| 🔚 Imprimir 📣 Ajuda 🕅 Cancelar                                                                                                    |                                                                                                    |
| Entidades<br>Tipo: Cliente<br>Inicial: SOFRIO<br>Sofrio, Lda<br>Final: SOFRIO<br>Sofrio, Lda<br>Extracto<br>Moeda:<br>Completo<br>Completo | Contas / Documentos                                                                                              |
| Relatório: Extracto de Conta Global  Configurar                                                                                                    | <ul> <li>✓ Pré-<u>V</u>isualizar</li> <li>✓ Emigsão por Página</li> <li>✓ Excluir entidades sem saldo</li> </ul> |

O formato do extrato de conta no visualizador é o seguinte:

| ) Impressão: Extracto de Conta |                     |                            |             |       |           |                |        |          |              |               |                  |   |
|--------------------------------|---------------------|----------------------------|-------------|-------|-----------|----------------|--------|----------|--------------|---------------|------------------|---|
| 🖗 🍜 🚼 🛛 🖻                      | $\rightarrow$       | H                          | 1 /         | 1     | 🗵 🕉       | 100%           | •      |          |              |               | Business Objects | X |
| Empresa d<br><b>Extract</b> e  | e demons<br>o de co | tracão (F<br><b>nta de</b> | PRIVA) Clie | ntes  | comple    | eto            |        |          |              |               |                  | Î |
| Data Emissão                   | : 20-02-:           | 2012                       |             |       |           |                |        |          | v            | alores em EUR | Pág. 1           | _ |
| Data                           | Documer             | nto: Pr                    | t.Série     | Moeda | Câmbio Di | f. Arred. Dif. | Cambio | Desconto | Débito       | Crédito       | Saldo            |   |
| SOFRIC                         | ) - Sofrio, L       | da                         |             |       |           |                |        |          |              |               |                  |   |
| 28-01-2006 (F                  | AC 9756             | 21 1                       | 2007        | EUR   | 1,0000    |                |        |          | 175.750,00   |               | 175.750,00       | - |
| 15-10-2006 (F                  | AC 9875             | 0 1                        | 2007        | EUR   | 1,0000    |                |        |          | 117.000,00   |               | 292.750,00       |   |
| 15-12-2006 (1                  | IDC 9900            | 23 1                       | 2007        | EUR   | 1,0000    |                |        |          | 29.250,00    |               | 322.000,00       |   |
| 28-12-2006 (F                  | AC 9312             | 5 1                        | 2007        | EUR   | 1,0000    |                |        |          | 351.000,00   |               | 673.000,00       |   |
| 02-01-2007 (F                  | A 1                 | 1                          | 2007        | EUR   | 1,0000    |                |        |          | 271.095,00   |               | 944.095,00       |   |
| 03-01-2007 (F                  | ε 1                 | 1                          | 2007        | EUR   | 1,0000    |                |        |          |              | 117.000,00    | 827.095,00       |   |
| 04-01-2007 (F                  | E 3                 | 1                          | 2007        | EUR   | 1,0000    |                |        |          |              | 175.750,00    | 651.345,00       |   |
| 06-01-2007 (F                  | E 5                 | 1                          | 2007        | EUR   | 1,0000    |                |        |          |              | 351.000,00    | 300.345,00       |   |
| 10-01-2007 (F                  | RE 7                | 1                          | 2007        | EUR   | 1,0000    |                |        |          |              | 29.250,00     | 271.095,00       |   |
| 15-01-2007 (F                  | A 7                 | 1                          | 2007        | EUR   | 1,0000    |                |        |          | 118.980,70   |               | 390.075,70       |   |
| 20-01-2007 (F                  | A 9                 | 1                          | 2007        | EUR   | 1,0000    |                |        |          | 2.007.581,85 |               | 2.397.657,55     |   |
| 23-01-2007 (1                  | IC 1                | 1                          | 2007        | EUR   | 1,0000    |                |        |          |              | 108.353,70    | 2.289.303,85     |   |
| 02-02-2007 (F                  | A 11                | 1                          | 2007        | EUR   | 1,0000    |                |        |          | 658.651,50   |               | 2.947.955,35     |   |
| 03-02-2007 (1)                 | IC 2                | 1                          | 2007        | EUR   | 1,0000    |                |        |          |              | 51.070,50     | 2.896.884,85     |   |
| Saldo Ar                       | terior              |                            | 0,00        | То    | otal      | 0,00           | 0,00   | 0,00     | 3.729.309,05 | 832.424,20    | 2.896.884,85     |   |
| Saldo Pe                       | eriodo              | 2.896.                     | 884,85      |       |           |                |        |          |              |               |                  |   |
| _                              |                     |                            |             |       |           |                |        |          |              |               |                  | - |
|                                |                     |                            |             |       |           |                |        |          |              |               |                  | • |

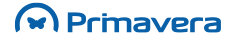

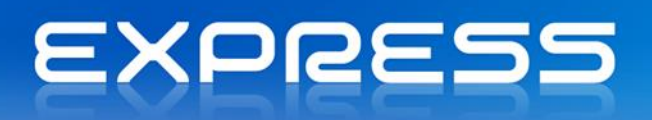

#### PKB Extrato de Conta

## Avisos de Vencimento

A Logística e Tesouraria trata de forma diferenciada três tipos de avisos de vencimento. Os avisos que têm um texto de perfil standard agravam, do primeiro para o terceiro, o conteúdo da sua mensagem.

Esta opção, disponível em, Tesouraria | Pagamentos e Recebimentos | Exploração | Saldos / Avisos Vencimento, tem como objetivo disponibilizar ao utilizador uma forma de consultar os documentos das várias entidades a vencer em determina data, e emitir avisos de vencimento de uma forma rápida.

- O texto do Aviso 1 alerta para o vencimento de documentos, nos últimos dias e nos próximos dias.
- O texto do Aviso 2 adverte pelo atraso registado no pagamento de documentos já vencidos.
- O texto do Aviso 3 faz um "ultimato" aos clientes relativamente a documentos por liquidar.

| 🍇 Saldos em                                                                                                    | n Conta Corrente  | :                  |         |                 |                |              |              | × |  |  |  |  |  |
|----------------------------------------------------------------------------------------------------|-------------------|--------------------|---------|-----------------|----------------|--------------|--------------|---|--|--|--|--|--|
| 🚱 Actualiza                                                                                                    | ar 📙 Imprimir     | 🛃 Configurar       | 🖉 Ajuda | 🕅 Cancelar      |                |              |              |   |  |  |  |  |  |
| Gerais Entidades Avisos Vencimento                                                                                                    |                   |                    |         |                 |                |              |              |   |  |  |  |  |  |
| Tipo de Aviso                                                                                                    |                   |                    |         |                 |                |              |              |   |  |  |  |  |  |
| © Automático © Todos                                                                                                    |                   |                    |         |                 |                |              |              |   |  |  |  |  |  |
| (• Automático       (• Iodos         C       1º Aviso       (• Emitir         C       Reemitir       C         Egcluir docs, cujo 1º aviso não foi emitido       (• Iodos |                   |                    |         |                 |                |              |              |   |  |  |  |  |  |
|                                                                                                    | l News            | N <sup>2</sup> - V |         | Excluir Entidad | les que não Re | cebem Avisos | Tabl         |   |  |  |  |  |  |
|                                                                                                    | Soluciones Cad    | Nao venc.          |         | Escalao 2       | Escalao 3      | 291 799 25   | 291 799 25   |   |  |  |  |  |  |
| INFORSHOW                                                                                                    | Inforshow, Info   | 0.00               | 0.00    | 0.00            | 0.00           | 2.662.54     | 2,662,54     |   |  |  |  |  |  |
| J.M.F.                                                                                                    | José Maria Fern   | 0,00               | 0,00    | 0,00            | 0,00           | 862.885,22   | 862.885,22   |   |  |  |  |  |  |
| NW-CORP.                                                                                                    | NW-Electrónica    | 0,00               | 0,00    | 0,00            | 0,00           | 266.135,22   | 266.135,22   |   |  |  |  |  |  |
| SILVA                                                                                                    | Maria José da S   | 0,00               | 0,00    | 0,00            | 0,00           | 463.500,00   | 463.500,00   |   |  |  |  |  |  |
| SOFRIO                                                                                                    | Sofrio, Lda       | 0,00               | 0,00    | 0,00            | 0,00           | 2.625.789,85 | 2.625.789,85 |   |  |  |  |  |  |
| SOLUCAO-Z                                                                                                    | Solução Z-Infor   | 0,00               | 0,00    | 0,00            | 0,00           | 161.000,00   | 161.000,00   |   |  |  |  |  |  |
| SSE                                                                                                    | Soluciones de S   | 0,00               | 0,00    | 0,00            | 0,00           | 249.999,27   | 249.999,27   |   |  |  |  |  |  |
| VIDRO-Z                                                                                                    | Vidro Z- Vidraria | 0,00               | 0,00    | 0,00            | 0,00           | 1.069.081,60 | 1.069.081,60 |   |  |  |  |  |  |
| Tota                                                                                                    | Corol             | 0.00               | 0.00    | 0.00            | 0.00           | 5 002 052 05 | 5 002 952 05 | - |  |  |  |  |  |
| Tota                                                                                                    | i derai           | 0,00               | 0,00    | 0,00            | 0,00           | 5.992.852,95 | 3.992.852,95 |   |  |  |  |  |  |

A Logística e Tesouraria permite ao utilizador definir:

 Para cada cliente, se pretende ou não efetuar a emissão de Avisos. Essa definição é feita na ficha do cliente (Tabelas | Gerais | Terceiros | Clientes);

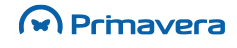

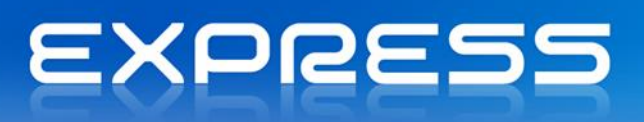

Aviso 2 Nº1

- Qual o Tipo de Aviso a enviar, isto quer dizer se envia o Aviso 2, a quem não recebeu o Aviso 1. Se envia o Aviso 3 a quem não recebeu o aviso 2. Desta forma garante-se que o cliente não irá receber um texto mais contundente se ainda não recebeu o texto mais suave;
- Entre que Datas de Vencimento, devemos selecionar os pendentes a constar nos diversos avisos;
- Qual o valor mínimo para cada documento a constar no Aviso;
- Qual o desenho (configuração) dos Avisos de Vencimento (opção "Imprimir" do ecrã de Saldos em Conta Corrente).

| 🧤 Impressão                     |                   | ×          |
|---------------------------------|-------------------|------------|
| Tipo de <u>M</u> apa            |                   |            |
| Avisos de vencimento            |                   |            |
| O <u>A</u> ntiguidade de saldos |                   |            |
| O Provisões                     |                   |            |
| Impressão                       |                   | Configurar |
| Relatorio: 1º Aviso s/ Logotipo |                   | Coniigurar |
| ✓ Pré-Visualizar                | Nº cópias: 1 ÷    |            |
|                                 | Imprimir Cancelar | Ajuda      |

O texto seguinte diz respeito ao 1º Aviso. Os textos dos restantes avisos são mais contundentes.

Exmo.(s) Sr.(s) Sofrio, Lda AV. DO ETERNO GELO, 88888 POLO NORTE 1000 LISBOA

Data: 20-02-2012

Assunto: Envio de Extracto Valores em EUR

Exmo.(s) Sr.(s)

Vimos desta forma lembrar que os seguintes documentos se encontram vencidos ou vencem em breve. Solicitamos a V. melhor atenção tendo em vista a sua liquidação atempada.

| Filial | Do | cumento: | Série | Data Doc.  | Data Venc. | Moeda | Câmbio   | Valor Total  | Valor Pendente |
|--------|----|----------|-------|------------|------------|-------|----------|--------------|----------------|
| 000    | FA | 7        | 2007  | 15-01-2007 | 01-03-2007 | EUR   | 1.000000 | 118.980,70   | 118.980,70     |
| 000    | FA | 9        | 2007  | 20-01-2007 | 06-03-2007 | EUR   | 1.000000 | 2.007.581,85 | 2.007.581,85   |
| 000    | NC | 1        | 2007  | 23-01-2007 | 09-03-2007 | EUR   | 1.000000 | -108.353,70  | -108.353,70    |
| 000    | FA | 11       | 2007  | 02-02-2007 | 19-03-2007 | EUR   | 1.000000 | 658.651,50   | 658.651,50     |
| 000    | NC | 2        | 2007  | 03-02-2007 | 20-03-2007 | EUR   | 1.000000 | -51.070,50   | -51.070,50     |
|        |    |          |       |            |            | To    | tal      | 2.625.789,85 | 2.625.789,85   |

Sem outro assunto de momento, ficamos à inteira disposição de V.Exa.(s) para qualquer esclarecimento adicional.

Atentamente de V.Exa.(s),

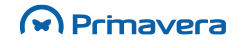

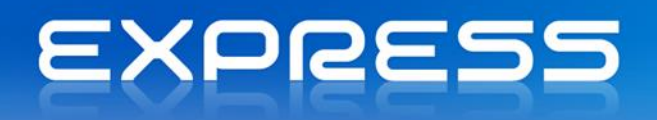

#### PKB

Avisos de Vencimento

# Antiguidade de Saldos

Nesta opção é possível consultar a informação referente a cada entidade, permitindo selecionar períodos de vencimento, valor mínimo, moeda, etc.

| 🧤 Saldos em                 | n Conta Corrente  | 2                   |                 |            |                                               |                           |              | x  |
|-----------------------------|-------------------|---------------------|-----------------|------------|-----------------------------------------------|---------------------------|--------------|----|
| 🔗 Actualiza                 | ar 📇 Imprimir     | 🛃 Configurar        | 🖉 Ajuda         | 🕅 Cancelar |                                               |                           |              |    |
| <u>G</u> erais <u>E</u> nti | dades Avisos V    | encimento           | 1               |            |                                               |                           |              | 1  |
| Opções —                    |                   | Perío               | dos após o venc | imento     | - Contas/Documentos/Estados                   |                           |              |    |
| Data Ref. 20-02-201         |                   | 12 Menos de 60 dias |                 |            | E…♥ Conta Clientes<br>⊕…♥ <estados></estados> |                           |              |    |
| <u>V</u> alor Mín.          |                   | 0,00                |                 |            | ÷                                             | <pre>Documentos&gt;</pre> |              |    |
| Mandau                      |                   | Entre               |                 | 20 dias    |                                               |                           |              |    |
| Moeda:                      | <todas></todas>   | <u> </u>            | ais de 1        | 20 dias    | 1                                             |                           |              |    |
|                             |                   |                     |                 |            |                                               |                           |              | -1 |
| Entidade                    | Nome              | Não Venc.           | Escalão 1       | Escalão 2  | Escalão 3                                     | Escalão 4                 | Total        |    |
| ALCAD                       | Soluciones Cad    | 0,00                | 0,00            | 0,00       | 0,00                                          | 291.799,25                | 291.799,25   |    |
| INFORSHOW                   | Inforshow, Info   | 0,00                | 0,00            | 0,00       | 0,00                                          | 2.662,54                  | 2.662,54     |    |
| J.M.F.                      | José Maria Fern   | 0,00                | 0,00            | 0,00       | 0,00                                          | 862.885,22                | 862.885,22   |    |
| NW-CORP.                    | NW-Electrónica    | 0,00                | 0,00            | 0,00       | 0,00                                          | 266.135,22                | 266.135,22   |    |
| SILVA                       | Maria José da S   | 0,00                | 0,00            | 0,00       | 0,00                                          | 463.500,00                | 463.500,00   |    |
| SOFRIO                      | Sofrio, Lda       | 0,00                | 0,00            | 0,00       | 0,00                                          | 2.625.789,85              | 2.625.789,85 |    |
| SOLUCAO-Z                   | Solução Z-Infor   | 0,00                | 0,00            | 0,00       | 0,00                                          | 161.000,00                | 161.000,00   |    |
| SSE                         | Soluciones de S   | 0,00                | 0,00            | 0,00       | 0,00                                          | 249.999,27                | 249.999,27   |    |
| VIDRO-Z                     | Vidro Z- Vidraria | 0,00                | 0,00            | 0,00       | 0,00                                          | 1.069.081,60              | 1.069.081,60 |    |
|                             |                   |                     |                 |            |                                               |                           |              |    |
|                             |                   |                     |                 |            |                                               |                           |              |    |
| Tota                        | l Geral           | 0,00                | 0,00            | 0,00       | 0,00                                          | 5.992.852,95              | 5.992.852,95 |    |

Esta opção gera dois mapas distintos:

- O Mapa de Antiguidade de Saldos onde o utilizador analisa para todos os clientes, os valores totais pendentes, agrupados por datas de vencimentos compreendendo prazos que o utilizador pode definir.
- O Mapa de Provisões onde constam os valores das provisões a constituir para clientes de cobrança duvidosa, com base na legislação em vigor. Entram neste mapa todos os documentos que estejam marcados para sugestão nas provisões (a configuração é efetuada nas tabelas dos documentos).

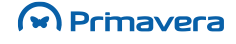

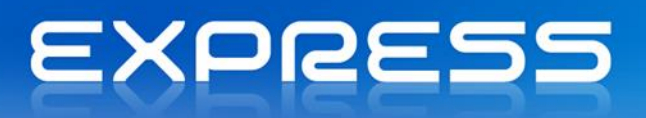

| 🤩 Impressão                                                       |                                  | ×                   |
|-------------------------------------------------------------------|----------------------------------|---------------------|
| Tipo de <u>M</u> apa                                              |                                  |                     |
| C Avisos de vencimento                                            |                                  |                     |
| Antiguidade de saldos                                             |                                  |                     |
| C Provisões                                                       |                                  |                     |
| Impressão<br>Relatório: Antiguidade de Saldos<br>V Pré-Visualizar | N <sup>o</sup> <u>c</u> ópias: 1 | Con <u>fig</u> urar |
|                                                                   | Imprimir Cancelar                | Ajuda               |

Estes mapas, permitem ao utilizador dispor de uma análise global do estado das suas cobranças uma vez que a informação disponibilizada permite não só analisar os totais em débito por cada cliente como também saber qual a distribuição temporal desses mesmos débitos.

A imagem seguinte mostra um Mapa de Antiguidade de Saldos:

Empresa de demonstração (PRIVA)

#### Mapa de antiguidade de saldos (Relativo a 20-02-2012)

| Data de Emiss | ão: 20-02-2012                      |           |           |                | Valo    | res em EUR   | Pág. 1       |
|---------------|-------------------------------------|-----------|-----------|----------------|---------|--------------|--------------|
| Cliente       | Nom e                               | Não Venc. | -60 Dia s | +60 e -90D.+90 | e -120D | +120Dias     | Total        |
| ALCAD         | Soluciones Cad de Madrid, SA        | 0,00      | 0,00      | 0,00           | 0,00    | 291.799,25   | 291.799,25   |
| INFORSHOW     | Infors how, Informática Comunicação | 0,00      | 0,00      | 0,00           | 0,00    | 2.662,54     | 2.662,54     |
| J.M.F.        | José Maria Fernandes & Filhos, Lda. | 0,00      | 0,00      | 0,00           | 0,00    | 862.885,22   | 862.885,22   |
| NW-CORP.      | NW-Electrónica e Sistemas           | 0,00      | 0,00      | 0,00           | 0,00    | 266.135,22   | 266.135,22   |
| SILVA         | Maria José da Silva                 | 0,00      | 0,00      | 0,00           | 0,00    | 463.500,00   | 463.500,00   |
| SOFRIO        | Sofrio, Lda                         | 0,00      | 0,00      | 0,00           | 0,00    | 2.625.789,85 | 2.625.789,85 |
| SOLUCA O-Z    | Solução Z-Informática e Serv., Lda  | 0,00      | 0,00      | 0,00           | 0,00    | 161.000,00   | 161.000,00   |
| SSE           | Soluciones de Software de España    | 0,00      | 0,00      | 0,00           | 0,00    | 249.999,27   | 249.999,27   |
| VIDRO-Z       | Vidro Z-Vidraria Especializada,Lda  | 0,00      | 0,00      | 0,00           | 0,00    | 1.069.081,60 | 1.069.081,60 |
|               | Total Geral                         | 0,00      | 0,00      | 0,00           | 0,00    | 5.992.852,95 | 5.992.852,95 |

Um Mapa de Provisões acrescenta a seguinte informação:

| Provisão a Constitui | 25%  | 50%  | 75%  | 100%         |
|----------------------|------|------|------|--------------|
|                      | 0,00 | 0,00 | 0,00 | 5.760.527,15 |
|                      |      |      |      |              |

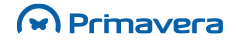

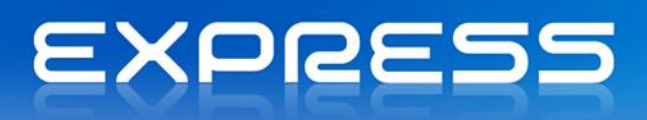

# Pontos de Venda

O POS PRIMAVERA é destinado a todas as organizações que tenham vendas ao balcão. Está totalmente integrado com a Logística e Tesouraria, herdando, por isso, as inúmeras configurações e integrações deste produto.

As funcionalidades deste módulo são em tudo semelhantes às das Vendas, excluindo o tratamento de encomendas e adiantamentos. Para além destas, estão também disponíveis as funcionalidades mais comuns de um ponto de venda, onde se incluem a gestão do caixa e o tratamento dos periféricos (impressoras de talões, caixas, visores,...).

# Configuração

A primeira tarefa a desenvolver, logo após a instalação, é a configuração do ambiente, ou seja, periféricos e postos de venda. As opções necessárias para o fazer estão disponíveis no menu "Tabelas | Vendas | Pontos de Venda", como ilustra a imagem que se segue:

| 🕸 Navegador 📃 📼 💌                              |
|------------------------------------------------|
| 💼 Tabelas                                      |
| Mais Recentes                                  |
| Exploração - Saldos/Avisos Vencimento          |
| Exploração - Extracto de Conta                 |
| Pagamentos e Recebimentos - Operações s/conta: |
|                                                |
| Todas as Pastas                                |
| 1 Navegador                                    |
| Erais                                          |
| inventário                                     |
| Hunch Tesouraria                               |
| E Vendas                                       |
| Documentos                                     |
| Vendedores                                     |
| E Outras Tabelas                               |
| Pontos de Venda                                |
| Postos de venda                                |
|                                                |
|                                                |
|                                                |
| Favoritos                                      |
| 🧕 Tesouraria                                   |
| 🚵 Vendas                                       |
| 🕖 Inventário                                   |
| 🛅 Tabelas                                      |
| *                                              |
|                                                |

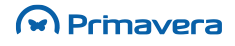

# EXPRESS

#### Impressoras

Para algumas impressoras, já são fornecidas as respetivas configurações. No entanto, se a impressora não estiver contemplada a mesma pode ser acrescentada à tabela de impressoras, procedendo às respetivas configurações.

Cada impressora tem códigos diferentes para cada operação, tais como o corte de papel, a abertura da gaveta, a sequência inicial e sequência final. Assim, ao configurar uma impressora, é necessário mencionálos nos respetivos campos da janela de configuração.

A opção "Sec. Inicial" indica a sequência de "escape" a enviar para a impressora para executar a operação.

O utilizador poderá ter acesso aos códigos no manual da impressora. Caso tenha dificuldades, deverá contactar o respetivo fabricante.

Para instalar uma impressora de talões, realizar os seguintes passos:

- 1. Criar a impressora na tabela de impressoras, configurando-a convenientemente;
- Instalar a impressora no Windows. O nome da impressora tem que ser igual ao que foi atribuído na tabela de impressoras.

#### Visores

A configuração dos visores, é semelhante à das impressoras. Para além das sequências de "escape", deve indicar as mensagens que pretende ver no visor.

Os visores podem estar conectados à impressora ou diretamente a uma porta do computador. O número de linhas disponível para as mensagens bem como o tamanho de cada linha também pode variar.

O utilizador poderá ter acesso aos códigos no manual da impressora. Caso tenha dificuldades, deverá contactar o respetivo fabricante.

#### Postos de Venda

O posto de venda corresponde a um posto de trabalho físico. É caracterizado por um conjunto de configurações que se irão refletir no "FrontOffice".

Esta configuração é crucial para o bom funcionamento do Ponto de Venda.

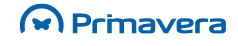

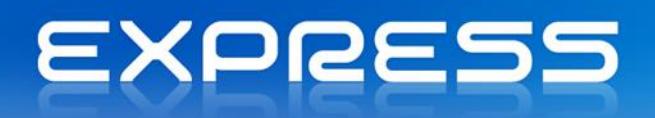

| 🛅 Posto de Venda                                                         |                         |  |
|--------------------------------------------------------------------------|-------------------------|--|
| 🔚 🖬 Gravar 🗋 Novo 📝 Anular 🔡 Listas ⊘ Ajuda 👫 Cancelar                   |                         |  |
| Posto: 001 Posto 1                                                       |                         |  |
| - , <u> </u>                                                             |                         |  |
| Movimentos de Caixa   Devoluções   Operações de Contexto                 | .) (                    |  |
| Gerais   Impressora   Gaveta   Visor   PLU's   Operação/Teda   Eundo man | eio                     |  |
| Sugestões                                                                |                         |  |
|                                                                          |                         |  |
| Modo Pag.: NUM Rec. em Numerário                                         |                         |  |
|                                                                          |                         |  |
| Vendedor utilizado quando não estiver definido na ficha do cliente:      |                         |  |
| 1 Vendedor #1                                                            |                         |  |
| Cliente por omissão: VD 🔎 Cliente Indiferenciado                         |                         |  |
|                                                                          | - Periféricos activos - |  |
| Mostrar barra operações de contexto                                      |                         |  |
| Pedir código do operador nos Movimentos                                  | Gaveta                  |  |
| Mostrar total documento na moeda alternativa                             | Visor                   |  |
| Mostrar fotografia do vendedor                                           |                         |  |
| Identificação de conte                                                   |                         |  |
|                                                                          |                         |  |
| Line Le                                                                  | H                       |  |
|                                                                          |                         |  |

É através da identificação do posto que o ponto de venda se identifica. Assim, se não estiver preenchido ou não corresponder ao posto desejado, o ponto de venda não consegue arrancar.

#### Teclas de função (PLU's)

Para facilitar as operações de caixa, o ponto de venda permite associar o movimento de artigos a teclas programáveis. Estas teclas permitem a movimentação de artigos, sem que para isso seja necessário digitar o seu código e a respetiva quantidade. A imagem que se segue exemplifica uma configuração possível (separador "PLU's"):

| – <u>T</u> eclas rápidas para introdução | dos artigos |          |
|------------------------------------------|-------------|----------|
| Artigo                                   | Quantidade  | Tedas    |
| A0001                                    | 1,00        | CTRL + A |

#### Teclas de acesso rápido às opções do Ponto de Venda

A cada opção disponível no Ponto de Venda, pode ser associada uma tecla ou um conjunto de teclas para que o seu acesso seja facilitado. Independentemente desta configuração, o acesso a estas opções pode ser efetuado com recurso ao rato.

A próxima imagem ilustra um exemplo (separador "Operação/Tecla"):

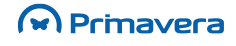

# EXPRESS

| Descrição da Operação | Teclas |  |
|-----------------------|--------|--|
| Novo                  | CTRL+N |  |
| Gravar/Confirmar      | CTRL+G |  |
| Anular                | CTRL+A |  |
| Imprimir              | CTRL+I |  |
| Imprimir Talão        | CTRL+T |  |
| Suspender Documento   | CTRL+S |  |
| Recuperar Documento   | CTRL+R |  |
| Alterar Documento     | CTRL+D |  |

Para configurar um posto de venda, realizar os seguintes passos:

- 1. Criar uma conta "Caixa POS", na tabela de contas bancárias. Esta conta servirá para registar todos os movimentos de caixa associados ao ponto de venda;
- Se ainda não existir, criar uma conta caixa para onde serão transferidos os movimentos do POS aquando do encerramento do dia. É nesta conta que serão concentrados os movimentos dos vários pontos de venda e que servirá para efetuar o talão de depósito;
- Se forem disponibilizados pagamentos automáticos (ex. MB, VISA, ...), deve existir uma conta D/O que será utilizada para registar os movimentos provenientes deste tipo de pagamento. Estes movimentos serão registados nesta conta aquando do fecho do dia;
- 4. Criar o posto de venda na tabela de "Postos de Venda". Deverá identificar-se os periféricos que lhe estão associados e as respetivas contas, entre outras configurações.

#### Fundo de maneio

Cada posto poderá ter valores pré-definidos pelo utilizador para que sejam sugeridos na abertura e fecho de caixa para fundo de maneio. Esses valores podem ser definidos em vários tipos de moeda (separador "Fundo Maneio".

Para configurar os valores para fundo de maneio:

- 1. Inserir no campo "Moeda" o tipo de moeda que se pretende. Para ter acesso à tabela dos tipos de moeda, o utilizador pode pressionar a tecla F4 após ter posicionado o cursor no respetivo campo;
- 2. Inserir no campo "Valor" a quantia desejada na respetiva moeda.

#### Documentos

No ponto de venda podem ser movimentados dois tipos de documentos: documentos de venda e documentos de tesouraria.

Na opção "Tabelas | Tesouraria | Caixa/Bancos | Documentos", o utilizador poderá configurar os diversos documentos de tesouraria utilizados nos POS, concretamente, "Abertura de caixa", "Fecho de caixa", "Entradas de Caixa" e "Saídas de Caixa".

As suas características , tais como a integração com bancos e o modelo de impressão, são apresentados na seguinte imagem:

# Primavera

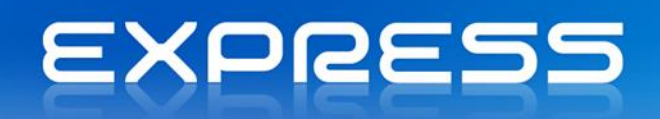

| 🖏 Documento de Tesouraria                                                                                                    | ×                                                                      |
|----------------------------------------------------------------------------------------------------|------------------------------------------------------------------------|
| 🔚 Gravar 🗋 Novo 🍞 Anular 🔛 Listas 🖉 Ajuda 谢 Cancelar                                                                                                    |                                                                        |
| Documento: ABTCX 🔎 Abertura de Caixa                                                                                                    |                                                                        |
| Séries Internet                                                                                                    |                                                                        |
| Série Descrição                                                                                                    | Inactiva 🔺                                                             |
| 2007 Série do Ano 2007<br>2008 Série do Ano 2008                                                                                                    |                                                                        |
| Gerais Pontos de Venda I Impressão                                                                                                    |                                                                        |
| Data Inicial:       01-01-2007 ▼       Data Final:       31-12-2007 ▼         Limite Inferior:       0÷       Limite Superior:       999999÷       ✓       Superior:         Último Documento:       0÷       Data últ. Documento:       01-01-2007 ▼       ≦ér         ✓       Utimo       Utimo       0÷       Utimo       Utimo | jere Data Sistema<br>ie por Defeito<br>eração da Data<br>lizado em POS |

É na opção "Tabelas | Vendas | Documentos", já descrita no capítulo de Vendas, que o utilizador poderá configurar os vários documentos a utilizar no ponto de venda.

Como é ilustrado na imagem acima, no separador "Gerais" existe uma opção que menciona se o documento irá ser utilizado nos POS.

Quando selecionada a opção "Utilizado em POS", é ativado o separador "Pontos de Venda" que disponibiliza algumas configurações adicionais, como mostra a próxima imagem:

| Gerais Pontos de Venda Impressão                                                                                  |                                   |   |
|----------------------------------------------------------------------------------------------------|-----------------------------------|---|
| <ul> <li>✓ Abrir a gaveta após a gravação ou impre-</li> <li>✓ Imprimir directamente para a impressora</li> </ul> | essão do documento<br>o de talões |   |
| Modelo para impressora de talões:                                                                                 | Abertura de caixa                 | • |

O modelo de impressão de talões poderá ser construído ou adaptado pelo utilizador, como se pode verificar mais à frente na secção de configuração de impressão de documentos.

#### Modelos de Impressão

Ao contrário de todos os outros documentos e listagens existentes na Logística e Tesouraria, para a impressão nas impressoras de talões, não é utilizado o Crystal Reports. Assim, o utilitário de **Configuração de impressão de documentos**, disponível em Vendas | Utilitários | Config. Documentos POS, serve para configurar a impressão dos documentos para este tipo de impressoras.

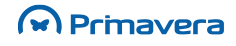

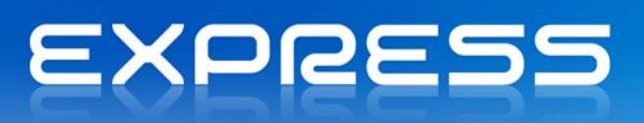

A aplicação inclui de base uma configuração para cada um dos cinco tipos de documentos utilizados nos POS, isto é, para a abertura, fecho, entrada e saída de caixa, como também para o talão de venda. No entanto, o utilizador pode personalizar essa configuração, alterando-a, ou criar novos modelos de impressão.

| 🚈 Configuração de impressão de docum   | nentos 🗖 🗖 💌                                                                                                    |
|----------------------------------------|----------------------------------------------------------------------------------------------------|
| Modelo: ABTCAIXA                       | ertura de caixa                                                                                                    |
| Abertura de caixa                      | <pre>[<nomeemp-35>] [<moradaemp-35>] [<cpostalemp-10>] - [<localemp-25>] Tel.: [<telefemp-15>] Fax : [<faxemp-15>] [<modopag-19>] [<valor-15>] [<moeda-3>]</moeda-3></valor-15></modopag-19></faxemp-15></telefemp-15></localemp-25></cpostalemp-10></moradaemp-35></nomeemp-35></pre> |
| Bold Exp. Und. 10 12 17<br>Cpi Cpi Cpi | /UAOBS.:/UD [ <descricao-30>]<br/>Operador : [<utilizador-12>]<br/>Responsável:</utilizador-12></descricao-30>                                                                                                    |

O modelo de impressão está dividido em três grupos: cabeçalho, rodapé e detalhe. O cabeçalho e o rodapé do documento são utilizados para colocar informação global ao documento, tais como dados da empresa, do documento, do cliente, etc. No segundo grupo (detalhe), deve ser colocada informação relativa às linhas do documento, tais como a descrição, o valor e a quantidade, entre outros.

Os campos que o utilizador poderá utilizar encontram-se no lado esquerdo e estão hierarquizados em pastas.

As pastas disponíveis dependem do tipo de documento selecionado. Para selecionar um campo, deve colocar o cursor no local pretendido (Cabeçalho, Detalhe ou Rodapé do documento) e fazer duplo clique no campo pretendido.

Existe uma notação própria para identificar os campos e os seus atributos.

A notação de um campo é a seguinte: [<Nome-Tam>]. A tabela apresenta o significado de cada elemento:

<u>Campo</u>

[< - Início do campo (Ex. Cliente, NºDocumento, etc).

>] - Fim do campo.

Nome - Nome do campo (Ex. CodCli, NomeCli, etc)

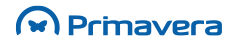

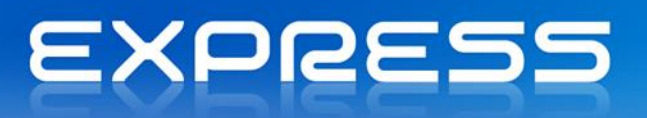

Tam - Tamanho a imprimir em nº de carateres.

A fonte de cada um destes campos e do texto em geral, pode ser formatado usando códigos para o efeito que se encontram descritos na seguinte tabela:

#### <u>Texto</u>

- /B "BOLD" (Negrito)
- /D Expandido
- /U Sublinhado
- /C Condensado (10 cpi)
- /N Normal (12 cpi)
- /S Texto (17 cpi)

Para iniciar a formatação deve ser acrescentado o caracter "A" (ex. /BA) e para terminar o caracter "D" (ex. /BD). A título de exemplo, para imprimir o campo correspondente ao código do cliente a "bold" com 10 carateres, seria necessário escrever a seguinte sequência: /BA[<CodCLI-10>]/BD.

Para configurar um novo modelo de documento, realizar os seguintes passos:

- 1. Introduzir o nome do modelo do documento, seguido da descrição;
- 2. Selecionar o tipo de documento em questão;
- Na janela dos campos, arrastar os campos desejados para dentro a área de configuração e ajustálos consoante o pretendido;
- Para obter os efeitos de bold, sublinhado, etc., selecionar a área desejada e pressionar o botão do efeito desejado;
- 5. Finalmente, selecionar gravar para guardar o documento.

Para alterar um modelo já existente, realizar os seguintes passos:

- 1. Introduzir o nome do modelo do documento ou carregar na tecla F4 para abrir a tabela dos documentos existentes;
- 2. Em seguida, ajustar ou apagar os campos que se achar necessário e seguir os passos 3, 4 e 5 do processo anterior.

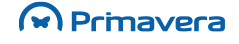

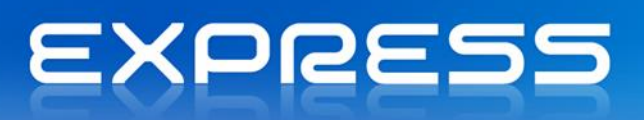

## Movimentos do Ponto de Venda

O ponto de venda permite movimentar dois grupos de documentos, ou seja, documentos de caixa e documentos de venda. No primeiro grupo incluem-se a abertura e fecho de caixa bem como entradas e saídas de caixa. O outro grupo é composto pelos documentos de venda que estejam configurados para serem utilizados pelo ponto de venda.

#### Abertura de Caixa

A abertura de caixa é a primeira operação que o utilizador deverá executar antes de registar qualquer venda. Além do mais, a aplicação não permite registar vendas sem que a caixa se encontre aberta.

A primeira vez que a caixa é aberta, o valor sugerido é o que estiver definido no fundo de maneio da tabela de pontos de venda, nas restantes é sugerido o valor que ficou em caixa no dia anterior. Estes valores são, obrigatoriamente, em numerário.

Para além de ser possível alterar o valor, poderá também alterar a moeda ou abri-la com valores em mais do que uma moeda. Para ter acesso à tabela das moedas existentes basta colocar o cursor na coluna da moeda e premir a tecla F4.

A imagem que se segue ilustra um exemplo de uma abertura de caixa em Euros:

| PRIMAVERA EXPRESS - POS v7.50            |
|------------------------------------------|
| Abertura da caixa                        |
| Data Abertura 23-02-2012 💌               |
| Posto: 001 👻 Posto 1                     |
| <u>S</u> érie: 2012 Vímero: 1 ·          |
| Valor: 25,00 EUR Outras Moedas >         |
|                                          |
| Ajuda Imprimir Anular Confirmar Cancelar |

Sempre que se executa o módulo POS e este verifica que a respetiva caixa está fechada, a janela de abertura de caixa é aberta imediatamente, caso contrário, a primeira janela que o utilizador irá visualizar, será a janela de vendas do ponto de venda.

Após confirmar a abertura da caixa, é aberta a janela de vendas, estando disponível para que o utilizador possa registar documentos de venda.

#### Entradas de Caixa

Para registar uma entrada de caixa basta selecionar a moeda, o modo de recebimento e o respetivo valor. Os modos de recebimento que surgem numa entrada de caixa são os que o utilizador definiu para serem utilizados no ponto de venda.

### Primavera

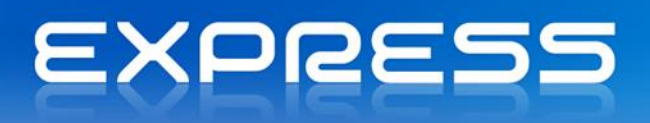

O exemplo que se segue demonstra uma entrada em caixa com valores em cheque e em numerário:

|                            |                     |                           | Data En | trada 23-02-2 | 012 💌  |
|----------------------------|---------------------|---------------------------|---------|---------------|--------|
| Posto:                     | 001                 | Posto 1                   |         |               |        |
| Moeda:                     | EUR                 | <ul> <li>Euros</li> </ul> |         | Câmbio 1,00   | 0000 ÷ |
| Série:                     | 2012                | <u>N</u> úmero:           | 1 -     |               |        |
| <u>D</u> escrição:         | Entrada             | as em caixa               |         |               |        |
|                            | Ma                  | do pagamento              |         | Valor         | -      |
| Rec. por Che               | eque                |                           |         |               | 0,00   |
| Rec. por Mu<br>Rec. em Nur | ltibanco<br>nerário |                           |         |               | 0,00   |
|                            |                     |                           |         |               | -      |

#### Saídas de Caixa

Só é permitido efetuar saídas de caixa em numerário, ou seja, não é possível efetuar este movimento utilizando outro tipo de pagamento.

De forma análoga às entradas em caixa, é necessário identificar a moeda e valor do movimento. Para facilitar a operação, é apresentado o valor em numerário existente na caixa, na moeda selecionada.

|                         |                              | Data de | Saída 23-0 | 2-2012 💌 |
|-------------------------|------------------------------|---------|------------|----------|
| Posto:                  | 001 Posto 1                  |         |            |          |
| Moeda:                  | EUR Euros                    |         |            |          |
| Série:                  | 2012 <b>•</b> <u>N</u> úmero | : 1÷    |            |          |
| Descrição:              | Saída de caixa               |         |            |          |
|                         | Modo pagamento               |         | Valor      |          |
| Valores no<br>Numerário | caixa                        |         |            | 25.00    |
| Valores a r             | etirar                       |         |            | 23,00    |
| Pagamento e             | em Numerário                 |         |            | 0,00     |
|                         |                              |         |            |          |

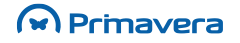

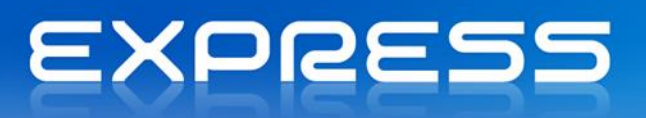

O utilizador só poderá, dependendo da moeda escolhida, retirar de caixa um montante não superior ao valor que esta contém.

#### Fecho de Caixa

Ao fechar uma caixa é mostrada uma janela de fecho de caixa com a informação do valor atual em caixa descriminado por modo de pagamento e por moeda. Esta operação transfere os valores em numerário e cheque para a conta caixa e os pagamentos automáticos (ex. MB, VISA) para a conta D/O. Estas contas são as que estão definidas na tabela de postos de venda.

O valor sugerido para a próxima abertura de caixa é o que o utilizador configurou no separador Fundo maneio da configuração do posto de venda como demonstra a imagem seguinte:

| PRIMAVERA EXPRESS - POS v7.50 |                 | ×           |
|-------------------------------|-----------------|-------------|
| Fecho da caixa                |                 |             |
|                               | _               |             |
|                               | Data de fecho 2 | 3-02-2012 💌 |
| Posto: 001 Posto 1            |                 |             |
| Série: 2012 <u>N</u> úmero:   | 1 -             |             |
| Movimentos                    |                 |             |
| Modo pagamento                | EUR             | <b></b>     |
| Numerário                     | 25,00           |             |
| Total em caixa                | 25,00           |             |
| Próx. saldo abertura ( Num. ) | 25,00           |             |
|                               |                 | -           |
|                               |                 |             |
| Ajuda                         | rimir Confirmar | Cancelar    |
|                               | Comman          |             |

Após efetuar a operação de fecho de caixa, a aplicação questiona se o utilizador pretende terminar a aplicação.

#### Vendas ao Balcão

Para permitir adaptar o ambiente de trabalho às características do utilizador ou às características específicas de cada empresa e atividade, é possível configurar o ecrã de vendas, selecionando o tipo de informação que será necessário recolher.

Entre muitas outras características destacam-se:

- Possibilidade de ter mais do que um talão de vendas aberto em cada momento;
- Receber pagamentos em múltiplos modos: numerário, cheque, cartão de crédito, Multibanco;
- Recolha de informação dos cheques para posterior emissão do talão de depósito;
- Acesso à ficha do cliente;
- Possibilidade de alterar as condições de faturação;
- Mudança de vendedor em qualquer momento.

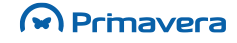

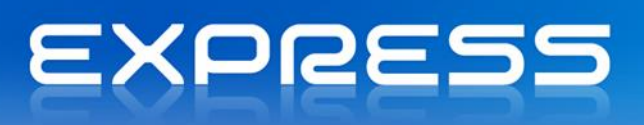

O ecrã de introdução de documentos de venda do POS PRIMAVERA tem bastantes semelhanças como o ecrã de introdução de documentos de venda da Logística e Tesouraria, como ilustra a figura seguinte:

| [∭] P | PRIMAVERA E    | XPRESS - POS v7.                    | 50                            |                                  |              | _     |                     | _                | -          | -        | _          | _ = ×            |
|-------|----------------|-------------------------------------|-------------------------------|----------------------------------|--------------|-------|---------------------|------------------|------------|----------|------------|------------------|
|       |                | Tipo:<br>Número:<br>Série:<br>Data: | Venda-<br>2<br>2012<br>23-02- | a-Dinheiro                       |              |       |                     |                  |            |          | <b>М</b> Р | rmavera          |
| Vend  | dedor #5       | Data.                               | 25 02                         | 2012                             |              |       |                     |                  | 1.         | 51       | 5,40       | EUR              |
|       | Sistema        | Artigo                              |                               | Descrição                        | CIVA         | IVA   | IVA - Regra Cálculo | Pr. Unit.        | Desc.      | UN       | Quant.     | Total Liq. 🔺     |
| D     | ocumentos      | A0001<br>A0002                      | Compl                         | itador Pentium<br>itador Pentium | n 23<br>n 23 | 23,00 | Normal              | 598,56<br>698,32 | 0,00       | UN<br>UN | 1,00       | 568,63<br>663,40 |
|       |                |                                     | Portes                        |                                  | 23           | 23,00 | Normal              |                  |            |          | 1,00       | 0,00             |
|       | Gravar         |                                     |                               |                                  |              |       |                     |                  |            |          |            |                  |
|       |                |                                     |                               |                                  |              |       |                     |                  |            |          |            |                  |
|       | Novo           |                                     |                               |                                  |              |       |                     |                  |            |          |            |                  |
|       | <b>e</b>       |                                     |                               |                                  |              |       |                     |                  |            |          |            |                  |
| 5     | Suspender      |                                     |                               |                                  |              |       |                     |                  |            |          |            |                  |
|       | È              |                                     |                               |                                  |              |       |                     |                  |            |          |            |                  |
| F     | Recuperar      |                                     |                               |                                  |              |       |                     |                  |            |          |            |                  |
|       | n 🚛            |                                     |                               |                                  |              |       |                     |                  |            |          |            | _                |
| Cont  | fig. Impressão |                                     |                               |                                  |              |       |                     |                  |            |          |            | _                |
|       | Ľ              |                                     |                               |                                  |              |       |                     |                  |            |          |            |                  |
| Alter | rar Documento  |                                     |                               |                                  |              |       |                     |                  |            |          |            |                  |
|       |                |                                     |                               |                                  |              |       |                     |                  |            |          |            |                  |
|       | Devoluções     |                                     |                               |                                  |              |       |                     |                  |            |          |            |                  |
|       | -              |                                     |                               |                                  |              |       |                     |                  |            |          |            |                  |
|       | Caixa          | Cliente: Client                     | o Indifor                     | obciano                          |              |       |                     |                  | Artigos: 2 | 00       | Evistôn    | • 0.00           |
| E     | Exploracao     | DEMO - Empres                       | a de dem                      | onstração                        |              |       | Lic                 | .: PRIMAVERA E   | XPRESS, FR | EE EDIT  | ION        | Posto: 001       |

Dadas as semelhanças com o módulo de vendas, apenas serão referidas as novas funcionalidades desta janela. Assim, para esclarecer qualquer dúvida que não se encontre descrita aqui deve consultar o capítulo de Vendas.

#### Teclas Configuráveis

Para facilitar a utilização, o POS PRIMAVERA dispõe de teclas configuráveis para as operações mais comuns.

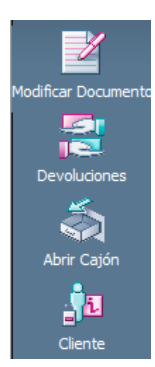

As teclas configuráveis permitem editar o perfil do Cliente e/ou alterar as características deste, bastando pressionar a tecla Cliente ou pressionar simultaneamente em Alt+C do teclado.

Primavera

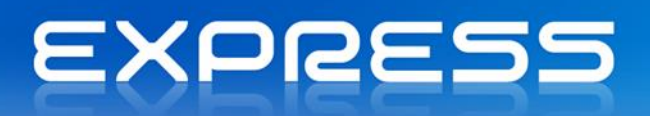

| PRIMAVERA E | XPRESS - POS v7.50                     |
|-------------|----------------------------------------|
| Dados d     | o Cliente                              |
| Cliente     | VD Nº Contribuinte                     |
| Nome        | ,<br>Cliente Indiferenciado            |
| Morada      | Braga                                  |
| Localidade  |                                        |
| Cód Postal  | 4705 Braga                             |
|             |                                        |
|             | Ajuda Ficha Cliente Confirmar Cancelar |

#### Configuração do Front Office

Na opção "Configuração" do menu "Sistema", o utilizador terá acesso a uma janela de configuração onde poderá configurar a grelha de introdução e a lista de opções/botões.

| 💯 Configuração                                                                                                    |       |                                                | ବୃ    | 23   |
|----------------------------------------------------------------------------------------------------|-------|------------------------------------------------|-------|------|
| Toolbars <u>C</u> omandos <u>G</u> relha<br>Barras de ferramentas:<br>Sistema<br>Documentos<br>Caixa<br>Exploracao |       | Novo<br>Mudar o non<br>Apagar<br><u>R</u> epôr | ne,., |      |
|                                                                                                    | Ajuda | Confirmar                                      | Cance | elar |

#### Gravação de um Documento

Após o preenchimento da grelha, é necessário gravar o documento, para tal basta pressionar a tecla "Guardar" ou pressionar simultaneamente em Alt+G.

Se o documento estiver configurado com liquidação automática (Ex. Vendas a Dinheiro), antes de terminar a documento, é necessário indicar o(s) modo(s) de pagamento.

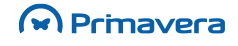

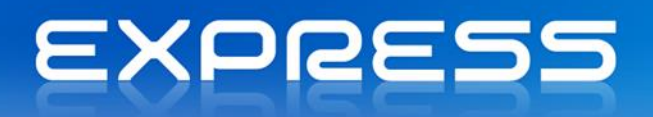

| PRIMAVERA EXPRESS - POS v7.50                | ×                                   |
|----------------------------------------------|-------------------------------------|
| Finalizar Documento                          |                                     |
| № doc. original:                             | Total                               |
| Descrição                                    | Valor                               |
| Rec. por Cheque                              | 0,00                                |
| Rec. por Multibanco                          | 0,00                                |
| Rec. em Numerário                            | 1.515,40                            |
|                                              | •                                   |
|                                              |                                     |
|                                              |                                     |
| Crédito:0.00EURTroco:0.00EURPago:1.515.40EUR | M <u>o</u> eda<br>C <u>r</u> éditos |
| Ajuda Imprimir A4 Imprimir Con               | nfirmar Cancelar                    |

Se o pagamento for efetuado por cheque, a aplicação permite recolher informação sobre o(s) cheque(s) para facilitar a elaboração do talão de depósito, como ilustra a seguinte imagem:

| PI | RIMAVERA EXP | RESS - POS v7.50 | hormos            |          | ×    |
|----|--------------|------------------|-------------------|----------|------|
|    |              |                  | run               |          |      |
|    | Dt. Mov.     | Número Doc.      | Valor<br>1 515 40 | Pré-Dat. | 5,4U |
|    |              |                  | 1.010,40          |          | _    |
|    |              |                  |                   |          |      |
|    | Total:       | 1515.40          |                   |          | -    |
|    |              | Aiuda            | Confirmar         | Cano     | elar |

Para aceder à janela de identificação dos cheques, basta premir a tecla Enter após ter colocado o valor no campo Depósito Cheques.

O botão de "Créditos" permite aceder a uma janela onde podemos selecionar documentos de crédito a clientes (Notas de Crédito, Devoluções, etc.). Estes documentos permitirão abater o valor devido pelos clientes nas vendas.

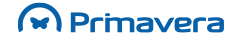

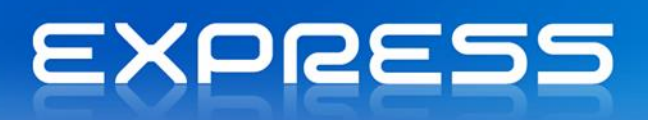

| A rece  | ber:    |           | 902.23   | B C      | rédito a utilizar: 🏾 |            | -676.67     |
|---------|---------|-----------|----------|----------|----------------------|------------|-------------|
| ipo Doc | . Série | Num. Doc. | Data     | Entidade | Nome                 | Localidade | Valor Pend. |
| D D     | /V 2004 | 1         | 7/6/2004 | VD       | Cliente Indifere     |            | -676.67     |
|         |         |           |          |          |                      |            |             |
|         |         |           |          |          |                      |            |             |
|         |         |           |          |          |                      |            |             |
|         |         |           |          |          |                      |            |             |
|         |         |           |          |          |                      |            |             |
|         |         |           |          |          |                      |            |             |
|         |         |           |          |          |                      |            |             |
|         |         |           |          |          |                      |            |             |
|         |         |           |          |          |                      |            |             |
|         |         |           |          |          |                      |            |             |
|         |         |           |          |          |                      |            |             |
|         |         |           |          |          |                      |            |             |

#### Balanças

Ao selecionar um artigo que requer o peso da balança, surge uma janela com a descrição do artigo e o respetivo peso recolhido da balança.

Esse valor é depois inserido no campo «Quantidade» do documento de venda.

| Artigo: | P0001     |
|---------|-----------|
| P       | era Rocha |
|         | Peso      |
| 1       | L,450     |

### Exploração

A exploração da informação gerada no ponto de venda tem duas vertentes. Uma orientada às vendas e uma outra orientada aos fluxos monetários.

Para obter consultas e estatísticas de vendas é utilizada a opção de "Exploração de Vendas" existente na Logística e Tesouraria acrescida de algumas opções adicionais como sendo a possibilidade de visualizar a informação por posto e utilizador.

Para facilitar a ação do operador, foram criadas algumas listagens de vendas no ponto de venda.

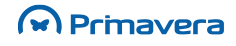

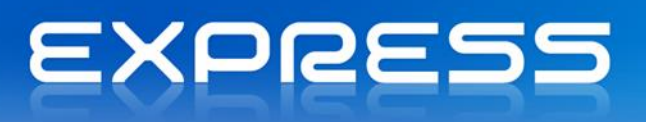

Para além destas, foram desenvolvidas consultas e estatísticas sobre os fluxos monetários. Essas opções estão disponíveis, quer no Ponto de Venda quer na Logística e Tesouraria.

#### Estado dos Postos

Trata-se de uma consulta de "BackOffice", onde é disponibilizada a informação relativa ao estado atual de cada Posto de Venda.

| sua | elha apre<br>alizar os v | esenta o estac<br>valores discrin | to em que<br>ninados p | e se encontra c<br>or modo de pag | ada uma das caixas. I<br>gamento, bastando pa | Nas caixas em activ<br>ara isso fazer "duplo | idade, pode<br>o click" sobre a | • |
|-----|--------------------------|-----------------------------------|------------------------|-----------------------------------|-----------------------------------------------|----------------------------------------------|---------------------------------|---|
| st. | Posto                    | Data Abr.                         | Hora                   | Utilizador                        | Saldo Abertura                                | Valor Actual                                 | Estado                          |   |
| 7   | 001                      | 24-02-2012                        | 10:10:2                | daniel.carvall                    | 25,00                                         | 2.012,80                                     | Aberta                          | T |
|     |                          |                                   |                        |                                   |                                               |                                              |                                 |   |
|     |                          |                                   |                        |                                   |                                               |                                              |                                 |   |
|     |                          |                                   |                        |                                   |                                               |                                              |                                 |   |
|     |                          |                                   |                        |                                   |                                               |                                              |                                 |   |
|     |                          |                                   |                        |                                   |                                               |                                              |                                 |   |
|     |                          |                                   |                        |                                   |                                               |                                              |                                 | Ĩ |
|     |                          |                                   |                        |                                   |                                               |                                              |                                 |   |
|     |                          |                                   |                        |                                   |                                               |                                              |                                 |   |
|     |                          |                                   |                        |                                   |                                               |                                              |                                 |   |
|     |                          |                                   |                        |                                   |                                               |                                              |                                 |   |
|     |                          |                                   |                        |                                   |                                               |                                              |                                 |   |

Segue-se uma breve descrição de algumas das colunas da grelha:

Est. - Indica o estado atual da caixa (aberta ou fechada).

Caixa - Código da caixa em questão.

Data Abr. - Data de abertura da caixa.

Hora - Hora de abertura da caixa.

Nas caixas em atividade, isto é, nas que estão abertas, o utilizador pode visualizar os valores discriminados por modo de pagamento, bastando para tal fazer duplo clique sobre a respetiva linha.

Na imagem seguinte, temos um exemplo do resumo dos valores em caixa do Posto T01 discriminados por modo de pagamento e o respetivo saldo atual da caixa.

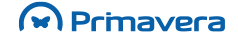

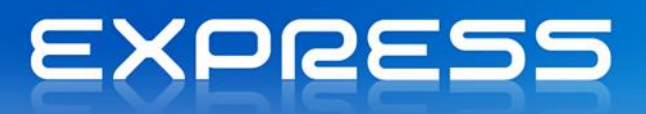

| 🚨 Saldo de Caixa               | [        | δ |
|--------------------------------|----------|---|
| 💁 Actualizar 위 Saír 🛛 🖉        | ) Ajuda  |   |
| Valores em caixa por Modo de P | agamento | _ |
| Modo de Pagamento              | EUR      | * |
| Rec. por Cheque                | 0,00     |   |
| Rec. por Multibanco            | 0,00     |   |
| Rec. em Numerário              | 2.012,80 |   |
| Pagamento em Numerário         | 0,00     |   |
| Saldo                          | 2.012,80 |   |
|                                |          |   |
|                                |          |   |
|                                |          | Ŧ |

No Ponto de Venda também é possível aceder aos valores em caixa no menu "Exploração | Valores em Caixa".

#### Resumos de Caixa

Nesta opção, o utilizador pode obter um resumo de informação sobre os movimentos efetuados num ou mais postos num determinado intervalo de tempo.

A imagem seguinte ilustra um exemplo de um resumo de movimentos de caixa.

| E Resum<br>Actu<br>Tipo de N<br>O Diá | nos de Caixa<br>ualizar 📇 Imp<br>Mapa<br>ário/Caixa<br>iixa/Diário | orimir 🖉 Ajuc<br>Caixas<br>Posto | da ĝ∏ Cancelar<br>1                    | De:      | •      |          |
|---------------------------------------|--------------------------------------------------------------------|----------------------------------|----------------------------------------|----------|--------|----------|
| Diário<br>2 2                         | Data<br>4-02-2012                                                  | Caixa<br>CX001                   | Descrição                              | Entradas | Saídas | Saldo    |
|                                       |                                                                    |                                  | Abertura de Caixa<br>Rec. em Numerário | 1.987,80 |        | 2 012 80 |
| Total d                               |                                                                    |                                  |                                        | 2.012,80 |        | 2.012,80 |
|                                       |                                                                    |                                  |                                        |          |        |          |

A disposição da informação da grelha anterior é equivalente à disposição da informação que irá sair no Mapa de Resumos de Caixa.

Assim, com o exemplo anterior, obtém-se o seguinte Mapa:

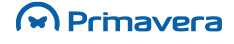

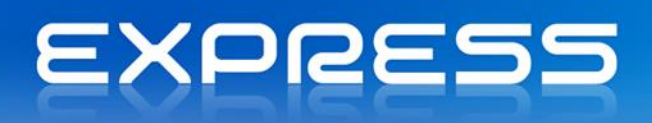

| Resumos de Caixa<br>Diário : - 1 a - 1  |                   |                |          |        | Valores em EUR |
|-----------------------------------------|-------------------|----------------|----------|--------|----------------|
|                                         |                   |                | Entradas | Saídas | Saldo          |
| 2<br>(Sexta, 24 de Fevereiro de 2012)   |                   |                |          |        |                |
| CX001<br>Conta caixa nº 1 ( Sapataria ) |                   |                |          |        |                |
|                                         | Abertura de Caixa |                | 25,00    |        |                |
|                                         | Rec. em Numerário |                | 1.987,80 |        |                |
|                                         |                   | Total da caixa | 2.012,80 |        | 2.012,80       |
|                                         |                   | Total do Dia   | 2.012.80 |        | 2.012,80       |

#### Listagem de Vendas

Para além dos valores em caixa, o Ponto de Venda permite algumas listagens de vendas. Estas opções encontram-se no menu "Explorações | Listagem de Vendas" e permitem ao utilizador consultar os documentos emitidos e as vendas por artigo ou família, como mostra a seguinte imagem:

| Seleccionar por  Documentos Emitidos  Vendas por Artigo  Vendas por Familia  Documentos  Devolução Devolução a Dinheiro Factura Venda-a-Dinheiro  Venda-a-Dinheiro  Valores com IVA | Dianos<br>Inicial 2 2 2<br>Einal 2 2 2<br>Séries<br>Séries<br>Série do Ano 2011<br>Série 2012 (Cópia | Agrupar por<br>© Utilizador<br>© Modos de pagamento<br>Ver só totais<br>Movimento<br>Inicial<br><u>F</u> inal |
|----------------------------------------------------------------------------------------------------|----------------------------------------------------------------------------------------------------|----------------------------------------------------------------------------------------------------|
| Valor Mercadoria                                                                                                    | 🔿 Valor Líquido                                                                                      | C Valor Total                                                                                                 |

#### Duplicação de Fita

No menu "Exploração | Duplicação de Fita" do Ponto de Venda, o utilizador pode obter a duplicação de fita dos documentos emitidos.

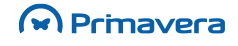

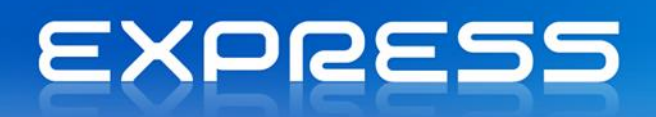

| PRIMAVERA EXPRESS - POS v7.50                                    |  |  |  |  |  |  |  |  |
|------------------------------------------------------------------|--|--|--|--|--|--|--|--|
| Duplicação da fita                                               |  |  |  |  |  |  |  |  |
| Modelo de impressão:                                             |  |  |  |  |  |  |  |  |
| Documentos                                                       |  |  |  |  |  |  |  |  |
| Devolução<br>Devolução a Dinheiro<br>Factura<br>Venda-a-Dinheiro |  |  |  |  |  |  |  |  |
| Diários                                                          |  |  |  |  |  |  |  |  |
| De:     2     Imicial:       Até:     2     Imicial:             |  |  |  |  |  |  |  |  |
| Cortar o papel após a impressão de cada talão                    |  |  |  |  |  |  |  |  |
| Ajuda Imprimir Cancelar                                          |  |  |  |  |  |  |  |  |

Ao imprimir, o formato dos talões de impressão dependem do modelo que está associado a cada tipo de documento.

# **Outros Processamentos**

## Conversão de Documentos

Através da opção "Conversão de Documentos", que se encontra em Vendas | Conversão de Documentos, torna-se fácil a conversão de documentos em lote.

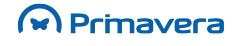

# EXPRESS

| 🔚 Conversão de Documentos d                                        | le Vendas                                                                                                    |          |          |           |               | × |  |  |
|--------------------------------------------------------------------|----------------------------------------------------------------------------------------------------|----------|----------|-----------|---------------|---|--|--|
| 🔄 🕞 Gravar 🛛 🐼 Actualizar 🖉 Ajuda 🕅 Cancelar                       |                                                                                                    |          |          |           |               |   |  |  |
| Restrições Opções Agrupan                                          | nento                                                                                                    |          |          |           |               |   |  |  |
| Cliente(s) Data dos documentos  Sem restrições  C Entre 01-01-2012 | Devolução a Dinheiro<br>Factura<br>Factura Pró-Forma<br>Guia Remessa<br>Guia Transporte<br>Nota Crédito<br>Nota Débito<br>Orçamento |          | ↓<br>III |           |               |   |  |  |
| Doc. Série Num. Doc                                                | . Data Moeda                                                                                                    | Entidade | Valor    | Doc.Dest. | Série.Des Cf. | - |  |  |
|                                                                    |                                                                                                    |          |          |           |               |   |  |  |

Existe a possibilidade de definir os seguintes filtros:

**Entidade** – Permite a seleção da entidade para a qual se pretende analisar os documentos a converter. Caso não se preencha este campo, serão mostrados todos os documentos de todos os clientes;

**Datas** - Permite efetuar o filtro dos documentos entre datas. Caso não esteja selecionado serão considerados todos os documentos;

Moeda – Permite indicar a moeda dos documentos a pesquisar;

**Conversão Agrupada** – Permite, caso esteja selecionada, efetuar o agrupamento de todos os documentos da mesma entidade que tenham o mesmo documento e série de destino.

**Documentos** – Permite a seleção dos tipos de documentos que se pretendem considerar para conversão;

**Incluir linhas com...** – Caso esteja selecionado, inclui no documento de destino uma linha por cada documento original indicando qual o documento original. Caso não esteja selecionado, serão colocadas somente as linhas dos documentos originais no documento de destino;

Não inserir linhas.... – Permite, caso esteja selecionado, não incluir uma linha em branco entre cada um dos documentos originais considerados. Caso não esteja selecionado, será deixada uma linha em branco entre cada um dos documentos originais considerados;

### Primavera

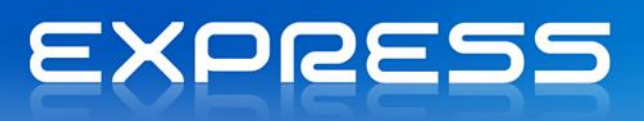

**Correspondência entre...** - Permite, caso esteja selecionado, efetuar a comparação entre a série do documento original e a série do documento final. Caso as séries não coincidam será emitida uma mensagem de aviso, contudo, permitirá continuar a operação.

Após a pressionar a tecla "Atualizar", a grelha seguinte será preenchida com os documentos encontrados de acordo com os filtros definidos, sendo apresentada a seguinte informação:

Doc. – Indica o documento de origem;

Série – Indica a série do documento de origem;

Num. Doc. - Indica o número do documento de origem;

Data – Indica a data na qual o documento de origem foi criado;

Moeda – Indica a moeda do documento de origem;

Entidade - Indica a entidade dos documentos;

Valor – Indica o valor do documento;

**Doc. Destino** – Permite indicar o documento no qual o documento de origem deverá ser convertido. Poderá ser automaticamente sugerido;

Série Destino – Permite indicar a série na qual o documento deverá ser criado. Por defeito será assumida a série por defeito do documento selecionado;

**Cf.** - Permite indicar se o documento deverá ser convertido. Só no caso de estar selecionada é que o documento será convertido.

Poder-se-á proceder à seleção dos documentos que se pretendem converter, proceder à alteração do documento de destino a gerar, bem como a série que será utilizada para essa criação.

Após a seleção dos documentos a gerar, dever-se-á pressionar no botão "Gravar" de modo a que esses documentos sejam efetivamente gerados.

PKB

Como converter um documento de venda?

# Configurações e Parâmetros

Após a criação de um novo exercício (a partir do exercício Standard fornecido pela PRIMAVERA), deverá o responsável pela Logística e Tesouraria verificar se os Parâmetros da Empresa (propostos) são os mais adequados às características da empresa real.

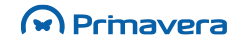

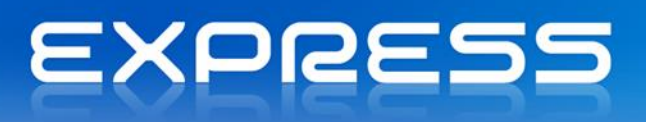

Neste capítulo poderá encontrar toda a informação necessária a uma correta configuração do exercício de trabalho.

A imagem seguinte mostra a opção do Administrador que dá acesso aos Parâmetros da Empresa, Diagnósticos, Reconstruções, Outros Utilitários e Criação de Séries.

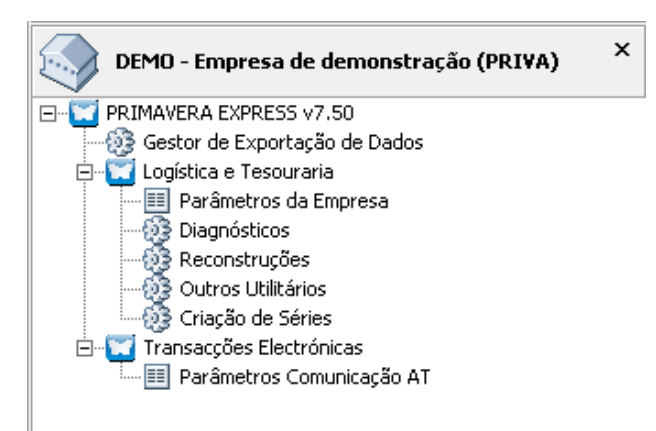

# Parâmetros da Empresa – Logística e Tesouraria

Os Parâmetros da Empresa, definíveis por empresa/ano, permitem decidir sobre a forma como o programa se comporta em determinadas opções. Naturalmente, através da sua configuração, torna-se possível fazer conviver num único sistema, empresas com características completamente diferentes. Uma vez selecionada a opção "Parâmetros da Empresa" para a aplicação de Logística e Tesouraria a seguinte janela é apresentada.

Parâmetros Gerais

Gerais

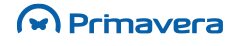

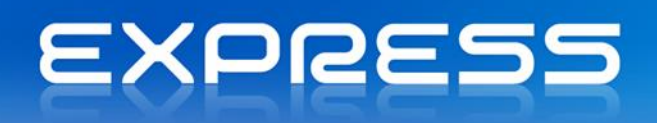

| ا Logística e Tesouraria - Parâmetros da E                                                          | mpresa   |              |               | _ 0     | 23  |
|----------------------------------------------------------------------------------------------------|----------|--------------|---------------|---------|-----|
| Gerais                                                                                              |          |              |               |         | 6   |
| Elementos da pasta X<br>Gerais<br>H. Gerais<br>H. C. Jonentário<br>H. C. Vendas<br>H. C. Tesouraria | Internet | Taxas de IVA | Outros        |         |     |
|                                                                                                    |          | Confirmar    | <u>C</u> ance | lar Aju | ıda |

A janela está organizada por separadores que permitem aceder aos diferentes tipos de parâmetros. Na opção que corresponde à imagem anterior, o utilizador pode modificar os parâmetros Gerais que passamos a descrever:

Internet - Permite a configuração do envio de emails. Para mais detalhes ver Parâmetros Gerais | Internet.

**Taxas de IVA -** Permite a configuração das taxas de IVA a serem atribuídas. Para mais detalhes ver Parâmetros Gerais | Taxas de IVA.

**Outros -** Permite a configuração de outras parametrizações para utilização da aplicação. Para mais detalhes ver Outras Configurações

Internet

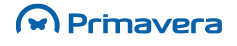

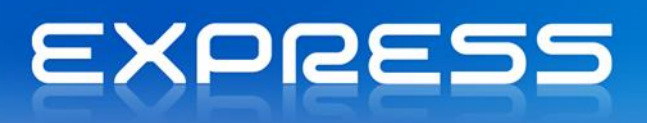

| 🛅 Logística e Tesouraria - Parâmetros                                                                                                    | da Empresa                                                                                                    |        | 23  |
|----------------------------------------------------------------------------------------------------|----------------------------------------------------------------------------------------------------|--------|-----|
| Internet                                                                                                    |                                                                                                    |        |     |
| Elementos da pasta ×<br>Gerais<br>Taxas de IVA<br>Outros<br>Outros<br>Outros<br>Componentário<br>Componentário<br>Componente Componentario<br>Componentário<br>Componentário<br>Co | E-mail sugerido em vendas<br>C Fixo  C Tipo de Contacto E-mail E-mail E-ma |        |     |
|                                                                                                    | Confirmar Cance                                                                                                    | lar Aj | uda |

**E-mail sugerido em Vendas** - Nas explorações de vendas é possível enviar por e-mail os resultados de mapas e gráficos. O e-mail destino pode aqui ser configurado.

**E-mail sugerido em Contas Correntes** - Nas explorações de contas correntes é possível enviar por e-mail os resultados de mapas e gráficos. O e-mail destino pode aqui ser configurado.

**E-mail sugerido em Stocks** - Nas explorações de stocks é possível enviar por e-mail os resultados de mapas e gráficos. O e-mail destino pode aqui ser configurado.

#### Taxas de IVA

| 🚵 Logística e Tesouraria - Parâm | etros da Empresa                                                                                |                                                                                                    |                                  |
|----------------------------------|-------------------------------------------------------------------------------------------------|----------------------------------------------------------------------------------------------------|----------------------------------|
| Taxas de IVA                     |                                                                                                 |                                                                                                    |                                  |
| Elementos da pasta               | Sugestão de Taxas de IVA aplicadas     Portes/Outros Serviços:     Transacções Externas:        | nas Vendas<br>23 VIII Iva à taxa de 23%<br>03 VIIII Isento-Ex.Art. 140<br>24 VIIII VIIII VIIII Actor 00 | 6(C)<br>IVA                      |
| B C Vendas                       | Transacções Isen <u>t</u> as:<br>- Inversão do Sujeito Passivo<br>Transacções <u>I</u> ntracom: | 01 v Isento Iva Art. 90                                                                                 | ITT                              |
|                                  | Transacções Nacionais/Normais:                                                                  | 31 V Isento Inv.Suj.Pa                                                                                  | ss.<br>ar <u>C</u> ancelar Ajuda |

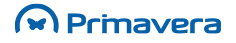

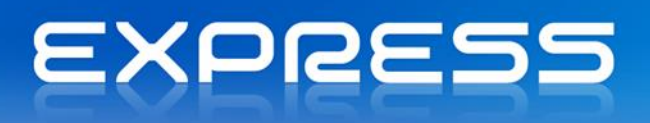

**Portes / Outros Serviços** - Código que identifica a taxa de IVA a aplicar por defeito nos documentos de venda às linhas respeitantes a Portes, Serviços Especiais e Descontos em Valor antes do IVA.

Transações Intracomunitárias - Permite identificar o código do IVA para estas transações.

Transações Externas - Permite identificar o código do IVA para estas transações.

Transações Isentas - Permite identificar o código do IVA para estas transações.

#### Outros

| Logística e Tesouraria - Parâmetr | os da Empresa                                                                                                    |
|-----------------------------------|----------------------------------------------------------------------------------------------------|
| Outros                            |                                                                                                    |
| Elementos da pasta                | Opções   Agrupar linhas na introdução de artigos por código de barras   Número de Linhas por Documento:   30   Número de Contribuinte nas Entidades   Obrigatório a Introdução do Número de Contribuinte   Verificar se o número de contribuinte é válido   O mesmo número de Contribuinte não pode ser associado a mais de uma entidade |
|                                   | Confirmar Cancelar Ajuda                                                                                                    |

**Agrupar linhas na introdução de ...** - Permite identificar se quando se procede à introdução de artigos por Códigos de Barras, se agrupa as linhas, ou seja, ao proceder à introdução de um artigo via Código de Barras, e caso já exista esse mesmo artigo no documento, se procede ao agrupamento das linhas.

Número de Linhas por documento - Permite identificar o número máximo de linhas nos editores de documentos.

**Número de Contribuinte nas Entidades -** Permite indicar o número de linhas inicial nos editores dos documentos. Se for carregado um documento maior, o número de linhas é aumentado automaticamente.

#### Parâmetros de Vendas

No separador seguinte, é configurada a opção de Vendas.

Preços de Venda

Primavera

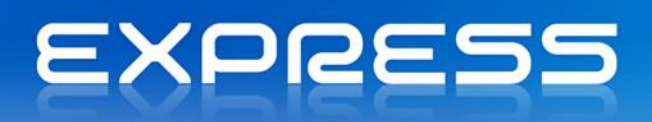

Permite definir quais os preços que têm IVA incluído, bem como o preço base para cálculo.

| lementos da pasta<br>I                                                                                                    | Preços com l                                      | VA incluído                                                                                                    |  |
|----------------------------------------------------------------------------------------------------|---------------------------------------------------|----------------------------------------------------------------------------------------------------|--|
| <ul> <li>Construito</li> <li>Vendas</li> <li>Preços de Venda</li> <li>Editor</li> <li>Outros</li> <li>Tesouraria</li> </ul> | PVP1     PVP2     PVP3     PVP4     PVP5     PVP6 | Cálculo com base no<br>Cálculo com base no<br>Cálculo com base no<br>Cálculo com base no<br>Cálculo com base no<br>Cálculo com base no |  |
|                                                                                                    |                                                   |                                                                                                    |  |

**PVP1 -** Permite indicar se o PVP1 tem IVA incluído. Caso o tenha será possível indicar qual o preço apartir do qual se deve efetuar o cálculo do PVP1.

**PVP2 -** Permite indicar se o PVP2 tem IVA incluído. Caso o tenha será possível indicar qual o preço a partir do qual se deve efetuar o cálculo do PVP2.

**PVP3 -** Permite indicar se o PVP3 tem IVA incluído. Caso o tenha será possível indicar qual o preço a partir do qual se deve efetuar o cálculo do PVP3.

**PVP4 -** Permite indicar se o PVP4 tem IVA incluído. Caso o tenha será possível indicar qual o preço a partir do qual se deve efetuar o cálculo do PVP4.

**PVP5 -** Permite indicar se o PVP5 tem IVA incluído. Caso o tenha será possível indicar qual o preço a partir do qual se deve efetuar o cálculo do PVP5.

**PVP6 -** Permite indicar se o PVP6 tem IVA incluído. Caso o tenha será possível indicar qual o preço a partir do qual se deve efetuar o cálculo do PVP6.

No caso dos preços calculados com base noutro a regra é a seguinte:

- Estes cálculos serão efetuados com base no preço selecionado multiplicando a taxa de IVA associada ao código de IVA existente no Artigo.
- O preço base de cálculo também será passível de cálculo. Será feito com base no inicial dividindo a taxa de IVA associada ao código de IVA existente no Artigo.

Editor

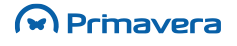

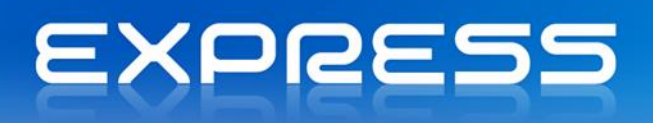

Permite a definição dos alertas a serem despoletados no editor de vendas.

| Logística e Tesouraria - Parâmetros                                                                                                    | da Empresa                                                                                                    |         |      | 23 |
|----------------------------------------------------------------------------------------------------|----------------------------------------------------------------------------------------------------|---------|------|----|
| Editor                                                                                                    |                                                                                                    |         |      | =  |
| Elementos da pasta X<br>Gerais<br>Gerais<br>Control Inventário<br>Control Vendas<br>Control Preços de Venda<br>Control Editor<br>Control Outros<br>Control Tesouraria | Alertas no editor<br>Aviso de p <u>r</u> eço de venda inferior ao P.C.M.<br>Introdução com Código de Barras pára na <u>G</u><br>Trata Códigos de Barras com <u>P</u> esos e Valor | Quantio | lade |    |
|                                                                                                    | <u>Co</u> nfirmar <u>C</u> ancela                                                                                                    | ar      | Aju  | da |

**Aviso de preço de venda inferior ao PCM** - Permitir emitir um aviso caso o preço de venda a praticar seja inferior ao Preço de Custo Médio, evitando assim que se pratiquem preços cuja margem de lucro seja negativa.

**Introdução com cod. Barras para na Qnt.** - Permite indicar se ao efetuar a introdução de artigos através de código de barras, depois de lido o respetivo código para na coluna da quantidade.

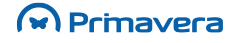
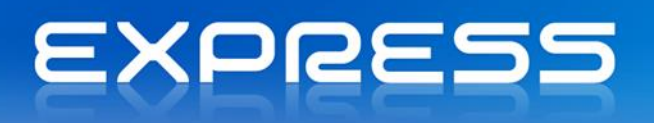

#### Outros

Permite a definição de outros parâmetros de vendas.

| Logística e Tesouraria - Parâ                                                                                    | metros ( | da Empresa                                                                                                    |                                              |  |
|----------------------------------------------------------------------------------------------------|----------|----------------------------------------------------------------------------------------------------|----------------------------------------------|--|
| Outros                                                                                                    |          |                                                                                                    | Ē                                            |  |
| Elementos da pasta<br>Gerais<br>Vendas<br>Vendas<br>Frigoria Director de Venda<br>Editor<br>Outros<br>Tesouraria | ×        | Sugestões<br>Doc. a sugerir na conversão:<br>Local de carga:<br>Local de descarga:<br>Cliente Indiferenciado<br>VD | FA     Factura       N/Morada       V/Morada |  |
|                                                                                                    |          |                                                                                                    | Confirmar Cancelar Ajuda                     |  |

**Doc. Gerado na transformação -** Especifica qual o documento de venda que é gerado, sempre que é efetuada a conversão de documentos

Local Carga - Local de Carga sugerido nos documentos de venda

Local Descarga - Local de Descarga sugerido nos documentos de venda

**Cliente Indiferenciado -** No ficheiro de Clientes, um dos registos servirá para identificar o cliente indiferenciado de Venda a Dinheiro. No momento da criação de uma VD, caso o operador identifique o cliente com este código, o programa permitirá a introdução da morada do cliente e Nº de Contribuinte nesse momento.

#### Parâmetros de Contas Correntes

#### Crédito

No separador seguinte, é configurada a opção de Contas Correntes e Títulos – Crédito.

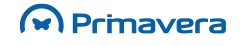

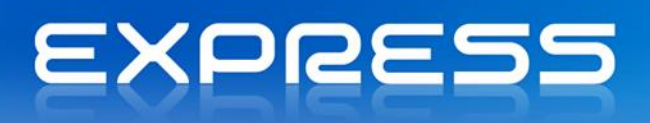

| 🛅 Logística e Tesouraria - Parâmetros                                                                                                    | da Empresa                                |                                      |                    |                  |    | 23  |
|----------------------------------------------------------------------------------------------------|-------------------------------------------|--------------------------------------|--------------------|------------------|----|-----|
| Crédito                                                                                                    |                                           |                                      |                    |                  |    |     |
| Elementos da pasta ×<br>Gerais<br>Troentário<br>Control Vendas<br>Control Vendas<br>Control Vend | Clientes<br>Ignorar<br>Avisar<br>Bloquear | Limite de Crédito p/Defeito:<br>0,00 |                    |                  |    |     |
|                                                                                                    |                                           |                                      | C <u>o</u> nfirmar | <u>C</u> ancelar | Aj | uda |

**Clientes** - Define o tipo de atitude que se pretende ver tomada pelo programa no caso do limite de crédito ser ultrapassado. O programa toma a atitude escolhida no momento em que fatura. O limite por defeito serve para estipular o limite se nada estiver definido na ficha do Cliente.

#### Avisos Vencimento

No separador seguinte, é configurada a opção de Contas Correntes e Títulos - Avisos Vencimento.

| ا Logística e Tesouraria - Parâmetros c | la Empresa                                                                                  |     | x |
|-----------------------------------------|---------------------------------------------------------------------------------------------|-----|---|
| Avisos Vencimento                       |                                                                                             |     |   |
| Elementos da pasta X<br>                | Numeração de Avisos de Vencimento       1º Aviso:       2º Aviso:       3º Aviso:       0 • | A.1 |   |
|                                         |                                                                                             | Alo |   |

**Numeração de Avisos de Vencimento -** permite associar um numerador a cada um dos três tipos de avisos de vencimento, a sua manutenção é efetuada neste separador.

Retenção na Fonte

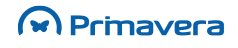

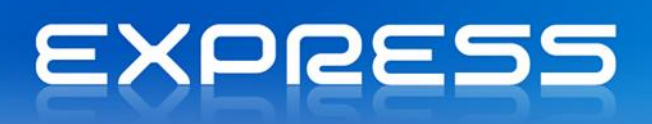

No separador seguinte, é configurada a opção de Contas Correntes e Títulos - Retenção na Fonte.

| Logística e Tesouraria - Parâmetros                                                                                                    | da Empresa 🗆 🖂 🔀                                                                                                    | 83 |
|----------------------------------------------------------------------------------------------------|----------------------------------------------------------------------------------------------------|----|
| Retenções                                                                                                    |                                                                                                    | =  |
| Elementos da pasta ×<br>Gerais<br>Construction<br>Construction | Retenção na Fonte         Sugerir a retenção na fonte na criação de artigos         A empresa fornece serviços que podem estar sujeitos a retenção         Dispensa/Retenção parcial         Percentagem Retida:       100,00         Texto Excepção: |    |
| 4                                                                                                    | Confirmar Cancelar Ajuda                                                                                                    | a  |

**Contablidade organizada -** Indica que a empresa em questão tem a contabilidade organizada e, logo, poderá fazer a retenção do que vai pagar.

**Sugerir a retenção na fonte na criação de artigos -** Esta opção ativa permite que ao criar um artigo a respetiva opção artigo sujeito a retenção será sugerida.

A empresa fornece serviços que podem estar sujeitos a retenção - Indica que os recebimentos da empresa em questão poderão estar sujeitos a retenção por parte dos seus devedores.

**Tipo Rendimento** - Indica o tipo de rendimento a gerar. O tipo de rendimento contém as entidades de retenção e os pendentes a gerar para o recebimento e pagamento.

Percentagem a reter - Define a percentagem a aplicar nas retenções.

**Percentagem retida** - No caso de dispensa ou retenção parcial a percentagem retida indica a parte a reter na retenção.

Texto Exceção - Texto que discrimina a respetiva exceção.

#### Parâmetros de Stocks

#### Artigo

Permite a definição de parametrizações para a utilização nos artigos.

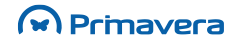

| Logística e Tesouraria - Parâmetros | da Empresa                                                                                                    |                                                                                                    |          |  |
|-------------------------------------|----------------------------------------------------------------------------------------------------|----------------------------------------------------------------------------------------------------|----------|--|
| Elementos da pasta ×<br>Gerais<br>  | Em caso de Ruptura de Stocks<br>C Ignorar<br>(C Avisar<br>C Bloquear<br>EAN 13<br>Prefixo: 5600000 Sufixo: 00000 | Arredondamentos<br>Casas Decimais do PCM:<br>Casas Decimais nas <u>Q</u> uantidades:<br>I <u>m</u> pressora de<br>Etiquetas: | 2÷<br>2÷ |  |
|                                     |                                                                                                    | C <u>o</u> nfirmar <u>C</u> ancelar                                                                                          | Ajuda    |  |

**Em caso de rutura de Stocks -** Permite definir o tipo de alerta que deverá ser emitido sempre que um determinado artigo entre em rutura de stocks.

**Arredondamentos -** Permite definir os arredondamentos que serão utilizados para o cálculo do Preço de Custo Médio assim como as casas decimais possíveis de utilização nas Quantidades.

**EAN 13 -** Permite definir o Prefixo e o respetivo Sufixo para criação dos códigos de barras. Apenas para artigos que tratem dimensões.

Etiquetas - Permite indicar qual a impressora a utilizar, por defeito, para a impressão de etiquetas.

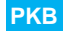

Como definir os parâmetros da Empresa do módulo de Logística e Tesouraria?

## Parâmetros da Empresa – Transacções Electrónicas

O módulo de transacções electrónicas disponibiliza apenas os parâmetros para as comunicações com a autoridade tributária e aduaneira. Estes parâmetros apenas são necessários se pretender comunicar documentos de transporte através do método de webservice.

#### Parâmetros de Comunicação AT

**Utilizador** – Utilizador criado no portal da AT com permissões para efetuar comunicação de documentos de transporte.

Palavra passe – Palavra passe do utilizador definido no campo anterior.

Primavera

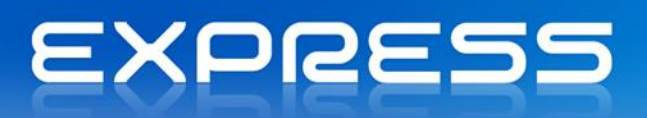

## Serviços e Utilitários

A Logística e Tesouraria incluí um conjunto de utilitários e ferramentas para diagnóstico, organização e segurança da informação. Esses utilitários podem ser acedidos através do Administrador (menu de Serviços) ou do menu de Utilitários da Logística e Tesouraria. Este capítulo explica em detalhe cada um dos serviços e diagnósticos.

## Serviços

Para aceder a este conjunto de utilitários, no Administrador, selecione o exercício pretendido e os serviços aparecem junto com as configurações e parâmetros. Uma janela idêntica à seguinte é lhe apresentada. Selecione então a opção pretendida:

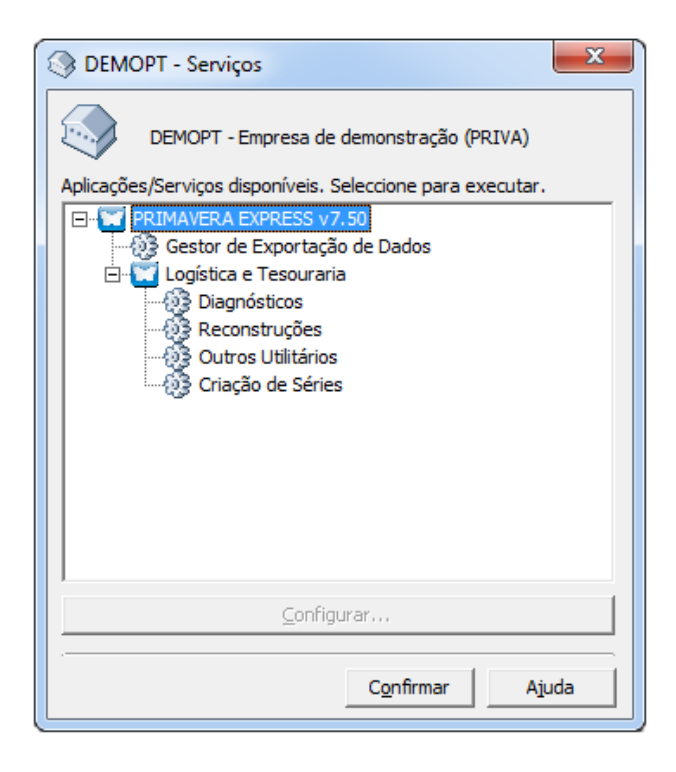

### Diagnósticos

A partir do ecrã de Diagnósticos acede-se a um conjunto de testes que nos permitem obter informação acerca da consistência e validade dos dados presentes no exercício atual. Como pode ver na figura seguinte, pode escolher executar vários diagnósticos em simultâneo.

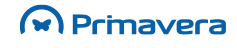

| 灗 Logística e Tesouraria - Diagn                 | ósticos                                                                                               |  |  |  |  |
|--------------------------------------------------|----------------------------------------------------------------------------------------------------|--|--|--|--|
| Datas<br>Inicial: 01-01-2012 -                   | Documentos de Venda                                                                                   |  |  |  |  |
| Final: 24-02-2012  Vendas Stocks                 | <u>D</u> iagnósticos<br>▼ Existência dos Códigos Utilizados                                           |  |  |  |  |
| Contas Correntes                                 | Integridade entre <u>m</u> ódulos<br>↓ Consistência com Contas Correntes<br>↓ Consistência com Stocks |  |  |  |  |
| <u>C</u> onfirmar <u>C</u> ancelar <u>Aj</u> uda |                                                                                                    |  |  |  |  |

Descrevem-se em seguida os vários tipos de diagnósticos e sua utilidade:

#### Diagnósticos sobre Documentos e Contas Correntes

- Consistência entre vendas e c. correntes. Verifica se os documentos de vendas com ligação a contas correntes estão registados no histórico de contas correntes. Verifica se documentos liquidados relativos a documentos originais de vendas têm correspondência nas vendas. Verifica se os pendentes com origem em documentos de vendas têm correspondência nas vendas. Verifica se os documentos do histórico com origem em documentos de vendas existem nas vendas.
- Consistência entre vendas e stocks. Verifica se os documentos de vendas com ligação aos stocks foram corretamente lançados nos stocks. Verifica se todos os documentos de compra com ligação aos stocks foram corretamente lançados nos stocks. Verifica se as linhas de stocks estão corretas com as equivalentes de vendas. Verifica se o stock por artigo que resulta da soma das várias linhas de stocks corresponde ao stock atual da tabela de artigo.
- Saldos de clientes e fornecedores. Verifica se o saldo em débito de cada cliente coincide com a soma dos documentos pendentes. Verifica se o saldo em débito de cada fornecedor coincide com a soma dos documentos pendentes.
- Consistência das liquidações. Verifica se os valores a liquidar estão de acordo com o histórico.

#### Verificar a existência de códigos

 Indicados nas tabelas. - Verifica a consistência dos códigos usados nas diversas tabelas. Por exemplo para a tabela de artigos o programa verifica artigo a artigo se o código de IVA, armazém sugestão, fornecedor principal, etc., existe definido respetivamente na tabela de IVA, armazéns e fornecedores. Este teste abrange as tabelas de artigos, clientes, fornecedores, avenças, artigo/armazém, artigo/moeda, artigo/fornecedor, componentes, parâmetros de aplicação e outros terceiros.

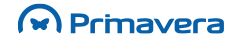

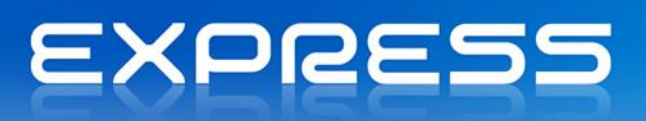

- Indicados nas vendas. Verifica se os códigos usados nos documentos de vendas existem nas respetivas tabelas.
- Indicados nos stocks. Verifica se os códigos usados nos documentos de stocks existem nas respetivas tabelas.
- Indicados nas liquidações. Verifica se os códigos usados nos documentos de liquidações existem nas respetivas tabelas.
- Indicados nos pendentes e histórico. Verifica se os códigos usados nos pendentes e no histórico existem nas respetivas tabelas.
- Indicados nas moedas. Verifica se a moeda base e moeda alternativa definidas na ficha da empresa existem na tabela de moedas.

Como efetuar um diagnóstico sobre documentos?

PKB

#### Reconstruções

A Logística e Tesouraria disponibiliza também um conjunto de utilitários que permitem reconstruir diversos tipos de acumuladores. Na figura seguinte pode visualizar-se as diversas opções:

| 🚵 Logística e Tesouraria - Reconstruções                                       |
|--------------------------------------------------------------------------------|
|                                                                                |
| ✓ Totais em Débito (Clientes, Fornecedores e Outros Terceiros)                 |
| ✓ Documentos não Convertidos                                                   |
| ✓ <u>I</u> otal em conta corrente                                              |
| Saldos de Contas Bancárias, Acumulados de Rubricas e Acumulados de Caixa       |
| _ Documentos                                                                   |
| ✓ Estado dos Documentos de Venda                                               |
| Contas Correntes                                                               |
| ☑ Diferenças de Câmbio e Diferenças de Arredondamento a partir de 01-01-2012 - |
|                                                                                |
| <u>C</u> onfirmar <u>S</u> air <u>Aj</u> uda                                   |

 Totais em débito (clientes e fornecedores) – Executando esta opção, o programa percorre a tabela de pendentes calculando o valor em débito para cada cliente ou fornecedor. O valor calculado é atualizado na ficha do respetivo terceiro.

### Primavera

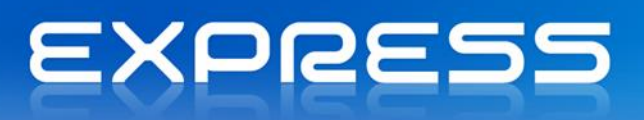

 Reconstrução de saldos – Ao executar esta operação, o programa percorre a tabela de movimentos bancários e recalcula os saldos das diversas contas e rubricas movimentadas. Os valores acumulados dos movimentos especiais das contas caixa (depósito de numerário e depósito de cheques) são também recalculados.

PKB Como efetuar a reconstrução de estados dos documentos?

### Criação de Séries

Este assistente permite a criação de Séries de Documentos de uma forma simples e rápida. O assistente disponibiliza duas opções para a criação das séries:

- Criação de uma série totalmente nova;
- Criação de uma série copiado os atributos de uma já existente.

Para criar novas Séries, realizar os seguintes passos:

1. No Administrador aceder a [Empresa] | Logística e Tesouraria | Criação de Séries;

| 述 Assistente de Criação de Sé | éries 💽                                                                              |
|-------------------------------|--------------------------------------------------------------------------------------|
|                               | Bem-vindo ao Assistente de Criação<br>de Séries                                      |
|                               | Este assistente vai ajudá-lo a criar novas Séries para os<br>documentos pretendidos. |
|                               | Para continuar, seleccione Próximo.                                                  |
|                               |                                                                                      |
| EXPRESS                       |                                                                                      |
|                               |                                                                                      |
|                               |                                                                                      |
|                               | < <u>Anterior</u> <u>Próximo &gt;</u> <u>Cancelar</u>                                |

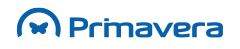

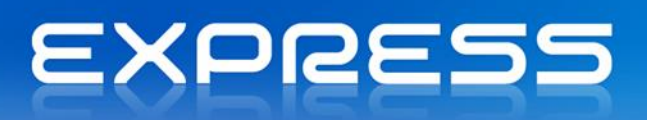

 Seleção de Documentos. Neste passo do Assistente efetua-se a seleção dos Documentos para os quais se pretende a criação da Série. Pode-se selecionar todos os Documentos de um determinado tipo (por exemplo, todos os Documentos de Vendas), ou escolher individualmente os desejados.

| 🔚 Assistente de Criação de Séries 💽 💌                                                                               |
|----------------------------------------------------------------------------------------------------|
| Seleccione os Documentos.<br>Indique os documentos para os quais irá ser criada a Série.                            |
| Seleccione os documentos para os quais pretende proceder à criação de Séries. Clique em<br>Próximo, para continuar. |
| ,<br>< <u>A</u> nterior <u>P</u> róximo > <u>C</u> ancelar                                                          |

3. Forma de obter os atributos da Série. Escolher entre criar uma Série totalmente nova, ou criar uma Série copiando atributos de uma Série anterior já existente.

| 🔚 Assistente de Criação de Séries                                                          | <b>X</b>         |
|--------------------------------------------------------------------------------------------|------------------|
| Forma de obter os Atributos da Série.<br>Indique como obter os atributos da Série a criar. |                  |
| <ul> <li>Criar uma Série indicando todos os atributos</li> </ul>                           |                  |
| C Criar uma Série copiando os atributos de uma Série já existente                          |                  |
|                                                                                            |                  |
|                                                                                            |                  |
|                                                                                            |                  |
|                                                                                            |                  |
|                                                                                            |                  |
|                                                                                            |                  |
|                                                                                            |                  |
|                                                                                            |                  |
| < <u>A</u> nterior <u>Próximo</u> > )                                                      | <u>C</u> ancelar |

 Opção "Criar uma Série indicando todos os atributos" - no caso de se desejar criar uma Série totalmente nova, há que introduzir todos os atributos da Série, conforme se mostra na figura seguinte.

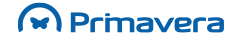

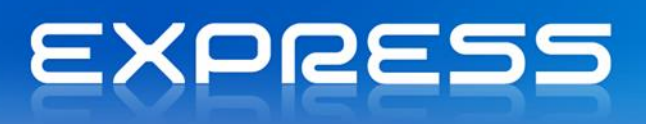

Só estão disponíveis os atributos da série que sejam comuns a todos os Documentos. Os restantes terão de ser configurados individualmente posteriormente.

De realçar que as opções "Cópia de documento original" e "Integração de documentos emitidos manualmente" são usadas no âmbito da Certificação de Software, pelo que se sugere a consulta dessa documentação.

| 🚵 Assistente de Cr                                                                  | iação de Séries        | -                         | ×                                  |  |  |
|-------------------------------------------------------------------------------------|------------------------|---------------------------|------------------------------------|--|--|
| Atributos da Série a criar.<br>Indique os atributos a utilizar na criação da Série. |                        |                           |                                    |  |  |
| Identifique os atribut<br>Série.                                                    | os da Série a criar. C | lique em Finalizar para p | proceder à criação da              |  |  |
| Série:                                                                              | 2012 🗹                 | Série 2012                |                                    |  |  |
| Data Inicial:                                                                       | 01-01-2012 -           | Data Final:               | 31-12-2012 -                       |  |  |
| Limite Inferior:                                                                    | 0.                     | Limite Superior:          | 999999999                          |  |  |
| Último Documento:                                                                   |                        | Data último doc.:         | 15-07-2012 -                       |  |  |
| Número Vias:                                                                        | 0 -                    | Comunicação:              | Não comunica 🗨                     |  |  |
|                                                                                     | 🔲 Pré-Visualizar       |                           |                                    |  |  |
| ✓ Série por Defeito                                                                 |                        | 🔽 Sugere Da               | ta Sistema                         |  |  |
| 🔲 🔲 IVA Incluído (doc                                                               | :. compra/venda)       | 🔲 Alteração d             | da Sequência da Data               |  |  |
| 🔲 Utilizado em POS (Vendas/Tes./Internos) 👘 Numeração automática (C.Correntes)      |                        |                           |                                    |  |  |
| Cópia de documento original –                                                       |                        |                           |                                    |  |  |
| 🥅 Integração de documentos emitidos manualmente                                     |                        |                           |                                    |  |  |
| Ajuda                                                                               |                        | < <u>A</u> nterior        | <u>P</u> róximo > <u>C</u> ancelar |  |  |

 Confirmação dos atributos da Série. Este passo mostra os atributos da série a criar e pede para confirmar. Se se prossegue com o Assistente, as Séries serão criadas com os parâmetros indicados.

| 🚈 Assistente de Criação de Se | fries                                                                            | <b>-X</b> |
|-------------------------------|----------------------------------------------------------------------------------|-----------|
|                               | Procede à criação da Série com a<br>seguinte configuração                        |           |
|                               | Tem as seguintes configurações:                                                  |           |
|                               | Série : 2012<br>Descrição : Série 2012                                           |           |
|                               | Atributos Seleccionados :<br>Data Inicial- 01-01-2012<br>Data Final - 31-12-2012 |           |
|                               | Limite Inf 0<br>Limite Sup 999999999<br>Ultimo Doc 0                             |           |
| EXPRESS                       | Data Ult.Doc - 23-02-2012<br>Série Defeito- Sim<br>IVA Incluido- Não             |           |
|                               | Utilizado POS- Não 👻                                                             |           |
|                               | Para proceder à criação da Série, clique em finalizar.                           |           |
|                               |                                                                                  |           |
|                               | < <u>Anterior</u> <u>Einalizar</u> <u>Cancelar</u>                               |           |

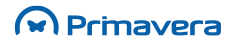

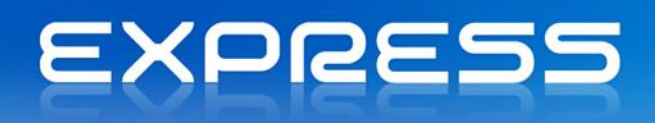

6. Criação da Série. As séries são agora criadas, e os resultados são mostrados neste passo final.

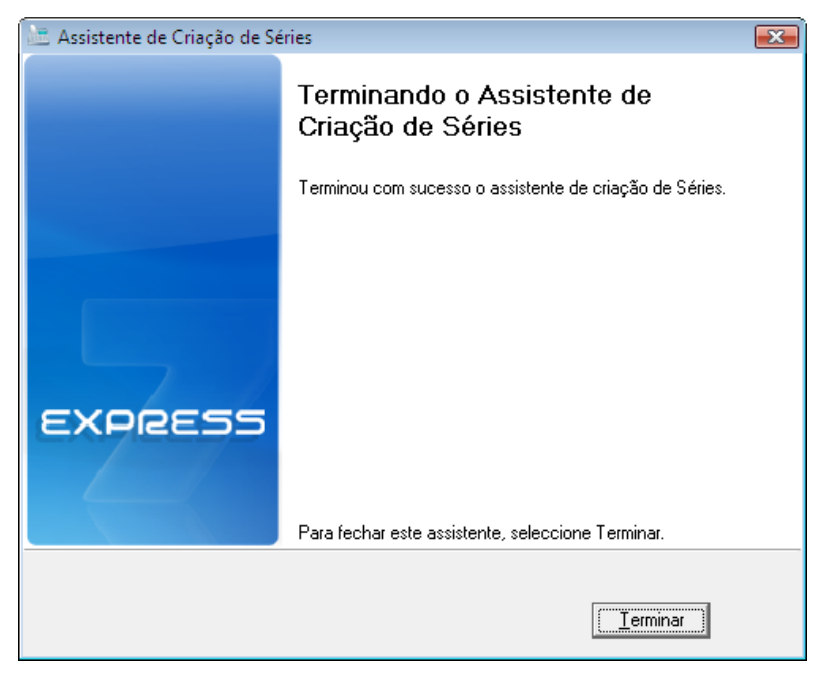

7. Se houve erro ao criar alguma Série, os erros são mostrados.

| 🚈 Assistente de Criação de Sé | iries                                                                                                    | ×       |
|-------------------------------|----------------------------------------------------------------------------------------------------|---------|
|                               | Terminando o Assistente de<br>Criação de Séries                                                                                                    |         |
|                               | Ocorreram erros no assistente de criação de Séries.                                                                                                    |         |
| EXPRESS                       | Série a Copiar: 2012<br>Stocks-Devoluções da Ordem de Fabrico - Série não existia,<br>não foi copiada. Série copiada;<br>Stocks-Entrada de Derivados - Série não existia, não foi<br>copiada. Série copiada;<br>Stocks-Entrada da Ordem de Fabrico - Série não existia,<br>não foi copiada. Série copiada;<br>Stocks-Saída para Ordem de Fabrico - Série não existia,<br>não foi copiada. Série copiada;<br>Stocks-Variação de Preço na Transformação - Série não<br>existia, não foi copiada. Série copiada;<br>Contas Correntes-Letra a receber - Série não existia, não foi<br>copiada. Série copiada; | 4 III > |
|                               | Para fechar este assistente, seleccione Terminar.                                                                                                    |         |
|                               |                                                                                                    |         |

#### 3.a) Escolher atributos da Série a copiar

- No caso de se ter escolhido criar uma Série copiando os atributos de outra série já existente, surge um passo adicional a seguir ao passo 3.
- Neste passo escolhe-se qual o nome da Série a copiar; um botão de verificação permite verificar a existência da Série para todos os Documentos selecionados.

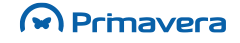

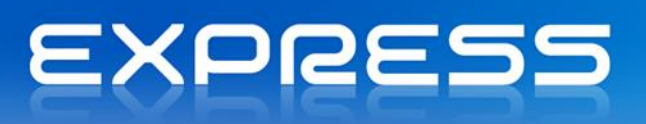

- Podem-se copiar todos os atributos da Série, ou apenas alguns; os atributos que não forem copiados têm de ser posteriormente introduzidos.
- O Número e Data do Último Documento podem ser copiados (ficam com os mesmos valores da Série anterior), ou reiniciados (com valores fornecidos pelo utilizador no ecrã seguinte).
- O mesmo sucede com os Limites Inferior e Superior da Série: podem ser copiados ou reiniciados.
- Os restantes atributos correspondem aos que são mostrados na aplicação, nas definições da Série, para cada Documento:
- Os atributos gerais estarão na secção Gerais da Série. Podem ser todos selecionados (neste caso são todos copiados da Série anterior), ou serem copiados apenas alguns atributos.
- Os atributos POS estarão na secção Pontos de Venda. Estes atributos só são aplicáveis nalguns Documentos de vendas e Tesouraria. Não podem ser definidos individualmente neste assistente, só podendo ser copiados.
- Os atributos de Impressão estarão na secção Impressão. Alguns podem ser definidos individualmente (ver passo seguinte), outros apenas podem ser copiados.

| Assistente de Criação de Séries                                                               | ×                                                     |  |  |  |
|-----------------------------------------------------------------------------------------------|-------------------------------------------------------|--|--|--|
| Atributos da Série a copiar.<br>Indique a série modelo, e os atributos a copiar e/ou alterar. |                                                       |  |  |  |
| Série a Copiar. 2012                                                                          |                                                       |  |  |  |
| Escolha os atributos a Copiar da Série.                                                       |                                                       |  |  |  |
| ⊢ Último Documento (Número/Data)                                                              | Limites Inferior e Superior                           |  |  |  |
| <ul> <li>Valores da Série anterior</li> </ul>                                                 | Valores da Série anterior                             |  |  |  |
| C Reiniciar valores                                                                           | C Reiniciar valores                                   |  |  |  |
| ☑ Iodos os atributos Gerais da Série                                                          |                                                       |  |  |  |
| ✓ Série por de <u>f</u> eito                                                                  | ✓ Sugere <u>D</u> ata Sistema                         |  |  |  |
| ✓ IVA Incluído (doc. compra/venda)                                                            | 🔽 Alteração da <u>s</u> equência da data              |  |  |  |
| ✓ Utilizado em POS (Vendas/Tes./Internos)                                                     | ✓ Numeração <u>a</u> utomática (C.Correntes)          |  |  |  |
| ✓ Atributos POS (Vendas/Tes./Internos)                                                        | ✓ Atributos de Impressão                              |  |  |  |
| 🔽 Cópia de documento original                                                                 | 🔽 Tipo de comunicação (Vendas)                        |  |  |  |
| Integração de documentos emitidos manual                                                      | mente                                                 |  |  |  |
| Ajuda                                                                                         | < <u>Anterior</u> <u>Próximo &gt;</u> <u>Cancelar</u> |  |  |  |

#### 3.b) Introdução dos restantes atributos da Série a criar

Neste passo indicam-se os restantes atributos, que não são copiados da Série anterior. Os controlos relativos aos atributos copiados aparecem desativados.

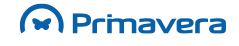

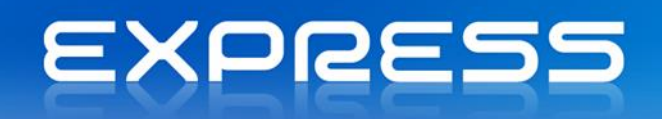

| Assistente de Criação de Séries                                                                                                    |                                       |                                |  |   |  |  |
|----------------------------------------------------------------------------------------------------|---------------------------------------|--------------------------------|--|---|--|--|
| Atributos da Série a criar.<br>Indique os atributos a utilizar na criação da Série.                                                                                      |                                       |                                |  |   |  |  |
| Identifique os atributos da Série a criar. Clique em Finalizar para proceder à criação da<br>Série.                                                                      |                                       |                                |  |   |  |  |
| Série:                                                                                                    | 2012                                  | Série 2012                     |  |   |  |  |
| Data Inicial:                                                                                                    | 01-01-2012 - Data Final: 31-12-2012 - |                                |  |   |  |  |
| Limite Inferior:                                                                                                    | - 0<br>-                              | Limite Superior: 999999999     |  |   |  |  |
| Último Documento:                                                                                                    |                                       | Data último doc.: 15-07-2013 🔻 |  |   |  |  |
| Número Vias:                                                                                                    | 0 Comunicação: Não comunica           |                                |  | ] |  |  |
|                                                                                                    | 🔲 Pré-Visualizar                      |                                |  |   |  |  |
| ✓ Série por Defeito     ✓ Sugere Data Sistema       □ IVA Incluído (doc. compra/venda)     □ Alteração da Sequência da Data                                              |                                       |                                |  |   |  |  |
| Utilizado em POS (Vendas/Tes./Internos)     Numeração <u>a</u> utomática (C.Correntes)     Cópia de documento original     Integração de documentos emitidos manualmente |                                       |                                |  |   |  |  |
| Ajuda < <u>A</u> nterior <u>P</u> róximo > <u>C</u> ancelar                                                                                                    |                                       |                                |  |   |  |  |

Os restantes passos do assistente são iguais aos vistos anteriormente.

As opções "Cópia de documento original" e "Integração de documentos emitidos manualmente" são usadas também no âmbito da certificação de software (ver seção relativa à Certificação de Software).

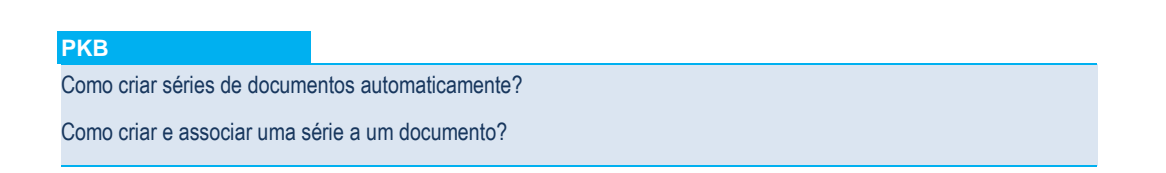

#### **Outros Utilitários**

Ao aceder à opção "Outros Utilitários", estará o utilizador na presença de um conjunto de ferramentas que permitem alterar códigos. Estas ferramentas devem ser de uso muito reservado pois modificam diretamente os ficheiros do exercício, pelo que é importante um uso cuidado destas opções.

#### Alteração de códigos

Recorrendo a este utilitário é possível efetuar a alteração de códigos usados na aplicação. Por exemplo, se decidiu reestruturar os códigos de artigo, pode recorrer a esta opção. Em todas as tabelas onde o código a alterar seja usado, o programa efetua automaticamente a conversão para o novo código.

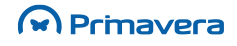

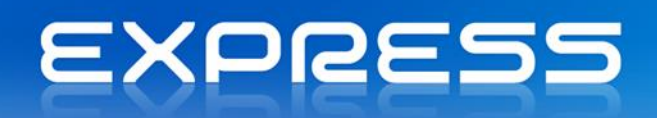

| Alteração de <u>C</u> ódigos <u>T</u> ipo de Utilizaç<br>Tabelas<br>C Bancos<br>C Contas<br>C Tipos de Movimento | ão-Bancos                 | Códigos<br>Código <u>A</u> ctual |
|----------------------------------------------------------------------------------------------------|---------------------------|----------------------------------|
|                                                                                                    |                           | Código <u>N</u> ovo              |
| Alteraçã                                                                                                    | ão de códigos da Tabela d | e Artigo                         |

PKB

Como efetuar uma alteração de identificadores (códigos)?

Como configurar o tipo de visão no módulo bancos?

## Exportação SAF-T

A produção do ficheiro SAFT-PT (Standard Audit File for Taxes Purposes – Portuguese Version) que reflete os movimentos de Faturação num formato *standard*, o que permite aos agentes tributários a recolha e o tratamento informático dos dados. Os movimentos de Faturação poderão, assim, ser exportados através do ficheiro SAFT-PT.

O ficheiro SAFT-PT é um ficheiro num formato legível e comum (em formato XML) com o objetivo de permitir uma exportação fácil, e em qualquer altura, de um conjunto predefinido de registos contabilísticos, num formato legível e comum, independente do programa utilizado, sem afetar a estrutura interna da base de dados do programa ou a sua funcionalidade. A geração deste ficheiro torna-se assim, num mecanismo independente do programa utilizado.

A adoção deste modelo proporciona às empresas uma ferramenta que permite satisfazer os requisitos de obtenção de informação dos serviços de inspeção e facilita o seu tratamento, evitando a necessidade de especialização dos auditores nos diversos sistemas, simplificando procedimentos e impulsionando a utilização de novas tecnologias.

- O SAFT-PT <u>apenas se aplica a contabilidades organizadas</u> de acordo com o POC;
- A portaria n.º 321-A/2007, de 26 Março estabelece que todos os sujeitos passivos de IRC que exerçam, a título principal, uma actividade de natureza comercial, industrial ou agrícola e que

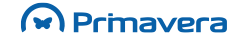

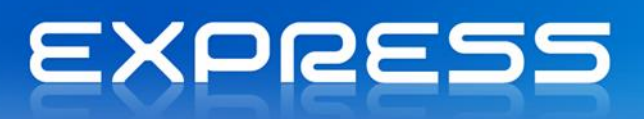

organizem a sua contabilidade com recurso a meios informáticos ficam obrigados a produzir um ficheiro, de acordo com a estrutura de dados divulgada em anexo à portaria e sempre que solicitado pelos serviços de inspecção, no âmbito das suas competências;

- De acordo com o disposto no n.º 8 do artigo 115.º do Código do IRC, aprovado pelo Decreto-Lei n.º 442-B/88, de 30 de Novembro, é obrigatória a adopção deste modelo normalizado de exportação de dados, para as aplicações de facturação e de contabilidade;
- Estão sujeitos ao regime de exportação no ficheiro SAFT-PT os registos correspondentes aos exercícios de 2008 (e seguintes).

Dentro deste contexto, para exportar a informação contabilística para o formato SAF-T PT, executar os seguintes passos:

1. No Administrador aceder a Empresas | < Empresa> | Gestor de Exportação de Dados;

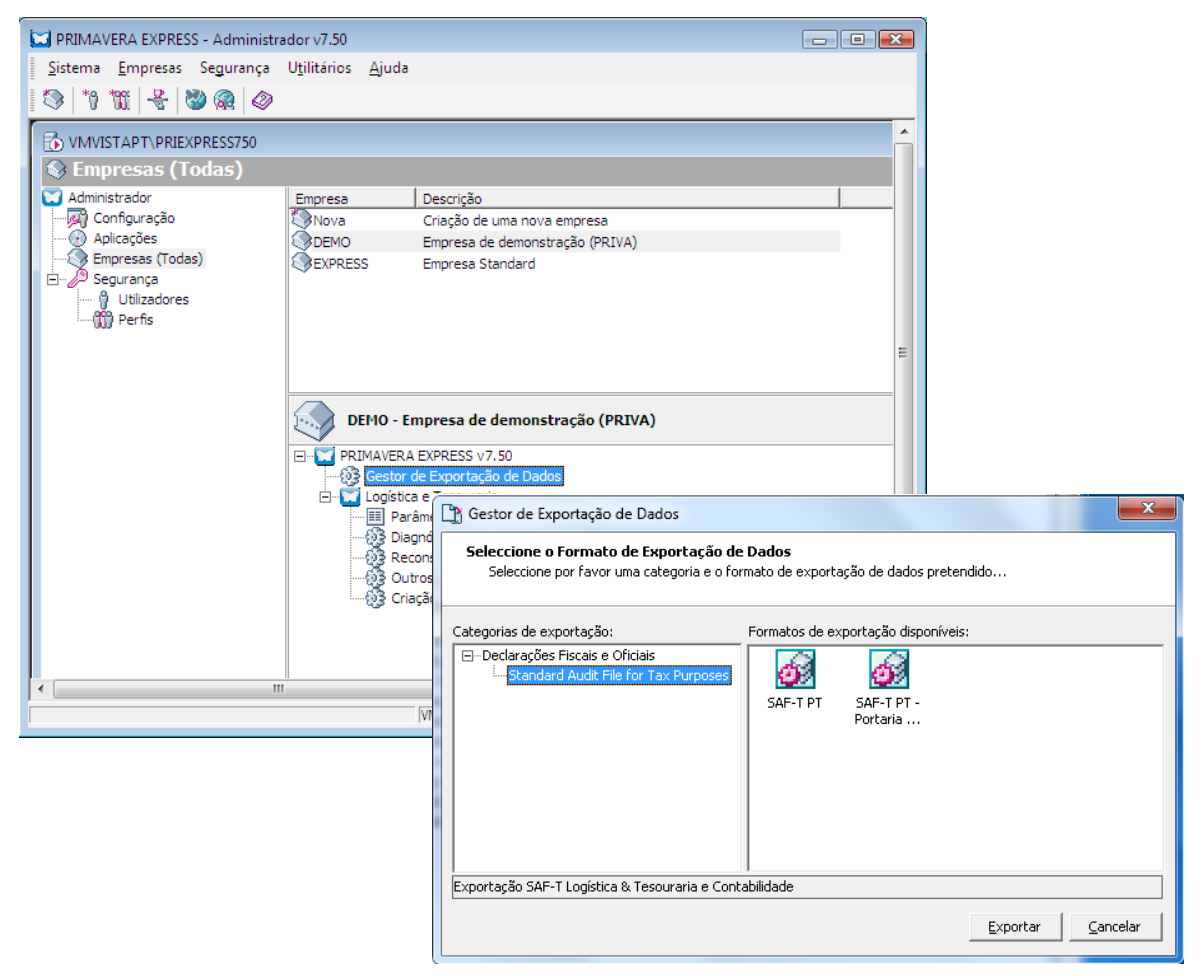

- Verificar que é exibido o Assistente de Exportação do SAFT-PT e SAFT-PT para a portaria n.º 160/2013;
- 3. Deverá ser selecionado o utilitário que se enquadre na portaria que foi solicitada pela AT;

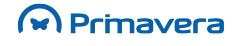

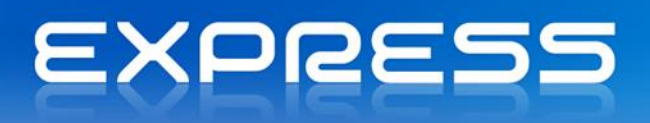

 Caso seleccione o utilitário de exportação de SAFT-PT (utilizado para exportar o SAFT-PT baseado nas portarias n.º 321-A/2007, de 26 de Março, e a Portaria n.º 1192/2009), deverá seguir os seguintes passos:

| 🐼 Exportação SAF-T PT |                                                                                            |
|-----------------------|--------------------------------------------------------------------------------------------|
|                       | Bem-vindo ao assistente de exportação do<br>SAF-T PT                                       |
|                       | Este Assistente ajudá-lo-á a exportar o Standard Audit File for<br>Tax Purposes (SAFT PT). |
|                       |                                                                                            |
| EXPRESS               |                                                                                            |
|                       | Seleccione 'Próximo' para continuar                                                        |
|                       | < <u>Anterior</u> <u>Próximo</u> > <u>Cancelar</u>                                         |

5. Na janela seguinte são indicados os dados a exportar para o ficheiro SAFT-PT, nomeadamente a empresa e o exercício (o utilizador indica o exercício que pretende exportar). A opção "Avançadas" permite indicar os documentos e classes de contas que se deseja ou não exportar. Por omissão estão selecionados para exportação os dados que deverão ser exportados, mas essa configuração, nesta opção, pode ser alterada. Por omissão, todas as contas e tipos de documentos necessários são exportados para o ficheiro SAF-T PT. Para alterar essa configuração de forma a especificar que tipo de dados deve ser exportado, clicar no botão "Avançadas" (onde se podem igualmente inserir comentários que serão guardados no SAF-T e estão disponíveis para consulta pelas entidades tributárias);

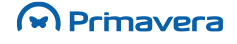

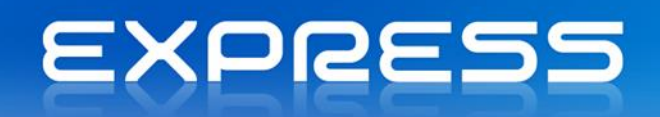

| 🐼 Exportação SAF-T PT 🛛 🔀                                                                                                    |
|----------------------------------------------------------------------------------------------------|
| Selecção dos dados a exportar<br>Esta etapa permite-lhe seleccionar o intervalo de dados que deve ser<br>exportado para o Standard Audit File for Tax Purposes.                                                                             |
| Exportar ficheiro SAF-T PT para a empresa                                                                                                    |
| Empresa de demonstração (PRIVA)                                                                                                    |
| Portugal                                                                                                    |
| Seleccione os dados a exportar                                                                                                    |
| Exportar dados no intervalo de datas entre: 01-01-2012 💌 e: 31-12-2012 💌                                                                                                    |
| Por defeito, todas as contas e tipos de documentos necessários são exportados para o<br>ficheiro SAF-T PT. Para alterar a configuração por defeito para especificar que tipo de dados<br>devem ser exportados, clique no botão 'Avançadas'. |
| <u>A</u> vançadas                                                                                                    |
| < <u>A</u> nterior <u>Próximo</u> <u>C</u> ancelar                                                                                                    |
|                                                                                                    |
|                                                                                                    |
| 🚳 Exportação SAF-TPT 📃 🔜                                                                                                    |
| Opções Avançadas para o Standard Audit File for Tax Purposes<br>Esta etapa permite-lhe especificar todas as opções avançadas para a<br>exportação do Standard Audit File for Tax Purposes.                                                  |
| Comentários Tinos Documentos Alertas                                                                                                    |
| Concretiones Children Alertas                                                                                                    |
| Para os tipos de documentos existentes no ERP, seleccione por favor o tipo de documento SAF-T<br>correspondente.                                                                                                    |
| Documentos ERP Documentos SAF-T                                                                                                    |
| Documento Descrição Documento Descrição                                                                                                    |
| DEV Devolução ND Nota de Débito                                                                                                    |
| DV Devolução a Dinheiro TD Talão de Devolução                                                                                                    |
| FA Factura FT Factura                                                                                                    |
| NC Nota Crédito NC Nota de Crédito                                                                                                    |
| ND Nota Débito ND Nota de Débito                                                                                                    |
| VD Venda-a-Dinheiro VD Venda a Dinheiro e Factura                                                                                                    |
| ۲ ( ) ( ) ( ) ( ) ( ) ( ) ( ) ( ) ( ) (                                                                                                    |
| < <u>A</u> nterior <u>P</u> róximo > <u>C</u> ancelar                                                                                                    |

6. De seguida, indicar a localização/pasta onde deverá ser guardado o ficheiro SAF-T. Por defeito, após ser gerado o ficheiro, este é disponibilizado em formato zip. Contudo, o utilizador pode prescindir desta opção, bastando que retire a seleção da mesma;

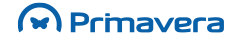

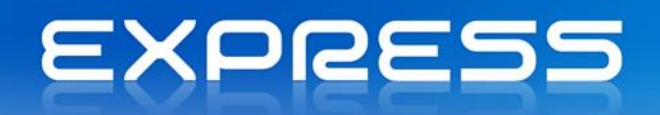

| 🐼 Exportação SAF-T PT                                                                                                    | ×                |
|----------------------------------------------------------------------------------------------------|------------------|
| Especificação da configuração de saída<br>Esta etapa permite-lhe seleccionar a pasta onde será armazenado o<br>Standard Audit File. |                  |
| Destino do Standard Audit File                                                                                                    | ·                |
| C:\                                                                                                    |                  |
| Comprimir o Standard Audit File após ter sido criado (ZIP)                                                                          |                  |
| < <u>A</u> nterior <u>Próximo &gt;</u>                                                                                              | <u>C</u> ancelar |

7. No passo seguinte, antes de ser gerado o ficheiro, o assistente exibe as informações que serão enviadas/colocadas no ficheiro SAF-T;

| 🐼 Exportação SAF-T PT |                                                                                                    | ×                                                   |  |  |
|-----------------------|----------------------------------------------------------------------------------------------------|-----------------------------------------------------|--|--|
|                       | Terminando<br>SAF-T PT                                                                                    | o assistente de exportação do                       |  |  |
|                       | Reveja por favor a informação coleccionada antes de proceder<br>à criação do Standard Audit File (SAF-T). |                                                     |  |  |
|                       | Empresa                                                                                                   | Empresa de demonstração (PRIVA)                     |  |  |
|                       | Data início                                                                                               | 01-01-2012                                          |  |  |
|                       | Data final                                                                                                | 31-12-2012                                          |  |  |
| SYDDEE                | Categorias                                                                                                | A                                                   |  |  |
| EXPIREDD              | Formato SAF                                                                                               | -T SAF-T PT                                         |  |  |
|                       | Pasta destin                                                                                              | D C:\                                               |  |  |
|                       | Colorison l'Euro                                                                                          |                                                     |  |  |
|                       | Seleccione Expo                                                                                           | rtar para proceder a exportação                     |  |  |
|                       |                                                                                                    | < <u>A</u> nterior <u>Exportar</u> <u>C</u> ancelar |  |  |

8. Selecionando "Exportar" o assistente procede à exportação dos dados. No final, após a conclusão com êxito da operação, o ficheiro xml é gerado na localização especificada, ficando disponível para consulta.

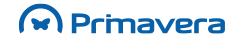

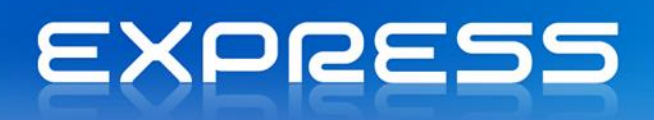

| C:\SAFT_DE              | MO.zip 👻            | Procurar      | ۶                | > |
|-------------------------|---------------------|---------------|------------------|---|
| 🌗 Organizar 👻 🏢 Vista   | s 👻 🚮 Extrair todo: | os ficheiros  | 2                | ) |
| Hiperligações Favoritas | Nome                | Тіро          | Tamanho comprimi | Ρ |
| Documentos              | SAFT_DEMO.xml       | Documento XML | 7 KB             | Ν |
| 📔 Imagens               |                     |               |                  |   |
| 🚯 Música                |                     |               |                  |   |
| Recentemente altera     |                     |               |                  |   |
| Procuras                |                     |               |                  |   |
| Público                 |                     |               |                  |   |
|                         |                     |               |                  |   |
|                         |                     |               |                  |   |
| Dastas 🔺                |                     |               |                  |   |
| Pastas                  | •                   |               |                  | • |
| 1 item                  |                     |               |                  |   |

Nota Importante: No caso de os ficheiros serem gerados com erros, estes devem ser corrigidos e a exportação deve ser novamente efetuada.

 Caso seleccione o utilitário de exportação de SAFT-PT (Portaria 160/2013), deverá seguir os passos descritos no artigo do PKB: "Como exportar informação contabilística do ERP para o formato SAF-T PT (Portaria 160/2013)?".

#### PKB

Para mais informações sugere-se a consulta dos seguintes artigos / categorias:

SAF-T PT

Como exportar informação contabilística do ERP para o formato SAF-T PT (Portaria 160/2013)?

Como exportar informação contabilística do ERP para o formato SAF-T PT?

Quais os pressupostos na geração do ficheiro SAF-T PT?

SAF-T PT - Estrutura do ficheiro xml

SAF-T PT - Questões Frequentes

## Alteração de Preços

Recorrendo a este utilitário que se acede através da opção com o mesmo nome no menu Utilitários, é possível efetuar automaticamente o cálculo de preços de venda dos artigos segundo vários critérios. Na figura seguinte podemos ver o ecrã de alteração de preços.

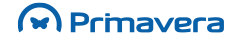

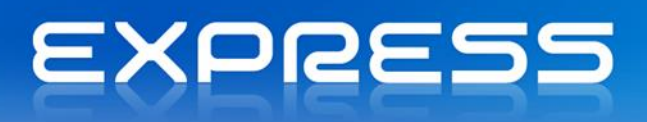

| Alteração de Preços     Processar      Actualizar     Gerais     Restriction | 🖉 Ajuda 🕅 Cancelar                                                                                                    |                                                                                                    | - 8 💌                                                                                                    |
|------------------------------------------------------------------------------|----------------------------------------------------------------------------------------------------|----------------------------------------------------------------------------------------------------|----------------------------------------------------------------------------------------------------|
| Preço a alterar<br>Moeda: EUR<br>Unidade<br>Preço PVP1                       | Fórmula de cálculo                • PVP1 = PVP1 + +                 C PVP1 = PVP1 + +                 C PVP1 = 0,00 EUR | 0,00     %       0,00     %       0,00     EUR       C     % Margem fraga       C     % Margem fraga       Image: C     % Margem fraga       Image: C     % Margem fraga       Image: C     % Margem fraga       Image: C     % Margem fraga       Image: C     % Margem fraga       Image: C     % Margem fraga       Image: C     % Margem fraga       Image: C     % Margem fraga | Arredondamento<br>Image: Normal         Image: Normal         Image: Normal |
| Artiao                                                                       | Descrição                                                                                                    | Unidade PVP1                                                                                                    | Novo PVP1                                                                                                    |

No tabulador Restrição no campo máscara, use os carateres "\*" ou "?" para selecionar vários artigos. Ex1: A\* seleciona todos os artigos começados por A. Ex2: A?? seleciona todos os artigos começados por A e com 3 carateres no máximo.

Para efetuar alterações de preços, realizar os seguintes passos:

- 1. Selecionar o artigo inicial ou final. Alternativamente indica no campo Máscara quais os artigos cujo preço se pretende alterar;
- 2. Selecione qual a moeda em que se encontram marcados os preços a alterar;
- 3. Indique qual o tipo de preço a alterar (PVP1 a PVP6);
- Indique o preço de referência (PVP1 a PVP6, PCM ou PCU). Preço a partir do qual vão ser efetuados os cálculos;
- 5. Indique se pretende uma alteração percentual (positiva ou negativa), em valor absoluto ou fixa;
- 6. Por último selecione o tipo de arredondamento desejado;
- 7. Escolha a opção "Processar". Os novos preços dos artigos selecionados são listados na grelha;
- Se desejar pode ainda, artigo a artigo, na coluna Novo PVP1.. PVP6, digitar diretamente o preço pretendido;
- 9. Confirme a alteração dos preços escolhendo a opção "Gravar".

### Primavera

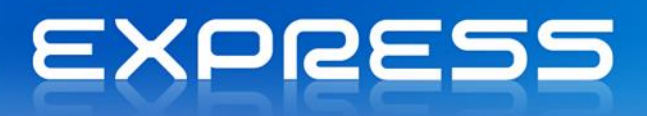

Cálculo das Margens:

%Margem fraca representa a percentagem sobre o valor inicial. Ex: Valor Inicial = 95.00, Margem = 10% -> 95.00 \* (1 + (10/100)) = 104.50

**%Margem forte** representa a percentagem sobre o valor final. Ex: Valor Inicial = 95.00, Margem = 10% -> **95.00 / (1 - (10/100)) = 105.56** 

PKB Como efetuar alteração de preços?

## Preços em Moeda

A Logística e Tesouraria disponibiliza um conjunto de utilitários que se destinam a auxiliar o utilizador a validar e marcar preços em qualquer moeda. No menu utilitário selecione a opção "Preços em moeda" para executar uma das seguintes operações:

Emitir um mapa de diferenças de cálculo – Neste caso, para cada artigo/preço de venda, e para a(s) moeda(s) selecionada(s), o programa verifica, de acordo com o cambio definido, se existem diferenças entre o preço marcado nessa(s) moeda(s) e o valor calculado.

Empresa de demonstração (PRIVA)

24-02-2012 | Pág. 1/82

| Cálculo d      | os Preços por Moeda   |                      |                            |                      |                                        |                                                      |
|----------------|-----------------------|----------------------|----------------------------|----------------------|----------------------------------------|------------------------------------------------------|
|                |                       |                      | Moeda ( EUR )              | Tabela               | Calculado                              | Diferença                                            |
| PTE<br>Escudos |                       |                      |                            |                      |                                        |                                                      |
| A0001 - Compu  | tador Celeron 800 MHz |                      |                            |                      |                                        |                                                      |
|                | UN - Unidade          | PVP1                 | 598,56                     | 0,00                 | 120.001,00                             | 120.001,00                                           |
|                |                       | PVP2                 | 698,32                     | 0,00                 | 140.001,00                             |                                                      |
|                |                       |                      |                            |                      |                                        | 140.001,00                                           |
|                |                       | PVP3                 | 748,20                     | 0,00                 | 150.001,00                             | 140.001,00                                           |
|                |                       | PVP3<br>PVP4         | 748,20<br>700,32           | 0,00                 | 150.001,00<br>140.402,00               | 140.001,00<br>150.001,00<br>140.402,00               |
|                |                       | PVP3<br>PVP4<br>PVP5 | 748,20<br>700,32<br>817,03 | 0,00<br>0,00<br>0,00 | 150.001,00<br>140.402,00<br>163.800,00 | 140.001,00<br>150.001,00<br>140.402,00<br>163.800,00 |

**Tabela de preços** – Neste caso o programa emite um mapa onde para cada artigo/moeda selecionado são impressos os preços de vendas definidos na respetiva ficha. A imagem seguinte mostra um mapa com todos os preços definidos para o artigo A0001 em Euros e Dólares:

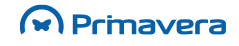

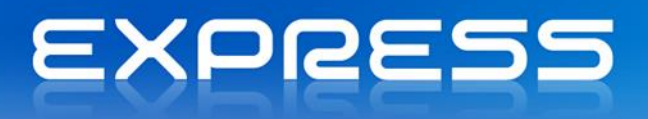

Empresa de demonstração (PRIVA)

24-02-2012 | Pág. 1/84

#### Tabela de Preços

|         | Manda ( CUD ) | Tebele |  |
|---------|---------------|--------|--|
|         | Moeda (EOR)   | Tabela |  |
|         |               |        |  |
| PTE     |               |        |  |
| Escudos |               |        |  |
|         |               |        |  |
|         |               |        |  |

| 0001 - Computador Celeron 80 | MHz                  |                            |      |
|------------------------------|----------------------|----------------------------|------|
| UN - Unidade                 | PVP1                 | 598,56                     | 0,00 |
|                              | PVP2                 | 698,32                     | 0,00 |
|                              | PVP3                 | 748,20                     | 0,00 |
|                              | PVP4                 | 700,32                     | 0,00 |
|                              | PVP5                 | 817,03                     | 0,00 |
|                              | PVP6                 | 875,39                     | 0,00 |
|                              | PVP4<br>PVP5<br>PVP6 | 700,32<br>817,03<br>875,39 |      |

Atualizar preços – Ao executar esta opção o programa gera para os artigos e moedas selecionadas os vários preços de venda de acordo com o câmbio definido para a moeda. Esta opção revela-se de extrema utilidade para uma 1ª marcação de preços em moeda ou sempre que numa determinada organização os preços em moeda resultem da tradução direta dos preços em moeda base e do câmbio.

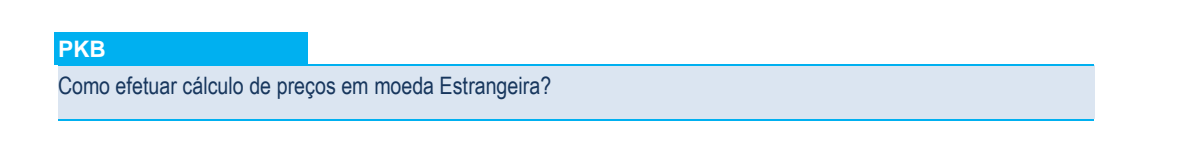

## **Recálculo de Stocks**

A opção "Recalculo de Stocks", que se acede através do menu "Inventário | Utilitários", permite ao utilizador garantir que o valor atual dos seus stocks se encontra correto. Esta operação deve ser efetuada sempre que:

- Sejam introduzidos documentos de entrada de stock inicial de artigos, na primeira data do ano, depois de já terem sido criados documentos de saída (documentos de vendas) para os mesmos artigos;
- Seja introduzido um documento de entrada ou de saída de stock em data inferior à data da faturação;
- Seja efetuada uma alteração de um documento que implique entrada de stock.

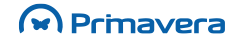

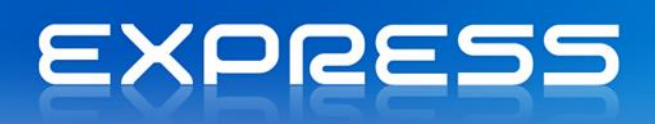

Existem duas opções de recálculo:

- recalcular apenas os movimentos marcados para recalculo;
- recalcular todos os movimentos de stock. Neste último caso, o programa, processa todos os artigos
  e, para cada um deles, percorre todos os documentos de entrada e de saída, refazendo dessa
  forma o cálculo da quantidade em stock e do preço de custo médio.

A figura seguinte mostra o ecrã de Recálculo de Stocks:

| 😚 Recálculo de Stocks                |                                                                                                    | 8 |
|--------------------------------------|----------------------------------------------------------------------------------------------------|---|
| 🚯 Processar 🛛 🖉 Ajuda 🗍 Can          | celar                                                                                                    |   |
| ⊡-Recalculo de stocks<br>iPor Artigo | Gerais         Tipo de Recálculo            • <u>R</u> ecalcular só os artigos marcados para Recálculo            • <u>R</u> ecalcular <u>t</u> odos os Movimentos de Stock             • Actualizar P.C.M. nos documentos de venda |   |

O recálculo de stocks, que reconstrói os PCM e quantidades em stock, pode ser efetuado sempre que o utilizador o entender pois não acarreta riscos para a consistência da informação.

O recálculo de stocks emite uma folha em forma de listagem de artigos que tenham ficado em situações com stock negativo.

## **Etiquetas**

A Logística e Tesouraria permite a emissão de etiquetas para clientes, fornecedores, e artigos. Na emissão de etiquetas, a que se refere a figura seguinte, o programa oferece ao utilizador a possibilidade deste indicar vários critérios de seleção e impressão.

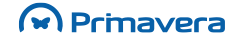

| 🚈 Emissão de Etiquetas                                                                                                    |                                                                                 |
|----------------------------------------------------------------------------------------------------|---------------------------------------------------------------------------------|
| 🚯 Actualizar 📇 Imprimir 🔕 Ajuda 👭 Cancelar                                                                                                    |                                                                                 |
| Qlientes       Eornecedores       Artigos       Artigos por Documento       Artigo         Restrições       Cliente(s)       Vendedor(es)       Zona(s) | gos c/dim   Artigos c/dim p/Documento  <br>C.Postal<br>Inicial: I<br><br>Final: |
| Configuração                                                                                                    | Opções<br><u>№</u> ° cópias: 1 ÷<br>Etiquetas Preenchidas: 0 ÷                  |
| Entidade Nome                                                                                                    | Morada                                                                          |
|                                                                                                    |                                                                                 |

Os critérios de impressão de etiquetas para fornecedores e artigos são idênticos aos critérios disponíveis para as etiquetas de clientes. No caso de pretender imprimir etiquetas de artigos de acordo com os movimentos de entrada ou saída então selecione a separador "Artigos por Documento". A figura seguinte mostra o ecrã respetivo. Repare que neste caso é necessário selecionar se se pretende emitir etiquetas sobre artigos movimentados em documentos de vendas, compras ou stocks.

| 🛅 Emissão de Etiqu                                                                                           | etas                                                                                                    |                                      |                                                |   |
|----------------------------------------------------------------------------------------------------|----------------------------------------------------------------------------------------------------|--------------------------------------|------------------------------------------------|---|
| 🛛 🖌 Actualizar                                                                                               | Imprimir 🖉 Ajuda 위 Cancelar                                                                                                    |                                      |                                                |   |
| Qlientes Eorneced<br>Documento:<br>○ Venda<br>○ Stock<br>Configuração<br>Relatório: Etique<br>▼ré-Visualizar | ores       Artigos       Artigos por Documento         Datas       Inicial:       24-02-2012 v         Final:       24-02-2012 v         Final:       24-02-2012 v         tas de Artigos, 102 * 36       v         Excluir Anulados       Configurar | Artigos c/dim   Arti<br>Nº Documento | gos c/dim p/Document<br>PVP<br>PVP1<br>1 -<br> |   |
| Artigo                                                                                                    | Descrição                                                                                                    | Quantidade                           | Preço                                          |   |
|                                                                                                    |                                                                                                    |                                      |                                                |   |
|                                                                                                    |                                                                                                    |                                      |                                                | • |

O nº de etiquetas que são impressas na horizontal depende do tamanho da página escolhido no driver de impressora em uso. Com base nesse tamanho o Crystal Reports calcula automaticamente o nº de etiquetas que podem ser impressas na horizontal.

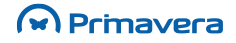

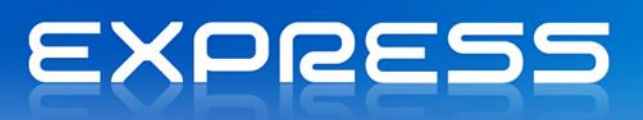

Também é possível imprimir as etiquetas de artigos com dimensões. Para isso, escolha um dos tabuladores referentes a dimensões. Nestes casos serão impressas etiquetas para cada uma das dimensões de cada artigo.

## **Mapas Fiscais**

O EXPRESS disponibiliza diversos mapas de apoio ao tratamento e/ou lançamento de documentos na contabilidade. Na sua elaboração, presidiram critérios de flexibilidade de extração, cobertura de múltiplas situações, enquadramento legal e ainda produtividade no que respeita ao trabalho de lançamento de documentos em qualquer sistema de contabilidade. Em seguida descrevem-se as várias possibilidades de emissão de mapas do IVA.

### Mapas Periódicos do IVA

No separador "Periódicos" pode o utilizador emitir vários mapas de apoio ao lançamento contabilístico do IVA das vendas ou das compras. Como se pode ver pela figura seguinte é possível emitir mapas periódicos segundo múltiplos critérios:

| 🚈 Mapas de IVA                                                                    | <b>•••</b>                                                                                                    |
|-----------------------------------------------------------------------------------|----------------------------------------------------------------------------------------------------|
| Ajuda 🕅 Ca                                                                        | incelar                                                                                                    |
| Tipo de Mapa<br>• Vendas<br>Datas<br>Inicial: 01-01-2012 v<br>Final: 24-02-2012 v | D <u>o</u> cumentos<br>Devolução<br>Devolução a Dinheiro<br>Factura<br>Nota Crédito<br>Nota Débito<br>Venda-a-Dinheiro |
| _ <u>D</u> etalhe<br>○ D <u>e</u> talhado                                         | Clientes/Outros Devedores<br><u>N</u> acionais<br>C I <u>n</u> tracomunitários<br>C E <u>x</u> ternos                  |
| Relatório: Mapa de Iva Period                                                     | ico - Vendas 💌 Configurar                                                                                              |

A imagem seguinte mostra um mapa elaborado segundo os critérios definidos na imagem anterior:

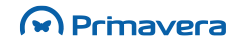

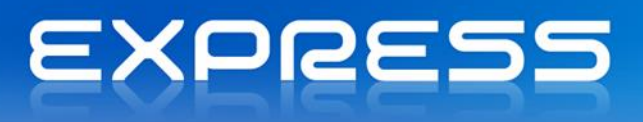

24-02-2012 | Pág. 1/1

Mapa de IVA (01-01-2012 a 24-02-2012) Valores em EUR (Clientes Nacionais) Таха Adiant IVA Total Vendas Desconto F. Serviços Portes Outros Impostos FA Factura 23.00 % 538,70 0,00 0,00 0,00 0,00 0,00 123,90 0,00 662,60 Totais 538,70 0.00 0.00 0.00 0.00 0.00 0.00 123,90 Venda-a-Dinheiro VD 23.00 % 1.616,10 0,00 0,00 0,00 0,00 0,00 0,00 371,70 Totais 1.616,10 0,00 0,00 0,00 0,00 0,00 0,00 371,70 1.987,80 Total Geral 2.154,80 0,00 0,00 0,00 0,00 0,00 0.00 495,60 2.650,40

## Reimpressão de Documentos

Empresa de demonstração (PRIVA)

A opção de "Reimpressão de Documento", que se acede através do menu "Tesouraria | Pagamentos e Recebimentos", permite ao utilizador efetuar a reimpressão de qualquer documento que tenha sido elaborado nos módulos de Vendas, Stocks, Contas Correntes ou Tesouraria. A seleção dos documentos a reimprimir começa por se fazer de acordo com o tipo de entidade desejado.

A imagem seguinte identifica a janela de reimpressão de documentos. Na grelha de documentos são listados os documentos, resultados da seleção dos critérios definidos. Depois de selecionado um conjunto de documentos o utilizador pode ainda eliminar os que entender (digitando a tecla DEL ou fazendo duplo clique sobre o documento a excluir) e imprimir os restantes.

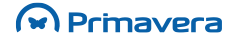

| 🚵 Reimpressão de documentos                                                            |                           |
|----------------------------------------------------------------------------------------|---------------------------|
| 🛛 🐼 Actualizar 🔚 Imprimir 🛛 🐼 Ajuda 🖗 Cancelar                                         |                           |
| Entidades                                                                              | umentos                   |
| Tipo: < Todas > Ver                                                                    | ndas 👤                    |
| Inicial:                                                                               | volução a Dinheiro        |
| Final:                                                                                 | ia Transporte             |
| Data dos documentos                                                                    | ta Crédito 🗧<br>ta Débito |
| Inicial: 01-01-2012 V Inicial: 0 Vão impressos 0ro                                     | çamento<br>dido Orcamento |
| Fi <u>n</u> al: 31-12-2012 ▼ Fi <u>n</u> al: 999999999 → V Pré- <u>Vi</u> sualizar Pro | pposta<br>pda-a-Dipheiro  |
| Data Doc. Série Número Entidade Moeda                                                  | Total Imp Sel.            |
|                                                                                        |                           |
|                                                                                        |                           |
|                                                                                        |                           |
|                                                                                        |                           |
|                                                                                        |                           |
|                                                                                        |                           |
|                                                                                        | <b>_</b>                  |

Os documentos impressos serão impressos com o desenho definido na tabela de Documentos respetiva. O número de vias a imprimir será o definido na mesma tabela, ou na ficha da entidade, conforme as regras descritas no capítulo relativo às Tabelas.

#### PKB

Como reimprimir documentos da Logística e Tesouraria?

## Anexo – Tabelas Mestre

Em qualquer programa informático, as Tabelas, têm como função, o armazenamento de todo um conjunto de informação que serve de base para as restantes operações do programa. Na Logística e Tesouraria, podem ser acedidas através das várias opções do menu Tabelas.

São as seguintes as tabelas geridas pelo módulo Logística e Tesouraria:

- Tabelas Principais (Artigos, Famílias, Clientes, Fornecedores, Outros Devedores e Credores)
- Tabelas de Terceiros (Tipos de Terceiros, Tipos de Contactos, Condições de Pagamento, Modos de Expedição, Zonas, Países e Vendedores)
- Tabelas de Bancos/Tesouraria (Bancos, Contas Bancárias, Moedas, Rubricas Bancárias, Movimentos Bancários e Rubricas de Tesouraria)

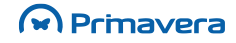

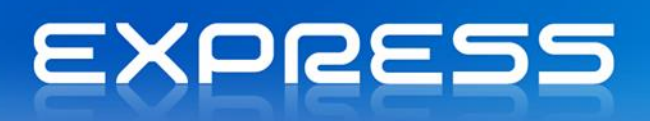

- Tabelas de Documentos (Vendas, Stocks e Contas Correntes)
- Outras Tabelas (Taxas de IVA, Secções de Venda, Tipos de Dimensão, Dimensões e Etiquetas)

## Artigos

Na tabela de artigos deve ser introduzida a informação relativa a todos os artigos comercializados pela empresa e que, como tal, podem ser objeto de faturação em qualquer momento.

Na imagem seguinte podemos ver a janela de criação/edição de artigos.

| 🚈 Artigo                                           |                              |                          |
|----------------------------------------------------|------------------------------|--------------------------|
| 📗 🕞 Gravar 🗋 Novo 🍡 Anular 📄 Listas 📇 Imprimir 🛞   | Contexto ⊘ Ajuda 👭 Cancelar  |                          |
| Artigo:                                            | $\mathbf{\rho}$              | 🔲 Artigo anulado         |
| Descrição:                                         |                              |                          |
| Geral Dimensões Cód. Barras Stocks Preços Unidades | Idi <u>o</u> mas Observações |                          |
| Características                                    | Pr. venda na moeda EUR       | Opções                   |
| Tipo Artigo: Mercadoria                            | PVP <u>1</u> : 0,00          | 🗌 Artigo com Dimensões   |
| Taxa de IVA: 23 Via à taxa de 23%(C)               | PVP <u>2</u> : 0,00          | C Deduz IVA              |
| De <u>s</u> conto: 0,00 %                          | PVP <u>3</u> : 0,00          | Sujeito a retenção       |
| Cód. b <u>a</u> rras:                              | PVP <u>4</u> : 0,00          | Movimenta <u>s</u> tocks |
|                                                    | PVP <u>5</u> : 0,00          | V Sujeito a Devolução    |
|                                                    | PVP <u>6</u> : 0,00          |                          |
|                                                    |                              |                          |
| Família:                                           |                              | Peso: Volume:            |
| Subfamília:                                        |                              | 0,0000 0,000000          |
|                                                    |                              |                          |
|                                                    |                              |                          |
|                                                    |                              |                          |
|                                                    |                              |                          |

Descrevem-se em seguida todos os campos que constituem uma ficha de artigo.

Toda a informação existente nestas grelhas é manipulada da mesma forma que nos restantes editores de introdução de documentos existentes na aplicação, assim podemos apagar e inserir linhas das grelhas digitando Ctrl+Del e Ctrl+Ins respetivamente.

**Artigo -** Código podendo conter até 15 carateres, alfanuméricos, que identificam um artigo. A designação do artigo, a ser impressa nos documentos de vendas, compras e encomendas, é colocada à direita do código.

Artigo Anulado - Indica se o artigo está anulado ou ativo.

**Tipo de Artigo -** Neste campo define-se se estamos perante um artigo do tipo mercadoria, matéria-prima, serviços. etc. Esta classificação pode posteriormente ser usada na extração de informação estatística bem como na ligação à Contabilidade.

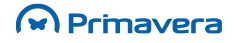

**Taxa de IVA -** Código do IVA, definido na respetiva tabela, que será aplicado aquando da faturação do artigo. De notar que ao faturar para Clientes Intracomunitários ou Clientes de Mercado Externo, o IVA será sempre zero independentemente da taxa descrita neste campo.

**Desconto -** Desconto, em percentagem, a sugerir aquando da faturação do artigo. A Logística e Tesouraria assume que este desconto (desconto de linha) é o desconto normalmente afeto ao artigo. Qualquer exceção a esta regra deverá ser objeto de configuração na tabela Grelha Descontos/Preços.

Cód. Barras - Código de Barras. Conjunto de carateres que definem o código de barras do artigo.

Artigo com Dimensões - Define-se se o artigo faz o tratamento de dimensões.

Deduz IVA - Define-se se o artigo faz a dedução do IVA.

Sujeito a Retenção - Aqui define-se se o artigo está sujeito a retenção.

Movimenta Stocks - Define-se aqui se o artigo movimenta stocks ou não.

Sujeito a devolução - Aqui define-se se o artigo está sujeito a devoluções.

**Preços de Venda na Moeda Base -** Existem seis preços de venda, sendo os três últimos obrigatoriamente preços com IVA incluído. Cada registo de cliente tem definido qual o preço de venda a aplicar por defeito, podendo este ser alterado no momento da faturação. Simultaneamente, se na Secção em que se está a faturar, os preços forem com IVA incluído, o preço sugerido por defeito, é o Preço com IVA incluído. Os preços aqui definidos consideram-se como os preços a sugerir por defeito. As exceções a esta regra devem ser definidas na tabela de Grelhas de Descontos/Preços.

**Familia** - Familia a que pertence o artigo. A associação de um artigo a uma família pode ser efetuada/alterada em qualquer momento. Apenas se reflete nas estatísticas de vendas e/ou compras.

**Sub-família** – Sub-família a que pertence o artigo. Permite detalhar, dentro da família, qual a sub família a que o artigo pertence. Apenas é possível selecionar uma sub-família pertencente à família do artigo.

Peso - Definição de um peso para o artigo.

Volume - Definição de um volume para o artigo.

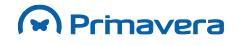

| 🛅 Artigo                                    |                                      | ×        |  |  |  |  |
|---------------------------------------------|--------------------------------------|----------|--|--|--|--|
| 📗 🕞 Gravar 🕒 Novo 🍃 Anular 🔛 Listas 📇 Imp   | orimir 💮 Contexto ⊘ Ajuda 🗍 Cano     | elar     |  |  |  |  |
| Artigo:                                     | Artigo:                              |          |  |  |  |  |
| Descrição:                                  |                                      |          |  |  |  |  |
| Geral Dimensões Cód. Barras Stocks Preços U | nidades Idi <u>o</u> mas Observações |          |  |  |  |  |
| Preços em EUR                               | Quantidades                          | de Stock |  |  |  |  |
| Marcar para Recálculo     Custo médio:      | 0,00 Actual:                         | 0,00     |  |  |  |  |
| Custo <u>P</u> adrão:                       | 0,00 Mínimo:                         | 0.00     |  |  |  |  |
| Datas                                       |                                      |          |  |  |  |  |
| Última e <u>n</u> trada:                    | 24-02-2012 Má <u>x</u> imo:          | 0,00     |  |  |  |  |
| Últim <u>a</u> saída:                       | 24-02-2012 <b>Reposição:</b>         | 0,00     |  |  |  |  |
|                                             |                                      |          |  |  |  |  |
|                                             |                                      |          |  |  |  |  |
|                                             |                                      |          |  |  |  |  |
|                                             |                                      |          |  |  |  |  |
|                                             |                                      |          |  |  |  |  |
|                                             |                                      |          |  |  |  |  |
|                                             |                                      |          |  |  |  |  |
|                                             |                                      |          |  |  |  |  |

Neste separador poderá definir as quantidades de gestão do stock e aceder a informação sobre os últimos documentos que movimentaram stocks.

**Mínimo, Máximo, Reposição -** Neste separador poderá definir as quantidades de gestão do stock e aceder a informação sobre os últimos documentos que movimentaram stocks.

**Atual -** Valores de controle do stock. Mapas específicos de controle alertarão o utilizador para a existência de stock abaixo do stock Mínimo ou acima do stock Máximo. Alerta semelhante é providenciado em mapa específico quando o stock atual é inferior ao stock de reposição.

**Custo Médio -** Valor gerido pelo programa e relativo ao PCM (Preço de Custo Médio). O programa valoriza os stocks com base no PCM de cada artigo. Excetuando os documentos de stock, em que se pode configurar a valorização das saídas, em todos os restantes documentos de saída (ex: faturas, guias de remessa), os movimentos de saída são valorizados a PCM. Os movimentos de entrada atualizam o PCM do artigo, à exceção das Notas de Crédito em que os artigos são valorizados pelo PCM que consta na ficha de artigo. O Preço de Custo Padrão pode ser utilizado por ex. para sugestão do preço do artigo composto como somatório dos preços padrão dos componentes.

**Custo padrão -** O Preço de Custo Padrão pode ser utilizado por ex. Para sugestão do preço do artigo composto como somatório dos preços padrão dos componentes.

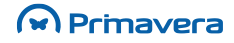

| 🚈 Artigo   |                       |               |          |           |         |           |       |        |           | - |
|------------|-----------------------|---------------|----------|-----------|---------|-----------|-------|--------|-----------|---|
| 🛛 🔚 Gravar | 🗋 Novo 🕞 Anular       | 🔡 Listas 🕒    | Imprimir | 🔅 Context | o 🧷 Aju | da  🍴 Can | celar |        |           |   |
| Artigo:    |                       |               |          |           |         |           |       | Artigo | o anulado |   |
| Descrição: |                       |               |          |           |         |           |       |        |           |   |
| Geral Dim  | ensões Cód. Barras    | Stocks Precos | Unidade  | s Idiomas | Observa | cões      |       |        |           |   |
| _Precos de | venda nara cada moeda |               |          | -         | 1       |           |       |        |           |   |
| Moeda:     |                       | ·             |          |           |         |           |       |        |           | - |
| Moeda      | Descrição             | DVD1          | TVA      | D\/D2     | TVA     | DVD3      | TVA   | DVD4   | TVA       |   |
| Moeda      | Descrição             | FVF1          | IVA      | FVF2      | IVA     | FVFJ      | IVA   | FVFT   | IVA       |   |
|            |                       |               |          |           |         |           |       |        |           |   |
|            |                       |               |          |           |         |           |       |        |           |   |
|            |                       |               |          |           |         |           |       |        |           |   |
|            |                       |               |          |           |         |           |       |        |           |   |
|            |                       |               |          |           |         |           |       |        |           |   |
|            |                       |               |          |           |         |           |       |        |           |   |
|            |                       |               |          |           |         |           |       |        |           |   |
| •          |                       |               |          |           |         |           |       |        |           |   |
|            |                       |               |          |           |         |           |       |        |           |   |

Permite a definição dos vários preços nas várias moedas:

Moeda - Permite identificar a moeda na qual se pretende introduzir o preço.

**Descrição -** Descrição da moeda.

- PVP1 Preço de Venda 1
- PVP2 Preço de Venda 2
- PVP3 Preço de Venda 3
- PVP4 Preço de Venda 4
- PVP5 Preço de Venda 5
- PVP6 Preço de Venda 6

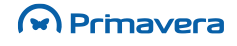

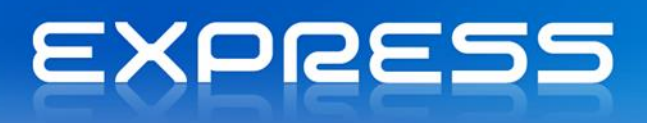

| 🚈 Artigo                           |                                              | ×                   |
|------------------------------------|----------------------------------------------|---------------------|
| 🔄 🕞 Gravar 🕒 Novo 🏹 Anular 🔡 List  | as 🕒 Imprimir 🛞 Contexto 🥔 Ajuda (           | Cancelar            |
| Artigo:                            | ٩                                            | Artigo anulado      |
| Descrição:                         |                                              |                     |
| Geral Dimensões Cód. Barras Stocks | Preços Unidades Idi <u>o</u> mas Observações | Ι                   |
| Rubricas Combinações/Cód. Barras   |                                              |                     |
| <u>1</u> ª Dimensão                | 2ª Dimensão                                  | <u>3</u> ª Dimensão |
| Tipo:                              | Tipo:                                        | Tipo:               |
| Dimensão:                          | Dimensão:                                    | Dimensão:           |
|                                    |                                              |                     |
|                                    |                                              |                     |
|                                    |                                              |                     |
|                                    |                                              |                     |
|                                    |                                              |                     |
|                                    |                                              |                     |
|                                    |                                              |                     |
| Etiqueta Sugestão:                 | •                                            | Predefinição        |
|                                    |                                              |                     |

Este separador só está ativo caso esteja selecionada a opção "Trata Dimensões" em "Outros Campos". Neste caso devem ser especificados os Tipos de Dimensão e as respetivas Dimensões.

Tipo de Dimensão - Seleção de um dos Tipos de Dimensão especificados.

**Dimensão -** Escolha da dimensão. Mesmo escolhendo uma Dimensão de um dado Tipo, ser-lhe-ão apresentados todos os itens das Dimensões desse Tipo por forma a selecionar os item pretendidos. Pode-se usar a configuração das Dimensões, pré-definida na família, para fazer a seleção dos itens.

Etiqueta Sugestão - Seleção de uma Etiqueta Sugestão base, para o conjunto de Dimensões.

**Predefinição -** Serve para ir buscar as definições de dimensões que constam da família deste artigo. Se a família tiver dimensões e rubricas definidas, copia estas para este artigo. Se não tiver dimensões definidas, limpa as definições de dimensões deste artigo.

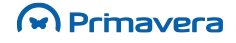

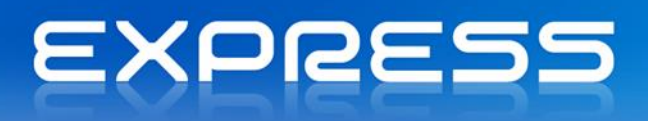

| 🔚 Artigo                                                             |                    |
|----------------------------------------------------------------------|--------------------|
| 📗 🕞 Gravar 🗋 Novo 🙀 Anular 🔛 Listas 📇 Imprimir 🛞 Contexto ⊘          | Ajuda 🖓 🗍 Cancelar |
| Artigo:                                                              | C Artigo anulado   |
| Descrição:                                                           |                    |
| Geral Dimensões Cód. Barras Stocks Preços Unidades Idigmas Obs       | ervações           |
| Idioma                                                               |                    |
|                                                                      |                    |
| Descrição standard:                                                  |                    |
| Descrição <u>a</u> breviada (25 caracteres):<br>Descrição comercial: |                    |
|                                                                      |                    |
|                                                                      |                    |
| Características:                                                     |                    |
|                                                                      |                    |
|                                                                      |                    |
|                                                                      |                    |
|                                                                      |                    |
|                                                                      |                    |

Permite a introdução de outras descrições para o artigo.

| 🛅 Artigo                                                                     | <b>—</b> ×     |
|------------------------------------------------------------------------------|----------------|
| 📗 🕞 Gravar 🕒 Novo 📝 Anular 📄 Listas 📇 Imprimir 🛞 Contexto ⊘ Ajuda 👭 Cancelar |                |
| Artigo:                                                                      | Artigo anulado |
| Descrição:                                                                   |                |
| Geral Dimensões Cód. Barras Stocks Preços Unidades Idiomas Observações       |                |
| Código <u>s</u> de barras                                                    |                |
| Ger <u>a</u> r Códigos                                                       |                |
| Código Barras                                                                |                |
|                                                                              |                |
|                                                                              |                |
|                                                                              |                |
|                                                                              |                |
|                                                                              |                |
|                                                                              |                |
|                                                                              |                |
|                                                                              |                |
|                                                                              | <b></b>        |
|                                                                              |                |

Permite a definição de vários códigos de Barras para o artigo.

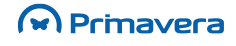

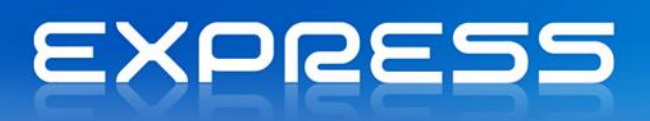

| РКВ     |  |
|---------|--|
| Artigos |  |

## Famílias

O conceito de Família de Artigos é essencial para a eficácia das análises de gestão que se pretendem retirar da Logística e Tesouraria. O programa permite ao utilizador agrupar, um ou mais artigos numa família.

Cada artigo apenas pode pertencer a uma família. A definição das famílias e agrupamento dos artigos em famílias pode ser efetuado em qualquer momento. Em determinado momento o artigo "Impressora" pode pertencer à família "Computadores" e posteriormente passar a pertencer à família "Impressoras".

Uma família pode estar por sua vez subdividida em subfamílias o que permite aumentar o detalhe das análises de gestão que o programa permite. Na imagem seguinte podemos visualizar a janela de definição de famílias.

| 🗄 Família          |                                        | Σ |
|--------------------|----------------------------------------|---|
| 🔚 Gravar 🕒 Nov     | o 🙀 Anular 📄 Listas ⊘ Ajuda 👘 Cancelar |   |
| Eamília:           |                                        |   |
| Geral Dimensões    |                                        |   |
| ·                  |                                        |   |
| Subfamília         | Descrição                              |   |
|                    |                                        |   |
|                    |                                        |   |
|                    |                                        |   |
|                    |                                        | - |
|                    |                                        |   |
|                    |                                        | - |
|                    |                                        |   |
|                    |                                        | • |
| 🔲 Sujeita a devolu | ıção                                   |   |
|                    |                                        |   |

Campos da Família:

Família - Código contendo até 10 carateres alfanuméricos.

**Subfamílias -** Código contendo até 10 carateres alfanuméricos. Uma família pode ter tantas sub-famílias quantas sejam necessárias para detalhar em termos de análise as necessidades da empresa.

**Dimensões -** Separador onde podem ser especificadas as dimensões para uma família. Podem ser atribuídas a uma família as dimensões desejadas, à semelhança do que acontece com os artigos. Este processo tem a vantagem de possibilitar a herança de todas as dimensões na criação de artigos pertencentes à família. Veja-se na ficha do artigo, separador Dimensões, como atribuir ao Artigo as dimensões predefinidas da Família.

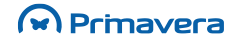

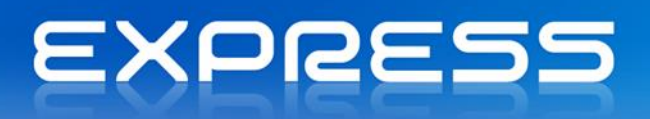

### PKB Famílias/Subfamílias

## Clientes

Na tabela de Clientes devem ser registados todos os clientes com quem existe uma relação comercial assente em qualquer documento de venda.

Podem ser emitidos documentos para clientes indiferenciados, em que não existe interesse em criar um registo específico de cliente. Para que tal seja possível, o utilizador deve criar um "cliente tipo", que poderá ter por exemplo o código VD e que será utilizado na emissão do respetivo documento. Deve ainda parametrizar o documento de forma a permitir a emissão para clientes indiferenciados. A Morada e o Nº de Contribuinte a inserir nesse documento serão introduzidos pelo utilizador no momento da emissão do documento. Nos Parâmetros do Exercício relativos a Vendas deve estar identificado "VD" como cliente indiferenciado.

| 🚈 Cliente                                                                                | ×        |
|------------------------------------------------------------------------------------------|----------|
| 📔 🖵 Gravar 🗋 Novo 🚺 Anular 🖹 Listas 🕒 Imprimir 📧 CRM 🛞 Contexto 🖉 Ajuda ᆌ Cancelar       |          |
| Cliente:                                                                                 |          |
| Moradas Bancos Crédito Dados Fiscais Dados Comerciais Outros Dados Qbservações Retenções |          |
|                                                                                          |          |
| Mor <u>a</u> da:                                                                         | _        |
| Localidade:                                                                              |          |
| Código Postal:                                                                           |          |
| Telefone:         Telef.2:         Fax:                                                  |          |
| Endereço Web:                                                                            | <u>a</u> |
| Distrito:                                                                                | =        |
|                                                                                          |          |
|                                                                                          |          |
|                                                                                          |          |
|                                                                                          |          |
|                                                                                          |          |
|                                                                                          |          |

Cliente - Código do Cliente podendo conter até 10 carateres.

**Morada faturação -** Neste separador introduzem-se os dados relativos à morada do cliente. Esta é a morada para onde são enviados os documentos emitidos ao cliente.

**Contactos -** Indique os diversos contactos (do cliente) com que normalmente estabelece relações. Sempre que existente, preencha o endereço de correio eletrónico. O programa, no menu utilitários, dispõe de mecanismos otimizados para enviar mensagens para grupos de contactos. Por exemplo pode enviar uma mensagem para os diretores comerciais dos clientes do tipo Revendedor.

Dados Fiscais - Neste separador deve preencher a identificação fiscal do cliente.

## Primavera

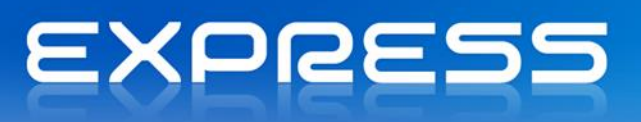

**Tipo de Mercado -** Indica se se trata de um cliente do Mercado Nacional (interno), Mercado Intracomunitário ou de Mercado Exterior à Comunidade Económica Europeia.

**País -** País de origem. Apenas necessário no caso de cliente do Mercado Intracomunitário. O país pode ser modificado no separador Dados Comerciais.

Nº Contribuinte - Número de identificação fiscal do cliente.

Sujeito a regime de IVA de Caixa - Define-se aqui se terceiro se encontra ao abrigo do regime de IVA de caixa. Esta informação será posteriormente utilizada para a criação de recibos do cliente que terão que ser ao abrigo deste regime.

Dados Comerciais - Neste separador configuram-se os parâmetros da relação comercial com o cliente.

**Tipo de Preço -** Preço que o programa, em ato de faturação, irá sugerir para os artigos faturados ao cliente. O utilizador terá sempre a alternativa de escolher outro preço no momento da faturação. A Logística e Tesouraria assume que o tipo de preço aqui indicado funciona como regra de cálculo de preços a faturar ao cliente. As exceções a esta regra, a existirem, definem-se na tabela Grelha de Descontos/Preços.

**Desconto -** Também conhecido por desconto de Cabeçalho da fatura. De salientar que este desconto é o 1º dos descontos que sucessivamente podem ser aplicados a um documento de venda; (Desconto Cliente + Desconto Artigo + Descontos Mercadoria + Desconto Financeiro). A Logística e Tesouraria assume que o desconto aqui indicado funciona como regra de desconto a usar na emissão de documentos para o cliente. As exceções a esta regra, a existirem, definem-se na tabela Grelha de Descontos/Preços.

**Cond. Pag. -** Condição de pagamento negociada com o cliente. Por favor consulte a tabela de Condições de Pagamento onde são definidas as regras de desconto financeiro associadas à condição de pagamento.

**Modo Pag. -** Modo de pagamento regularmente praticado pelo cliente. O modo de pagamento, fica automaticamente associado ao pendente de conta corrente. De qualquer forma, é sempre possível alterar o Modo de Pagamento, no momento da liquidação de um pendente.

Moeda - Moeda a ser utilizada nos documentos a emitir para o cliente em causa.

País - País de origem - Apenas necessário no caso de cliente do Mercado Intracomunitário.

Outros Dados - Outras condições de cariz comercial.

**Zona -** Zona a que pertence o cliente. Através deste código é possível efetuar estatísticas sobre os resultados atingidos em cada uma das zonas definidas.

**Vendedor -** Vendedor associado ao cliente. Trata-se do vendedor principal associado ao cliente. Se desejado, cada linha de venda, por ter a sí associada um vendedor diferente.

**Expedição -** Modo de Expedição preferencial para o cliente. O modo de expedição poderá ser automaticamente impresso nos documentos de venda, evitando-se assim esquecimentos sobre as preferências dos clientes.

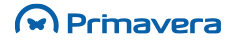
# EXPRESS

Nº vias doc. - Nº de Vias a imprimir na emissão de documentos para o cliente. Se igual a zero, o Nº de vias a imprimir será o definido na tabela de documentos. Caso contrário, o Nº de vias adotado será o definido nesta tabela.

**Crédito -** Neste separador definem-se as condições de crédito negociadas com o cliente. Contém ainda informação sobre dados bancários do cliente.

**Dados bancários -** Banco, Balcão e Conta que o cliente normalmente usa nos seus pagamentos. Sempre que preenchidos, estes campos, são automaticamente sugeridos nos documentos de recebimentos.

**Rubricas para ligação a bancos -** Deve indicar-se quais as rubricas bancárias a sugerir sempre que são emitidos documentos de recebimentos ou pagamentos do cliente.

**Tipo/Semáforo -** Semáforo indicador de permissão de crédito ao cliente. Clique sobre o semáforo e este alternará do verde (gestão por limite) para o vermelho (crédito suspenso) e vice-versa.

Para atribuir crédito a um cliente deverá preencher no campo limite o plafond de crédito desejado.

Valores em C/C - Valor total em débito na conta corrente do cliente. Corresponde à soma dos documentos pendentes nas contas do tipo conta corrente do cliente.

Vendas não conv. - Valor total dos documentos emitidos ao cliente e ainda não faturados.

**Total em débito -** Valor total em débito pelo cliente. Corresponde à soma dos documentos pendentes em conta corrente.

Limite em valor - Indica que está a usar o limite especificado.

Limite - Plafond de crédito atribuído ao cliente.

Limite em Idade do Saldo - Indica que está a usar os dias após vencimento e o valor.

**Dias após vencimento -** Número de dias após o vencimento a considerar para comparar com o valor especificado.

Retenções - Neste separador configura-se a informação referente às retenções que a entidade efetua.

Retenção Estado - Define-se aqui se o cliente efetua retenção.

Tipo Rendimento - Serve para consultar o tipo de retenção configurado nos parâmetros do exercício.

**Outras retenções -** Define-se aqui se terceiro efetua outras retenções. Pode-se criar várias retenções. Para isso é necessário colocar um Outro Credor, indicar o pendente a gerar na liquidação, o valor e o tipo de valor, numérico ou percentual.

| РКВ      |  |
|----------|--|
| Clientes |  |

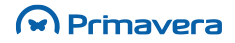

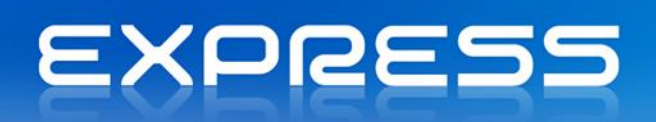

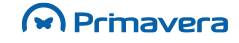

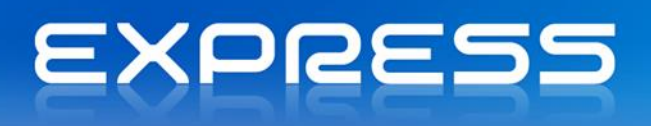

# Anexo – Tabelas de Documentos

## Documentos de Venda

A tabela de documentos de venda permite configurar os documentos destinados a clientes e que são emitidos no editor vendas (onde se emitem também encomendas e orçamentos). De extrema importância na Logística e Tesouraria, a correta configuração dos vários documentos, possibilita que os procedimentos e fluxo documental requeridos pela organização sejam transcritos para a execução do programa. Na figura seguinte podemos visualizar a janela de Documentos de Venda:

| 🚈 Documento de Venda                                                |                                                                             |
|---------------------------------------------------------------------|-----------------------------------------------------------------------------|
| 🔚 🕞 Gravar 🗋 Novo 🍞 Anular 📄 Listas ⊘ Aju                           | da 💡 🗍 Cancelar                                                             |
| Documento:                                                          | 🗌 Inactivo                                                                  |
| Gerais Séries Internet                                              |                                                                             |
| Características                                                     | Opções                                                                      |
| Tipo Doc.: Pedido Cotação                                           | Emissão para cliente indiferenciado<br>Recolha do nº de identificação da DE |
| Documento permitido a 🔽 Clientes                                    |                                                                             |
| Natureza<br>© Documento a<br>Receber<br>© Documento a <u>P</u> agar |                                                                             |
| Valor limite: 0                                                     |                                                                             |
| Designação Fiscal - Impressão                                       | 🔲 IVA sob o regime de caixa                                                 |
| Designação:                                                         | 🗖 Documento não Valorizado                                                  |
| Designação Fiscal                                                   |                                                                             |
| Designação:                                                         |                                                                             |
|                                                                     |                                                                             |

Campos do Doc. de Venda:

**Documento -** Código identificador do documento podendo conter até 3 carateres. Este código identifica o documento em todas as consultas e mapas de exploração. É também o código com que o documento é lançado na Contabilidade, nas Contas Correntes, nos Stocks e em Bancos.

**Tipo de documento -** Indica se o documento que se está a configurar é um documento de vendas (financeiro, pedido de cotação, cotação, stock / transformação, etc.).

**Natureza do documento -** Este campo indica se o documento origina um valor a receber ou um valor a pagar. Tipicamente faturas, guias de remessa, notas de débito e vendas a dinheiro são documentos a receber. Notas de crédito são documentos a pagar.

**IVA sob o regime de caixa** – Ativa o tratamento do regime de IVA de caixa para este tipo de documento na empresa.

**Data última entrada, Data última saída -** Quando ativos estes campos levam a que os campos equivalentes da ficha do artigo sejam atualizados.

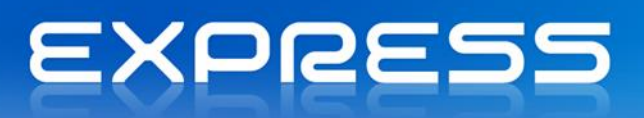

Tesouraria - Neste separador configuram-se as condições de movimentação do documento na tesouraria.

**Modo de pagamento, Grelha de Configurações -** Sempre que no separador Gerais a ligação a bancos estiver ativa, indica ao programa para se servir da configuração do Modo de Pagamento ou da Grelha de Configuração para efetuar a movimentação em bancos.

**Movimento -** Fórmula contendo tipos de movimento bancários. Consulte o capítulo Configuração & Parâmetros para obter mais informação sobre a ligação a Bancos.

**Valor -** Valor (Ex.: VRE-valor recebido, TPA-total a pagar, etc.) a movimentar em bancos. Consulte o capítulo Configuração & Parâmetros para obter mais informação sobre a ligação a Bancos.

**Séries -** De acordo com o movimento selecionado serão inicializadas as séries existentes para esse documento. Estarão visíveis todas as séries, ativas e inativas, caso nas preferências da aplicação tenha definido que pretende "Visualizar séries inativas". Neste tabulador também podem ser acrescentadas séries e visualizada a sequência dos numeradores para cada série.

Impressão - Neste subseparador indica-se qual o modelo de relatório (report) a usar nas impressões.

**Internet -** Neste separador, o utilizador pode configurar o envio automático de e-mail, no momento da criação/alteração do documento em causa.

| РКВ        |  |
|------------|--|
| Documentos |  |

#### **Documentos de Stocks**

A tabela de Documentos de Stocks permite a configuração dos documentos que servem de base à movimentação direta no módulo de stocks. De notar que também os documentos de vendas podem movimentar stocks. Neste último caso, esses documentos são lançados em stocks com o mesmo código com que são gravados nas vendas ou nas compras.

Na imagem seguinte podemos visualizar o ecrã de Documentos de Stocks:

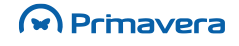

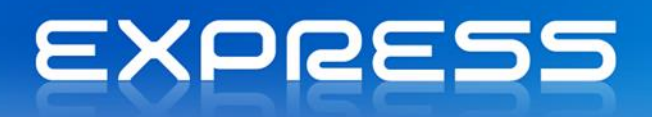

| 🔄 Documento de Stock                                   |  |  |  |  |
|--------------------------------------------------------|--|--|--|--|
| 📗 🔚 Gravar 🎦 Novo 🍞 Anular 🔡 Listas 🖉 Ajuda 👭 Cancelar |  |  |  |  |
| Documento:                                             |  |  |  |  |
| Gerais Séries Internet Devolução                       |  |  |  |  |
| Características                                        |  |  |  |  |
| Tipo: Entrada de Stock 💌                               |  |  |  |  |
| Preço Unitário                                         |  |  |  |  |
| Tipo Prego: PVP1                                       |  |  |  |  |
|                                                        |  |  |  |  |
|                                                        |  |  |  |  |
|                                                        |  |  |  |  |
|                                                        |  |  |  |  |

Campos do Doc. de Stocks:

**Documento -** Código identificador do documento podendo conter até 3 carateres. Este código é usado nas consultas e nos mapas de exploração. Se o documento ligar à Contabilidade é também com este código que é lançado.

**Tipo -** Este campo indica qual o tipo de documento a gerar: Entrada, Saída ou Inicial. De notar que o editor de stocks se ajusta ao tipo de documento que está a ser processado.

**Séries -** De acordo com o movimento selecionado serão inicializadas as séries existentes para esse documento. Estarão visíveis todas as séries, ativas e inativas, caso nas preferências da aplicação tenha definido que pretende "Visualizar séries inativas". Neste tabulador também podem ser acrescentadas séries e visualizada a sequência dos numeradores para cada série.

Impressão - Neste subseparador indica-se qual o modelo de relatório (report) a usar nas impressões.

**Internet -** Neste separador, o utilizador pode configurar o envio automático de e-mail, no momento da criação/alteração do documento em causa.

#### Documentos de Contas Correntes

A tabela de Contas Correntes permite efetuar a configuração dos documentos de Contas Correntes.

A figura seguinte mostra a janela de documentos de contas correntes:

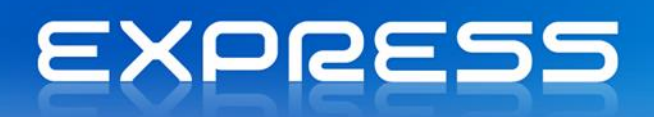

| 💱 Documento de Conta Corrente            |                               |
|------------------------------------------|-------------------------------|
| 📕 🔚 Gravar 🗋 Novo 📄 Anular 📄 Listas ⊘ Aj | juda 🖓 🗍 Cancelar             |
| Documento:                               |                               |
| Gerais Séries Internet                   |                               |
| Características                          | Opções                        |
| Tipo Doc.: Pendentes                     | ☐ Recolha do nº da DE/IL      |
| Natureza                                 | - Retenções                   |
| A Receber                                | 🔲 Sujeito a Retenção na Fonte |
| O A Pagar                                |                               |
| Designação Fiscal                        |                               |

Campos do Doc. de Contas Correntes:

**Documento** - Código identificador do documento podendo conter até 3 carateres. Este código é usado nas consultas e nos mapas de exploração.

Tipo doc. - Indica o tipo de operação.

**Designação Fiscal** – Indica o tipo de documento fiscal correspondente e que será enviado para a AT no envio do ficheiro SAF-T com os recibos.

**Ligação à tesouraria -** Indica se o valor a pagar/receber resultante do documento deve ser movimentado na tesouraria.

Natureza - Indica se se trata de um pagamento ou de um recebimento.

**Séries** - De acordo com o movimento selecionado serão inicializadas as séries existentes para esse documento. Estarão visíveis todas as séries, ativas e inativas, caso nas preferências da aplicação tenha definido que pretende "Visualizar séries inativas". Neste tabulador também podem ser acrescentadas séries e visualizada a sequência dos numeradores para cada série.

A opção numeração automática faz com que a numeração de uma determinada série, seja ou não sugerida automaticamente de forma sequencial. Se por exemplo parametrizar um documento com serie sem numeração automática, a aplicação sugere o último numero utilizado mas permite alterar esse número. Se estiver parametrizado com numeração automática, apesar de deixar alterar no editor, ao gravar será sempre utilizado o próximo número livre.

**Impressão** - Neste subseparador indica-se quantas vias do documento se pretende imprimir. É também neste separador que se indica qual o modelo de relatório (*report*) que se pretende usar nas impressões.

**Internet** - Neste separador, o utilizador pode configurar o envio automático de e-mail, no momento da criação/alteração do documento em causa.

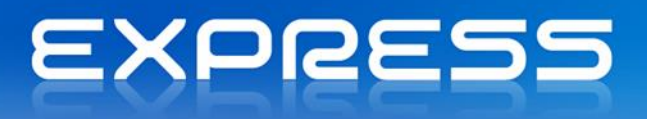

PKB Documentos

# Anexo – Tabelas Auxiliares

# Condições de pagamento

Devem ser definidas nesta tabela as diversas formas ou condições de pagamento, tendo em vista o cálculo correto e automático das datas de vencimento dos pendentes em Contas Correntes. A Logística e Tesouraria tem uma característica importante e porventura pouco usual em produtos de gestão standards. O tratamento de pagamentos a prestações ou seja a possibilidade de uma fatura de cliente dar lugar a mais do que um pendente de Conta Corrente. O cálculo das datas de vencimento pode também ser feito de diversas formas, não se ficando o programa pelos habituais X dias para além da data da fatura. Quando se associa a um documento de venda uma condição de pagamento repartida, a Logística e Tesouraria, no ato de gravação desse documento, apresenta uma janela com uma grelha onde estão definidos os vários pendentes a criar, respetivas datas e valores. A uma condição de pagamento pode ainda estar associado um desconto, normalmente utilizado como desconto financeiro, por exemplo, na condição de pronto pagamento.

| 🔚 Condição de Pagamento                             | <b>—</b>                  |
|-----------------------------------------------------|---------------------------|
| 🔚 🕞 Gravar 🗋 Novo 🕞 Anular 🔡 Listas ⊘ Ajuda 🍿 Cance | lar                       |
| Cond. Pag.:                                         |                           |
| Pagamento                                           |                           |
| Pagamento: Após                                     | 0 🕂 Dias                  |
| Pagamentos Repartidos                               |                           |
| Entrada Inicial: 0,00 % Com Vencim                  | iento 0 📩 dias            |
| № de Pres <u>t</u> ações: 0 × Com Pe <u>r</u> iodi  | cidade 0 📩 dias           |
| Descontos associados Liquidação                     | de descontos aplicáveis a |
| Emissão do documento 0,00 %                         | entes                     |
| 🔲 Sugere descontos na liquidação                    |                           |
| Até <n> dias Desconto (%)</n>                       |                           |

Campos das Condições de Pagamento:

Cond. Pag. - Código identificador da condição de pagamento.

**Descrição -** Descrição da condição de pagamento. Para melhor leitura deve incluir o prazo de pagamento (Ex. A 30 dias, a 60 dias, a 90 dias).

**Pagamento / dias -** Neste campo configura-se a forma de cálculo da data de vencimento dos pendentes de conta corrente:

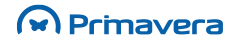

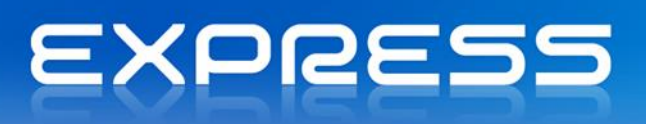

Após - A Data de Vencimento é igual à Data da Venda + Nº fixo de dias.

Fim do Mês - A Data de Vencimento será a do último dia do mês em que se realiza a venda.

Próximo Dia - A Data de Vencimento será a do próximo dia X.

Próximo Mês, Dia – A Data de Vencimento será, no próximo mês, no dia X.

**Pagamento Repartido –** Ativa os campos que se seguem e que permitem a construção automática de uma grelha de pendentes de C.C's:

Entrada Inicial – Valor em percentagem, relativo a uma entrada inicial a pagar pelo cliente.

Com vencimento após - Nº dias, para cálculo da data de vencimento do pendente relativo a Entrada Inicial.

Nº de Prestações - Nº de Prestações ou Nº de pendentes a gerar, relativo ao documento de venda.

Com periodicidade de - Periodicidade, em número de dias, relativa aos vários pendentes a serem gerados.

**Descontos associados -** Venda – Indica-se qual a percentagem de desconto financeiro a aplicar na emissão do documento de venda.

**Sugere descontos na liquidação** – Quando ativo força o cálculo de descontos financeiro a aplicar nas liquidações. Na grelha definem-se os diferentes descontos de acordo com o nº de dias passados sobre a data de emissão do documento.

# PKB

Condições Pagamento

#### Vendedores

Na tabela de vendedores devem estar definidos todos os vendedores cuja atividade se pretende ver gerida em função das vendas efetuadas. Cada cliente tem agregado a si um vendedor, que no momento da emissão da fatura será sugerido por defeito, podendo este no entanto ser alterado em cada linha de vendas caso o utilizador o entenda. A figura seguinte mostra o ecrã de vendedores.

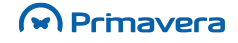

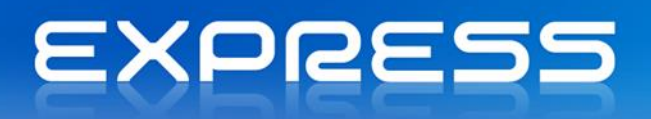

| 🔄 Vendedor 🗧                                               |
|------------------------------------------------------------|
| 🔚 Gravar 🗋 Novo 🙀 Anular 🔡 Listas 📧 CRM ⊘ Ajuda 🖗 Cancelar |
| Vendedor: Deservações Entorcafa                            |
|                                                            |
| Morada:                                                    |
| Localidade:                                                |
| Cód. Postal:                                               |
| Ielefone: Eax:                                             |
| E-mail:                                                    |
| Tglemóvel:                                                 |
| Condições Pagamento das Comi <u>s</u> sões                 |
| Comissão:    0,00 %      Liguidação:    •      •    0,00 % |
| Comissão:    0,00 %      Liguidação:    ↓      100,00 %    |

Campos do Vendedor:

Vendedor - Código de identificação do vendedor podendo conter até 3 carateres alfanuméricos.

**Informação pessoal -** Preencha com a morada e contactos do vendedor. Indicando o endereço de correio eletrónico pode enviar mensagens diretamente da Logística e Tesouraria para um grupo de vendedores. Para mais informações sobre esta facilidade consulte o manual do Administrador.

**Comissão -** Valor em percentagem, que será aplicado aos resultados obtidos para cálculo das comissões do vendedor. Em cada linha de vendas o programa grava a comissão do vendedor que lhe está associada. Num documento podem coexistir vendas afetas a vários vendedores.

Pagamento das comissões - Indique nos campos adequados a forma como pretende que o cálculo das comissões a pagar seja efetuado.

| No menu "Exploração                                  | Vendas   Comissões de | Vendedores" | podem | extrair-se | mapas | das | comissô | <u>jes</u> |
|------------------------------------------------------|-----------------------|-------------|-------|------------|-------|-----|---------|------------|
| calculadas de acordo com as definições desta tabela. |                       |             |       |            |       |     |         |            |
|                                                      |                       |             |       |            |       |     |         |            |
| РКВ                                                  |                       |             |       |            |       |     |         |            |
| Vendedores                                           |                       |             |       |            |       |     |         |            |

#### Bancos

A tabela de Bancos contém as definições sobre os diversos bancos com que a empresa trabalha. Por cada banco deverá o utilizador abrir um registo e configurar os *plafonds* e condições comerciais acordadas no que respeita a Letras, Livranças, Remessas de Exportação e Outras Responsabilidades. A figura seguinte mostra o ecrã de bancos.

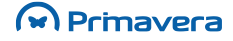

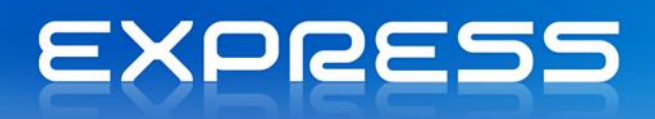

| 🍃 Banco        |                     |                     |                   |                     | ×     |
|----------------|---------------------|---------------------|-------------------|---------------------|-------|
| 🔚 Gravar       | 🗋 Novo 📑 Ar         | nular 🔡 Listas      | ⊘ Ajuda  🕅 Cancel | lar                 |       |
| Banco:         | P Có                | digo:               | Nome:             |                     |       |
| Dados Gera     | is <u>I</u> nternet |                     |                   |                     |       |
| -Letras em     | EUR                 |                     |                   |                     |       |
| Plafond:       |                     | 0,00 <u>O</u> bsv:  |                   |                     |       |
| <u>]</u> uro:  | 0,000               | Comissõe            | . 0,000           | % Re <u>f</u> orma: | 0,000 |
| Livranças      | em EUR              |                     |                   |                     |       |
| Plafond:       |                     | 0,00 Obs <u>v</u> : |                   |                     |       |
| J <u>u</u> ro: | 0,000               | Comissõe            | s: 0,000          | %                   |       |
| Remessas       | em EUR              |                     |                   |                     |       |
| Plafond:       |                     | 0,00 Obsv:          |                   |                     |       |
| Ju <u>r</u> o: | 0,000               | Comissõe            | s: 0,000          | %                   |       |
| Outros em      | EUR                 |                     |                   |                     |       |
| Plafond:       |                     | 0,00 Obsv:          |                   |                     |       |
| Ju <u>r</u> o: | 0,000               | Comissõe            | s: 0,000          | %                   |       |
|                |                     |                     |                   |                     |       |

Campos do Banco:

Banco - Código de identificação do banco podendo conter até 3 carateres.

Nome - Identificação do banco constituída por 35 carateres.

Código - Código interbancário do banco. Informação a usar na elaboração de talões de depósito.

**Plafond -** Plafond negociado como o banco no que respeita Letras, Livranças, Remessas de Exportação e Outras Responsabilidades.

**Juro -** Juro negociado como o banco no que respeita Letras, Livranças, Remessas de Exportação e Outras Responsabilidades.

Reforma - Juro da reforma de Letras.

**Comissões** - Comissões negociadas com o banco para o desconto de Letras, Livranças, Remessas de Exportação e Outras Responsabilidades. As comissões podem ser calculadas em valor absoluto ou em percentagem bastando para tal ativar o campo.

Os plafonds e condições negociadas serão sempre considerados nos diversos ecrãs de análise bem como nas calculadoras.

| KB     |  |  |  |
|--------|--|--|--|
| Bancos |  |  |  |

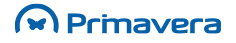

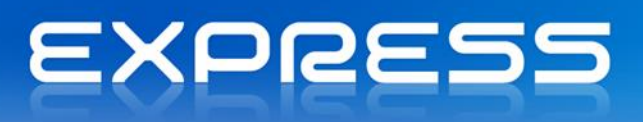

## **Contas Bancárias**

Nesta tabela o utilizador caracteriza as contas (bancárias ou de caixa) que pretende gerir. A forte ligação entre as diferentes contas, que se traduz na possibilidade de a cada conta associar uma outra (do mesmo tipo e banco ou não), permite automatizar muitas das operações entre contas. As transferências são o exemplo mais comum.

A Logística e Tesouraria gere vários tipos de contas bancárias. A cada tipo de conta bancária estão associadas automatismos adequados ao seu correto manuseamento, São os seguintes os tipos de contas tratados:

Contas D/O Contas Caucionadas Contas de Depósito a Prazo/Aplicações Financeiras Contas de Cartão de Crédito Contas de Caixa – As contas caixa funcionam como 'sacos' a partir dos quais são tratados os talões de depósito. Contas Caixa para pontos de venda – Onde são guardados os movimentos lançados nos Pontos de Venda.

Refira-se ainda que o facto de cada conta estar associada a um banco e a uma moeda, permite que as análises possam ser efetuadas por banco e/ou moeda. Na figura seguinte podemos visualizar o ecrã de Contas Bancárias.

| 🔄 Conta                                                                                                    |                              | X                           |
|----------------------------------------------------------------------------------------------------|------------------------------|-----------------------------|
| 🔚 Gravar 🕒 Novo 🗌                                                                                                    | À Anular 🔡 Listas 🛞 Cont     | exto ⊘ Ajuda 위 Cancelar     |
| Conta:                                                                                                    |                              |                             |
| Depósito à ordem                                                                                                    | C Conta Corrente             | O Dep.Prazo/Apl.Financeiras |
| Cartão Crédito                                                                                                    | C Cai <u>x</u> a             | Caixa para Pontos de Venda  |
| Identificação Condições<br>Identificação Conta<br>Número:<br>Banco:<br>Moeda:<br>EUR<br>Agência:<br>Gestor:<br>Ielefone: | Particulares Séries de Chequ | es                          |
| -Tiṯular                                                                                                    |                              |                             |
| Nome:                                                                                                    |                              |                             |
| Mor <u>a</u> da:                                                                                                    |                              |                             |
| Local:                                                                                                    | C. <u>F</u>                  | ostal:                      |
| N <u>I</u> B:                                                                                                    |                              | Ø                           |

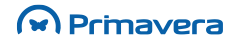

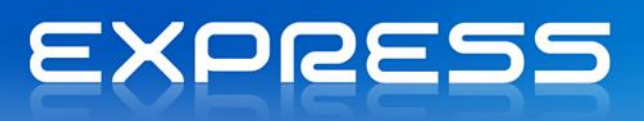

Campos da Conta:

**Conta -** Identifica o código de uma conta bancária podendo conter até 5 carateres. Este código será usado sempre que se pretender aceder aos movimentos de uma conta.

Número - Identifica o número da conta bancária, que pode conter até 11 carateres.

**Agência-** Identifica a agência. É constituído por dois campos, o primeiro identifica o código da agência bancária e o segundo, o nome da agência. O número e a descrição da agência são usados na elaboração dos talões de depósito.

**Banco -** Identifica o banco a que a conta está associada. A associação entre uma conta e o respetivo banco permite extração da informação por banco.

Moeda - Identifica a moeda a que a conta está associada.

**Condições particulares** – Conta à ordem - Neste separador configuram-se as condições particulares associadas às contas d/o.

**Conta associada -** Neste campo deve indicar-se qual a conta associada a esta conta. Se associar uma conta caucionada, ao efetuar-se um movimento de transferência numa conta d/o, o programa sugere automaticamente como contrapartida a conta aqui indicada.

**Taxa de juro devedora -** Deve indicar-se a taxa de juro devedora negociada com o banco para utilização de saldos descobertos. Na calculadora de Juros o programa calcula juros devedores usando a taxa aqui indicada.

**Descoberto -** Valor limite do saldo descoberto negociado com o banco. Este valor é tratado nos avisos geridos pelo programa.

**Mínimo -** Saldo mínimo de controlo. Neste campo deve indicar-se qual o saldo mínimo desejado na conta. Sempre que o saldo da conta for inferior ao indicado o programa avisa o utilizador.

**Máximo -** Saldo máximo de controlo. Neste campo deve indicar-se qual o saldo máximo desejado na conta. Sempre que o saldo da conta for superior ao indicado o programa avisa o utilizador.

**Escalão -** Em cada um dos campos Escalão da grelha de remunerações da conta deve indicar-se o saldo a partir do qual a utilização da taxa (campo contíguo) se torna efetiva.

Nota: Se desejado também se pode calcular juros por cálculo diferencial. Para mais detalhes consulte o capítulo "Outros Utilitários/Calculadora de Juros.

**Taxa -** Em cada um dos campos Taxa da grelha de remunerações da conta deve indicar-se a taxa de juro a usar para saldos superiores ou igual ao saldo do Escalão (campo contíguo).

**Série de Cheques -** Podem definir-se duas séries de cheques associados à conta. Normalmente usa-se a série 1 para cheques em moeda da conta e a série 2 para cheques em moeda alternativa de lançamento.

**Série -** Neste campo deve indicar-se a atual série de cheques em uso. A atribuição de uma letra (mnemónica) aos livros de cheques permite a sua mais fácil identificação.

# EXPRESS

**NºInicial-** Primeiro número da série de cheques em uso. Este campo é usado para atribuição automática do número de cheque sempre que se regista um movimento do tipo Emissão de Cheque (definir em Parâmetros do Exercício).

**NºAtual** - Próximo número de cheque a usar na opção "Emissão de Cheques" ou na emissão manual de cheques (opção "Extrato"). O programa efetua a atualização automática deste campo sempre que se procede à emissão de um cheque.

Quantidade - Número de cheques da série atual.

**Local Emis.** - Descritivo do local de emissão a usar na opção "Emissão de Cheques". Ao preencher este campo evita que para cada cheque seja necessário indicar o local de emissão.

**Condições particulares – Contas Caucionadas -** Neste separador configuram-se as condições particulares associadas às contas caucionadas.

**Conta d/o associada -** Neste campo deve indicar-se qual a conta associada. Se indicar uma conta d/o, ao efetuar um movimento de transferência na conta caucionada, o programa sugere como conta de contrapartida a conta aqui indicada.

Plafond - Plafond negociado com o banco para utilização da conta corrente caucionada.

**Taxa de Juro -** Taxa de juro associada à utilização da conta corrente caucionada. A calculadora de Juros usa a taxa aqui definida para efetuar o cálculo dos juros devedores da conta caucionada.

**Comissão de imobilização -** Taxa de juro associada ao saldo não utilizado da conta corrente caucionada. A calculadora de Juros usa a taxa aqui definida para efetuar o cálculo dos juros devedores da conta caucionada.

**Condições Particulares – Aplicações financeiras -** Neste separador configuram-se as condições particulares associadas às contas de Aplicações Financeiras.

Conta d/o associada - Neste campo deve indicar-se qual a conta de depósito à ordem associada.

**Condições particulares – Cartões de Crédito -** Neste separador configuram-se as condições particulares associadas às contas cartões de crédito.

**Conta d/o para pagamento -** Conta depósito à ordem associada à conta de cartão de crédito. A conta indicada será sugerida pelo programa sempre que se proceder ao pagamento do cartão de crédito.

**Limite de crédito -** Limite de crédito negociado com o banco ou entidade emissora do cartão. O limite definido será considerado nos avisos geridos pelo programa.

**Taxa de juro -** Taxa de juro a aplicar no caso de não liquidação total dos débitos efetuados no período de contagem. O programa não trata de forma automática liquidações parciais dos débitos do cartão de crédito.

**Dia de contagem -** Dia de referência a considerar na determinação do saldo do cartão a liquidar até ao dia Dia de pagamento.

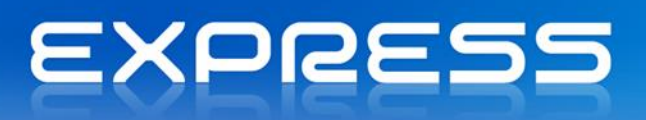

Dia de pagamento - Dia fixado para liquidação do saldo do cartão de crédito à data de Dia de contagem.

**Condições particulares** – Conta Caixa - Neste separador configuram-se as condições particulares associadas às contas caixa.

**Conta d/o associada -** Indica-se qual a conta d/o que está associada à conta caixa. Esta associação é sugerida nas transferências e na elaboração de talões de depósito.

**Saldos de alerta -** Os campos Descoberto, mínimo e máximo devem ser preenchidos com os saldos de alerta desejados em cada situação. Os alertas podem ser configurados para serem visualizados sempre que se entra no programa ou consultados na opção "Exploração | Alertas".

#### **Moedas**

Nesta tabela devem ser definidas as moedas com que a empresa trabalha. Sendo uma tabela comum ao Sistema de Gestão PRIMAVERA as definições efetuadas são válidas para os restantes produtos.

| 🚈 Moeda 🛛 🛃                                                                                                    |
|----------------------------------------------------------------------------------------------------|
| 🔚 🕞 Gravar 📗 Novo 🕞 Anular 🔛 Listas 🛷 Ajuda 👫 Cancelar                                                                                                 |
| Moeda:                                                                                                    |
| Geral Histórico de Câmbios                                                                                                    |
| Câmbios/Taxas de conversão                                                                                                    |
| 🔽 Dados Bancários                                                                                                    |
| Data:    24-02-2012    ▼    Compra:    0,0000000    ⊻enda:    0,0000000                                                                                |
| Arredondamentos  Preços/Remunerações Unitários  Símbolo    Valores:  0 ÷  Casas  Decimais:  0 ÷    IVA:  0 ÷       Descrições para o Extenso  Inteiro: |

Campos da Moeda:

Moeda - Código da moda podendo conter até 3 carateres.

**Moeda pertence à UEM -** Sempre que a moeda pertença à UEM este campo deve estar ativo. Neste caso existe uma taxa de conversão fixa da moeda para a moeda base do exercício. Se a moeda não pertence à UEM, existem os câmbios: de compra e venda da moeda.

Taxa de Conversão - Taxa de Conversão fixa, aplicável somente quando a moeda pertence à UEM.

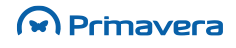

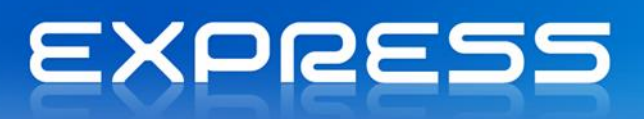

Compra - Câmbio da última compra da moeda. Esta opção só é visível se a moeda não pertencer à UEM.

Venda - Câmbio da última venda da moeda. Esta opção só é visível se a moeda não pertencer à UEM.

IVA - Arredondamento pretendido para os valores de IVA.

Valores - Arredondamento pretendido para os restantes valores.

**Casas dec. preços unit. -** Indique o nº de casas decimais pretendido para a apresentação dos preços unitários dos artigos. O arredondamento definido é aplicado nas vendas, compras e stocks.

**Descrições para o extenso -** Indique a forma como a parte inteira e a parte decimal da moeda são transcritas para extenso.

Histórico de câmbios - Lista as diversas taxas de câmbio à data registadas para a moeda.

| РКВ    |  |
|--------|--|
| Moedas |  |

## Tipos de Dimensões

Nesta tabela criam-se todos os Tipos de Dimensão que podem ser associados aos artigos. Assim, as Dimensões podem estar agrupadas por tipos, sendo mais fácil o seu manuseamento. Podem usar-se Tipos de Dimensão diferentes para o mesmo artigo.

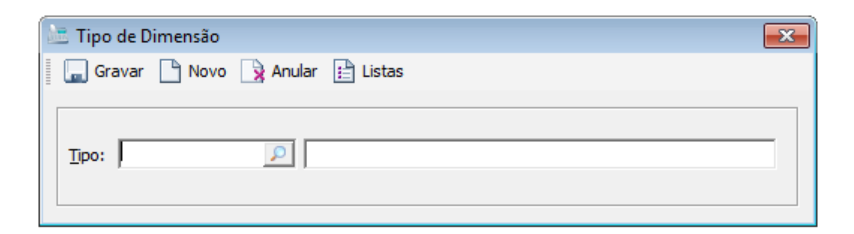

Campos dos Tipos de Dimensão:

Tipo- Campo identificativo do Tipo de Dimensão.

Descrição - Descrição do Tipo de Dimensão.

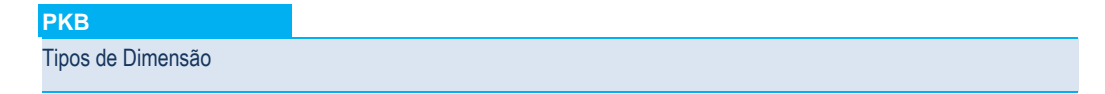

#### Dimensões

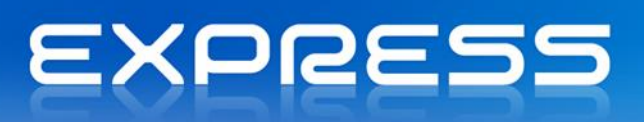

Nesta tabela criam-se as Dimensões que podem ser usadas pelos artigos. As Dimensões são características que os artigos podem tomar, por exemplo, um artigo, camisa de senhora, pode existir em diferentes Dimensões. Uma dessas Dimensões pode ser o modelo, outra a cor e outra o tamanho. Assim, podem existir três artigos camisa de senhora em que duas são do modelo A, cor B, tamanho C e uma no modelo A, cor B e tamanho D.

| ៉ Dimensão | )     |          |          |         |           |    | 23 |
|------------|-------|----------|----------|---------|-----------|----|----|
| 🔚 🕞 Gravar | Novo  | 🔒 Anular | 📔 Listas | 🖉 Ajuda | 🕅 Cancela | ir |    |
| Dimensão:  |       |          |          |         |           |    |    |
| Tipo:      |       | •        |          |         |           |    |    |
| Rubricas   |       |          |          |         |           |    |    |
| Rut        | orica |          |          | De      | escrição  |    | -  |
|            |       |          |          |         |           |    |    |
|            |       |          |          |         |           |    |    |
|            |       |          |          |         |           |    |    |
|            |       |          |          |         |           |    |    |
|            |       |          |          |         |           |    |    |
|            |       |          |          |         |           |    |    |
|            |       |          |          |         |           |    | -  |

Campos das dimensões:

Dimensão - Campo identificativo da Dimensão.

Tipo - Campos do Tipo de Dimensão.

Rubricas - Rubricas da Dimensão.

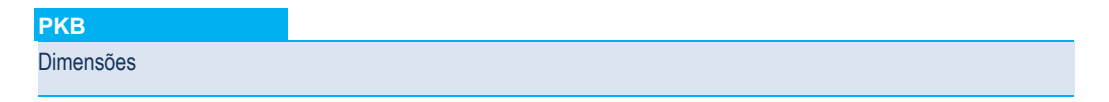

## **Etiquetas**

Nesta tabela definem-se as Etiquetas de identificação de um artigo, que posteriormente podem ser aplicadas aos artigos.

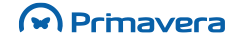

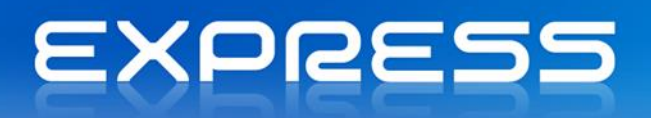

| 🚈 Etiqueta                             |                                                  | ×          |
|----------------------------------------|--------------------------------------------------|------------|
| 🔚 Gravar 🕒                             | Novo 🕞 Anular 🔡 Listas 🛞 Contexto 🧼 Ajuda 🕅 Canc | elar       |
| Etiqueta: Configuração de Relatório: E | e impressão<br>tiquetas de Artigos c/Dimensão    |            |
| Pré- <u>V</u> isualiza                 | Nº <u>V</u> ias: 1                               | Configurar |
| - <u>R</u> ubricas                     | Rubricas da Etiqueta                             |            |
|                                        |                                                  | •          |

Campos das Etiquetas:

Etiqueta - Código que identifica a Etiqueta, seguida da respetiva descrição.

Relatório - Mapa associado, por defeito, à Etiqueta.

Nº Vias - Número de etiquetas que se pretende imprimir.

Rubricas - Informação adicional a incluir na Etiqueta.

## Taxas de IVA

Nesta tabela definem-se as diferentes taxas de IVA com que a empresa trabalha. A cada artigo de vendas ou compras deve associar-se a respetiva taxa de IVA.

| 🛅 Taxa de IVA                     |                   |            | × |
|-----------------------------------|-------------------|------------|---|
| 🔚 Gravar 📄 Novo 🙀 Anular          | 📄 Listas  🖉 Ajuda | 📲 Cancelar |   |
| <u>I</u> VA:                      |                   |            |   |
| <u>T</u> axa: 0,00                |                   |            |   |
| Motivo Isenção:                   |                   |            |   |
| Taxas dependentes do Local de Ope | ração             |            |   |
| Local de Operação                 | IVA:              | Descrição  | - |
|                                   | *<br>*<br>*       |            |   |
|                                   | 1                 |            | • |

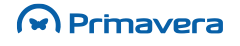

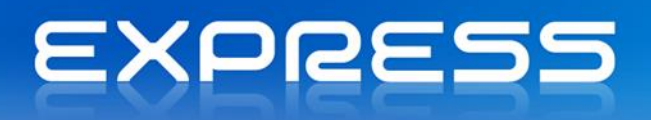

Campos de IVA:

IVA - Código numérico que identifica a Taxa de IVA.

**Taxa -** Percentagem de IVA a aplicar ao valor da mercadoria quando a transação se efetua com uma entidade cuja sede fiscal é a mesma da empresa do exercício definido.

| РКВ         |
|-------------|
| axas de IVA |
|             |

# Secções de Venda

Nesta tabela estão pré-definidas nove secções (número limite imposto pelo programa). É vedado ao utilizador a anulação ou a criação dos registos desta tabela.

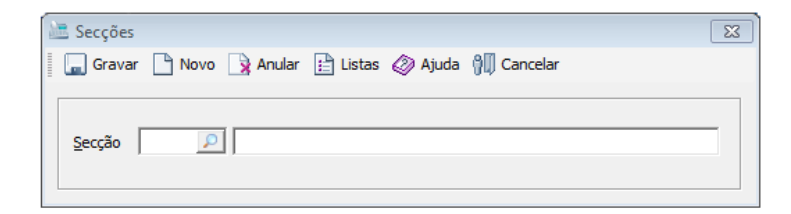

Campos das Secções:

Secção - Código identificador da Secção. Não pode ser alterado.

Nome - Nome da secção. Esta informação pode ser impressa nos documentos.

#### **Outras Tabelas**

Pela simplicidade de informação manuseada (código e descrição), as tabelas que a seguir se enumeram, são apenas objeto de uma pequena descrição no que toca aos propósitos e/ou utilização na Logística e Tesouraria.

**Tipos de Contactos -** Na tabela de Tipos de Contactos devem ser definidos os grandes grupos de contactos com que a empresa trabalha. Por exemplo: Gerência, Comercial, Técnico, Marketing e Administrativo. Uma definição correta dos Tipos de Contactos permite tirar partidos da integração dos produtos PRIMAVERA com a Internet. De facto, se desejado, podem enviar-se mensagens eletrónicas apenas para contactos de determinado tipo.

# EXPRESS

**Modos de Expedição -**Nesta tabela são registados os diversos modos de expedição. A cada entidade pode ser atribuído um modo de expedição pelo qual preferencialmente lhe é enviada a mercadoria. Desta forma promove-se que o responsável pelo departamento de distribuição saiba de imediato qual o modo adequado de fazer chegar a mercadoria a casa do cliente.

**Zonas -** Na tabela de Zonas devem ser definidas todas as zonas que se pretendem ver tratadas de forma independente nos mapas e/ou consultas estatísticas.

**Países -** Nesta tabela são definidos os códigos dos países que fazem parte da comunidade económica europeia. Sempre que se abre um novo exercício o programa automaticamente preenche esta tabela com os códigos dos países que no momento fazem parte da comunidade económica europeia. Nesta tabela é também definido o idioma que será sugerido ao criar um novo Cliente para esse país.

Sempre que abrir uma ficha de um Cliente de um país da comunidade económica europeia, atribua-lhe o respetivo código do país. Essa informação é usada para o preenchimento de mapas oficiais.

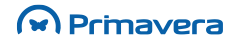